# Linea Lite GigE

# **Camera User's Manual**

2k / 4k Monochrome & Color, 8k Super Resolution CMOS Line Scan

sensors | cameras | frame grabbers | processors | software | vision solutions

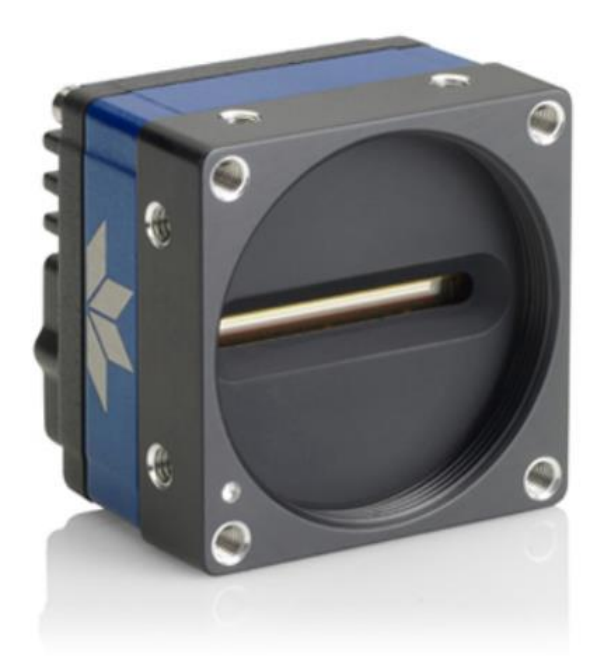

## Models

L2-GM-02K05B-00-A L2-GM-04K02B-00-A L2-GM-08K02S-00-A L2-GC-02K02B-00-A L2-GC-04K01B-00-A

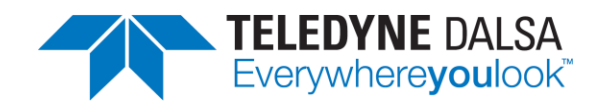

# Notice

#### © 2021-2024 Teledyne Digital Imaging, Inc.

All information provided in this manual is believed to be accurate and reliable. No responsibility is assumed by Teledyne DALSA for its use. Teledyne DALSA reserves the right to make changes to this information without notice. Reproduction of this manual in whole or in part, by any means, is prohibited without prior permission having been obtained from Teledyne DALSA.

Microsoft and Windows are registered trademarks of Microsoft Corporation in the United States and other countries. Windows 7, 8 and 10 are trademarks of Microsoft Corporation.

All other trademarks or intellectual property mentioned herein belong to their respective owners.

Document date: September 16, 2024

#### About Teledyne DALSA

Teledyne DALSA, a business unit of Teledyne Digital Imaging Inc., is an international high-performance semiconductor and electronics company that designs, develops, manufactures, and markets digital imaging products and solutions, in addition to providing wafer foundry services.

Teledyne DALSA Digital Imaging offers the widest range of machine vision components in the world. From industry-leading image sensors through powerful and sophisticated cameras, frame grabbers, vision processors and software to easy-to-use vision appliances and custom vision modules.

# Contents

| LINEA LITE GIGE SERIES OVERVIEW                     | 1        |
|-----------------------------------------------------|----------|
| Description                                         |          |
| GigE with TurboDrive                                |          |
| Linea Lite GigE Application Advantages              | 2        |
| Linea Lite GigE Firmware                            | 2        |
| PART NUMBERS AND SOFTWARE REQUIREMENTS              |          |
| CAMERA SPECIFICATIONS OVERVIEW                      | 4        |
| Common Specifications                               |          |
| Environmental Specifications                        |          |
| Sensor Performance                                  |          |
| Sensor Specifications: 2k and 4k                    |          |
| Sensor Specifications: 8k SR                        |          |
| Test Conditions                                     | 7        |
| SPECTRAL RESPONSIVITY & QUANTUM EFFICIENCY          | 8        |
| Linea Lite GigE Monochrome 2k                       |          |
| Linea Lite GigE Monochrome 4k                       | 9        |
| Linea Lite GigE Monochrome 8k SR                    |          |
| Linea Lite GigE Color 2k                            |          |
| Linea Lite GigE Color 4k                            |          |
| COMPUTER REQUIREMENTS FOR LINEA LITE GIGE CAMERAS   |          |
| Host PC System                                      |          |
| Ethernet Switch Requirements                        |          |
| Ethernet to Fiber-Optic Interface Requirements      |          |
| GIGE NETWORK ADAPTER OVERVIEW                       | 14       |
| Optimizing the Network Adapter used with Linea Lite |          |
| Power over Ethernet (PoE) Support                   |          |
| GIGE VISION SAPERA APPLICATION DESCRIPTION          |          |
| LINEA LITE GIGE CAMERA OLIICK START                 | 17       |
| SADERA SOFTWARE INSTALLATION                        |          |
| Procedure                                           |          |
| CONNECTING THE LINEA LITE GIGE CAMERA               |          |
| Stens for Camera Startun                            |          |
| Connectors                                          |          |
| Powering the Camera                                 | 19       |
| GiaF Server Verification                            | 20       |
| GigE Server Status                                  |          |
| Camera Status LED Indicator                         |          |
|                                                     | 23       |
| USING CAMEXPERT WITH LINEA LITE GIGE CAMERAS        | 25       |
| CamExpert Panes                                     |          |
| Creating a Camera Configuration File in the Host    | 27       |
|                                                     | 28       |
|                                                     |          |
| LINEALITE SENSOR ΔΡΡΑΥ                              | 20<br>20 |
| LINLA LITE JENJUR ARRAT                             | 29<br>مر |
| 2r Ochour                                           | 29<br>20 |
| 8k Suner Resolution Sensor                          | 29       |
| BILINEAR COLOR AND SPATIAL CORRECTION               |          |
|                                                     | 25<br>عد |
|                                                     |          |

| TDI Mode                                                                                                    |                                                                                                    |
|----------------------------------------------------------------------------------------------------|----------------------------------------------------------------------------------------------------|
| Single Row Mode                                                                                                    |                                                                                                    |
| High Sensitivity Mode                                                                                                    |                                                                                                    |
| High SNR Mode                                                                                                    |                                                                                                    |
| High Dynamic Range Mode                                                                                                    |                                                                                                    |
| Multi-Row Mode                                                                                                    |                                                                                                    |
| 4k Sinale Row Mode                                                                                                    |                                                                                                    |
| 8k SR. High-BW Mode                                                                                                    |                                                                                                    |
| Related Features                                                                                                    |                                                                                                    |
| ACOURING IMAGES: TRIGGERING THE CAMERA                                                                                                    |                                                                                                    |
| External Triggers                                                                                                    |                                                                                                    |
| External Anggere                                                                                                    |                                                                                                    |
| Rotany Encoder Interface Timing                                                                                                    | 42<br>43                                                                                                    |
| Related Features                                                                                                    | 40 بــــــــــــــــــــــــــــــــــــ                                                                                                    |
|                                                                                                    | 40                                                                                                    |
| Balated Eastures                                                                                                    |                                                                                                    |
|                                                                                                    |                                                                                                    |
| DINNING                                                                                                    |                                                                                                    |
|                                                                                                    |                                                                                                    |
|                                                                                                    |                                                                                                    |
|                                                                                                    |                                                                                                    |
| FLAT FIELD CORRECTION                                                                                                    |                                                                                                    |
| Performing an FFC Setup via Sapera CamExpert                                                                                                    |                                                                                                    |
| Related Features                                                                                                    |                                                                                                    |
| CAMERA FIRMWARE UPDATES                                                                                                    | 61                                                                                                    |
| INTERNAL TEST IMAGE GENERATOR                                                                                                    | 62                                                                                                    |
| Available Test Patterns                                                                                                    |                                                                                                    |
| PARALLAX CORRECTION: USING THE CAMERA AT NON-PERPEND                                                                                                    | ICULAR ANGLES TO THE                                                                                                    |
| Object                                                                                                    |                                                                                                    |
|                                                                                                    | -                                                                                                    |
| USER DEFINED CAMERA NAME                                                                                                    |                                                                                                    |
| USER DEFINED CAMERA NAME<br>SAVING & RESTORING CAMERA SETUP CONFIGURATIONS                                                                                                    |                                                                                                    |
| User Defined Camera Name<br>Saving & Restoring Camera Setup Configurations<br>Active Settings for Current Operation                                                                                                    |                                                                                                    |
| User Defined Camera Name<br>Saving & Restoring Camera Setup Configurations<br>Active Settings for Current Operation<br>Camera Configuration Selection Dialog                                                                                                    |                                                                                                    |
| User Defined Camera Name<br>Saving & Restoring Camera Setup Configurations<br>Active Settings for Current Operation<br>Camera Configuration Selection Dialog                                                                                                    |                                                                                                    |
| USER DEFINED CAMERA NAME<br>SAVING & RESTORING CAMERA SETUP CONFIGURATIONS<br>Active Settings for Current Operation<br>Camera Configuration Selection Dialog                                                                                                    |                                                                                                    |
| USER DEFINED CAMERA NAME<br>SAVING & RESTORING CAMERA SETUP CONFIGURATIONS<br>Active Settings for Current Operation<br>Camera Configuration Selection Dialog<br>OPERATIONAL REFERENCE<br>CAMERA INFORMATION CATEGORY                                                                                                    |                                                                                                    |
| USER DEFINED CAMERA NAME<br>SAVING & RESTORING CAMERA SETUP CONFIGURATIONS<br>Active Settings for Current Operation<br>Camera Configuration Selection Dialog<br>OPERATIONAL REFERENCE<br>CAMERA INFORMATION CATEGORY<br>Camera Information Feature Descriptions                                                                                                    | 66<br>67<br>67<br>67<br>67<br>67<br>67<br>68<br>69<br>69                                                                                                    |
| USER DEFINED CAMERA NAME<br>SAVING & RESTORING CAMERA SETUP CONFIGURATIONS<br>Active Settings for Current Operation<br>Camera Configuration Selection Dialog<br>OPERATIONAL REFERENCE<br>CAMERA INFORMATION CATEGORY<br>Camera Information Feature Descriptions<br>SENSOR CONTROL CATEGORY                                                                                                    | 66<br>67<br>67<br>67<br>67<br>67<br>68<br>69<br>69<br>72                                                                                                    |
| USER DEFINED CAMERA NAME<br>SAVING & RESTORING CAMERA SETUP CONFIGURATIONS<br>Active Settings for Current Operation<br>Camera Configuration Selection Dialog<br>OPERATIONAL REFERENCE<br>CAMERA INFORMATION CATEGORY<br>Camera Information Feature Descriptions<br>SENSOR CONTROL CATEGORY<br>Sensor Control Feature Descriptions                                                                                                    | 66<br>67<br>67<br>67<br>67<br>68<br>69<br>69<br>72<br>72                                                                                                    |
| USER DEFINED CAMERA NAME<br>SAVING & RESTORING CAMERA SETUP CONFIGURATIONS<br>Active Settings for Current Operation<br>Camera Configuration Selection Dialog<br>OPERATIONAL REFERENCE<br>CAMERA INFORMATION CATEGORY<br>Camera Information Feature Descriptions<br>SENSOR CONTROL CATEGORY<br>Sensor Control Feature Descriptions<br>J/O CONTROL S CATEGORY                                                                                                    | 66<br>67<br>67<br>67<br>67<br>67<br>67<br>67<br>69<br>69<br>69<br>72<br>72<br>72                                                                                                    |
| USER DEFINED CAMERA NAME<br>SAVING & RESTORING CAMERA SETUP CONFIGURATIONS<br>Active Settings for Current Operation<br>Camera Configuration Selection Dialog<br>OPERATIONAL REFERENCE<br>CAMERA INFORMATION CATEGORY<br>Camera Information Feature Descriptions<br>SENSOR CONTROL CATEGORY<br>Sensor Control Feature Descriptions<br>I/O CONTROLS CATEGORY                                                                                                    | 66<br>67<br>67<br>67<br>67<br>67<br>69<br>69<br>69<br>72<br>72<br>72<br>72<br>75<br>75                                                                                                    |
| USER DEFINED CAMERA NAME<br>SAVING & RESTORING CAMERA SETUP CONFIGURATIONS<br>Active Settings for Current Operation<br>Camera Configuration Selection Dialog<br>OPERATIONAL REFERENCE<br>CAMERA INFORMATION CATEGORY<br>Camera Information Feature Descriptions<br>SENSOR CONTROL CATEGORY<br>Sensor Control Feature Descriptions<br>I/O CONTROLS CATEGORY<br>I/O Control Feature Descriptions<br>I/O Control Feature Descriptions<br>I/O Control Feature Descriptions                                                                                                    | 66<br>67<br>67<br>67<br>67<br>67<br>69<br>69<br>69<br>72<br>72<br>72<br>75<br>75<br>80                                                                                                    |
| USER DEFINED CAMERA NAME<br>SAVING & RESTORING CAMERA SETUP CONFIGURATIONS<br>Active Settings for Current Operation<br>Camera Configuration Selection Dialog<br>OPERATIONAL REFERENCE<br>CAMERA INFORMATION CATEGORY<br>Camera Information Feature Descriptions<br>SENSOR CONTROL CATEGORY<br>Sensor Control Feature Descriptions<br>I/O CONTROLS CATEGORY<br>I/O Control Feature Descriptions<br>I/O Control Feature Descriptions<br>I/O Module Block Diagram                                                                                                    | 66<br>67<br>67<br>67<br>67<br>68<br>69<br>69<br>72<br>72<br>72<br>75<br>75<br>76<br>80<br>81                                                                                                    |
| USER DEFINED CAMERA NAME<br>SAVING & RESTORING CAMERA SETUP CONFIGURATIONS<br>Active Settings for Current Operation<br>Camera Configuration Selection Dialog<br>OPERATIONAL REFERENCE<br>CAMERA INFORMATION CATEGORY<br>Camera Information Feature Descriptions<br>SENSOR CONTROL CATEGORY<br>Sensor Control Feature Descriptions<br>I/O CONTROLS CATEGORY<br>I/O Control Feature Descriptions<br>I/O Control Feature Descriptions<br>I/O Module Block Diagram<br>COUNTER AND TIMER CONTROL CATEGORY<br>Counter and Timer Control Feature Descriptions                                                                                                    | 66<br>67<br>67<br>67<br>67<br>68<br>69<br>69<br>72<br>72<br>72<br>75<br>75<br>76<br>80<br>81<br>81                                                                                                    |
| USER DEFINED CAMERA NAME<br>SAVING & RESTORING CAMERA SETUP CONFIGURATIONS<br>Active Settings for Current Operation<br>Camera Configuration Selection Dialog<br>OPERATIONAL REFERENCE<br>CAMERA INFORMATION CATEGORY<br>Camera Information Feature Descriptions<br>SENSOR CONTROL CATEGORY<br>Sensor Control Feature Descriptions<br>I/O CONTROLS CATEGORY<br>I/O Control Feature Descriptions<br>I/O Control Feature Descriptions<br>I/O Module Block Diagram<br>COUNTER AND TIMER CONTROL CATEGORY<br>Counter and Timer Control Feature Descriptions                                                                                                    | 66<br>67<br>67<br>67<br>67<br>68<br>69<br>69<br>69<br>72<br>72<br>72<br>75<br>75<br>76<br>80<br>80<br>81<br>81                                                                                                    |
| USER DEFINED CAMERA NAME<br>SAVING & RESTORING CAMERA SETUP CONFIGURATIONS<br>Active Settings for Current Operation<br>Camera Configuration Selection Dialog<br>OPERATIONAL REFERENCE<br>CAMERA INFORMATION CATEGORY<br>Camera Information Feature Descriptions<br>SENSOR CONTROL CATEGORY<br>Sensor Control Feature Descriptions<br>I/O CONTROLS CATEGORY<br>I/O CONTROLS CATEGORY<br>I/O Control Feature Descriptions<br>I/O Module Block Diagram<br>COUNTER AND TIMER CONTROL CATEGORY<br>Counter and Timer Control Feature Descriptions<br>Counter and Timer Group Block Diagram                                                                                                    | 66<br>67<br>67<br>67<br>68<br>69<br>69<br>72<br>72<br>72<br>75<br>75<br>76<br>80<br>80<br>81<br>81<br>81<br>85                                                                                                    |
| USER DEFINED CAMERA NAME                                                                                                    | 66<br>67<br>67<br>67<br>68<br>69<br>69<br>72<br>72<br>72<br>75<br>76<br>80<br>80<br>81<br>81<br>81<br>82<br>88<br>88<br>88<br>88<br>88                                                                                     |
| USER DEFINED CAMERA NAME                                                                                                    | 66<br>67<br>67<br>67<br>68<br>69<br>69<br>72<br>72<br>72<br>75<br>75<br>76<br>80<br>80<br>81<br>81<br>81<br>81<br>82<br>88<br>88<br>88<br>88<br>88<br>88<br>88<br>88<br>88<br>88<br>88<br>88                               |
| USER DEFINED CAMERA NAME<br>SAVING & RESTORING CAMERA SETUP CONFIGURATIONS<br>Active Settings for Current Operation<br>Camera Configuration Selection Dialog<br>OPERATIONAL REFERENCE<br>CAMERA INFORMATION CATEGORY<br>Camera Information Feature Descriptions<br>SENSOR CONTROL CATEGORY                                                                                                    | 66<br>67<br>67<br>67<br>68<br>69<br>69<br>72<br>72<br>72<br>75<br>75<br>76<br>80<br>80<br>81<br>81<br>81<br>81<br>81<br>82<br>88<br>88<br>88<br>88                                                                         |
| USER DEFINED CAMERA NAME                                                                                                    | 66<br>67<br>67<br>67<br>68<br>69<br>69<br>72<br>72<br>72<br>72<br>75<br>76<br>80<br>80<br>81<br>81<br>81<br>81<br>81<br>81<br>82<br>88<br>88<br>88<br>88<br>88<br>88<br>88<br>88<br>88<br>88<br>88<br>88                   |
| USER DEFINED CAMERA NAME                                                                                                    | 66<br>67<br>67<br>67<br>68<br>69<br>69<br>69<br>72<br>72<br>72<br>75<br>76<br>80<br>80<br>81<br>81<br>81<br>81<br>81<br>81<br>81<br>81<br>82<br>88<br>88<br>88<br>88<br>88<br>88<br>89<br>91                               |
| USER DEFINED CAMERA NAME<br>SAVING & RESTORING CAMERA SETUP CONFIGURATIONS<br>Active Settings for Current Operation<br>Camera Configuration Selection Dialog<br>OPERATIONAL REFERENCE<br>CAMERA INFORMATION CATEGORY<br>Camera Information Feature Descriptions<br>SENSOR CONTROL CATEGORY<br>Sensor Control Feature Descriptions<br>I/O CONTROLS CATEGORY<br>I/O CONTROLS CATEGORY<br>I/O CONTROLS CATEGORY<br>I/O CONTROL Feature Descriptions<br>I/O Module Block Diagram<br>COUNTER AND TIMER CONTROL CATEGORY<br>Counter and Timer Control Feature Descriptions<br>Counter and Timer Group Block Diagram<br>ADVANCED PROCESSING CATEGORY<br>Advanced Processing Control Feature Descriptions<br>Flat Field Calibration Sample Size<br>COLOR PROCESSING CATEGORY<br>Color Processing Feature Descriptions<br>Color Processing Feature Descriptions<br>Color Processing Feature Descriptions<br>Color Processing Functional Overview                                                            | 66<br>67<br>67<br>67<br>68<br>69<br>69<br>69<br>72<br>72<br>72<br>72<br>75<br>76<br>80<br>80<br>80<br>81<br>81<br>81<br>81<br>85<br>88<br>88<br>88<br>91<br>91<br>91                                                       |
| USER DEFINED CAMERA NAME                                                                                                    | 66<br>67<br>67<br>67<br>68<br>69<br>69<br>72<br>72<br>72<br>72<br>75<br>76<br>80<br>80<br>81<br>81<br>81<br>85<br>88<br>88<br>88<br>88<br>99<br>91<br>92<br>92                                                             |
| USER DEFINED CAMERA NAME                                                                                                    | 66<br>67<br>67<br>67<br>68<br>69<br>69<br>69<br>72<br>72<br>72<br>72<br>75<br>76<br>80<br>80<br>81<br>81<br>81<br>85<br>88<br>88<br>88<br>89<br>91<br>91<br>92<br>92<br>92                                                 |
| USER DEFINED CAMERA NAME                                                                                                    | 66<br>67<br>67<br>67<br>68<br>69<br>69<br>69<br>72<br>72<br>72<br>75<br>75<br>76<br>80<br>80<br>81<br>81<br>81<br>81<br>85<br>88<br>88<br>89<br>91<br>91<br>92<br>92<br>92<br>92                                           |
| USER DEFINED CAMERA NAME                                                                                                    | 66<br>67<br>67<br>67<br>68<br>69<br>69<br>69<br>72<br>72<br>75<br>75<br>76<br>80<br>80<br>81<br>81<br>81<br>81<br>81<br>81<br>81<br>82<br>89<br>91<br>91<br>91<br>92<br>92<br>92<br>92                                     |
| USER DEFINED CAMERA NAME<br>SAVING & RESTORING CAMERA SETUP CONFIGURATIONS<br>Active Settings for Current Operation<br>Camera Configuration Selection Dialog<br>OPERATIONAL REFERENCE<br>CAMERA INFORMATION CATEGORY<br>Camera Information Feature Descriptions<br>SENSOR CONTROL CATEGORY<br>Sensor Control Feature Descriptions<br>I/O CONTROLS CATEGORY<br>I/O CONTROLS CATEGORY<br>I/O Control Feature Descriptions<br>I/O Module Block Diagram<br>COUNTER AND TIMER CONTROL CATEGORY<br>Counter and Timer Control Feature Descriptions<br>Counter and Timer Group Block Diagram<br>Advanced Processing Control Feature Descriptions<br>Flat Field Calibration Sample Size<br>COLOR PROCESSING CATEGORY<br>Color Processing Feature Descriptions<br>Color Processing Feature Descriptions<br>Color Processing Functional Overview<br>White Balance Operation<br>Color Correction Matrix<br>Crosstalk Correction<br>IMAGE FORMAT CONTROLS CATEGORY<br>Image Format Control Feature Descriptions | 66<br>67<br>67<br>67<br>68<br>69<br>69<br>72<br>72<br>75<br>75<br>76<br>80<br>80<br>81<br>81<br>81<br>81<br>81<br>81<br>81<br>81<br>82<br>82<br>83<br>83<br>83<br>83<br>83<br>83<br>83<br>83<br>83<br>83<br>83<br>83<br>83 |
| USER DEFINED CAMERA NAME                                                                                                    | 66<br>67<br>67<br>67<br>68<br>69<br>69<br>72<br>72<br>72<br>75<br>76<br>80<br>80<br>81<br>81<br>81<br>81<br>81<br>81<br>81<br>82<br>89<br>91<br>91<br>91<br>92<br>92<br>92<br>92<br>92<br>92<br>92<br>93<br>94<br>95       |

| I                                                                                                    |                                                                                                    | . 97                                                                                                    |
|----------------------------------------------------------------------------------------------------|----------------------------------------------------------------------------------------------------|----------------------------------------------------------------------------------------------------|
| E                                                                                                    | Extracting Metadata Stored in a Sapera Buffer                                                                                                    | . 99                                                                                                    |
| Acqu                                                                                                    | IISITION AND TRANSFER CONTROL CATEGORY                                                                                                    | 101                                                                                                    |
| A                                                                                                    | Acquisition and Transfer Control Feature Descriptions                                                                                                    | 101                                                                                                    |
| (                                                                                                    | Dverview of Transfer Control (TransferControlMode)                                                                                                    | 104                                                                                                    |
| F                                                                                                    | eatures Unalterable During a Sapera Transfer                                                                                                    | 105                                                                                                    |
| Астю                                                                                                    |                                                                                                    | 106                                                                                                    |
| A                                                                                                    | ction Control Feature Descriptions                                                                                                    | 106                                                                                                    |
| EVEN                                                                                                    | T CONTROL CATEGORY                                                                                                    | 108                                                                                                    |
| E                                                                                                    | Event Control Feature Descriptions                                                                                                    | 108                                                                                                    |
| E                                                                                                    | Event Info Feature Descriptions                                                                                                    | 112                                                                                                    |
| (                                                                                                    | Dverview of Precision Time Protocol Mode (IEEE 1588)                                                                                                    | 113                                                                                                    |
| E                                                                                                    | Examples using Timestamp Modulo Event for Acquisitions                                                                                                    | 114                                                                                                    |
| GIGE                                                                                                    | VISION TRANSPORT LAYER CONTROL CATEGORY                                                                                                    | 119                                                                                                    |
| (                                                                                                    | GigE Vision Transport Layer Feature Descriptions                                                                                                    | 119                                                                                                    |
| FILE                                                                                                    | ACCESS CONTROL CATEGORY                                                                                                    | 123                                                                                                    |
| F                                                                                                    | ile Access Control Feature Descriptions                                                                                                    | 123                                                                                                    |
| F                                                                                                    | File Access via the CamExpert Tool                                                                                                    | 124                                                                                                    |
| GIGE                                                                                                    | VISION HOST CONTROL CATEGORY                                                                                                    | 126                                                                                                    |
| SUPE                                                                                                    | R RESOLUTION                                                                                                    | 127                                                                                                    |
| S                                                                                                    | Super Resolution Feature Descriptions                                                                                                    | 127                                                                                                    |
| DEVI                                                                                                    | CE STREAMING REGISTERS                                                                                                    | 128                                                                                                    |
| e e                                                                                                    | Start – End Command Requirements                                                                                                    | 128                                                                                                    |
|                                                                                                    |                                                                                                    |                                                                                                    |
| IMPLEM                                                                                                    | ENTING TRIGGER-TO-IMAGE RELIABILITY                                                                                                    | 129                                                                                                    |
| OVEF                                                                                                    |                                                                                                    | 129                                                                                                    |
| . /                                                                                                    | 2IR with Linea Lite                                                                                                    | 129                                                                                                    |
| LINEA                                                                                                    | LITE FEATURES FOR 12IR MONITORING                                                                                                    | 130                                                                                                    |
|                                                                                                    |                                                                                                    |                                                                                                    |
|                                                                                                    |                                                                                                    | 4.4.4                                                                                                    |
| NETWO                                                                                                    | RK OVERVIEW & TOOLS                                                                                                    | 131                                                                                                    |
| NETWOF                                                                                                    | AK OVERVIEW & TOOLS                                                                                                    | <b>131</b><br>131                                                                                                    |
|                                                                                                    | A COVERVIEW & TOOLS                                                                                                    | <b>131</b><br>131<br><i>131</i>                                                                                                    |
| NETWOF<br>LINEA<br>S<br>IP Co                                                                                                    | RK OVERVIEW & TOOLS                                                                                                    | <b>131</b><br>131<br><i>131</i><br>132                                                                                                    |
| NETWOF<br>LINEA<br>S<br>IP CC                                                                                                    | <b>RK OVERVIEW &amp; TOOLS</b><br>LITE GIGE IP CONFIGURATION SEQUENCE<br>Supported Network Configurations<br>INFIGURATION MODE DETAILS<br>ink-Local Address (LLA)                                                                                                    | <b>131</b><br>131<br><i>131</i><br>132<br><i>13</i> 2                                                                                                    |
| NETWOF<br>LINEA<br>S<br>IP CC<br>L                                                                                                    | <b>RK OVERVIEW &amp; TOOLS</b> LITE GIGE IP CONFIGURATION SEQUENCE         Supported Network Configurations         DNFIGURATION MODE DETAILS         ink-Local Address (LLA)         DHCP (Dynamic Host Configuration Protocol)                                                                                                    | <b>131</b><br>131<br>132<br>132<br>132<br>133                                                                                                    |
| NETWOP                                                                                                    | <b>RK OVERVIEW &amp; TOOLS</b> LITE GIGE IP CONFIGURATION SEQUENCE         Supported Network Configurations         DNFIGURATION MODE DETAILS         ink-Local Address (LLA)         DHCP (Dynamic Host Configuration Protocol)         Persistent IP         NATION THE NETWORK ADAPTER HEED WITH LINEA LITE CLOE                                                                                                    | <b>131</b><br>131<br>132<br>132<br>133<br>134                                                                                                    |
| NETWOF<br>LINEA<br>S<br>IP CC<br>L<br>L<br>L<br>C<br>F<br>OPTII                                                                                                    | <b>RK OVERVIEW &amp; TOOLS</b> LITE GIGE IP CONFIGURATION SEQUENCE         Supported Network Configurations         DNFIGURATION MODE DETAILS         ink-Local Address (LLA)         DHCP (Dynamic Host Configuration Protocol)         Persistent IP         MIZING THE NETWORK ADAPTER USED WITH LINEA LITE GIGE         Punping the Network Configuration Tool                                                                                                    | <b>131</b><br>131<br>132<br>132<br>133<br>134<br>136                                                                                                    |
| NETWOP                                                                                                    | <b>RK OVERVIEW &amp; TOOLS</b> LITE GIGE IP CONFIGURATION SEQUENCE         Supported Network Configurations         DNFIGURATION MODE DETAILS         ink-Local Address (LLA)         DHCP (Dynamic Host Configuration Protocol)         Persistent IP         MIZING THE NETWORK ADAPTER USED WITH LINEA LITE GIGE         Running the Network Configuration Tool         PALISE Frame Support                                                                                                    | <b>131</b><br>131<br>132<br>132<br>133<br>134<br>136<br>136                                                                                                    |
| NETWOF<br>Line<br>IP CC<br>L<br>F<br>Optin<br>F                                                                                                    | <b>RK OVERVIEW &amp; TOOLS</b> LITE GIGE IP CONFIGURATION SEQUENCE         Supported Network Configurations         DNFIGURATION MODE DETAILS         ink-Local Address (LLA)         DHCP (Dynamic Host Configuration Protocol)         Persistent IP         MIZING THE NETWORK ADAPTER USED WITH LINEA LITE GIGE         Running the Network Configuration Tool         PAUSE Frame Support                                                                                                    | <b>131</b><br>131<br>132<br>132<br>133<br>134<br>136<br>136<br>137                                                                                                    |
| NETWOF                                                                                                    | <b>RK OVERVIEW &amp; TOOLS</b> LITE GIGE IP CONFIGURATION SEQUENCE         Supported Network Configurations         DNFIGURATION MODE DETAILS         ink-Local Address (LLA)         DHCP (Dynamic Host Configuration Protocol)         Persistent IP         MIZING THE NETWORK ADAPTER USED WITH LINEA LITE GIGE         Running the Network Configuration Tool         PAUSE Frame Support                                                                                                    | <b>131</b><br>131<br>132<br>132<br>133<br>134<br>136<br>136<br>137<br><b>138</b>                                                                                                   |
| NETWOF<br>LINE/<br>S<br>IP CC<br>L<br>L<br>L<br>L<br>F<br>OPTII<br>F<br>F<br>TECHNIC<br>MECF                                                                                              | <b>RK OVERVIEW &amp; TOOLS</b> LITE GIGE IP CONFIGURATION SEQUENCE         Supported Network Configurations         DNFIGURATION MODE DETAILS         ink-Local Address (LLA)         DHCP (Dynamic Host Configuration Protocol)         Persistent IP         MIZING THE NETWORK ADAPTER USED WITH LINEA LITE GIGE         Running the Network Configuration Tool         PAUSE Frame Support                                                                                                    | <b>131</b><br>131<br>132<br>132<br>133<br>134<br>136<br>136<br>137<br><b>138</b><br>138                                                                                            |
| NETWOF<br>LINEA<br>S<br>IP CC<br>L<br>L<br>L<br>L<br>F<br>OPTII<br>F<br>F<br>TECHNIC<br>MECH                                                                                              | <b>RK OVERVIEW &amp; TOOLS</b> LITE GIGE IP CONFIGURATION SEQUENCE         Supported Network Configurations         DNFIGURATION MODE DETAILS         ink-Local Address (LLA)         DHCP (Dynamic Host Configuration Protocol)         Persistent IP         MIZING THE NETWORK ADAPTER USED WITH LINEA LITE GIGE         Running the Network Configuration Tool         PAUSE Frame Support         CAL SPECIFICATIONS         HANICAL SPECIFICATIONS         inea Lite GigE 2k / 4k / 8k SR                                                                                                    | <b>131</b><br>131<br>132<br>132<br>133<br>134<br>136<br>136<br>137<br><b>138</b><br>138<br>138                                                                                     |
| NETWOP<br>LINEA<br>S<br>IP CC<br>L<br>L<br>L<br>L<br>F<br>OPTII<br>F<br>TECHNIC<br>MECH<br>L<br>ADDI                                                                                      | <b>RK OVERVIEW &amp; TOOLS</b> LITE GIGE IP CONFIGURATION SEQUENCE         Supported Network Configurations         DNFIGURATION MODE DETAILS         ink-Local Address (LLA)         DHCP (Dynamic Host Configuration Protocol)         Persistent IP         MIZING THE NETWORK ADAPTER USED WITH LINEA LITE GIGE         Running the Network Configuration Tool         PAUSE Frame Support         CAL SPECIFICATIONS         Innea Lite GigE 2k / 4k / 8k SR         FIONAL NOTES ON LINEA LITE GIGE IDENTIFICATION AND MECHANICAL                                                                                                    | <b>131</b><br>131<br>132<br>132<br>133<br>134<br>136<br>136<br>137<br><b>138</b><br>138<br>138<br>138                                                                              |
| NETWOP<br>LINEA<br>S<br>IP CC<br>L<br>L<br>L<br>L<br>F<br>OPTII<br>F<br>TECHNIC<br>MECH<br>L<br>ADDI<br>SENS                                                                              | <b>RK OVERVIEW &amp; TOOLS</b> LITE GIGE IP CONFIGURATION SEQUENCE         Supported Network Configurations         DNFIGURATION MODE DETAILS         ink-Local Address (LLA)         DHCP (Dynamic Host Configuration Protocol)         Persistent IP         MIZING THE NETWORK ADAPTER USED WITH LINEA LITE GIGE         Running the Network Configuration Tool         PAUSE Frame Support         CAL SPECIFICATIONS         Innea Lite GigE 2k / 4k / 8k SR         FIONAL NOTES ON LINEA LITE GIGE IDENTIFICATION AND MECHANICAL         OR ALIGNMENT SPECIFICATIONS                                                                                                    | <b>131</b><br>131<br>132<br>132<br>133<br>134<br>136<br>136<br>137<br><b>138</b><br>138<br>138<br>138<br>139<br>140                                                                |
| NETWOP<br>LINEA<br>S<br>IP CC<br>L<br>L<br>L<br>L<br>F<br>OPTII<br>F<br>F<br>TECHNIC<br>MECF<br>L<br>ADDI'<br>SENS<br>CONM                                                                | <b>RK OVERVIEW &amp; TOOLS</b> LITE GIGE IP CONFIGURATION SEQUENCE         Supported Network Configurations         DNFIGURATION MODE DETAILS         ink-Local Address (LLA)         DHCP (Dynamic Host Configuration Protocol)         Dersistent IP         MIZING THE NETWORK ADAPTER USED WITH LINEA LITE GIGE         Running the Network Configuration Tool         PAUSE Frame Support         CAL SPECIFICATIONS         Innea Lite GigE 2k / 4k / 8k SR         FIONAL NOTES ON LINEA LITE GIGE IDENTIFICATION AND MECHANICAL         OR ALIGNMENT SPECIFICATION                                                                                                    | <b>131</b><br>131<br>132<br>132<br>133<br>134<br>136<br>136<br>137<br><b>138</b><br>138<br>138<br>138<br>139<br>140<br>141                                                         |
| NETWOF                                                                                                    | <b>RK OVERVIEW &amp; TOOLS</b> LITE GIGE IP CONFIGURATION SEQUENCE         Supported Network Configurations         DNFIGURATION MODE DETAILS         ink-Local Address (LLA)         DHCP (Dynamic Host Configuration Protocol)         Dersistent IP         MIZING THE NETWORK ADAPTER USED WITH LINEA LITE GIGE         Running the Network Configuration Tool         PAUSE Frame Support         CAL SPECIFICATIONS         Inea Lite GigE 2k / 4k / 8k SR         TIONAL NOTES ON LINEA LITE GIGE IDENTIFICATION AND MECHANICAL         OR ALIGNMENT SPECIFICATION         JECTORS         HD15 Connector Details                                                                                                    | <b>131</b><br>131<br>132<br>132<br>133<br>134<br>136<br>136<br>136<br>137<br><b>138</b><br>138<br>138<br>139<br>140<br>141<br>141                                                  |
| NETWOF                                                                                                    | <b>RK OVERVIEW &amp; TOOLS</b> A LITE GIGE IP CONFIGURATION SEQUENCE         Supported Network Configurations         SUPPORTED NODE DETAILS         SunFIGURATION MODE DETAILS         Sunk-Local Address (LLA)         DHCP (Dynamic Host Configuration Protocol)         Persistent IP         MIZING THE NETWORK ADAPTER USED WITH LINEA LITE GIGE         Running the Network Configuration Tool         PAUSE Frame Support         CAL SPECIFICATIONS         sinea Lite GigE 2k / 4k / 8k SR         FIONAL NOTES ON LINEA LITE GIGE IDENTIFICATION AND MECHANICAL         OR ALIGNMENT SPECIFICATION         JECTORS         HD15 Connector Details         mput Signals Electrical Specifications                                                                                                    | <b>131</b><br>131<br>132<br>132<br>133<br>134<br>136<br>137<br><b>138</b><br>138<br>138<br>138<br>139<br>140<br>141<br>141                                                         |
| NETWOP                                                                                                    | <b>RK OVERVIEW &amp; TOOLS</b> A LITE GIGE IP CONFIGURATION SEQUENCE         Supported Network Configurations         SUPPORTED NODE DETAILS         ink-Local Address (LLA)         DHCP (Dynamic Host Configuration Protocol)         Persistent IP         MIZING THE NETWORK ADAPTER USED WITH LINEA LITE GIGE         Running the Network Configuration Tool         PAUSE Frame Support         CAL SPECIFICATIONS         inea Lite GigE 2k / 4k / 8k SR         FIONAL NOTES ON LINEA LITE GIGE IDENTIFICATION AND MECHANICAL         OR ALIGNMENT SPECIFICATION         JECTORS         HD15 Connector Details         Input Signals Electrical Specifications         Dutput Signals Electrical Specifications                                                                                                    | <b>131</b><br>131<br>132<br>132<br>133<br>134<br>136<br>136<br>136<br>137<br><b>138</b><br>138<br>138<br>138<br>138<br>140<br>141<br>141<br>144                                    |
| NETWOP                                                                                                    | <b>RK OVERVIEW &amp; TOOLS</b> A LITE GIGE IP CONFIGURATION SEQUENCE         Supported Network Configurations         SUPPOrted Network Configurations         DNFIGURATION MODE DETAILS         ink-Local Address (LLA)         DHCP (Dynamic Host Configuration Protocol)         Persistent IP         MIZING THE NETWORK ADAPTER USED WITH LINEA LITE GIGE         Running the Network Configuration Tool         PAUSE Frame Support         CAL SPECIFICATIONS         Inea Lite GigE 2k / 4k / 8k SR         FIONAL NOTES ON LINEA LITE GIGE IDENTIFICATION AND MECHANICAL         OR ALIGNMENT SPECIFICATION         IECTORS         ID15 Connector Details         Input Signals Electrical Specifications         Dutput Signals Electrical Specifications                                                                                                    | <b>131</b><br>131<br>132<br>132<br>133<br>134<br>136<br>136<br>137<br><b>138</b><br>138<br>138<br>138<br>139<br>140<br>141<br>141<br>144                                           |
| NETWOP<br>LINEA<br>S<br>IP CC<br>L<br>L<br>L<br>L<br>C<br>P<br>TECHNIC<br>MECH<br>ADDI'<br>SENS<br>CONM<br>F<br>L<br>C<br>O<br>DECLAR                                                     | RK OVERVIEW & TOOLS         A LITE GIGE IP CONFIGURATION SEQUENCE         Supported Network Configurations         Supported Network Configurations         DNFIGURATION MODE DETAILS         ink-Local Address (LLA)         OHCP (Dynamic Host Configuration Protocol)         Persistent IP         MIZING THE NETWORK ADAPTER USED WITH LINEA LITE GIGE         Running the Network Configuration Tool         PAUSE Frame Support         CAL SPECIFICATIONS         MANICAL SPECIFICATIONS         Inea Lite GigE 2k / 4k / 8k SR         FIONAL NOTES ON LINEA LITE GIGE IDENTIFICATION AND MECHANICAL         OR ALIGNMENT SPECIFICATION         JECTORS         HD15 Connector Details         Input Signals Electrical Specifications         Dutput Signals Electrical Specifications         Dutput Signals Electrical Specifications                                                                                                    | <b>131</b><br>131<br>132<br>132<br>133<br>134<br>136<br>136<br>137<br><b>138</b><br>138<br>138<br>138<br>139<br>140<br>141<br>144<br>146<br><b>148</b>                             |
| NETWOP                                                                                                    | RK OVERVIEW & TOOLS         LITE GIGE IP CONFIGURATION SEQUENCE         Supported Network Configurations         SUPPORTED NODE DETAILS         ink-Local Address (LLA)         OHCP (Dynamic Host Configuration Protocol)         Persistent IP         MIZING THE NETWORK ADAPTER USED WITH LINEA LITE GIGE         Running the Network Configuration Tool         PAUSE Frame Support         CAL SPECIFICATIONS         Innea Lite GigE 2k / 4k / 8k SR         FIONAL NOTES ON LINEA LITE GIGE IDENTIFICATION AND MECHANICAL         OR ALIGNMENT SPECIFICATION         IECTORS         HD15 Connector Details         Input Signals Electrical Specifications         Dutput Signals Electrical Specifications         Dutput Signals Electrical Specifications         CC Statement of Conformance                                                                                                    | <b>131</b><br>131<br>132<br>132<br>133<br>134<br>136<br>137<br><b>138</b><br>138<br>138<br>138<br>138<br>139<br>140<br>141<br>141<br>144<br>146<br><b>148</b>                      |
| NETWOP                                                                                                    | <b>RK OVERVIEW &amp; TOOLS</b> LITE GIGE IP CONFIGURATION SEQUENCE         Supported Network Configurations         NNFIGURATION MODE DETAILS         ink-Local Address (LLA)         DHCP (Dynamic Host Configuration Protocol)         Persistent IP         MIZING THE NETWORK ADAPTER USED WITH LINEA LITE GIGE         Running the Network Configuration Tool         PAUSE Frame Support         CAL SPECIFICATIONS         MINICAL SPECIFICATIONS         Inea Lite GigE 2k / 4k / 8k SR         TIONAL NOTES ON LINEA LITE GIGE IDENTIFICATION AND MECHANICAL         OR ALIGNMENT SPECIFICATION         JECTORS         JD15 Connector Details         mput Signals Electrical Specifications         Dutput Signals Electrical Specifications         Dutput Signals Electrical Specifications         Dutput Signals Electrical Specifications         Dutput Signals Electrical Specifications         Dutput Signals Electrical Specifications         Dutput Signals Electrical Specifications         Dutput Signals Electrical Specifications         Dutput Signals Electrical Specifications         Details         Dutput Signals Electrical Specifications         Dutput Signals Electrical Specifications         Detament of Conformance         Detament of                | <b>131</b><br>131<br>132<br>132<br>133<br>134<br>136<br>136<br>136<br>137<br><b>138</b><br>138<br>138<br>138<br>139<br>140<br>141<br>141<br>144<br>146<br><b>148</b><br>148        |
| NETWOR<br>LINEA<br>S<br>IP CC<br>L<br>L<br>L<br>L<br>F<br>OPTII<br>F<br>TECHNIC<br>MECH<br>L<br>ADDI'<br>SENS<br>CONN<br>F<br>CONN<br>F<br>CONN<br>F<br>CONN<br>CONN<br>F<br>CONN<br>CONN | RK OVERVIEW & TOOLS         LITE GIGE IP CONFIGURATION SEQUENCE         Supported Network Configurations         NNFIGURATION MODE DETAILS         ink-Local Address (LLA)         DHCP (Dynamic Host Configuration Protocol)         Persistent IP         MIZING THE NETWORK ADAPTER USED WITH LINEA LITE GIGE         Running the Network Configuration Tool         PAUSE Frame Support         CAL SPECIFICATIONS         inea Lite GigE 2k / 4k / 8k SR         TIONAL NOTES ON LINEA LITE GIGE IDENTIFICATION AND MECHANICAL         OR ALIGNMENT SPECIFICATION         IECTORS         MD15 Connector Details         Mput Signals Electrical Specifications         Dutput Signals Electrical Specifications         Dutput Signals Electrical Specifications         Dutput Signals Electrical Specifications         Dutput Signals Electrical Specifications         Dutput Signals Electrical Specifications         Dutput Signals Electrical Specifications         Dutput Signals Electrical Specifications         Dutput Signals Electrical Specifications         Dutput Signals Electrical Specifications         Dutput Signals Electrical Specifications         Dutput Signals Electrical Specifications         Decemption of Conformance         Decemption of Conformance | <b>131</b><br>131<br>132<br>132<br>133<br>134<br>136<br>136<br>137<br><b>138</b><br>138<br>138<br>138<br>138<br>140<br>141<br>144<br>144<br>144<br>148                             |
| NETWOR<br>LINEA<br>S<br>IP CC<br>L<br>L<br>L<br>L<br>C<br>P<br>TECHNIC<br>MECH<br>L<br>ADDI<br>SENS<br>CONN<br>H<br>SENS<br>CONN<br>H<br>C<br>DECLAR                                      | <b>RK OVERVIEW &amp; TOOLS</b> LITE GIGE IP CONFIGURATION SEQUENCE         Supported Network Configurations         DNFIGURATION MODE DETAILS         ink-Local Address (LLA)         DHCP (Dynamic Host Configuration Protocol)         Persistent IP         MIZING THE NETWORK ADAPTER USED WITH LINEA LITE GIGE         Running the Network Configuration Tool         PAUSE Frame Support         CAL SPECIFICATIONS         Innea Lite GigE 2k / 4k / 8k SR         TIONAL NOTES ON LINEA LITE GIGE IDENTIFICATION AND MECHANICAL         OR ALIGNMENT SPECIFICATION         IPOTORS         IPOT Signals Electrical Specifications         Output Signals Electrical Specifications         Output Signals Electrical Specifications         Output Signals Electrical Specifications         CAL SPECIFICATION OF CONFORMITY                                                                                                    | <b>131</b><br>131<br>132<br>132<br>133<br>134<br>136<br>136<br>137<br><b>138</b><br>138<br>138<br>138<br>138<br>139<br>140<br>141<br>141<br>144<br>146<br><b>148</b><br>148<br>148 |
| NETWOP                                                                                                    | RK OVERVIEW & TOOLS         LITE GIGE IP CONFIGURATION SEQUENCE         Supported Network Configurations         DNFIGURATION MODE DETAILS         ink-Local Address (LLA)         DHCP (Dynamic Host Configuration Protocol)         Persistent IP         MIZING THE NETWORK ADAPTER USED WITH LINEA LITE GIGE         Running the Network Configuration Tool         PAUSE Frame Support         CAL SPECIFICATIONS         Inea Lite GigE 2k / 4k / 8k SR         FIONAL NOTES ON LINEA LITE GIGE IDENTIFICATION AND MECHANICAL         OR ALIGNMENT SPECIFICATION         IECTORS         ID 15 Connector Details         Input Signals Electrical Specifications         Dutput Signals Electrical Specifications         Dutput Signals Electrical Specifications         Dutput Signals Electrical Specifications         CC Statement of Conformance         CE and UKCA Declaration of Conformity         NAL REFERENCE INFORMATION                                                                                                    | <b>131</b><br>131<br>132<br>132<br>133<br>134<br>136<br>137<br><b>138</b><br>138<br>139<br>140<br>141<br>141<br>144<br>144<br>144<br>148<br>148<br>148                             |

| Lens Image Circle Illustration                    | 151 |
|---------------------------------------------------|-----|
| Additional Lens Parameters (application specific) | 152 |
| OPTICAL CONSIDERATIONS                            | 153 |
| Illumination                                      | 153 |
| Light Sources                                     | 153 |
| Lens Modeling                                     | 154 |
| Magnification and Resolution                      | 154 |
| SENSOR HANDLING INSTRUCTIONS                      | 155 |
| Electrostatic Discharge and the Sensor            | 155 |
| Protecting Against Dust, Oil and Scratches        | 155 |
| Cleaning the Sensor Window                        | 156 |
| RUGGEDIZED RJ45 ETHERNET CABLES                   | 157 |
|                                                   |     |
| TROUBLESHOOTING                                   | 158 |
| Overview                                          | 158 |
| Problem Type Summary                              | 158 |
| Verifying Network Parameters                      | 159 |
| INSTALLATION ISSUES AND FUNCTIONAL PROBLEMS       | 160 |
| CAMERA FAILS TO ESTABLISH CONNECTION WITH HOST PC | 160 |
| DEVICE AVAILABLE WITH OPERATIONAL ISSUES          | 164 |
| Firmware Updates                                  | 164 |
| Power Failure During a Firmware Update            | 164 |
| Cabling and Communication Issues                  | 164 |
| Acquisition Error without Timeout Messages        | 165 |
| Other Problems or Issues                          | 166 |
|                                                   |     |
| REVISION HISTORY                                  | 167 |
| CONTACT INFORMATION                               | 168 |
| SALES INFORMATION                                 | 168 |
| TECHNICAL SUPPORT                                 | 168 |

# Linea Lite GigE Series Overview

# Description

The Linea Lite<sup>™</sup> GigE is a new affordable line scan camera delivering both speed and responsivity at a competitive price. This camera is compact, easy to use, low-powered and designed for applications requiring embedded image processing and improved network integration, such as grading and inspection, transportation safety, automated optical inspection and general purpose machine vision.

Linea Lite GigE combines standard gigabit Ethernet technology (supporting GigE Vision 1.2) with Teledyne DALSA's Trigger-to-Image-Reliability to dependably capture and transfer images between the camera to the host PC.

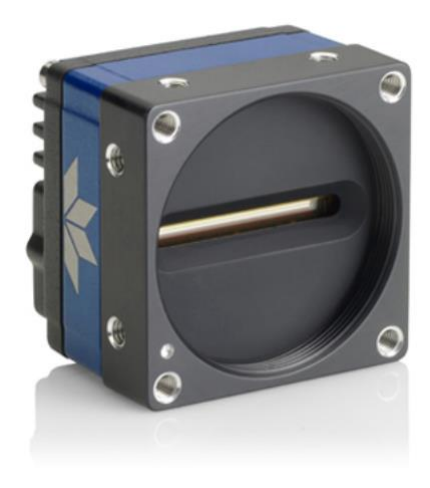

Figure 1: Linea Lite GigE Series

## **GigE with TurboDrive**

Linea Lite cameras include TurboDrive<sup>™</sup> technology, delivering high speed data transfers exceeding the GigE limit. TurboDrive uses advanced data modeling to boost data transfers up to three times faster than standard GigE Vision speeds – with no loss of image quality. These transfer rates are achieved using a proprietary process that compresses sensor data to improve image transfer time. <u>Teledyne DALSA's TurboDrive</u> increases system dependability and robustness similar to Camera Link throughput on a GigE network.

**Important:** Transfers with TurboDrive is image content dependent. In the best-case scenario transfers over a GigE network can reach the camera's internal acquisition limit of up to 252 MB/sec. If transfers are less than the camera maximum acquisition rate, camera memory will be used as a circular frame buffer. Refer to <u>TurboDrive</u> <u>Primer</u> on the Teledyne DALSA web site for more details.

# Linea Lite GigE Application Advantages

- Available in 2048 and 4096 pixels resolution, and in 8192 pixels super resolution
- 8 or 12-bit output
- Up to 64 kHz burst line rate
- 2 stage TDI (mono)
- Flat Field Correction
- Power over Ethernet (PoE) or Camera power via HD15 GPIO connector
- Configurable GPIO ports, timers and counters
- 2 general purpose inputs with programmable termination
- 2 general purpose outputs
- 1 general purpose programmable input / output
- Counter, Timer and Events available to support imaging applications
- Supports IEEE1588-2008 (PTP: Precise Time Protocol) for multiple camera synchronization
- Multicast and Action Command supported
- Optimized, rugged design
- GigE Vision 1.2 compliant
- Gigabit Ethernet (GigE) interconnection to a computer via standard CAT5e or CAT6 cable
- Supports connection to the host computer NIC through a GigE network switch
- Gigabit Ethernet (GigE) transfer speed up to 115 MB/second
- Native Trigger-to-Image Reliability design
- Visual status LED on camera back plate
- Supported by Sapera™ LT software libraries
- Support for end-of-frame Metadata
- Digital horizontal and vertical binning for increased sensitivity
- 1 µs internal timer or external events can timestamp images
- Provides 4 User Settings sets to store and recall camera configurations
- Refer to Operational Reference and Technical Specifications sections of the manual for full details.

## Linea Lite GigE Firmware

Teledyne DALSA Linea Lite GigE camera firmware contains open source software provided under different open source software licenses. Information about these open source licenses can be found in the documentation that accompanies the firmware available on the Teledyne DALSA website at <u>www.teledynedalsa.com</u>.

Firmware updates for Linea Lite GigE are available for download from the Teledyne DALSA web site [https://www.teledynedalsa.com/en/support/downloads-center/firmware/]. Choose Linea Lite GigE Firmware from the available download sections, then choose the zip file download specific to your camera model. Update the camera firmware using CamExpert (see File Access via the CamExpert Tool). The Camera firmware can be easily upgraded / downgraded within your application.

# **Part Numbers and Software Requirements**

This manual covers the Linea Lite GigE models summarized below. New models are added to this manual as they are released by Teledyne DALSA. See <u>Camera Specifications Overview</u> for details of each Linea Lite GigE model.

| Camera                              | Resolution | Pixel Size   | Max. Line Rate                                | Lens Mount<br>(threaded) | Product Number    |
|-------------------------------------|------------|--------------|-----------------------------------------------|--------------------------|-------------------|
| Linea Lite Monochrome<br>GigE 2k    | 2048 x 2   | 14 x 14 µm   | 50 kHz sustained*<br>64 kHz burst             | M42 x 1                  | L2-GM-02K05B-00-A |
| Linea Lite Monochrome<br>GigE 4k    | 4096 x 2   | 7 x 7 µm     | 25 kHz sustained*<br>64 kHz burst             | M42 x 1                  | L2-GM-04K02B-00-A |
| Linea Line Monochrome<br>GigE 8k SR | 8192 x 2   | 3.5 x 3.5 µm | 25 kHz sustained <sup>*</sup><br>32 kHz burst | M42 x 1                  | L2-GM-08K02S-00-A |
| Linea Lite Color<br>GigE 2K         | 2048 x 2   | 14 x 14 µm   | 25 kHz sustained*<br>64 kHz burst             | M42 x 1                  | L2-GC-02K02B-00-A |
| Linea Lite Color<br>GigE 4K         | 4096 x 2   | 7 x 7 µm     | 12.5 kHz sustained*<br>32 kHz burst           | M42 x 1                  | L2-GC-04K01B-00-A |

\* Network/configuration dependent. Higher sustained line rates with Turbo mode.

| Accessories                                                                                  | Order Number            |
|----------------------------------------------------------------------------------------------|-------------------------|
| M42 x 1 to F-mount adapter for 12 mm BFD lens, heavy duty with clip                          | <u>AC-LA-00115-xx-R</u> |
| HD15 GPIO Breakout Cable Assembly                                                            | <u>AC-CA-00002-xx-R</u> |
| For a list of accessories go to https://www.teledynedalsa.com/en/support/camera-accessories/ |                         |
| Optical filters are available from https://midopt.com/                                       |                         |

| Teledyne DALSA Software Platform                                                                                                    |                                                                                                    |
|----------------------------------------------------------------------------------------------------|----------------------------------------------------------------------------------------------------|
| Sapera LT 8.50 (or higher)Sapera LT 9.0 (or higher) for use of Super ResolutionSapera LT is a free image acquisition and control software developmenttoolkit (SDK) for Teledyne DALSA's 2D/3D cameras and frame grabbers.Hardware independent in nature, Sapera LT offers a rich developmentecosystem for machine vision OEMs and system integrators.Sapera LT includes CamExpert, which provides an intuitive graphicalinterface for camera configuration and setup. It includes live imageacquisition with interactive parameter configuration capabilities. | Available for download:<br>https://www.teledynedalsa.com/en/products/imaging/vision-<br>software/sapera-lt/download/ |
| GigE Vision TurboDrive™ Technology Module — improved proprietary package allows the Linea Lite GigE to sustain higher data transfers to the host system.                                                                                                    | Contact Teledyne DALSA Sales for additional information.                                                             |
| Sapera Processing Imaging Development Library<br>(sold separately)                                                                                                    | Contact Teledyne DALSA Sales                                                                                         |

| Third Party GigE Vision Software Platform Requirements     |                                                                                                    |
|------------------------------------------------------------|----------------------------------------------------------------------------------------------------|
| Support of GenICam GenApi version 2.3                      | General acquisition and control. File access: firmware,<br>FFC, configuration data, upload & download. |
| Support of GenICam XML schema version 1.1                  |                                                                                                    |
| Support of GigE Vision 1.2                                 |                                                                                                    |
| GenICam <sup>™</sup> support — XML camera description file | Embedded within Linea Lite GigE                                                                        |

# **Camera Specifications Overview**

# **Common Specifications**

| Camera Controls                                    |                                                                                                    |  |  |
|----------------------------------------------------|----------------------------------------------------------------------------------------------------|--|--|
| Synchronization Modes                              | Free running, External triggered, Software trigger through Ethernet or IEEE 1588<br>Precision Time Protocol (PTP)                                     |  |  |
| Exposure Modes                                     | <ul> <li>Programmable increments of 1 μs</li> <li>minimum (in μs) is model specific</li> <li>maximum is 2.5 ms</li> </ul>                             |  |  |
|                                                    | Pulse controlled via Trigger pulse width                                                                                                    |  |  |
| Trigger Inputs<br>(used as Line or Frame triggers) | RS422<br>Debounce range from 0 to 255 μs<br>Frame Trigger programmable delay up to 2,000,000 μs for 128 objects maximum.                              |  |  |
| Strobe Outputs                                     | Aligned to the start of exposure with a programmable delay, duration and polarity (using "start of exposure on output line source" feature)           |  |  |
| Features                                           |                                                                                                    |  |  |
| Flat Field Correction                              | 1 Factory FFC plus 4 User Defined FFC                                                                                                    |  |  |
| Digital Gain                                       | 1x to 10x (global); 1x to 8x (per channel)                                                                                                    |  |  |
| Sensor Analog Gain                                 | 0.6x to 1x                                                                                                    |  |  |
| Counter and Timer                                  | 1 Counter and 1 Timer<br>User programmable, acquisition independent with event generation                                                             |  |  |
| Timestamp                                          | 1 µs internal timer                                                                                                    |  |  |
| Test Image                                         | Internal generator with choice of static patterns                                                                                                    |  |  |
| Multicast                                          | Programming support for multicasting images (requires Multicast host support: refer to the SDK documentation – if supported)                          |  |  |
| Action Command                                     | Programmable for up to 2 GenICam Action Commands (requires host support: refer to the SDK documentation – if supported)                               |  |  |
| User Settings                                      | Select factory default or one of 4 user camera configurations                                                                                         |  |  |
| TurboDrive Technology                              | Supported with 8-bit or 16-bit buffer format.<br>Linea Lite color models support TurboDrive with Bayer output ( <u>Pixel Format</u><br>BiColorRGBG8). |  |  |
| Onboard Memory                                     |                                                                                                    |  |  |
| DDR Reserved Packet Resend Buffer                  | 6 MB default (user defined feature)                                                                                                    |  |  |
| Reserved Data Buffer                               | 84 MB                                                                                                    |  |  |
| Total Memory                                       | 128 MB                                                                                                    |  |  |
| FLASH                                              | 32 MB                                                                                                    |  |  |
| Back Focal Distance                                |                                                                                                    |  |  |
| M42 x 1 Mount                                      | 12 mm                                                                                                    |  |  |
| M42 to Nikon F-bayonet adapter                     | 46.5 mm (34.5 mm for the F mount adapter plus 12 mm for the camera body)                                                                              |  |  |
| Mechanical Interface                               |                                                                                                    |  |  |
| Camera Size                                        | 46.0 (H) x 46.0 (W) x 36.74 (L) mm<br>For complete dimensions Refer to section <u>Mechanical Specifications</u> .                                     |  |  |
| Mass                                               | < 150 g (no lens)                                                                                                    |  |  |
| Power Connector                                    | via HD15 GPIO connector or RJ45 in PoE mode                                                                                                    |  |  |
| Ethernet Connector                                 | RJ45                                                                                                    |  |  |

| Optical Interface                              |                                                                                                    |
|------------------------------------------------|----------------------------------------------------------------------------------------------------|
| Sensor Alignment (Relative to sides of camera) |                                                                                                    |
| Flatness                                       | 50 µm                                                                                                    |
| Θу                                             | 100 μm (Parallelism vs. front plate)                                                                         |
| x                                              | ± 300 µm (Cross-Scan Direction)                                                                              |
| У                                              | ± 300 μm (In-Scan Direction)                                                                                 |
| Z                                              | ± 300 µm (Along optical axis)                                                                                |
| Θz                                             | ± 0.4° (Rotation around optical axis)                                                                        |
| Electrical Interface                           |                                                                                                    |
| Input Voltage                                  | +12 to +24 Volts DC (+20% / -10%)<br>Supports Power Over Ethernet standard (PoE Class 2 as per IEEE 802.3af) |
| Power Dissipation                              | < 5 W                                                                                                    |
| Operating Temperature                          | 0 to 60°C at front plate                                                                                     |
| Relative Humidity                              | 5% to 90% non-condensing (operating)                                                                         |
| Output Data Configuration                      | Gigabit Ethernet with PAUSE Frame support (as per IEEE 802.3x)                                               |
| Data and Control                               | GigE Vision compliant                                                                                        |

# **Environmental Specifications**

| Environmental Specifications      | Performance                              |
|-----------------------------------|------------------------------------------|
| Storage temperature range         | -20°C to +80°C                           |
| Humidity (storage and operation)  | 15% to 85% relative, non-condensing      |
| MTBF (mean time between failures) | > 100,000 hours, typical field operation |

## **Sensor Performance**

The sensor description below provides a specification table and response graphics. The graph describes the sensor response to different wavelengths of light (excluding lens and light source characteristics). Visible light spans wavelengths between about 390 - 780 nm. Wavelengths below 390 nm are termed ultra-violet while those above 780 nm are termed infra-red.

# Sensor Specifications: 2k and 4k

| Item / Feature                                       | Specification                                                                             |                                                                                           |                                                   |                                                 |
|------------------------------------------------------|-------------------------------------------------------------------------------------------|-------------------------------------------------------------------------------------------|---------------------------------------------------|-------------------------------------------------|
| Camera Model                                         | L2-GM-02K05B-00-A                                                                         | L2-GM-04K02B-00-A                                                                         | L2-GC-02K02B-00-A                                 | L2-GC-04K01B-00-A                               |
| Sensor Used                                          | High speed CMOS line scan                                                                 |                                                                                           |                                                   |                                                 |
| Minimum Line Rate (internal acquisition)             | 300 Hz (See <i>Note</i> )                                                                 |                                                                                           |                                                   |                                                 |
| Maximum Line Rate (internal acquisition)             | 64 kHz Burst                                                                              | 64 kHz Burst                                                                              | 64 kHz Burst                                      | 32 kHz Burst                                    |
| Sustained Line Rate Output                           | 50 kHz (8-bit)                                                                            | 25 kHz (8-bit)                                                                            | 25 kHz (8-bit RGBG)                               | 12.5 kHz (8-bit)                                |
| (Typical, network dependent,<br>Turbo mode disabled) | 32 kHz (12-bit)                                                                           | 16 kHz (12-bit)                                                                           | 16 kHz (8-bit RGB)<br>16 kHz (12-bit packed RGBG) | 8 kHz (8-bit RGB)<br>8 kHz (12-bit packed RGBG) |
| Maximum Line Rate Output                             |                                                                                           | System dependent o                                                                        | n the GigE network                                |                                                 |
| Exposure Control                                     |                                                                                           | 5 µs to 2                                                                                 | 2500 μs                                           |                                                 |
| Internal Trigger to Start of<br>Exposure             |                                                                                           | ~0.24 µs r<br>programmable e                                                              | minimum<br>exposure mode)                         |                                                 |
| External Trigger to Start of<br>Exposure             | (pr                                                                                       | ∼0.30 µs r<br>ogrammable and pulse widtl                                                  | minimum<br>h-controlled exposure mode             | s)                                              |
| Readout Time                                         |                                                                                           | 15.6                                                                                      | μs                                                |                                                 |
| TDI Modes: Single Row, High<br>Sensitivity, High SNR | Yes                                                                                       | Yes                                                                                       | Yes                                               | Yes                                             |
| TDI Modes: HDR, Multi-Row                            | No                                                                                        | Yes                                                                                       | No                                                | Yes                                             |
| Pixel Size                                           | 14 µm x 14 µm                                                                             | 7 µm x 7 µm                                                                               | 14 µm x 14 µm                                     | 7 µm x 7 µm                                     |
| Pixel Format                                         |                                                                                           | User selectable                                                                           | e 8-bit or 12-bit                                 |                                                 |
| <u>Binning</u>                                       |                                                                                           | Yes, horizontal an                                                                        | d vertical (digital)                              |                                                 |
| Sensor Full Well                                     | 15 ke- (1x nominal gain)<br>30 ke- (minimum gain)                                         |                                                                                           |                                                   |                                                 |
| Output Dynamic Range                                 | 64 dB (1x nominal gain)<br>70 dB (minimum gain)<br>72 dB (minimum gain,<br>High SNR mode) | 64 dB (1x nominal gain)<br>70 dB (minimum gain)<br>72 dB (minimum gain,<br>High SNR mode) | 64 dB (1x nominal gain)<br>70 dB (minimum gain)   | 64 dB (1x nominal gain)<br>70 dB (minimum gain) |
| Random Noise (factory calibration)                   | < 2.5 DN <sub>12-bit</sub> rms (9 e-)                                                     |                                                                                           |                                                   |                                                 |
| DC Offset                                            | 7 DN — 12-bit (FFC enabled)                                                               |                                                                                           |                                                   |                                                 |
| PRNU (corrected)                                     | < 1.5% @ 50% Saturation                                                                   |                                                                                           |                                                   |                                                 |
| FPN (corrected)                                      | < 5 DN                                                                                    |                                                                                           |                                                   |                                                 |
| SEE (@ 550nm factory calibrated)                     | 3.3 nJ / cm <sup>2</sup>                                                                  | 20 nJ / cm <sup>2</sup>                                                                   | 4 nJ / cm <sup>2</sup>                            | 24 nJ / cm <sup>2</sup>                         |
| NEE (@ 550nm factory calibrated)                     | 2.6 pJ / cm <sup>2</sup>                                                                  | 12 pJ / cm <sup>2</sup>                                                                   | 3.1 pJ / cm <sup>2</sup>                          | 15 pJ / cm <sup>2</sup>                         |
| Anti-blooming                                        | > 100 x Saturation                                                                        |                                                                                           |                                                   |                                                 |
| Integral non-Linearity                               | < 2% DN                                                                                   |                                                                                           |                                                   |                                                 |

Note – When using an external trigger, the camera can operate at reduced speeds, down to 0 Hz. However, line rates below 100 Hz may introduce image artifacts causing some lines to appear brighter or darker, especially in color cameras. This phenomenon is attributed to the sensor's characteristics.

# Sensor Specifications: 8k SR

| Item / Feature                                                                                                  | Specification                                                                         |  |  |  |
|----------------------------------------------------------------------------------------------------|---------------------------------------------------------------------------------------|--|--|--|
| Camera Model                                                                                                    | L2-GM-08K02S-00-A                                                                     |  |  |  |
| Sensor Used                                                                                                    | High speed CMOS line scan                                                             |  |  |  |
| Minimum Line Rate (internal acquisition)                                                                        | 300 Hz (See Note)                                                                     |  |  |  |
| Maximum Line Rate (internal acquisition)                                                                        | 32 kHz Burst                                                                          |  |  |  |
| Sustained Line Rate Output (Typical, network dependent, Turbo mode disabled)                                    | 25 kHz (4k output) (8-bit)<br>25 kHz (8k Super Resolution output) (8-bit)             |  |  |  |
| Maximum Line Rate Output                                                                                        | System dependent on the GigE network                                                  |  |  |  |
| Exposure Control                                                                                                | 5 µs to 2500 µs                                                                       |  |  |  |
| Internal Trigger to Start of Exposure                                                                           | ∼0.24 µs minimum<br>(programmable exposure mode)                                      |  |  |  |
| External Trigger to Start of Exposure ~0.30 µs minimum (programmable and pulse width-controlled exposure modes) |                                                                                       |  |  |  |
| Readout Time                                                                                                    | 15.6 µs                                                                               |  |  |  |
| TDI Modes                                                                                                    | 4k Single Row, 8k SR                                                                  |  |  |  |
| Pixel Size                                                                                                    | 7.0 μm x 7.0 μm (physical)<br>3.5 μm x 3.5 μm (effective)                             |  |  |  |
| Pixel Format                                                                                                    | 8-bit                                                                                 |  |  |  |
| Binning                                                                                                    | No                                                                                    |  |  |  |
| Sensor Full Well                                                                                                | 22 ke- (8k 1x nominal gain)                                                           |  |  |  |
| Output Dynamic Range                                                                                            | 68 dB (8k 1x nominal gain capability)<br>48 dB (quantization limit with 8-bit driver) |  |  |  |
| Random Noise (factory calibration)                                                                              | < 0.7 DN <sub>8-bit</sub> rms (9 e-)<br>(Effective 8-bit quantization noise limit)    |  |  |  |
| PRNU (corrected)                                                                                                | < 1.5% @ 50% Saturation                                                               |  |  |  |
| FPN (corrected)                                                                                                 | < 5 DN                                                                                |  |  |  |
| SEE (@ 550nm factory calibrated)                                                                                | 20 nJ/cm <sup>2</sup>                                                                 |  |  |  |
| NEE (@ 550nm factory calibrated)                                                                                | 9 pJ/cm <sup>2</sup>                                                                  |  |  |  |
| Anti-blooming                                                                                                   | > 100 x Saturation                                                                    |  |  |  |
| Integral non-Linearity                                                                                          | < 2% DN                                                                               |  |  |  |

Note – When using an external trigger, the camera can operate at reduced speeds, down to 0 Hz. However, line rates below 100 Hz may introduce image artifacts causing some lines to appear brighter or darker, especially in color cameras. This phenomenon is attributed to the sensor's characteristics.

# **Test Conditions**

- Values measured using 12-bit (8-bit for 8k SR model), 1x gain
- 10 kHz line rate
- Light source: broadband, quartz halogen, 3250 K with 700 nm IR cut-off filter
- Front plate temperature: 45°C

# **Spectral Responsivity & Quantum Efficiency**

The spectral response curves describe the sensor, excluding lens and light source characteristics.

The quantum efficiency graph describes the fraction of photons at each wavelength that contribute charge to the pixel.

# Linea Lite GigE Monochrome 2k

### Spectral Responsivity

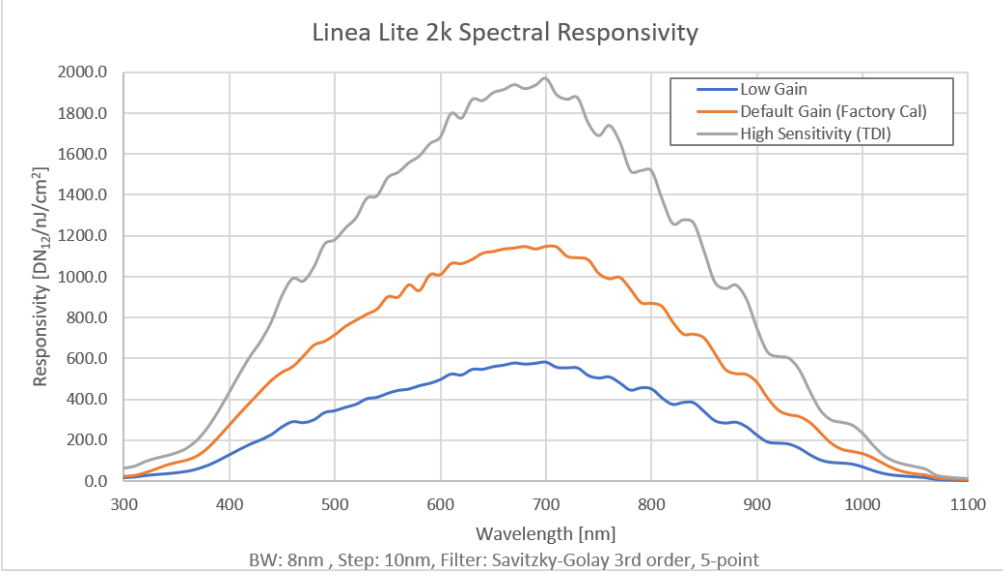

Figure 2: Linea Lite Monochrome 2k Spectral Responsivity

# Effective Quantum Efficiency

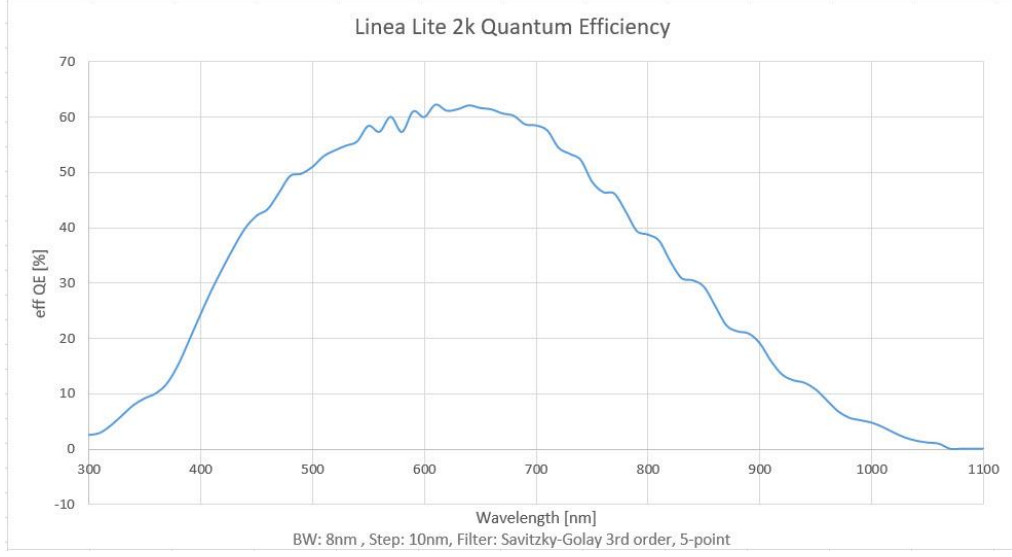

Figure 3: Linea Lite Monochrome 2k Quantum Efficiency

# Linea Lite GigE Monochrome 4k

## Spectral Responsivity

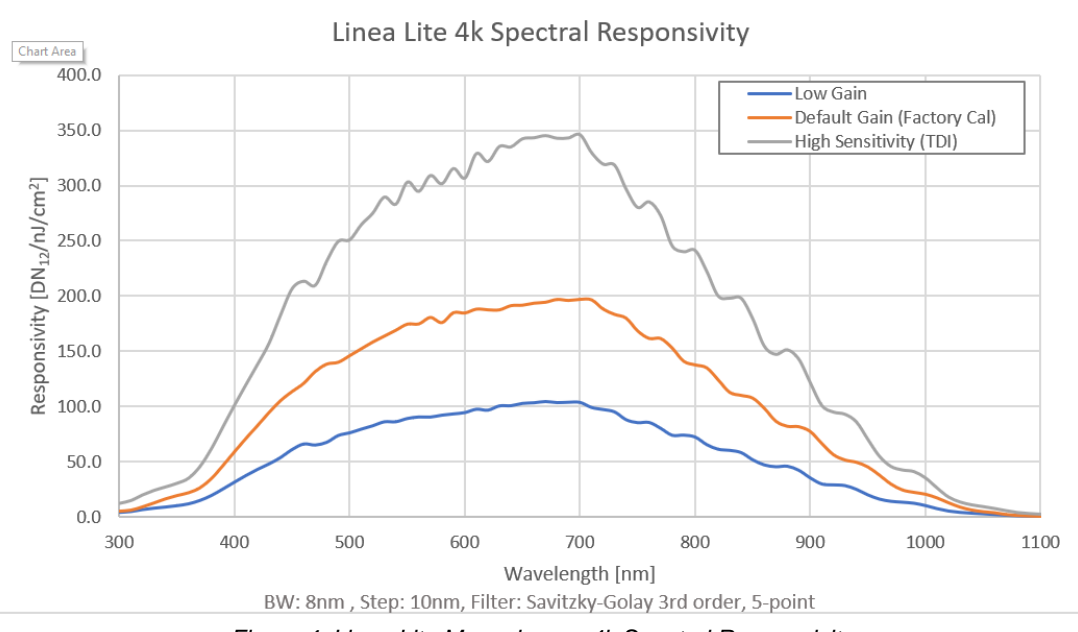

Figure 4: Linea Lite Monochrome 4k Spectral Responsivity

#### Effective Quantum Efficiency

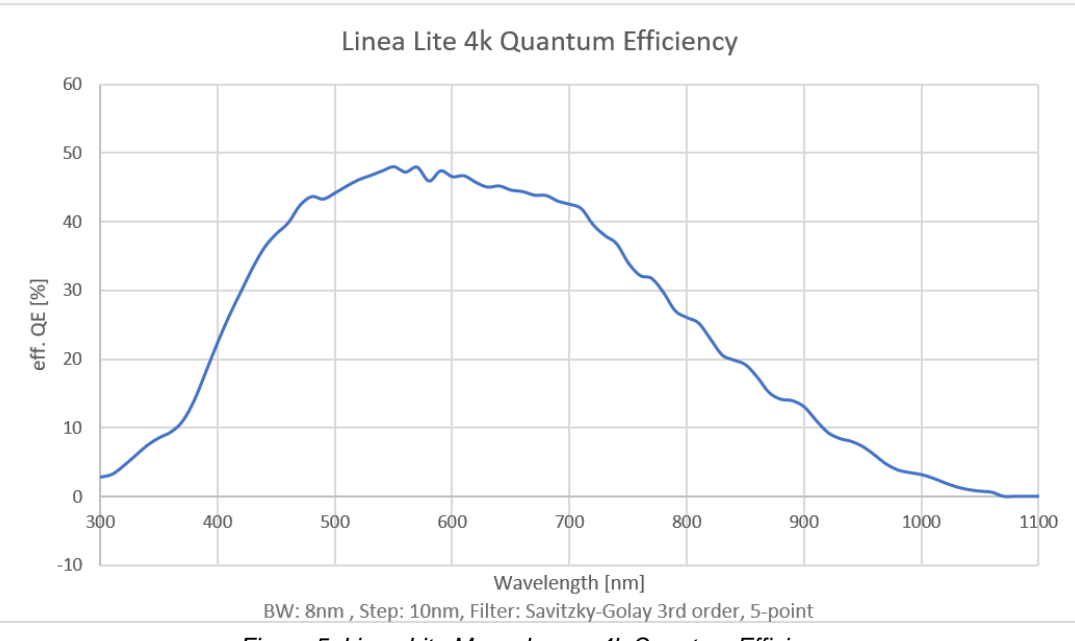

Figure 5: Linea Lite Monochrome 4k Quantum Efficiency

# Linea Lite GigE Monochrome 8k SR

## Spectral Responsivity

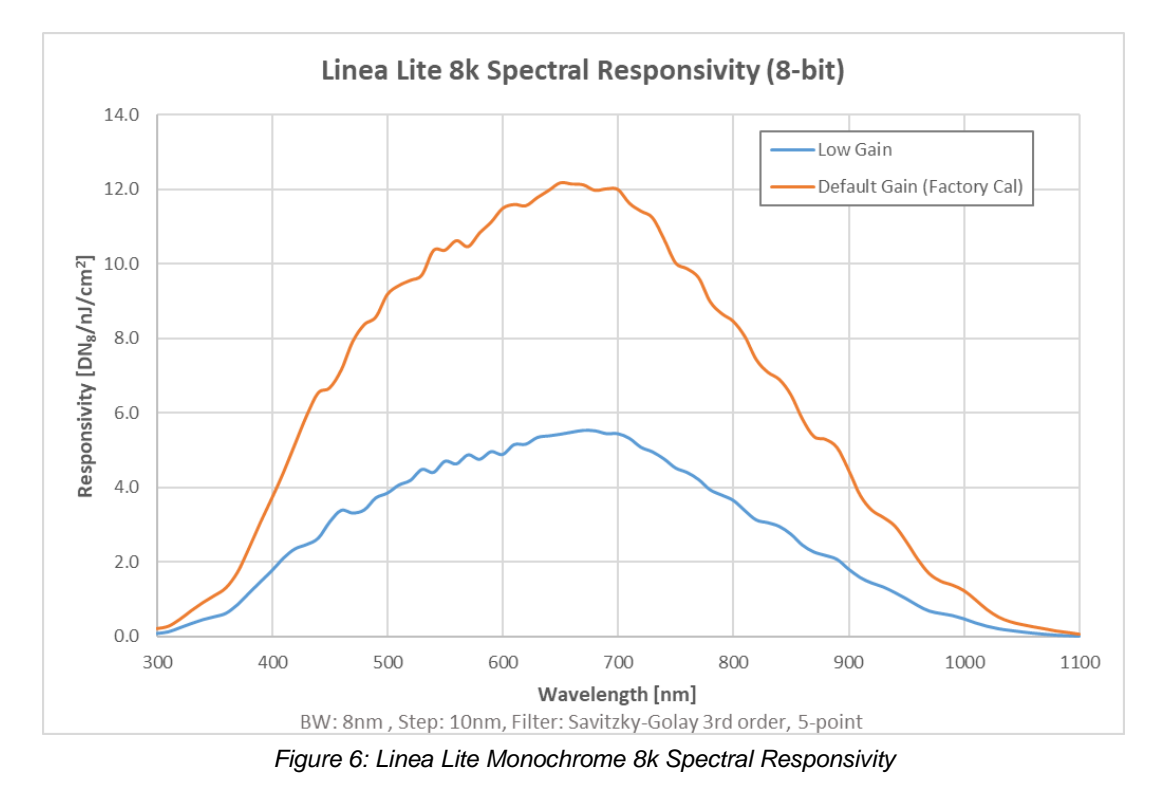

### Effective Quantum Efficiency

Quantum efficiency for the 8k SR is the same as for the 4k monochrome (Figure 5).

# Linea Lite GigE Color 2k

## Spectral Responsivity

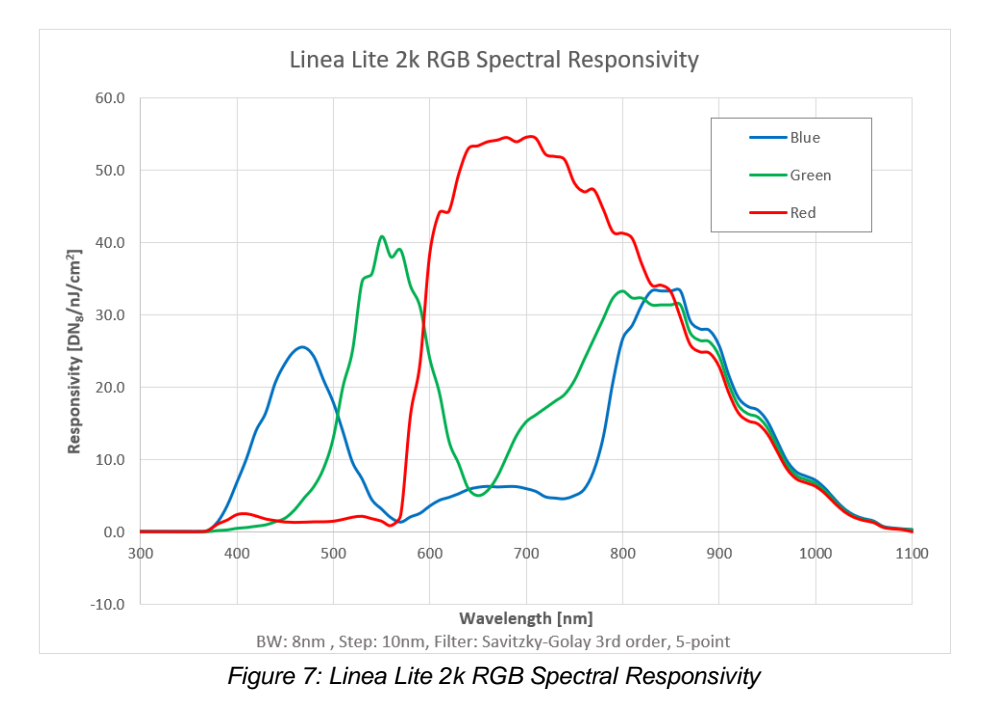

# Linea Lite GigE Color 4k

### Spectral Responsivity

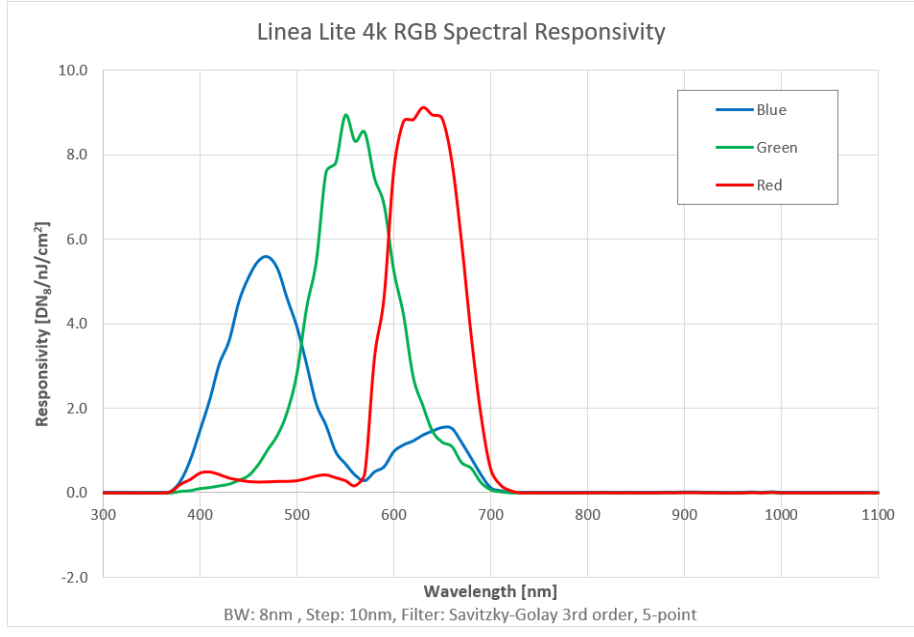

Figure 8: Linea Lite 4k RGB Spectral Responsivity

# **Computer Requirements for Linea Lite GigE Cameras**

The following information is a guide to computer and networking equipment required to support the Linea Lite GigE camera at maximum performance. The Linea Lite GigE camera series complies with the current IPv4 Internet Protocol, therefore current Gigabit Ethernet (GigE) equipment should provide trouble free performance.

# Host PC System

• Operating System: Windows 7/10 (32 or 64-bit) are supported.

#### **GigE Network Adapters**

- GigE network adapter (either add on card or on motherboard). Typically, a system will need an Ethernet GigE adapter to supplement the single NIC on the motherboard.
- PCI Express adapters will outperform PCI adapters.
- Network adapters that support Jumbo Frames will outperform adapters with fixed packet size frames. Optimal settings will be system dependent.

If the computer to be used with the Linea Lite GigE camera does not have a Gigabit network adapter or second built in Gigabit NIC, a Gigabit Network Interface adapter card (NIC) needs to be installed.

With any high-performance Gigabit NIC adapter review the NIC documentation for any drivers required for the specific host operating system.

- Laptop computers with built in GigE network adapters may not be able to stream full line rates from Linea Lite GigE, especially when on battery power. Thorough testing is required with any laptop computer to determine the maximum frame rate possible (Refer to Teledyne DALSA Network Imaging Package for Sapera LT Optimization Guide, available through the Start menu under Teledyne DALSA).
- The **Windows Firewall** exceptions feature is automatically configured to allow the Sapera GigE Server data to pass through the firewall.
- Computers with **VPN software** (virtual private network) may need to have the VPN driver disabled in the NIC properties. This would be required only on the NIC used with the Linea Lite GigE. Testing by the user is required.

## **Ethernet Switch Requirements**

If there are more than one device on the same network or a camera-to-PC separation greater than 100 meters an Ethernet switch is required. The Linea Lite GigE camera complies with the Internet Protocol, it should work with all standard Ethernet switches. However, care must be taken to choose the right switch for a particular application.

When using VLAN groups, the Linea Lite GigE and controlling computer must be in the same group (Refer to Teledyne DALSA Network Imaging Package for Sapera LT Optimization Guide, available through the Start menu under Teledyne DALSA).

#### IEEE 802.3x Pause Frame Flow Control

Ethernet Switches supporting Full-duplex IEEE 802.3x Pause Frame Flow Control must be used in situations where multiple cameras may be triggered simultaneously. In such a case the NIC maximum bandwidth would be exceeded if there was no mechanism to temporarily hold back data from cameras. Linea Lite GigE cameras support the IEEE 802.3x Pause Frame Flow Control protocol automatically so images from many cameras can be reliably transmitted through the switch to the NIC efficiently.

#### IMPORTANT

The maximum virtual frame rate possible from multiple cameras which are simultaneously triggered will depend on the camera model, frame size and network configuration. Additionally, using Pause Frame may change the Jumbo Frame value which maximizes data throughput. Each imaging system should be tested for data rate maximums.

## **Ethernet to Fiber-Optic Interface Requirements**

In cases of camera-to-PC separations of more than 100 meters a fiber-optic media converter can be used instead of an Ethernet switch. The FlexPoint GX from Omnitron Systems (<u>www.omnitron-systems.com</u>) converts GigE to fiber transmission and vice versa. It supports multimode (MM) fiber over distances of up to 220 m (720 ft.) and single-mode (SM) fiber up to 65 km (40 mi.) with SC, MT-RJ, or LC connector types.

#### IMPORTANT

The inclusion of GigE to fiber-optic converters does not guarantee they will meet specific application requirements or performance. The user must evaluate any supplemental Ethernet equipment.

# **GigE Network Adapter Overview**

Linea Lite connects to a computer's Gigabit Network Adapter (NIC). If the computer is already connected to a network, the computer requires a second network adapter.

Refer to Teledyne DALSA Network Imaging Package for Sapera LT Optimization Guide, available through the Start menu under Teledyne DALSA, for information general networking and Sapera LT specific configuration settings.

## Optimizing the Network Adapter used with Linea Lite

Most Gigabit network interface controllers (NIC) allow user modifications to parameters such as Adapter Buffers and Jumbo Frames. These should be optimized for use with the Linea Lite during the installation.

In addition, refer to the Sapera Getting Started Manual For GigE Vision Cameras and 3D Sensors installed with the Sapera LT package, for an overview of using GigE Vison cameras.

#### **Optimizing Camera / System Performance**

Camera feature settings have a direct effect on the maximum performance possible on the imaging system network. Review the following features to optimize the system.

#### **GigE Vision Transport Layer Control**

- <u>Packet Size</u>: The default size 1500 is often more efficient than larger jumbo packets, especially when using Ethernet switches.
- <u>Inter-packet Delay</u>: Inserts a delay (in µs) between packets. Dependent on the Ethernet connection, inserting a short delay (even 1 µs) can make the difference between transmission errors or no errors.
- <u>Device Link Throughput Limit</u>: Limits the maximum bandwidth of the data streamed by the device. This limiter
  is useful to allow each camera, when multiple cameras are on the same NIC and subnet, adequate time to
  transfer data over the network.

#### **GigE with TurboDrive**

The Linea Lite cameras include TurboDrive<sup>™</sup> technology which enables high speed data transfers exceeding the GigE limit via a compression algorithm.

For information on TurboDrive see our technology primer: https://www.teledynedalsa.com/en/learn/knowledge-center/turbodrive/

#### Implementing Trigger-to-Image Reliability

Review this section to implement features to monitor the system's performance.

#### **NIC Optimization**

Refer to Teledyne DALSA Network Imaging Package for Sapera LT Optimization Guide, available through the **Start** menu under **Teledyne DALSA**, for information on optimizing network adapters for GigE Vision cameras.

## Power over Ethernet (PoE) Support

- Linea Lite requires PoE Class 0 or 2 (or greater) power source for the network if not using a separate external power source connected to pins 10 & 15 of the camera's I/O connector.
- To use PoE, the camera network setup requires a powered computer NIC supporting PoE, a PoE capable Ethernet switch, or an Ethernet power injector.

#### IMPORTANT

Connect power via the I/O or PoE, **not both**. Although Linea Lite has protection, differences in ground levels may cause operational issues or electrical faults. If both supplies are connected and active, the Linea Lite will use the I/O power supply connector.

#### IMPORTANT

When using PoE, the camera's I/O pin 10 (Camera Power – Ground) must not be connected to I/O pin 5 (Signals Ground).

# **GigE Vision Sapera Application Description**

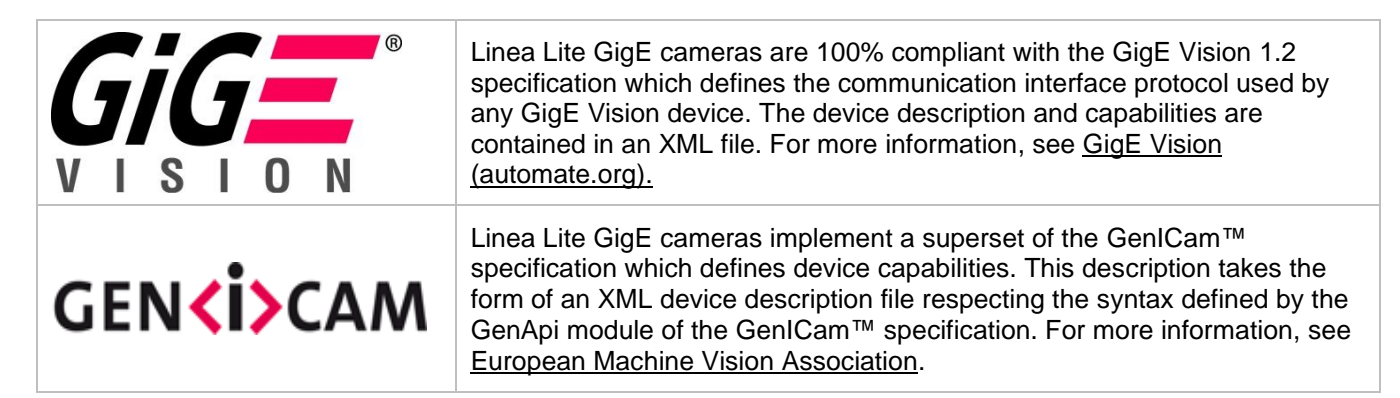

The Teledyne DALSA GigE Vision Module provides a license free development platform for Teledyne DALSA GigE hardware or Sapera vision applications. Additionally supported are Sapera GigE Vision applications for third party hardware with the purchase of a GigE Vision Module license, or the Sapera processing SDK with a valid license.

The GigE Vision Compliant XML device description file is embedded within Linea Lite GigE firmware allowing GigE Vision Compliant applications access to camera capabilities and controls immediately after connection.

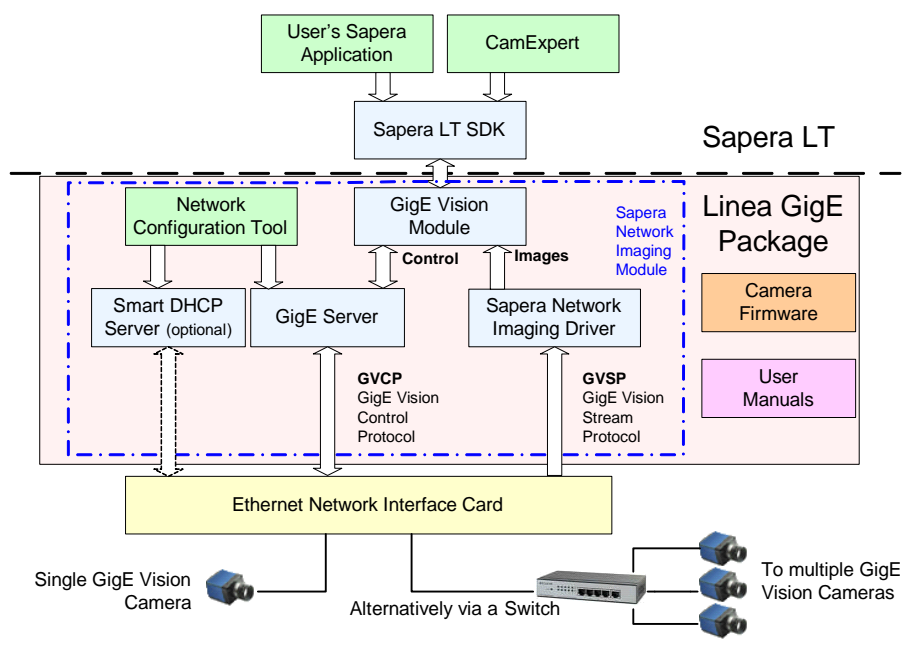

Figure 9: GigE Application Architecture

# Linea Lite GigE Camera Quick Start

# **Sapera Software Installation**

#### NOTE

Installation of Sapera LT and its GigE Vision package requires administrative privileges.

When Linea Lite GigE is used in a **Sapera development environment** with **Sapera LT 8.5** or later, all GigE Vision support for cameras is automatically installed.

If no Sapera development is required, then the Sapera LT SDK is not needed to control the Linea Lite GigE camera; Sapera runtime with CamExpert provides everything to control the camera.

If Linea Lite GigE will be used in a **third party GigE Vision Compliant environment**, Sapera or Sapera runtime is not required; follow the installation instructions of the third party package.

#### NOTE

Linea Lite 8K SR model requires Sapera LT 9.0 or later.

## Procedure

 Download and install Sapera LT 8.5 or later (9.0 for 8k SR), which automatically provides GigE Vision support. When installing, select the installation of GigE Vision cameras.
 <a href="https://www.teledynedalsa.com/en/products/imaging/vision-software/sapera-lt/download/">https://www.teledynedalsa.com/en/products/imaging/vision-software/sapera-lt/download/</a>

Refer to Sapera LT User's Manual concerning application development with Sapera.

#### NOTE

The Teledyne DALSA Sapera CamExpert tool (used throughout this manual to describe Linea Lite GigE Vision features) is installed with either the Sapera LT runtime or the Sapera LT development package. If Sapera application development is required, install Sapera LT (8.5 or later for all firmware support) as described above.

# **Connecting the Linea Lite GigE Camera**

Connecting a Linea Lite GigE to a network system is independent of whether the Teledyne DALSA Sapera LT package or a third-party GigE Vision development package is used.

## **Steps for Camera Startup**

- Apply power to the camera: see <u>Connectors</u> and <u>Powering the Camera</u>.
- Connect Linea Lite to the host computer GigE network adapter or to the Ethernet switch via a CAT5e or CAT6 Ethernet cable and wait for the <u>GigE Server Icon</u> in the Windows tray to show that the camera is connected. The <u>Linea Lite Status LED</u> will change to steady Blue.
- Once communication with the host computer is started the automatic IP configuration sequence will assign an LLA IP address as described in section Linea Lite GigE IP Configuration Sequence, or a DHCP IP address if a DHCP server is present on your network. The factory defaults for Linea Lite is Persistent IP disabled and DHCP enabled with LLA always enabled as per the GigE Vision specification
- Check the status LED which will be initially red then switch to flashing blue while waiting for IP configuration; refer to <u>LED States on Power Up</u> section.

#### NOTE

Cable should not be less than 1 meter (3 feet) long or more than 100 meters (328 feet) long, per GigE Vision standard.

# Connectors

The Linea Lite GigE has two connectors:

- RJ45 Ethernet connector for control and video data transmitted to / from the host computer Gigabit NIC. The Linea Lite supports <u>Power over Ethernet</u> (PoE). Refer to <u>Ruggedized RJ45 Ethernet Cables</u> section for information on secure cables.
- HD15 connector for camera power, trigger, strobe and general I/O signals. Teledyne DALSA provides an
  optional breakout cable; see <u>Mating GPIO Cable Assembly</u>. Refer to <u>HD15 Connector Details</u> section for
  pinout specifications.

The following figure of the Linea Lite GigE back end shows connector and LED locations. Refer to <u>Mechanical</u> <u>Specifications</u> section for details on the connectors and camera mounting dimensions.

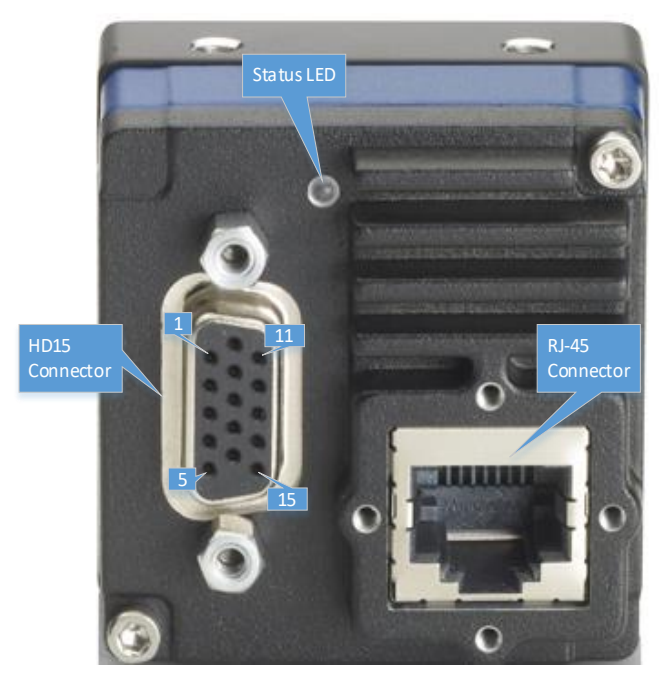

Figure 10: Linea Lite GigE Series - Rear View

## **Powering the Camera**

Two options are available for powering the Linea Lite GigE camera:

- Power-over-Ethernet (PoE)
- Power supply connected to the HD15 connector.

Refer to Power over Ethernet (PoE) Support section for more information.

Power supplies must meet the requirements defined in Electrical Interface section.

#### IMPORTANT

Connect power via the HD15 connector or PoE, **not both**. Although Linea Lite has protection, differences in ground levels may cause operational issues or electrical faults. If both supplies are connected and active, the Linea Lite will use the I/O power supply connector.

#### Preventing Operational Faults due to ESD

Linea Lite GigE camera installations which do not protect against ESD (electrostatic discharge) may exhibit operational faults. Problems such as random packet loss, random camera resets and random loss of Ethernet connections may be solved by proper ESD management.

The Linea Lite GigE camera when used with a simple power supply and Ethernet cable, is not properly connected to earth ground and therefore is susceptible to ESD caused problems. An Ethernet cable has no ground connection and a power supply's 0 volt return line is not necessarily connected to earth ground.

The following methods, either individually or together, will reduce or prevent ESD problems:

- **Method 1**: Use a shielded power supply. The camera case is now properly connected to earth ground and can withstand high ESD events.
- Method 2: Using Power over Ethernet (PoE), Teledyne DALSA strongly recommends a shielded Ethernet cable to provide a ground connection from the controlling computer / power supply to the Linea Lite. PoE requires a powered computer NIC, a powered Ethernet switch or an Ethernet power injector.
- Method 3: Mount the camera on a metallic platform with a good connection to earth ground.
- Method 4: Avoid running the Ethernet cable close to or parallel to AC power lines.

## **GigE Server Verification**

After a successful Sapera GigE Vision package installation, the GigE Server icon is visible in the desktop taskbar tray area (note that in Windows 7 the icon remains hidden until a camera is connected). After connecting a camera (see following section), allow a few seconds for the GigE Server status to update. The Linea Lite GigE camera must be on the same subnet as the NIC to be recognized by the GigE Server.

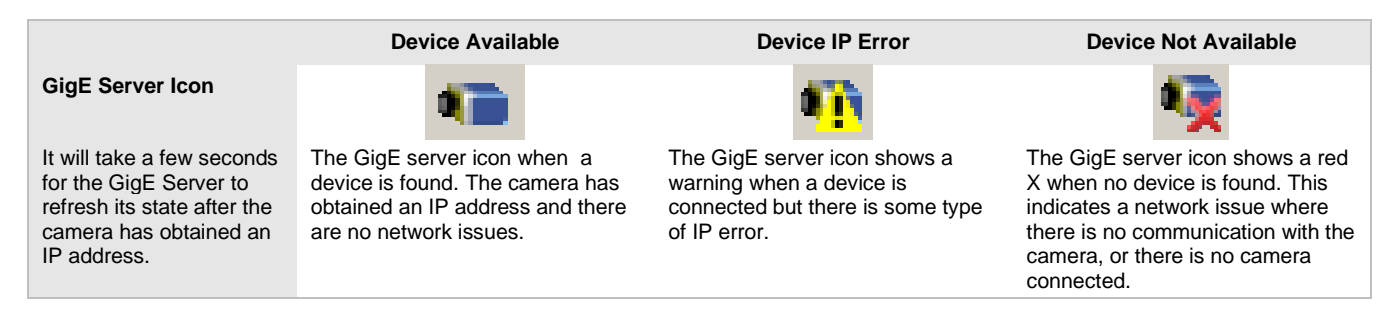

If you place your mouse cursor on the GigE Server icon, the GigE Server displays the number of GigE Vision devices found by your PC. Right click the icon and select status to view information about those devices. Refer to Running the Network Configuration Tool and Troubleshooting sections for more information.

## **GigE Server Status**

Once the Linea Lite GigE is assigned an IP address (its Status LED is steady blue) the GigE server tray icon will not have a red X through it, indicating that the device was found. The GigE Server takes a few seconds to refresh its state after the camera has obtained an IP address.

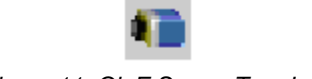

Figure 11: GigE Server Tray Icon

Right-click the GigE Server tray icon to open the following menu:

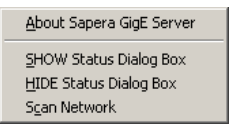

Figure 12: GigE Server Pop-up Menu

Click on **Show Status** to open a window listing all devices connected to the host system. Each GigE device is listed by name along with important information such as the assigned IP address and device MAC address. The screen shot below shows a connected Linea Lite GigE with no networking problems.

|   | 📉 GigE Vision | Device Status  |               |                   |           |               |                |               |            |          | -         |    | ×   |
|---|---------------|----------------|---------------|-------------------|-----------|---------------|----------------|---------------|------------|----------|-----------|----|-----|
| 1 | ile Help      |                |               |                   |           |               |                |               |            |          |           |    |     |
|   | Manufacturer  | Model          | Serial number | MAC address       | Status    | Camera IP     | NIC IP         | Filter driver | MaxPktSize | Firm ver | User name | A  | .BI |
|   | Teledyne D    | Linea2-GigE-4K | A0002016      | 00:01:0D:C5:0A:66 | Available | 169.254.5.145 | 169.254.169.50 | Enable        | 1500       | 1        | User Name | 00 | 101 |
|   |               |                |               |                   |           |               |                |               |            |          |           |    |     |
|   |               |                |               |                   |           |               |                |               |            |          |           |    |     |
|   |               |                |               |                   |           |               |                |               |            |          |           |    |     |
|   |               |                |               |                   |           |               |                |               |            |          |           |    |     |

Figure 13: GigE Vision Device Status

If the device is physically connected but the Sapera GigE Server icon is indicating that the connected device is not recognized, click **Scan Network** to restart the discovery process.

#### NOTE

The GigE server periodically scans the network to refresh its state. See the <u>Troubleshooting</u> section for network problems.

# **Camera Status LED Indicator**

The camera is equipped with one multicolor LED to display the operational status of the camera. When more than one condition is active, the LED color indicates the condition with the highest priority (such as an acquisition in progress has more priority than a valid IP address assignment).

When the Linea Lite GigE is connected to a network, the Status LED turns a steady blue indicating the IP address is configured by the GigE Server or application. The following table summarizes the LED states and corresponding camera status.

| LED State                  | Definition                                                                                                    |
|----------------------------|----------------------------------------------------------------------------------------------------|
| LED is off                 | No power to the camera                                                                                                    |
| Steady Red                 | Initial state on power up before flashing.<br>Remains as steady Red only if there is a fatal error.<br>Camera is not initialized: Wait a few minutes for the camera to reboot. |
| Flashing Red               | Initialization sequence in progress.                                                                                                    |
| Steady Red + Flashing Blue | Fatal Error. If the camera does not reboot itself contact Technical Support.                                                                                                   |
| Slow Flashing Blue         | Ethernet cable disconnected. The camera continuously attempts to assign itself an IP address.                                                                                  |
| Fast Flashing Blue         | File Access Feature is transferring data such as a firmware update or FCC transfer and so forth.                                                                               |
| Steady Blue                | IP address assigned but no application is connected to the camera.                                                                                                    |
| Steady Green               | Application connected.                                                                                                    |
| Flashing Green             | Acquisition in progress. Flashing occurs on frame acquisition but does not exceed a rate of 100 ms for faster frame rates.                                                     |

#### NOTE

If the Linea Lite GigE has obtained an IP address, it might be on a different subnet than the NIC it is attached to. Therefore, if the Linea Lite GigE LED is blue but an application cannot see it, this indicates a network configuration problem; Refer to section <u>Troubleshooting</u>.

#### LED States on Power Up

The following LED sequence occurs when the Linea Lite GigE is powered up connected to a network with installed GigE Vision software.

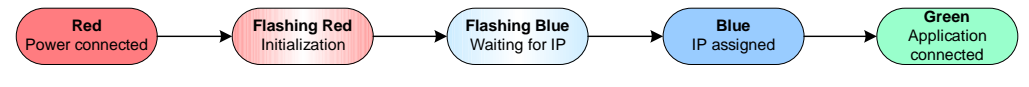

Figure 14: LED Power-Up Sequence

# **Quick Startup with CamExpert**

If a Linea Lite GigE camera is connected to a Gigabit network adapter on a host computer, it should automatically be detected. Refer to steps below or <u>Using CamExpert with Linea Lite GigE Cameras</u> section for more details.

• Start Sapera CamExpert by double clicking the desktop icon created during the Sapera installation.

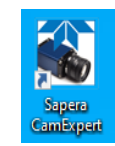

Figure 15: CamExpert Desktop Shortcut Icon

• CamExpert will search for installed Sapera devices. The Device Selector list shows the connected Linea Lite GigE camera a few seconds after CamExpert completes the automatic device search (device discovery).

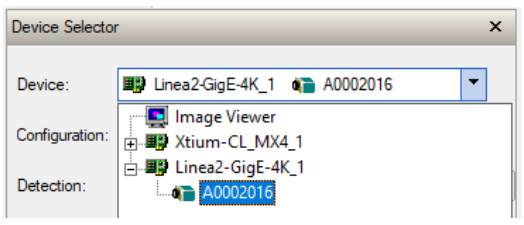

Figure 16: CamExpert Device Selector

- Select the Linea Lite GigE device by clicking on the camera icon. By default, the camera is identified by its serial number. The Linea Lite GigE status LED will turn green, indicating the CamExpert application is now connected.
- Camera default values for the following features are (model dependent):
  - AcquisitionLineRate = 20000 Hz
  - TriggerMode = Off
  - ExposureMode = Timed
  - ExposureTime = 34.4 ms
- Click the Grab button for live acquisition (the Linea Lite GigE factory default is Internal Trigger mode with a
  vertical height parameter which defines the virtual image frame). Refer to the <u>Operational Reference</u> for
  information on camera features.
- If no lens is attached, select one of the internal test patterns available using the <u>Test Image Selector</u> feature.

| SamExpert (version 8.60.00.2120                                          | 0) - [Untitled]                |                                       |                                                                                                    | - 🗆 ×                    |
|--------------------------------------------------------------------------|--------------------------------|---------------------------------------|----------------------------------------------------------------------------------------------------|--------------------------|
| <u>File View</u> Pre-Processing Tools                                    | s <u>H</u> elp                 |                                       |                                                                                                    |                          |
| 🗅 🚔 🖬 🛛 😵                                                                |                                |                                       |                                                                                                    |                          |
| Device Selector                                                          |                                | ×                                     | Display                                                                                                    | X                        |
|                                                                          |                                |                                       | 🛷 Grah 🚟 Shan 🏦 Trigger 🚺 1:1 🔿                                                                                                    |                          |
| Device: Linea_Lite_C4096-                                                | -7um_1 🍋 User Name             | <b>•</b>                              |                                                                                                    | -                        |
| Configuration: Select a camera file (Op                                  | otional)                       | •                                     | Pixel data not available Frame/sec: N/A Resolution: 4096 Pixel                                                                                              | s x 512 Lines RGBR 8-8-8 |
|                                                                          |                                |                                       |                                                                                                    | <u> </u>                 |
| CameraLink Detection: Detect                                             | t Camera                       | Settings                              |                                                                                                    |                          |
|                                                                          |                                |                                       |                                                                                                    |                          |
| 0                                                                        |                                |                                       |                                                                                                    |                          |
| Parameters - Visibility: Guru                                            |                                | ×                                     |                                                                                                    |                          |
| Category                                                                 | Parameter                      | Value                                 |                                                                                                    |                          |
| Camera Information                                                       | Data Stream Time               | Jeange                                |                                                                                                    |                          |
| Sensor Control                                                           | Data Stream type               | PCPR                                  |                                                                                                    |                          |
| I/O Controls                                                             | Pixel Color Filter             | Robo<br>Raver GP                      |                                                                                                    |                          |
| Counter and Timer Control                                                | Pixel Color Piller             | 24                                    |                                                                                                    |                          |
| Advanced Processing                                                      | Horizontal Offset              | 0                                     |                                                                                                    |                          |
| Image Format Controls                                                    | Width                          | 4096                                  |                                                                                                    |                          |
| Metadata Controls                                                        | Height                         | 512                                   |                                                                                                    |                          |
| Acquisition and Transfer Control                                         | Multiple ROI Mode              | Off                                   |                                                                                                    |                          |
|                                                                          | ROI Count Horizontal           | Not Enabled                           |                                                                                                    |                          |
| Action Control                                                           | ROI Count                      | Not Enabled                           |                                                                                                    |                          |
| Event Control                                                            | ROI Selector                   | Not Enabled                           |                                                                                                    |                          |
| GigE Vision Transport Layer                                              | ROI Offset X                   | Not Enabled                           |                                                                                                    |                          |
| File Access Control                                                      | ROI Width                      | Not Enabled                           |                                                                                                    |                          |
| GigE Vision Host Controls                                                | Binning Selector               | In Digital Domain                     |                                                                                                    |                          |
|                                                                          | Binning Mode                   | Sum                                   |                                                                                                    |                          |
|                                                                          | Binning Horizontal             | 1                                     |                                                                                                    |                          |
|                                                                          | Binning Vertical               | 1                                     |                                                                                                    |                          |
|                                                                          | Test Image Selector            | Diagonal Ramp Moving 🔻                |                                                                                                    |                          |
|                                                                          | << Less                        | Horizontal Ramp 🔺                     |                                                                                                    |                          |
|                                                                          |                                | Vertical Ramp<br>Diagonal Ramp Moving |                                                                                                    |                          |
| Feature Dienlay Name: Test Imag                                          | e Selector                     | Fixed Offset                          |                                                                                                    | <b>-</b>                 |
| Description: Selects the type of test                                    | image that is sent by the came | Sensor Test Pattern V                 |                                                                                                    | •                        |
| Type: IEnumeration (SapFeature::Type)                                    | peEnum)                        |                                       | Buffer ID:1 << 1 >>                                                                                                    |                          |
|                                                                          |                                |                                       | Output Messages                                                                                                    | ×                        |
|                                                                          |                                |                                       | [12:54:25] Waming: Device "Linea_Lite_C4096-7um_1" is now offline                                                                                           | ^                        |
| Entry Display Name: Off<br>Description: Image is from the camera sensor. |                                |                                       | [12:54:55] - Device "Linea_Lite_C4096-7um_1" is now online<br>[12:55:21] (Linea_Lite_C4096-7um_1) - User Name                                               |                          |
| Entry Name: Off                                                          |                                |                                       | [12:55:31] (Linea_Lite_C4096-7um_1) - Test Image Selector value was changed from "Off" to "GreyDiagonalRampMoving"<br>[12:55:33] - Snap button was clicked. |                          |
|                                                                          |                                | ~                                     | [rationico] on application mail offortual                                                                                                    | ¥                        |
| Parameters - Visibility: Guru                                            |                                |                                       | Output Messages                                                                                                    |                          |
|                                                                          |                                |                                       |                                                                                                    |                          |

Figure 17: CamExpert Test Image

#### NOTE

CamExpert cannot grab at high virtual frame rates since it generates an interrupt for each virtual video frame; the Sapera Grab Demo application is better suited for high frame rates.

Firmware is uploaded using the <u>File Access Control</u> features in Sapera CamExpert; Refer to <u>Camera Firmware</u> <u>Updates</u> section.

# Using CamExpert with Linea Lite GigE Cameras

The Sapera CamExpert tool is the interfacing tool for GigE Vision cameras supported by the Sapera library and hardware. CamExpert allows a user to test most features and operating modes. Additionally, CamExpert saves the Linea Lite GigE user settings configuration to the camera or saves multiple configurations as individual camera parameter files on the host system (\*.ccf).

An important component of CamExpert is its live acquisition display window which allows immediate verification of timing or control parameters without the need to run a separate acquisition program.

Click on any parameter and a short description is displayed below the Category pane. The same context sensitive help is available by clicking on the key button followed by clicking on a camera configuration parameter. Click on the g button to open the help file for more descriptive information on CamExpert.

#### NOTE

The examples shown may not entirely reflect the features and parameters available from the camera model and camera mode used in your application.

# **CamExpert Panes**

The various areas of the CamExpert tool are described in the figure below. GigE Vision device Categories and Parameter features are displayed as per the device's XML description file. The number of parameters shown is dependent on the Visibility selected (Beginner, Expert, Guru – see description below).

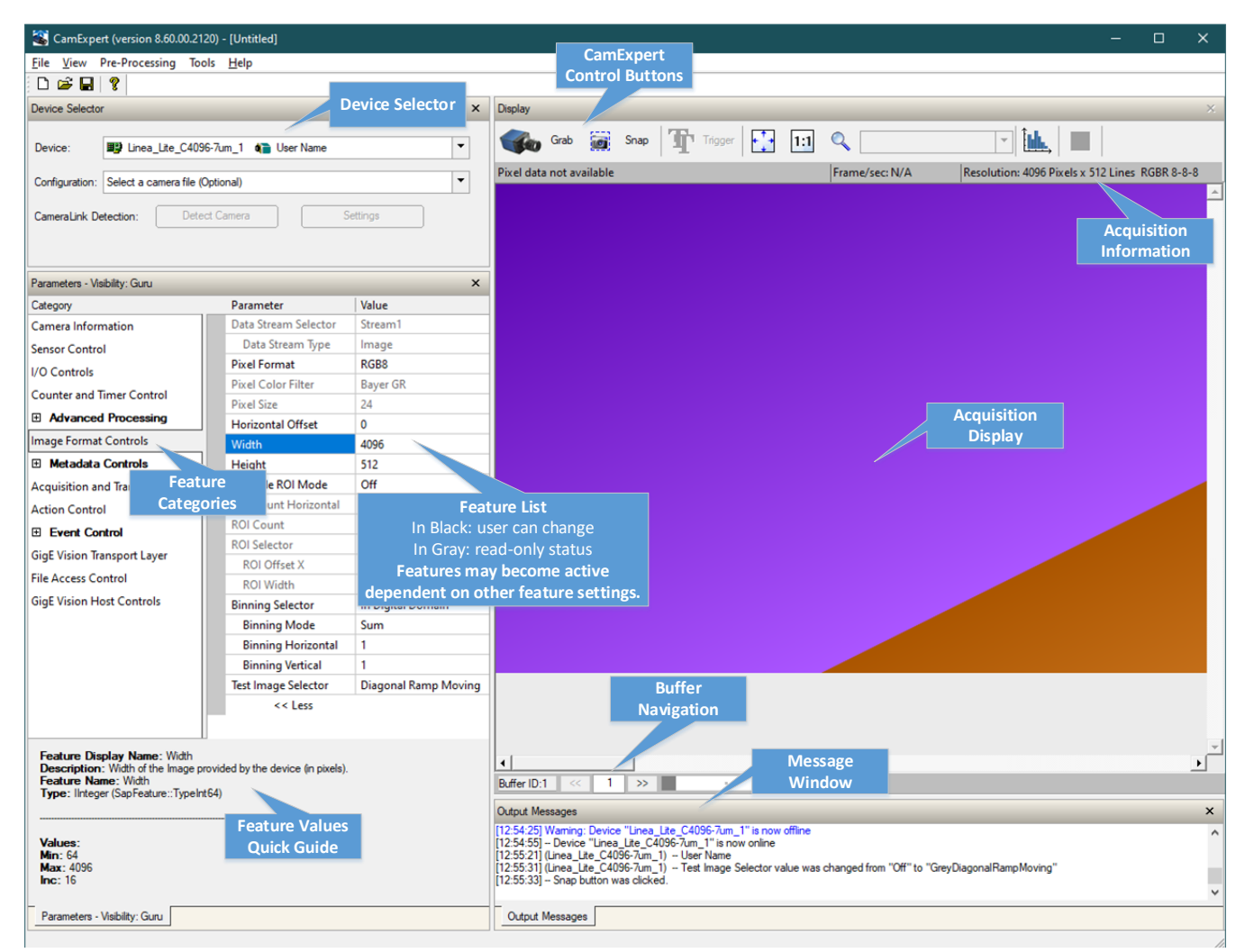

Figure 18: CamExpert Graphical User Interface (GUI)

- **Device Selector pane**: View and select from any installed GigE Vision or Sapera acquisition device. After a device is selected, CamExpert will only present parameters applicable to that device. Optionally select a camera file included with the Sapera installation or saved by the user.
- **Parameters pane**: Allows viewing or changing all acquisition parameters supported by the acquisition device. CamExpert displays parameters only if those parameters are supported by the installed device.
- **Display pane**: Provides a live or single frame acquisition display. Frame buffer parameters are shown in an information bar above the image window.
- Control buttons: The Display pane includes CamExpert control buttons. These are:

| Grab 🐝 Freeze | Acquisition control button:<br>Click once to start live grab, click again to stop.                                                                                                    |
|---------------|----------------------------------------------------------------------------------------------------|
| 📷 Snap        | Single frame grab:<br>Click to acquire one frame from device.                                                                                                    |
| Trigger       | Software trigger button:<br>With the I/O control parameters set to Trigger Enabled / Software Trigger type, click to send a<br>single software trigger command.                                                                              |
| 1:1 🔍         | <b>CamExpert display controls:</b><br>(these do not modify the frame buffer data)<br>Stretch (or shrink) image to fit, set image display to original size, or zoom the image to any<br>size and ratio. This does not affect the acquisition. |
| Î <u>ML</u>   | Histogram / Profile tool:<br>Select to view a histogram or line / column profile during live acquisition.                                                                                                    |

• **Output pane**: Displays messages from CamExpert or the GigE Vision driver.

#### **CamExpert View Parameters Option**

All camera features have a Visibility attribute which defines its requirement or complexity. The states vary from Beginner (features required for basic operation of the device) to Guru (optional features required only for complex operations).

CamExpert presents camera features based on their visibility attribute. CamExpert provides quick Visibility level selection via controls below each Category Parameter list [<< Less More >>]. The user can also choose the Visibility level from the *View* > *Parameters Options* > *Visibility* menu.

## **Creating a Camera Configuration File in the Host**

- When using the Teledyne DALSA Sapera SDK the CCF is created automatically via a save.
- When using a 3<sup>rd</sup> party SDK application, if that SDK supports **GenAPI 2.4**, then the process is automatic. Simply follow the 3<sup>rd</sup> party *Save Camera* method as instructed.
- If the SDK is based on **GenAPI 2.3** or lower, the user must call the command DeviceFeaturePersistenceStart before using the SDK *Save Camera* method and the command DeviceFeaturePersistenceEnd at the end of the save function.

# **Camera Performance and Features**

This section is intended to be an introduction to the features of the camera, including explanations of how to use them effectively.

# **Overview of Time Delay Integration (TDI)**

A basic line scan sensor is a single row of pixels, used to build up an image of a moving object. An image is created by stacking these pixel rows on top of each other.

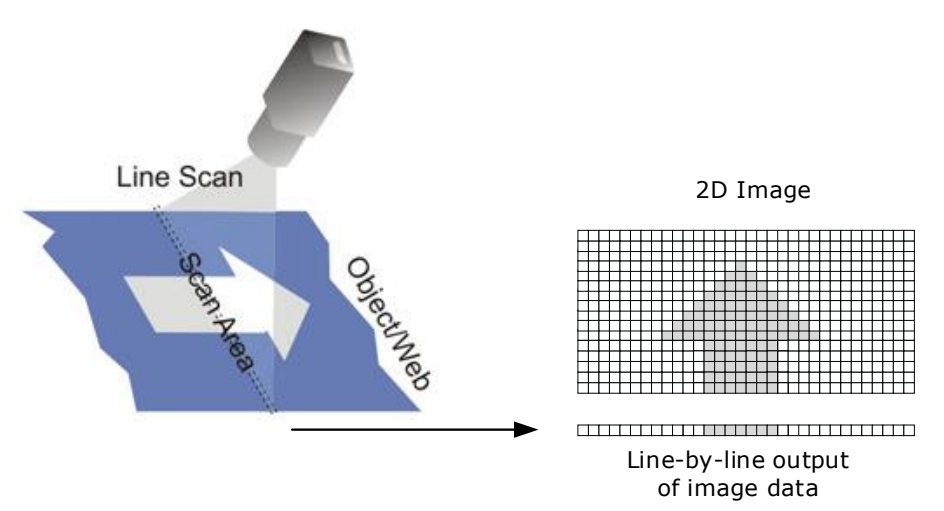

Figure 19: Line Scan Operation

Time delay integration (TDI) is based on the concept of accumulating multiple exposures of the same (moving) object, effectively increasing the integration time available to collect incident light. TDI camera sensor arrays contain multiple rows of pixels. Adding the data together essentially turns the TDI array into a line array with an effective exposure time equal to the sum of the exposure times for each line.

Using a TDI array in this manner allows line scan imaging where high-speed motion would result in too short an exposure for a single line sensor. TDI technology is most useful when signals are very weak since the multiple snapshots of the object are added together to create a stronger signal.

The object motion must be synchronized with the exposures to ensure a crisp image. By timing the transfers to occur at the same rate that the image moves across the array, each line in the array successively captures the same image segment.

The effective integration time is:

```
(1/Line rate) * Number of TDI Stages (2 for Linea Lite)
```

Light from the object is collected into the same charge packet, resulting in a higher-contrast picture. Charge motion in the TDI sensor must match object motion as closely as possible. Any discrepancy will result in blurry images (Modulation Transfer Function (MTF) degradation).

# Linea Lite Sensor Array

The Linea Lite camera TDI sensor arrays have two rows of pixels; one line is output which is the summation of both rows in the array. Alternatively, the average of both rows can also be output. Integration and digital readout may occur concurrently, however in the 4k only one row may be read out at a time.

The sensor exposure time is 3.2  $\mu$ s longer than the exposure pulse. This affects different exposure modes as follows:

- In internal or external programmable exposure modes the camera takes the additional exposure time into
  account and matches the <u>Exposure Time</u> set by the user to the actual sensor exposure time. The actual
  exposure time and the exposure time set by the user are the same.
- In external trigger width exposure mode, the pulse is passed to the sensor. Therefore, the actual exposure time is 3.2 µs longer than the exposure time determined by the trigger.

The 4k and 2k dual row sensor timings are distinct:

- 2k sensor: exposure for rows one and two occur at the same time.
- 4k sensor: exposure and readouts are staggered.

## 2k Sensor

The Linea Lite 2k sensor has a 14 µm pixel; there is no spacing between the sensor lines, so when using an external synchronization trigger signal (EXSYNC), the trigger should be fired each time the object moves 14 µm.

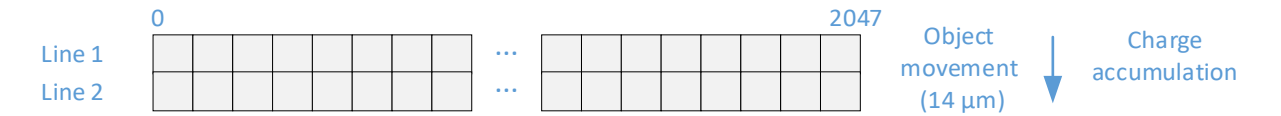

Figure 20: Object Movement & Charge Accumulation

For the 2k sensor, exposure for rows one and two occur at the same time.

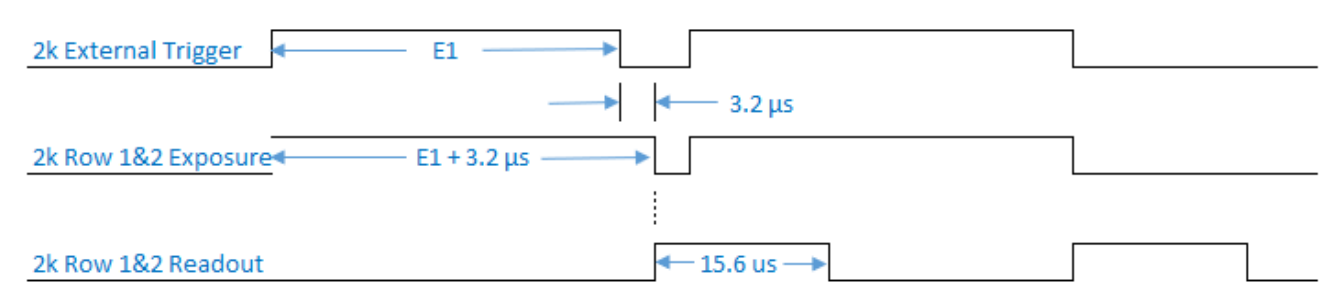

Figure 22: 2k Sensor Row Pulse Width Exposure

## 4k Sensor

The Linea Lite 4k sensor has a 7 µm pixel, so the trigger should be fired each time the object being imaged moves 7 µm, when using an external synchronization trigger signal (EXSYNC).

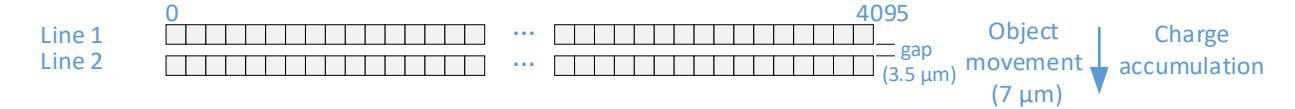

Figure 21: Object Movement & Charge Accumulation

In the 4k sensor, exposure and readouts are staggered. The default is 50% of the previous period; this matches the row spacing.

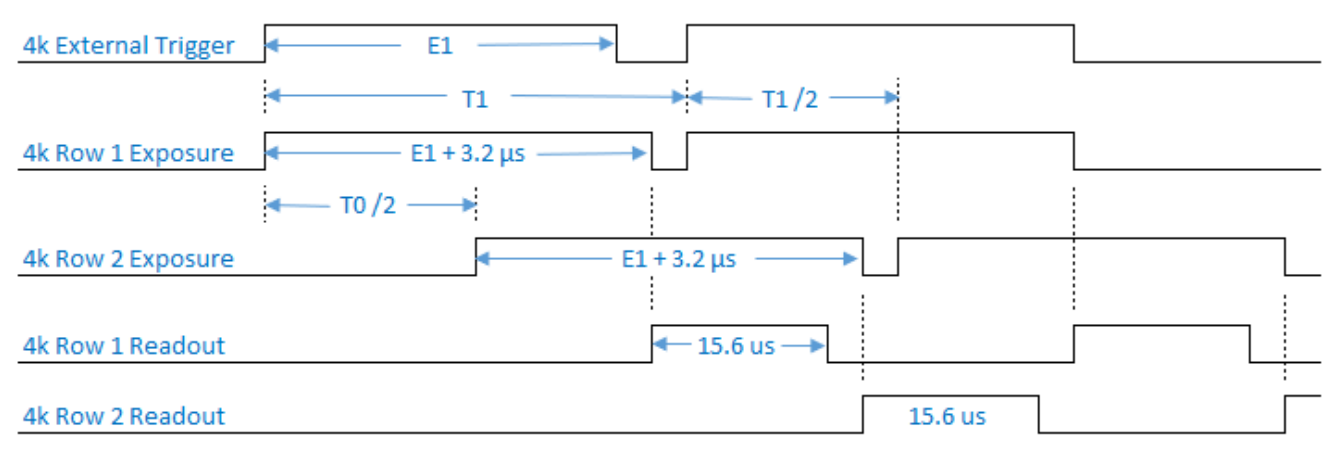

Figure 22: 4k Sensor Row Pulse Width Exposure

The exposure delay between rows can be reduced to 15 µs to increase the exposure overlap between the two rows using the <u>Row Two Exposure Delay</u> feature.

| Parameters - Visibility: Guru 🗙 🗙 |                               |                 |   |  |
|-----------------------------------|-------------------------------|-----------------|---|--|
| Category                          | Parameter                     | Value           | ^ |  |
| Camera Information                | Device Scan Type              | Linescan        |   |  |
| Sensor Control                    | Sensor Color Type             | Bayer Sensor    |   |  |
| 1/0 Controls                      | Input Pixel Size              | 12 Bits/Pixel   |   |  |
|                                   | Sensor Width                  | 4096            |   |  |
| Counter and Timer Control         | Sensor Height                 | 1               |   |  |
| Advanced Processing               | Line Spatial Correction       | 0.0             |   |  |
| Image Format Controls             | Acquisition Line Rate (in Hz) | Not Enabled     |   |  |
|                                   | Measured Line Rate            | 50000           |   |  |
| Acquisition and Transfer Control  | Exposure Mode                 | Trigger Width   |   |  |
| Event Control                     | Exposure Delay (in us)        | Not Enabled     |   |  |
| GigE Vision Transport Laver       | Row Two Exposure Delay        | Delayed by 50%  | · |  |
|                                   | Exposure Time Selector        | Delayed by 15us |   |  |
| File Access Control               | Exposure Time (in us)         | Delayed by 50%  |   |  |

Figure 23: Row Two Exposure Delay

## **8k Super Resolution Sensor**

The Linea Lite 8k sensor consists of two 4k rows of 7  $\mu$ m pixel that are shifted from one another; they are separated by 1 pixel vertically and 1/2 pixel horizontally. The trigger should be fired every time the object being imaged moves 7  $\mu$ m, when using an external synchronization trigger signal (EXSYNC).
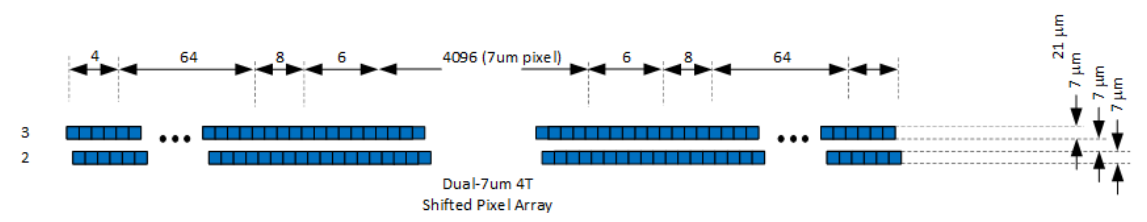

Figure 24: 8k sensor pixel arrangement. The second row is shifted 1/2 pixel horizontally and is separated by a 1 pixel gap from the first row.

# **Bilinear Color and Spatial Correction**

For the color 4k sensor (7 µm pixel), the Bayer filter first line sensor has red (R) and blue (B) alternating pixels, while the second line has all green (G) pixels. The G channel can be used as a monochrome output.

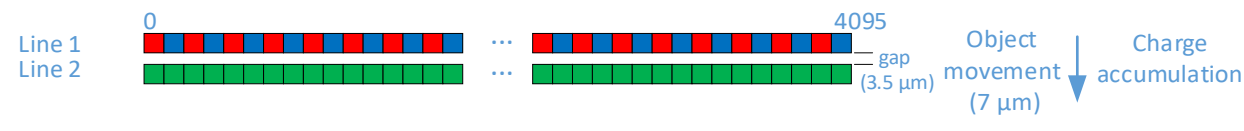

Figure 25: Color 4k Sensor Bayer Filter

The color 2k sensor has a 14 µm pixel; the sensor has a 100% fill factor with zero gap between the two lines, which minimizes any artifact due to spatial correction. The Bayer filter is the same mosaic as the 4k.

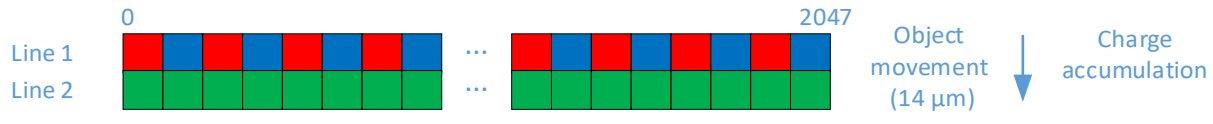

Figure 26: Color 2k Sensor Bayer Filter.

For the color 2k sensor there is no spacing between the sensor lines. When the image passes the two lines of pixels, the red/blue and green components for the same image location are captured at a different time as dictated by the line spacing. The camera automatically corrects for the line spacing to ensure that the red/blue and green components of the image pixel are all aligned when output. However, this is only correct when the object pixel size is square; that is, the distance moved by the object for one EXSYNC period is equal to the width of the object pixel. In some applications it may not be possible to achieve a 'square' object pixel as fine adjustment of the lens magnification and/or the distance moved for each EXSYNC period is not possible. This scenario may be especially apparent when trying to integrate the camera into an existing system.

When it is not possible to generate a square object pixel, color artifacts will occur in the scan direction and is particularly noticeable at sharp edge transitions. The size of the edge artifact is proportional to how far the pixel is from square. To correct for this, the camera has a feature, Line Spatial Correction, which allows fine adjustment of the compensation mechanism the camera uses to correct for the line spacing.

The default setting for this feature is 1, which is set for square object pixels. The setting can be adjusted from 0 to 1.5 to compensate for rectangular pixels—whether they are too long or too short.

The following examples of image artifacts show black to white image transitions and the associated corrected image after applying spatial setting.

### Example 1: Target speed adjusted for square pixels

When the target speed is adjusted for square pixels given the camera line rate, no line spatial correction is required. This is the default condition (Line Spatial Correction = 1).

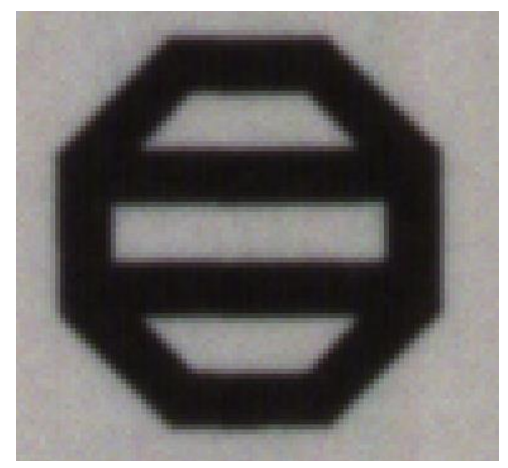

Figure 27: Default Line Spatial Correction

### Example 2. Target running slower than example 1, same EXSYNC (trigger) frequency

When the target runs slower, it appears stretched since more lines are acquired to image the target. Adjusting the Line Spatial Correction value can correct for the color artifacts that result from this stretching.

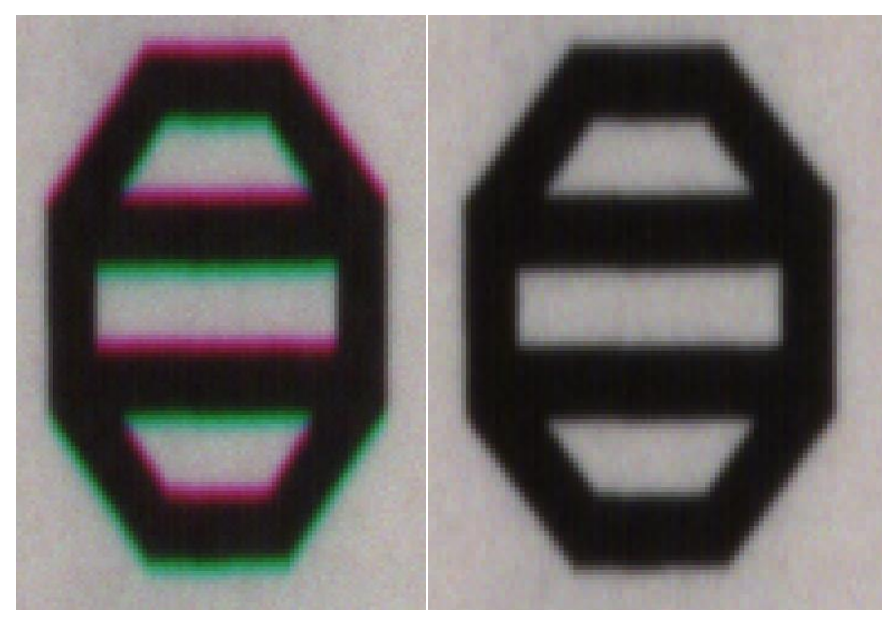

Figure 28: Line Spatial Correction – Target Too Slow

### Example 3. Target running faster than example 1, same EXSYNC (trigger) frequency

When the target runs faster, it appears compressed since fewer lines are acquired to image the target. Adjusting the Line Spatial Correction value can correct for the color artifacts that result from this compression.

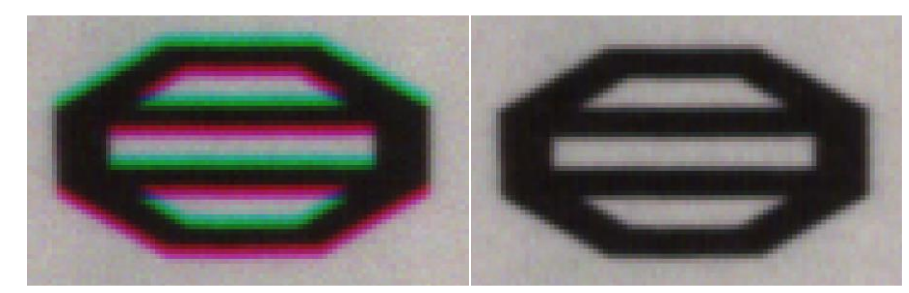

Figure 29: Line Spatial Correction – Target Too Fast

# **Color Interpolation**

When the camera output <u>Pixel Format</u> is RGB8, the camera performs color interpolation to generate the RGB values given the RG or BG pixels available at each horizontal pixel position. That is, the missing red or blue pixel is generated from the adjacent pixel values (except at the sensor edge where only one adjacent column of values is available).

Two Color Interpolation modes are available:

• **Basic**: The missing red or blue pixel information is generated using the neighboring red or blue pixels (left and right / 2).

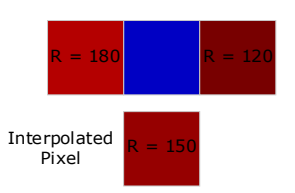

Figure 30: Basic Interpolation

• Enhanced: Missing red-and blue information is interpolated from green pixel variation in addition to neighboring pixels. This removes color fringing artifacts caused by edges occurring in interpolated pixels. For example, to interpolate R at BG pixels:

$$R_n = G_n + [(R_{n-1} - G_{n-1}) + (R_{n+1} - G_{n+1})] / 2$$
$$= (R_{n-1} + R_{n+1})/2 + G_n - (G_{n-1} + G_{n+1})/2$$

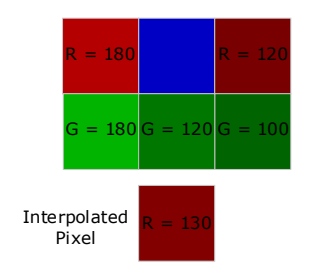

Figure 31: Enhanced Interpolation

# **TDI Mode**

The TDI Mode feature, available for Linea Lite monochrome models, sets the camera's imaging mode. The TDI modes supported by the different models are:

- 2k model: Single Row, High Sensitivity, High SNR
- 4k model: Single Row, High Sensitivity, High SNR, High Dynamic Range, Multi-Row
- 8k SR model: 4k Single Row, 8k SR

# **Single Row Mode**

Single Row mode is the default operating mode for the camera. The camera outputs one row per trigger.

# **High Sensitivity Mode**

In High Sensitivity mode, the TDI Stages feature is set to two, the two rows are summed together to output one row.

## **High SNR Mode**

In High SNR mode, the TDI Stages feature is set to two, the two rows are averaged together to output one row.

# High Dynamic Range Mode

In High Dynamic Range mode, the TDI Stages feature set to two, each row uses a different exposure time; the short and long exposures are combined as one output row to see details in both bright and dark areas.

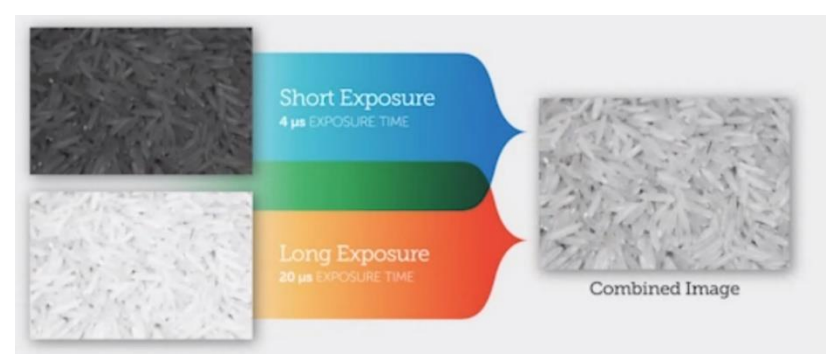

Figure 32: High Dynamic Range Mode

# **Multi-Row Mode**

In Multi-Row mode, two sensor rows are synchronized and output per input line trigger. This enables processing of the synchronized image rows by the host system. The output image frame will consist of alternating sensor rows starting with row one.

# 4k Single Row Mode

(8k SR camera only). The camera outputs a single 4k pixel line per trigger.

# 8k SR, High-BW Mode

(8k SR camera only). The 8k SR High-Bandwidth mode enables the super resolution capability of the camera using a host-side driver. This mode outputs an 8k pixel line (3.5  $\mu$ m per pixel) with the responsivity of a 7  $\mu$ m pixel using host-side processing.

# **Related Features**

Features related to TDI Mode are part of the Sensor Control category.

# Acquiring Images: Triggering the Camera

Linea Lite GigE line exposures are initiated by a trigger event. A trigger event is only generated when a grab is active; when not grabbing, no trigger events are generated. The Linea Lite can acquire images using its own internal trigger (free-running mode) or using an external trigger (EXSYNC) with several options for the trigger source.

A trigger can be:

- the camera's programmable internal clock used in free running mode
- an external input used for synchronizing exposures to external triggers
- a programmed function call message by the controlling computer.

These triggering modes are described below.

- <u>Trigger Mode</u> = Off Free running: The Linea Lite free-running mode has programmable internal timers for line rate / exposure period. In free-running mode, the <u>Acquisition Line Rate</u> feature specifies the line rate, in hertz. The maximum line rate is determined by the <u>Exposure Time</u> feature. The <u>Internal Acquisition FPS</u> feature returns the internal frame rate, which is determined by the acquisition line rate and image <u>Height</u> features.
- <u>Trigger Mode</u> = On External trigger: Exposures are controlled by an external or internal trigger signal where the specific input line or source is selected by the <u>Trigger Source</u> feature. External signal inputs have a time programmable debounce circuit.

For any exposure type, a virtual frame is specified by the number of lines per frame as set by the <u>Height</u> feature in the <u>Image Format Category</u>. A buffer contains one virtual frame.

#### NOTE

In case the trigger frequency exceeds the allowable line rate, the camera will buffer one trigger.

If the <u>Acquisition Line Rate</u> is reduced and / or frame buffer <u>Height</u> is increased, the value of the Image Timeout feature (part of the GigE Vision Host Control category) may require increasing.

If error messages are shown in the Output Messages pane, try increasing the value of the Linea Lite GigE <u>Interpacket Delay</u> feature available from the GigE Vision Transport Layer Category group in CamExpert. An increase from default may correct errors with NIC interfaces that do not have adequate performance. For more information, refer to Teledyne DALSA Network Imaging Package for Sapera LT Optimization Guide, available through the Start menu under Teledyne DALSA.

# **External Triggers**

The Trigger Selector feature selects the type of external trigger to use and configure.

| Parameters - Visibility: Guru |                      |                             | × |
|-------------------------------|----------------------|-----------------------------|---|
| Category                      | Parameter            | Value                       | ^ |
| Camera Information            | Trigger Selector     | Single Frame Trigger(Start) | • |
| Sensor Control                | Trigger Mode         | Single Line Trigger (Start) |   |
|                               | Trigger Frames Count | Single Frame Trigger(Start) |   |
| I/O Controis                  | C-4                  | MultiFrame Trigger(Start)   |   |

Figure 33: CamExpert – Trigger Selector

Different types of external trigger are available:

• **Single Line Trigger (Start):** Starts the acquisition of one line when the acquisition is active. While the Single Line Trigger is active image frame buffers will continuously be filled. If the trigger stops while capturing a

frame, a partial frame will be acquired and the remaining lines filled with pixel value 0. The next trigger following a pause will start a new frame.

- Single Frame Trigger (Start): Starts the acquisition of one frame when the acquisition is active.
- **MultiFrame Trigger (Start):** Starts the capture of several frames. No line is lost between frames. The number of frames in this mode is defined by the <u>Trigger Frames Count</u> feature.
- Frame Active: Starts the acquisition of a frame. The width of the trigger signal controls the number of lines in the frame, up to the maximum set by the <u>Height</u> feature.
- **Frame Burst Active**: Starts the acquisition of multiple frames. The number of lines in the frame is defined by the Height feature. The width of the trigger signal controls the number of frames.

# **NOTE** The Single Frame Trigger and MultiFrame Trigger are mutually exclusive; that is, only one type of frame trigger may be used at a time. Similarly, Frame Active and Frame Burst Active are mutually exclusive.

## Single Frame Trigger

The following timing diagram shows an example of grabbing images (<u>Height</u> = 10) using a single frame trigger to define when an image line is stored at the beginning of the frame buffer.

In this example, the single frame trigger is configured for rising edge. The single line acquisition trigger can be generated by an external trigger, timestamp modulo event, or internal clock (free-running).

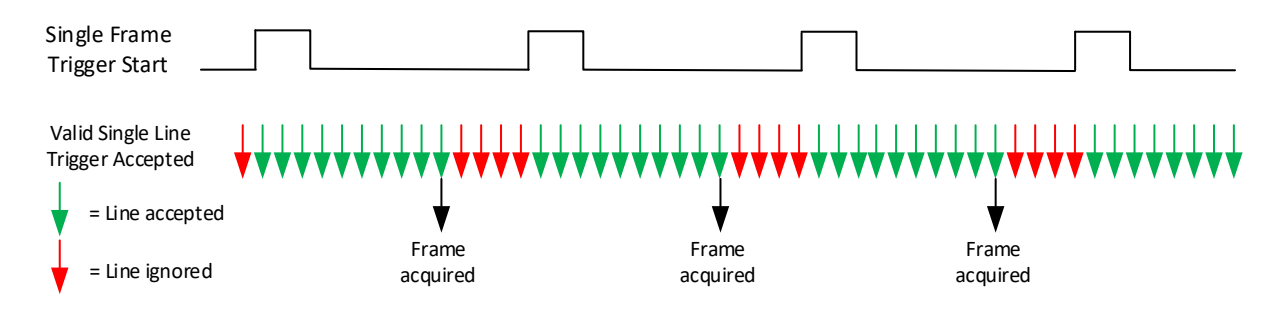

Figure 34: 10-Line Single Frame Trigger Example

## MultiFrame Trigger

The following timing diagram shows a multiframe trigger example grabbing 3 images (<u>Height</u> = 10, <u>Trigger Frame</u> <u>Count</u> = 3).

In this example, the multiframe trigger is configured for rising edge. The single line acquisition trigger can be generated by an external trigger, timestamp modulo event, or internal clock (free-running).

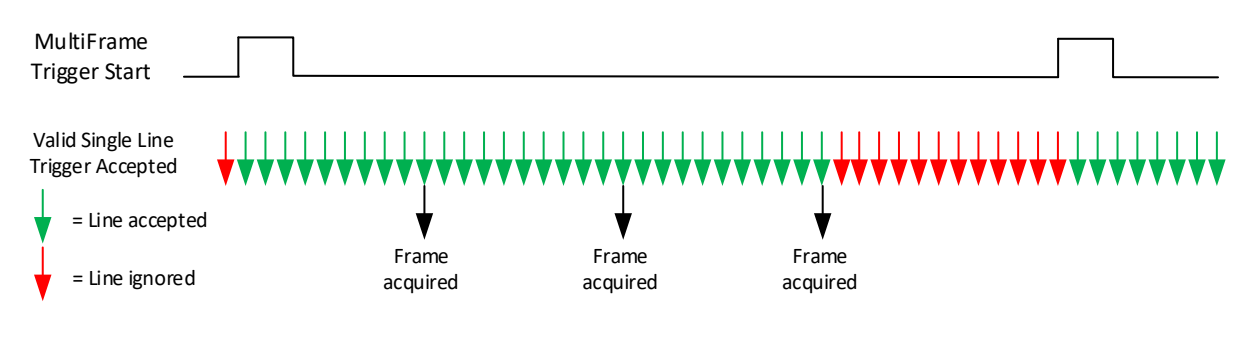

Figure 35: 10-Line Single Frame Trigger Example

| NOTE                                                                                                    |
|----------------------------------------------------------------------------------------------------|
| If the acquisition of consecutive images of the specified <u>Trigger Frame Count</u> is interrupted before the count is reached no additional frames will be acquired for the MultiFrame trigger that initiated the acquisition. |

## Frame Active

The following timing diagram shows an example of grabbing images using the duration of the frame active signal to determine the number of lines to capture. Acquisition stops when the signal drops or when the number of lines reaches the Height feature.

In this example, the frame active trigger is configured for a level high line activation. The single line acquisition trigger can be generated by an external trigger, timestamp modulo event, or internal clock (free-running).

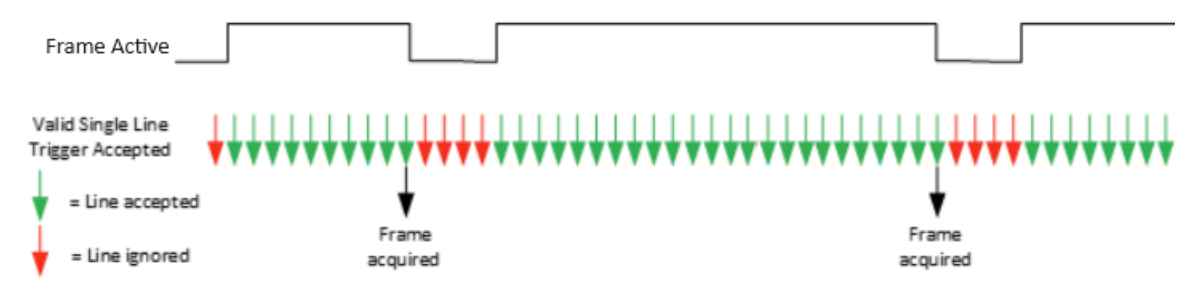

Figure 36: Frame Active Trigger Example

## Frame Burst Active

The following timing diagram shows an example of grabbing images using the width of a frame burst active signal to determine the number of frames to capture. If the signal stops while capturing a frame, the frame is completed.

In this example, the frame active trigger is configured for a level high line activation. The single line acquisition trigger can be generated by an external trigger, timestamp modulo event, or internal clock (free-running).

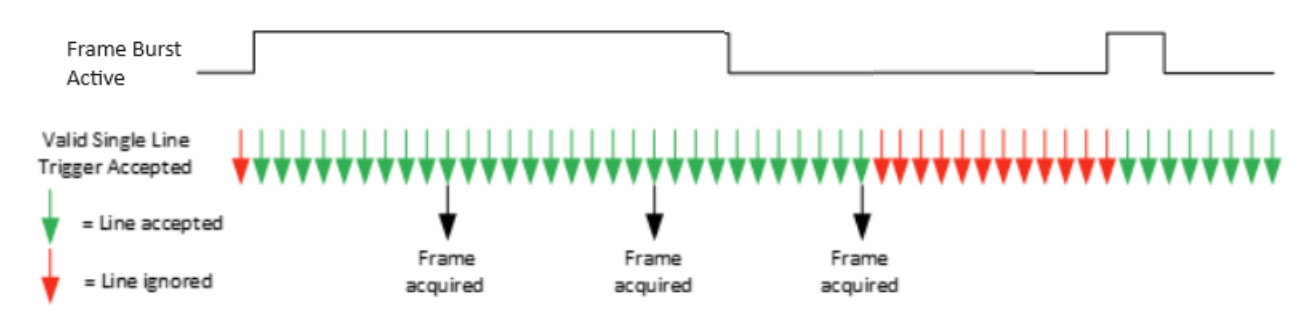

Figure 37: Frame Burst Active Trigger Example

## Trigger Source Types

- **Trigger Source = Line x**: Select the Line Input used as an external trigger. For Linea Lite, Line 1 and Line 2 are inputs; Line 3 is configurable and can be used as either an input or output. The <u>Trigger Input Line</u> <u>Activation</u> sets the edge detection for the line as rising, falling or any edge. The <u>Input Line Debouncing Period</u> specifies how long a signal must be active to be considered valid. When a Line Input is the trigger source, the width of the trigger signal can be used to control the exposure time by setting <u>Exposure Mode</u> = *Trigger Width* (Sensor Control category).
- **Trigger Source = Rotary Encoder**: External trigger is via one or both Rotary Encoder inputs. A number of features allow selecting encoder signal direction, scaling and other parameters, to suit the imaging application. This option is only available when Trigger Selector = *Single Line Trigger(Start)*.
- **Trigger Source = Timer1End Event or Counter1End Event:** The Timer1End Event or Counter1End Event is used as the internal trigger source. Refer to <u>Counter and Timer Controls</u> for information on those features.
- **Trigger Source = Counter1 Active or Timer1 Active**: The trigger is activated when Counter1 our Timer1 is running. Available when Trigger Selector = *Frame Active* or *Frame Burst Active*.
- **Trigger Source = Timestamp Modulo Event**: The Timestamp Modulo event is used to synchronize multiple camera acquisitions and automate repetitive acquisitions based on either the camera's internal Timestamp counter or a system wide PTP counter. See <u>Examples using Timestamp Modulo Event for Acquisitions</u>.
- Trigger Source = Action 1 or Action 2: A GigE Vision Action Command message is used as trigger source. Action commands are broadcast by a calling program and used to trigger multiple GigE Vision devices on a network. See <u>GigE Vision Action Command Reference</u> for details.

## Example of Free Run Line Mode with Frame Trigger

An example setup of free run line acquisition with Frame Trigger and a configurable internal timer is used as follows:

- Set <u>AcquisitionLineRate</u> = 20000 Hz
- Set image <u>Height</u> = 100
- Select <u>Trigger Selector</u> = SingleFrameTrigger (Start)
- Set <u>Trigger Mode</u> = On
- Select <u>Trigger Source</u> = Timer1EndEvent
- Setup Timer1:
  - Set <u>Timer Start Source</u> = Timer1End
  - <u>Timer Duration</u> = 5000
  - <u>Timer Mode</u> set = Active

Then click the CamExpert Grab button.

## Example of Line Trigger Mode

An example setup of a Line Trigger acquisition using internal timer with a configurable internal timer is as follows:

- Set image <u>Height</u> = 100
- Select Trigger Selector = SingleLineTrigger(Start)
- Set <u>Trigger Mode</u> = On
- Select <u>Trigger Source</u> = Timestamp Modulo Event
- Setup Timestamp Modulo Event:
  - Use Timestamp Latch Cmd to start the timestamp using the camera's internal clock
  - Timestamp Modulo Event (timeStampModulo) = 10000 (frame rate = 100 Hz)

Then click the CamExpert Grab button.

# **Exposure Control Details**

Exposure control is defined as the start of exposure and exposure duration. This is the amount of time the sensor is exposed to incoming light before the image line data is output.

The Exposure Mode feature selects the controlling method for the exposure.

| Sensor Control                   | Sensor Color Type             | Bayer Sensor    |   |
|----------------------------------|-------------------------------|-----------------|---|
| I/O Controls                     | Input Pixel Size              | 12 Bits/Pixel   |   |
|                                  | Sensor Width                  | 4096            |   |
| Counter and Timer Control        | Sensor Height                 | 1               |   |
| Advanced Processing              | Line Spatial Correction       | 0.0             |   |
| Image Format Controls            | Acquisition Line Rate (in Hz) | Not Enabled     |   |
| Metadata Controls                | Measured Line Rate            | 3000            |   |
| Acquisition and Transfer Control | Exposure Mode                 | Trigger Width 🔹 | 1 |
| Action Control                   | Exposure Delay (in us)        | Timed           | ] |
| Event Control                    | Row Two Exposure Delay        | Trigger Width   |   |
|                                  | Exposure Time Selector        | All             |   |

Figure 38: CamExpert – Exposure Mode

Possible values are:

- **Timed**: The <u>Exposure Time</u> feature sets the integration period. The start of exposure can be driven by an internal timer signal, an external trigger signal or a software function call.
- **Trigger Width**: The width of the trigger pulse determines the exposure time. Only available when <u>Trigger</u> <u>Selector</u> = *Single Line Trigger(Start)* and <u>Trigger Source</u> = *Line x*.

### NOTE

Trigger width exposure control is available for monochrome cameras when the Sensor TDI Mode is Single Row; for color cameras it is always available.

A delay between the reception of a valid line trigger (internal or external) and the start of exposure can be specified using the <u>Exposure Delay</u> feature.

## Pulse Width Exposure Timing

The sensor exposure time is 3.2  $\mu$ s longer than the exposure pulse. Therefore, the actual exposure time is 3.2  $\mu$ s longer than the exposure time determined by the trigger.

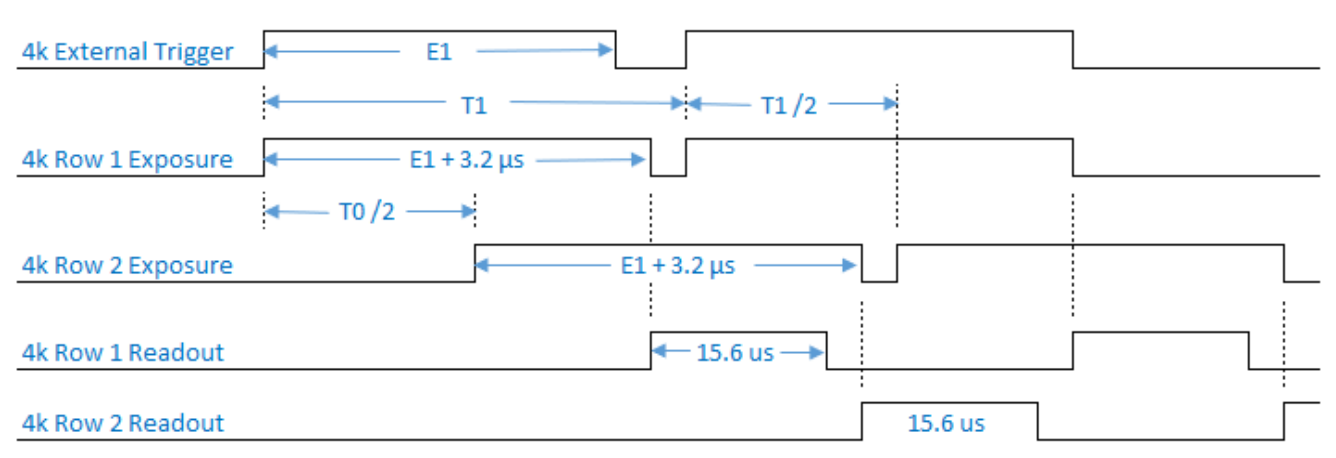

Figure 39: 4k External Trigger with Pulse Width Exposure Control

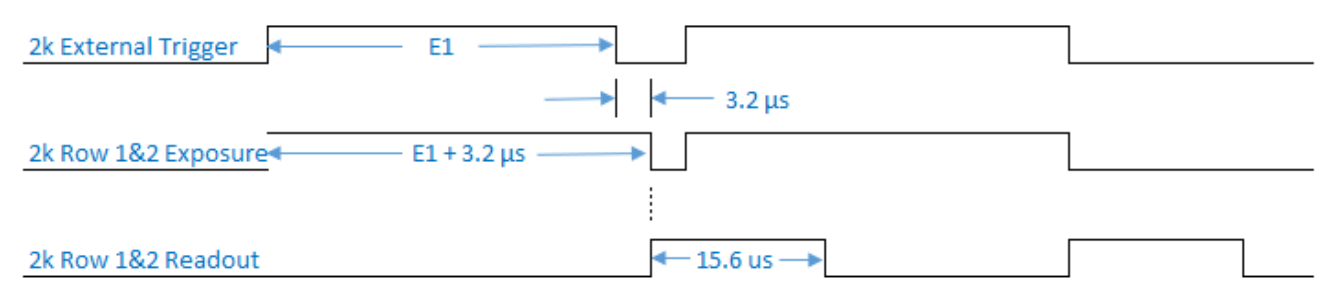

Figure 40: 2k External Trigger with Pulse Width Exposure Control

# **Rotary Encoder Interface Timing**

Web inspection systems with variable web speeds typically provide one or two synchronization signals from a web mounted rotary (shaft) encoder to coordinate trigger signals. When using an external trigger such as a rotary encoder, a continuous stream of encoder trigger pulses (ticks), synchronized to the object motion, establishes the line rate. The faster the object's motion is, the higher the line rate.

The <u>Trigger Source</u> feature specifies the trigger signal for the selected trigger type (<u>Trigger Selector</u> feature). The *Rotary Encoder* option is only available when Trigger Selector = *Single Line Trigger(Start)*.

| Parameters - Visibility: Guru    |                               |                            | × |
|----------------------------------|-------------------------------|----------------------------|---|
| Category                         | Parameter                     | Value                      | ^ |
| Camera Information               | Trigger Selector              | Single Line Trigger(Start) |   |
| Sensor Control                   | Trigger Mode                  | On                         |   |
| I/O Controls                     | Trigger Frames Count          | Not Enabled                |   |
| Country and Traver Control       | Software Trigger              | Not Enabled                |   |
| Counter and Timer Control        | Trigger Source                | Rotary Encoder 🗸           |   |
| Advanced Processing              | Trigger Input Line Activation | Line 1                     |   |
| Image Format Controls            | Trigger Delay (in us)         | Line 2                     |   |
| Metadata Controls                | Rotary Encoder Output Mode    | Rotary Encoder             |   |
| Acquisition and Transfer Control | Rotary Encoder Direction      | Timestamp Modulo Event     |   |

Figure 41: I/O Controls category with Trigger Selector and Trigger Source features for Rotary Encoder.

The camera can accommodate triggers up to its specified maximum frequency. If the maximum frequency is exceeded, the camera will continue to output image data at the maximum specified. The result will be that some trigger pulses will be missed and there will be an associated distortion (compression in the scan direction) of the image data. When the line rate returns to or below the maximum specified, then normal imaging will be reestablished.

The Linea Lite supports single or dual phase (also known as quadrature) rotary encoder. Dual encoder signals are typically 90 degrees out of phase relative to each other (phase A and phase B) and provide greater web motion resolution. The Linea Lite rotary encoder inputs provide additional functionality with encoder rescaler (multiplier and divider) support to adjust the encoder output timing.

### NOTE

A single encoder tick for each 7  $\mu m$  spacing will produce two lines when in 8k SR mode and one line when in 4k Single Row mode.

### **Dual Balanced Shaft Encoder:**

- Input Phase A: Phase A + and Phase A can be assigned to Line 1 or Line 3 using the <u>Rotary Encoder Input</u> <u>A Source</u> feature.
- Input Phase B: Phase B + and Phase B can be assigned to Line 2 or GND (not used) using the <u>Rotary</u> <u>Encoder Input B Source</u> feature.
- See HD15 Connector Details for complete connector signal details.

When enabled using the <u>Trigger Mode</u> feature, the triggered camera acquires one line according to the various rotary encoder feature settings:

- <u>Rotary Encoder Source Activation</u>: Sets whether encoder ticks (triggers) are considered valid on a rising or any edge.
- <u>Rotary Encoder Output Mode</u>: Sets whether encoder ticks are valid for any motion (forward or backward) or only in a specific direction (clockwise or counter-clockwise.
- <u>Rotary Encoder Rescaler Order</u>: The rotary encoder pulses can also be controlled using a divider and multiplier, in either order, as specified using this feature. The <u>divider</u> (0-255) determines how many pulses are received before issuing the line start trigger; the <u>multiplier</u> (2<sup>n</sup> up to 128) increases the number of line output pulses generated for each trigger received. The rescaling factor is the same regardless of the order. The order may be a factor when the incoming encoder trigger is very slow or fast. To avoid reaching the input trigger frequency limits or excessive jitter, very slow triggers should apply the multiplier first; very fast incoming triggers should apply the divider first.

In practice, dividers and multipliers can be used to shift the line trigger backward or forwards to adjust the rotary encoder distance per tick.

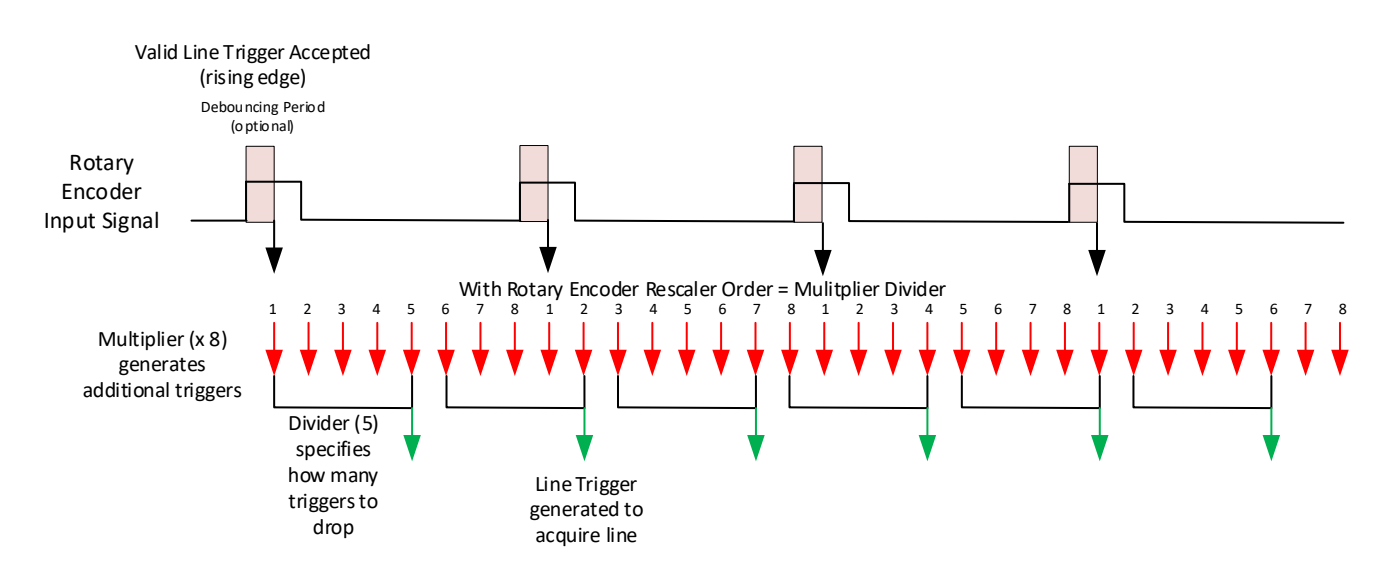

For example, if each rotary encoder tick represents 10 mm of movement, a multiplier of 8 results in each tick equaling 1.25 mm (10/8); if a divider of 5 is then applied, then each tick is 6.25 mm (1.25 x 5). Therefore, to calculate the value of each tick:

distance per tick  $\times \frac{Divider}{Multiplier}$ 

This allows using a simple fraction to adjust the encoder.

For details on how to use the multiplier and divider features, see <u>Application Note for Multiplier & Divider</u> on the Teledyne DALSA website.

# **Related Features**

Feature related to triggers are part of the <u>I/O Controls category</u>.

# **Gain and Black Level Control Details**

The Linea Lite GigE camera provides Digital Gain and Black Level adjustments. The Gain and Black Level controls can make small compensations to the acquisition in situations where lighting varies and the lens iris cannot be easily adjusted. Optimal gain and Black Level adjustments maximizes the Linea Lite GigE dynamic range for individual imaging situations. The user can evaluate Gain and Black Level by using CamExpert.

Features and limitations are described below.

- <u>Black Level</u> offset is expressed as a digital number (DN) providing a +/- offset from the factory setting. The
  factory setting optimized the black level offset for maximum dynamic range under controlled ideal dark
  conditions.
- <u>Gain</u> is expressed as a multiplication factor. Color cameras support individual red, green and blue gains.

#### NOTE

Increasing digital gain does not increase the low-level resolution and increases the sensor noise proportionately.

# **Related Features**

Feature related to binning are part of the Sensor Control category.

# Binning

Binning is the process where the charge on two (or more) adjacent pixels is combined. This results in increased light sensitivity since there is twice the sensor area to capture photons. The sensor spatial resolution is reduced but the improved low-light sensitivity plus lower signal-noise ratio may solve a difficult imaging situation. The user can evaluate the results of the binning function (factor of 2x or 4x) on Linea Lite monochrome cameras by using CamExpert.

Linea Lite monochrome cameras support horizontal and vertical binning independently. Vertical binning is performed over multiple acquisition lines within the camera; the virtual frame buffer height is automatically reduced when binning is enabled.

# NOTE Binning is performed digitally, therefore there is no increase in acquisition line rate. The 8k SR model does not support binning.

The following graphic illustrates binning.

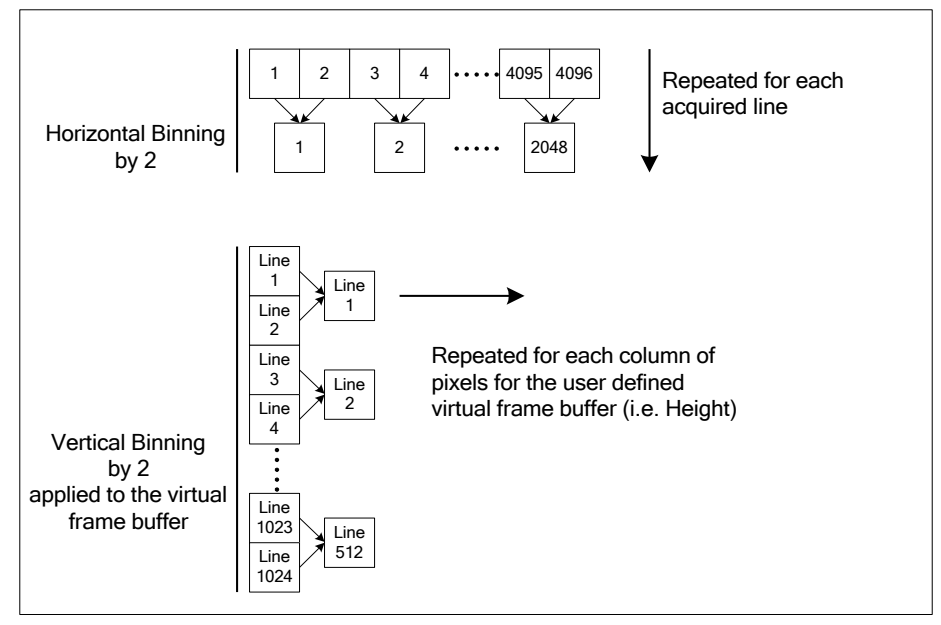

Figure 42: Horizontal & Vertical Binning

The Binning Mode feature determines whether combined pixels are averaged or summed.

# **Related Features**

Feature related to binning are part of the Image Format Controls category.

# Lookup Table (LUT)

The Linea Lite cameras include a user programmable LUT table as a component of its <u>Advanced Processing</u> features. A LUT is used for operations such as gamma adjustments or luminance adjustments, as selected by the <u>LUT Type</u> feature.

The camera LUT tables are dependent on the sensor (per pixel – see feature <u>LUT Size</u>) and is illustrated in the following figure. Pixel data from the sensor is passed through the LUT memory array, where the new programmed pixel value is then passed to the Linea Lite output circuit. The LUT data table is stored along with other parameters with the user configuration function.

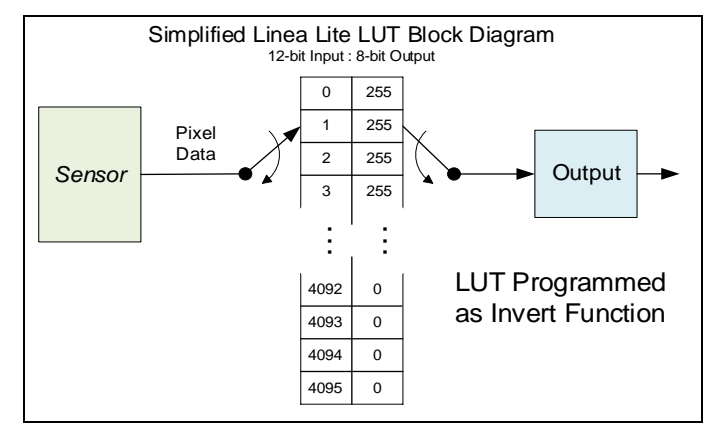

Figure 43: LUT Block Diagram

#### NOTE

The 8k SR does not support lookup tables.

### LUT Size vs. Output Pixel Format

The LUT size is the same as the camera's sensor pixel size (current Linea Lite standard firmware LUT is 12-bit). All camera processing is performed at the 12-bit sensor pixel format of the camera, while the output pixel format is 8-bit or 12-bit.

A default neutral LUT programming is as follows:

• With <u>Pixel Format</u> = 8-bit, the default LUT data is programmed to map the 4096 sensor pixel values to 256 output values. Therefore, LUT index "0 to 15" have the value "0", LUT index "16 to 31" have the value "1", and so on until the last group where LUT index "4079 to 4095" have the value "255".

LUT data is selected either as a predefined gamma correction or is programmed with individual values for various LUT index entries, or a user LUT data file is uploaded using the File Access controls. Refer to Sapera LT documentation (available from the Start Menu under Teledyne DALSA Sapera LT) for information about the SapLut Class.

#### NOTE

The SapLut file can be uploaded to the Linea Lite but cannot be read back.

## Gamma Correction Factor

The following graphic shows LUT output data as a function of the <u>Gamma Correction</u> factor programmed by the user. A 12-bit LUT is shown as an example.

- As Gamma Correction is reduced in value to the minimum allowed, the nonlinear output of acquisition data through the LUT effectively boosts low value data.
- As Gamma Correction is increased in value to the maximum allowed, the nonlinear output of acquisition data through the LUT effectively reduces low value data.

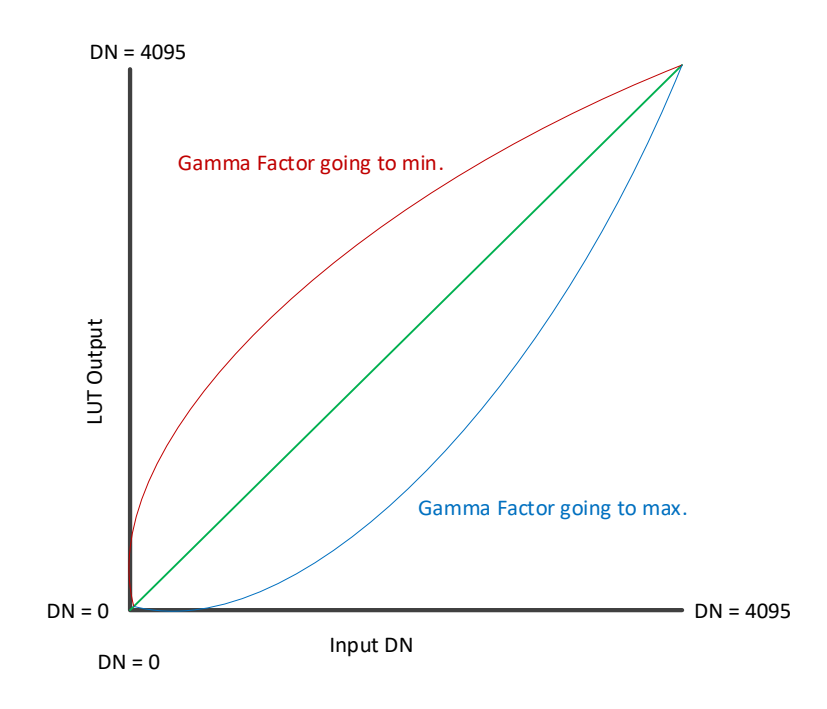

Figure 44: Gamma Correction Factor (not to scale)

# **Related Features**

Feature related to LUTs are part of the Advanced Processing category.

# **Flat Field Correction**

The Flat Field Correction function (FFC) consists of using two coefficients per pixel which correct the gain and offset of the corresponding pixel. These corrections compensate for Photo-Response Non-Uniformity (PRNU) and Fixed Pattern Noise (FPN) unique to each camera sensor.

With CMOS sensors, it is important to perform FFC calibration under the same operating conditions the camera will be used, otherwise sensor variations (over temperature and exposure) will make the FFC calibration invalid. Linea Lite GigE cameras have multiple FFC user memory spaces to store calibration data, allowing users to store FFC data for different optimized exposure setups.

The following diagram illustrates the monochrome camera's digital processing chain and associated GenICam features (color cameras also include individual red, green and blue gains).

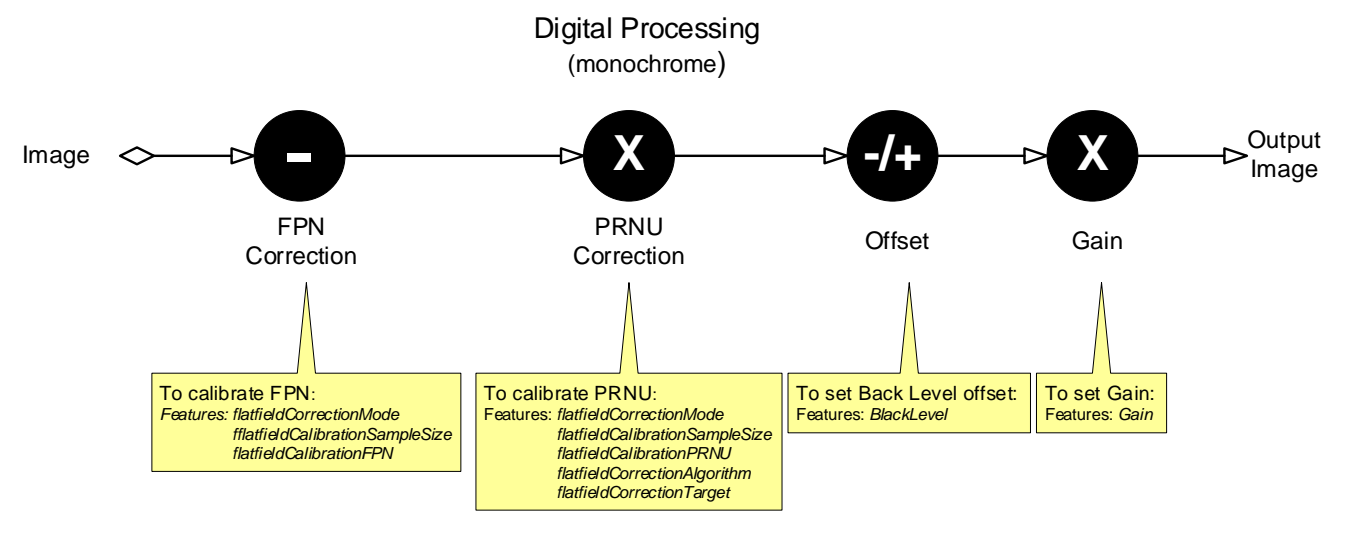

Figure 45: Digital Processing Chain

## Flat Field Correction Algorithm Description

Flat Field Correction Algorithm Method1 applies the following FFC formula for correcting pixel values.

 $newPixelValue[x] = (sensorPixelValue[x] - FFCOffset[x] \times FFCGain[x])$ 

where:

- [**x**] is the Flat Field Correction Pixel coordinate. See the <u>flatfieldCorrectionPixelXCoordinate</u> feature.
- newPixelValue is the pixel value after Flat Field Correction is applied.
- sensorPixelValue is the pixel value before Flat Field Correction is applied.
- **FFCOffset** is the offset coefficient value to subtract from the sensorPixelValue.
- **FFCGain** is the gain coefficient value that is multiplied with the sensorPixelValue.

### NOTE

FFCOffset and FFCGain are derived factors calculated from a number of camera specific feature values (Invisible DFNC features). Reading these values directly from the Flat Field Coefficients file will be meaningless to the user.

## Information on the Sapera Flat Field Coefficients File

The Flat Field Coefficients File is a standard 16-bit TIFF file for both 8-bit and 12-bit acquisition modes. If the Flat Field calibration is made while using a 12-bit buffer, the user Flat Field Calibration coefficients file is applicable to both 12-bit and 8-bit acquisitions.

A Sapera application (such as CamExpert) creates a new SapBuffer object of the same width as the sensor but with twice the number of lines. This provides the room to store both offset and gain Flat Field data. The Flat Field offset data is contained in the top half of the new buffer, while the gain buffer is in the bottom half.

A Sapera application saves the new buffer using the SapBuffer class Save function with the "-format tiff" option, which allows saving data without loss of significant bits.

### Important Factors about Flat Field Processing

#### NOTE

Before calibration, the Linea Lite GigE should be powered on long enough to achieve its nominal temperature (a minimum of 30 minutes). A low ambient temperature may increase the time required for the camera to reach a stable internal temperature.

During calibration, no other Linea Lite GigE features should be accessed or modified.

**Calibration via CamExpert or via a User Application:** Exposure and frame rates used during a Flat Field Calibration should be similar to the exposure settings used in the camera application.

# Performing an FFC Setup via Sapera CamExpert

The Sapera LT CamExpert tool provides an easy GUI based method for a user to perform a Flat Field Calibration. The process first requires the user to plan acquisitions in dark and bright conditions, followed by the FFC process itself. These steps are detailed below.

## Set up Dark and Bright Acquisitions with the Histogram Tool

Verify the camera's acquisition with a live grab and prepare to grab a flat light gray image required for calibration. Ideally, a controlled diffused light source aimed directly at the lens should be used or a non-glossy paper with the lens slightly out of focus (or evenly lit wall). Note the lens iris position for a bright but not saturated image.

### Verify a Dark Acquisition

Close the camera lens iris and cover the lens with the lens cap.

Using CamExpert, click Grab and then Statistics.

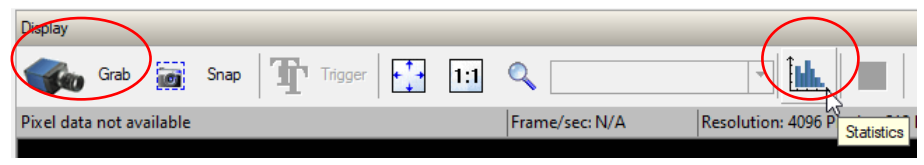

Figure 46: CamExpert – Grab & Statistics Buttons

In the Statistics dialog, use the Selected view drop-down list to select Histogram.

| Selected view:  | Histogram                                   | • |
|-----------------|---------------------------------------------|---|
| Color selector: | Line Profile<br>Column Profile<br>Histogram |   |

Figure 47: CamExpert Statistics Dialog - Selected View

The following figure shows a typical histogram for a camera grabbing a dark image.

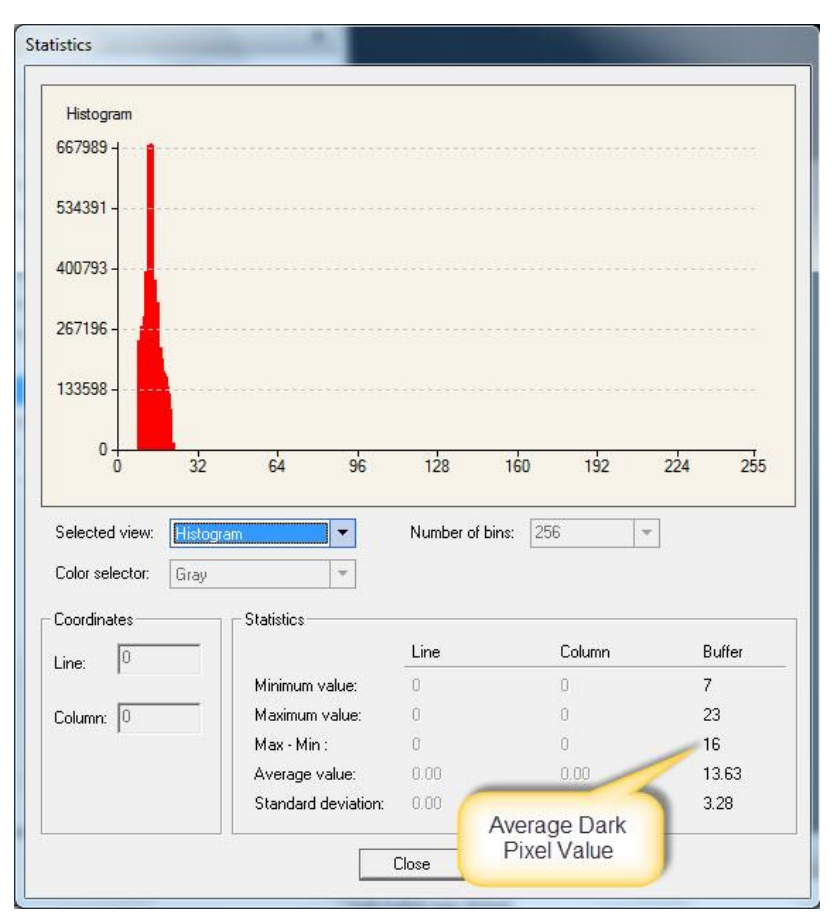

Figure 48: CamExpert Statistics Dialog - Average Dark Pixel Value

### IMPORTANT

The **average** pixel value for the frame is close to black.

Sensors might show a much higher maximum pixel value due to one or more "hot pixels".

### Verify a Bright Acquisition

Point the camera at a diffused light source or evenly lit white wall with no shadows falling on it. Click Grab, followed by Statistics. Use the lens iris to adjust for a bright gray approximately pixel value 200 (for 8-bit pixels). The following figure displays a histogram while grabbing a bright gray image.

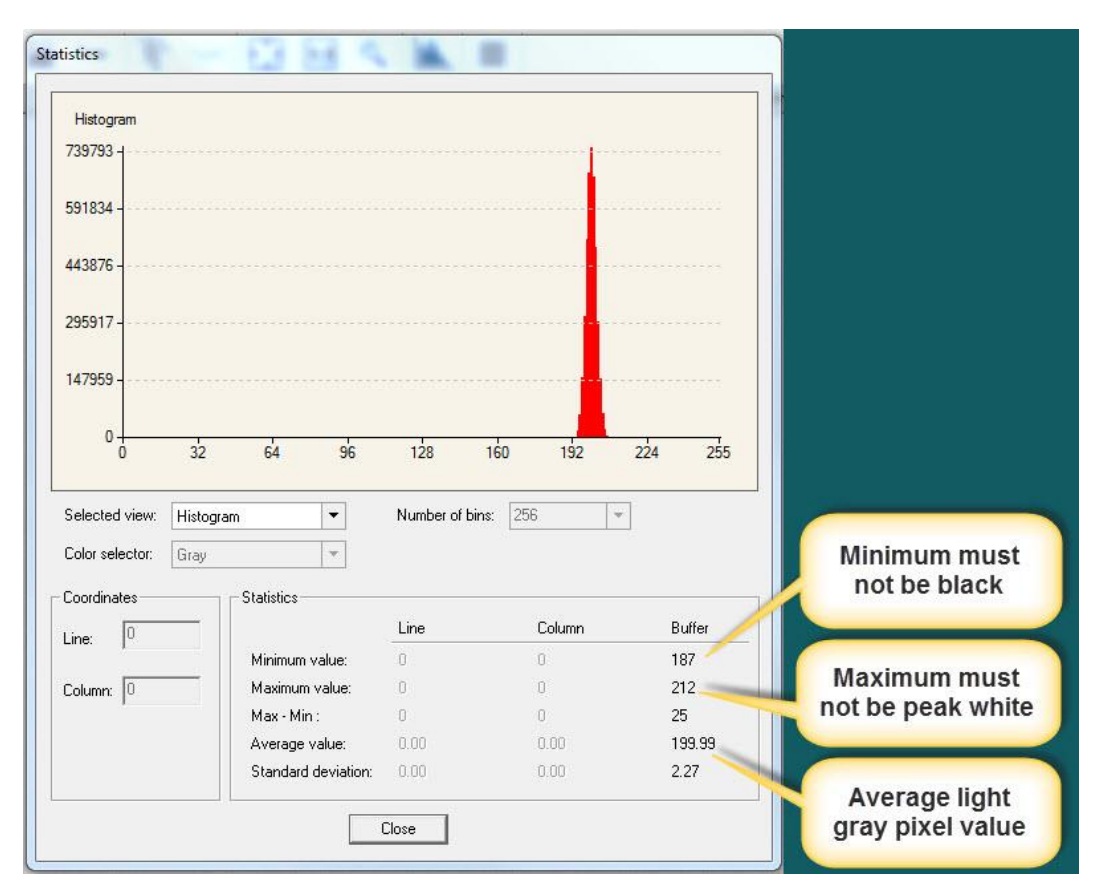

Figure 49: CamExpert Statistics Dialog – Verifying Bright Acquisition

#### **IMPORTANT**

In this example, the average pixel value for the frame is bright gray.

#### NOTE

Sensors may show a much higher maximum or lower minimum pixel value due to one or more "hot or dead pixels". The sensor specification accounts for a small number of hot, stuck, or dead pixels (pixels that do not react to light over the full dynamic range specified for that sensor).

When the bright gray acquisition setup is complete, note the camera and lens iris position for repeatability in the future.

### Flat Field Correction Calibration

Flat Field Correction Calibration (FFC) contains FPN (Fixed Pattern Noise) and PRNU (Photon Response non-uniformity) corrections.

#### NOTE

Before performing an FFC, Teledyne DALSA recommends evaluating the "bare image" characteristics, which determine the quality of FFC, applied to the image. A bare image has no gains applied.

To obtain a bare image, disable FPN and PRNU coefficients: Choose Off from Flat Field Correction Mode:

• Set the Flat Field Correction Mode feature to Off.

| Parameters - Visibility: Guru |                                          |          |
|-------------------------------|------------------------------------------|----------|
| Category                      | Parameter                                | Value    |
| Camera Information            | Flat Field Correction Mode               | Off 🗸    |
| Sensor Control                | Flat Field Correction Current Active Set | Off      |
| I/O Controls                  | Flat Field Correction Type               | Active   |
|                               | Flat Field Correction Algorithm          | Method 1 |
| Counter And Timer Control     | Calibration Algorithm                    | Basic    |
| Advanced Processing           | Flat field Calibration Target (in DN)    | 200      |

Figure 50: CamExpert – Flat Field Correction Mode

• Set the Gain to 1.0.

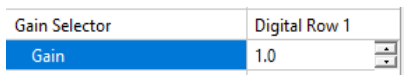

Figure 51: CamExpert - Gain

To evaluate a bare image of a uniform white target scene, use the line profile tool shown below.

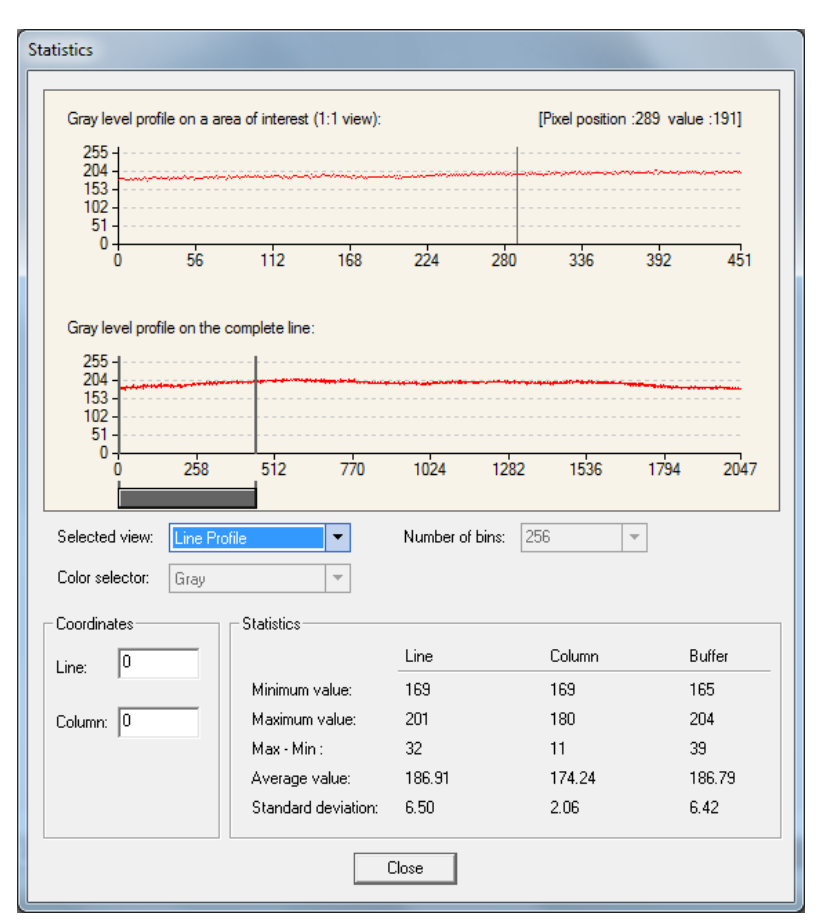

Figure 52: CamExpert Statistics Dialog – Line Profile

### A line profile is mainly determined by two factors: Flatness and Height

**1) Flatness:** The Line profile represents a Flat Field measurement. Due to lens-shading effect, light falls-off near the edges and results in lower output. This produces higher noise levels near the edge. A smaller aperture opening and longer focal length can reduce lens - shading effect. In some demanding applications, optimized low - shading lenses should be considered.

**2) Height:** An average value near your calibration target is ideal. An extremely low output compared to the target will increase noise level significantly after the PRNU is corrected. To avoid SNR and / or DNR not meeting your application requirements, the profile should reach a level near the calibration target.

### NOTE

Changes to gain do not improve image quality from a SNR perspective. Gains are analog and digital multipliers that scale up signal and noise proportionally.

Before performing a FFC follow these guidelines:

- Ensure the camera's temperature is at nominal operating condition. Power-on for minimum 30 min.
- All parameters should meet your application's specifications. If parameters change after FFC completion, the results may no longer be accurate. Perform another FFC.

### **FPN Correction**

In general, factory FPN correction is sufficient for most applications. However, if a new FPN correction is required a user set FPN correction can be applied.

#### To perform FPN Correction

- 1. Cover the lens (place the sensor in dark).
- 2. Set the <u>Flat Field Correction Mode</u> to Off and check the line profile / histogram. If some, or all, of the pixels outputs are zero, then you should adjust the <u>Black Level</u> feature offset value to ensure that all pixel output is above zero.

| Statistics                                      |                     |                 |        |          |
|-------------------------------------------------|---------------------|-----------------|--------|----------|
| Histogram                                       |                     |                 |        |          |
| 833985 -                                        |                     |                 |        |          |
| 667188 -                                        |                     |                 |        |          |
| 500391 -                                        |                     |                 |        |          |
| 333594 -                                        |                     |                 |        |          |
| 166797 -                                        |                     |                 |        |          |
| 0 1                                             | 64 96               | 128 160         | ) 192  | 224 255  |
| Selected view: Histogra<br>Color selector: Gray | am 💌                | Number of bins: | 256    | <b>*</b> |
| - Coordinates                                   | - Statistics        |                 |        |          |
|                                                 |                     | Line            | Column | Buffer   |
| Line: j°                                        | Minimum value:      | 0               | 0      | 0        |
| Column: 0                                       | Maximum value:      | 0               | 0      | 3        |
| 1                                               | Max - Min :         | 0               | 0      | 3        |
|                                                 | Average value:      | 0.00            | 0.00   | 1.19     |
|                                                 | Standard deviation: | 0.00            | 0.00   | 0.39     |
|                                                 |                     | Close           |        |          |

Figure 53: CamExpert Statistics Dialog – FPN Pixel Output

3. Set the <u>Flat Field Correction Mode</u> to Calibration and select the required user set from <u>Flat Field</u> <u>Correction Current Active Set</u> drop-down menu.

| Parameters - Visibility: Guru |                                          |                     |
|-------------------------------|------------------------------------------|---------------------|
| Category                      | Parameter                                | Value               |
| Camera Information            | Flat Field Correction Mode               | Calibration         |
| Sensor Control                | Flat Field Correction Current Active Set | Factory Flatfield 🔹 |
| 1/O Controls                  | Flat Field Correction Type               | Factory Flatfield   |
| 1/0 Controls                  | Flat Field Correction Algorithm          | User Flatfield 1    |
| Counter And Timer Control     | Calibration Algorithm                    | User Flatfield 2    |
| Advanced Processing           | Elat field Calibration Target (in DN)    | User Flatfield 4    |

Figure 54: CamExpert – Flat Field Correction Current Active Set

- 4. Set the <u>Flat Field Calibration Sample Size</u> feature to 4096 or 2048. The 4096 option returns more accurate results whereas the 2048 option reduces calculating time. In general, the 2048 results are still satisfactory for most applications.
- 5. In the Calibrate FPN feature, click the *Press...* command to perform the calibration.
- 6. Uncover lens.

### PRNU Correction

- Apply illumination and place a white flat target in the location where the real object will be. Ideally, you
  would use a professional target. For convenience, you can use white paper as the target. The result of
  using paper may produce grain effect where visible vertical lines show up in grabbed images.
  Two common ways to correct the grain effect are:
  - 1) Target in motion while PRNU Correction is performed.
  - 2) Defocus lens while PRNU Correction is performed.

Set the Flat Field Correction Mode to Off and check the bare image line profile.

- 2. Set the <u>Flat Field Correction Mode</u> to Calibration and select the required user set from <u>Flat Field</u> <u>Correction Current Active Set</u> list.
- 3. Adjust the calibration target in the Flat Field Calibration Target (in DN) if necessary. A value of 200 DN is commonly used target in 8-bit output format.
- 4. Set the <u>Flat Field Calibration Sample Size</u> feature to 4096 or 2048.
- 5. In the Calibrate PRNU feature, click **Press...** to perform the calibration.
- Select a User Flat field set from the Flat Field Correction Current Active Set. In the <u>Save Calibration</u> feature, click **Press...** to save the FFC results to the selected current active set. If not saved, the FFC result will be lost when the Active Set or Calibration mode is changed.
- 7. Set the <u>Flat Field Correction Mode</u> to Active to apply the calibrated FPN and PRNU parameters to. Results can be checked with the line profile.

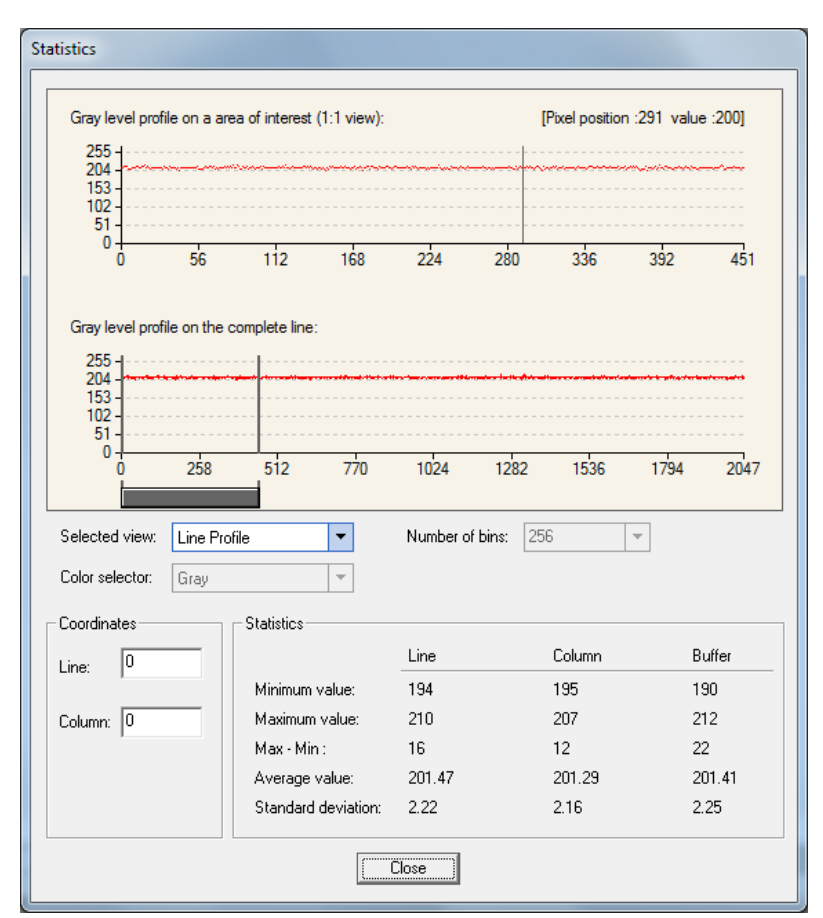

Figure 55: CamExpert Statistics Dialog – Line Profile

8. To load this user set when resetting or powering on the camera, use the Power-up Configuration dialog. In Power-up Configuration feature, available in the Camera Information category, click **Setting...** 

| Parameters - Visibility: Guru    |                                             | ×                                          |
|----------------------------------|---------------------------------------------|--------------------------------------------|
| Category                         | Parameter                                   | Value                                      |
| Camera Information               | Manufacturer Name                           | Teledyne DALSA                             |
| Sensor Control                   | Family Name                                 | Linea Lite                                 |
| I/O Controls                     | Model Name                                  | Linea Lite C4096-7um                       |
| Counter and Timer Control        | Device Version                              | 1.00                                       |
|                                  | Manufacturer Part Number                    | L2-GC-04K01B-00-A                          |
| Advanced Processing              | Manufacturer Info                           | Standard Design                            |
| Image Format Controls            | Firmware Version                            | 2CA26.0019                                 |
|                                  | Serial Number                               | A0002438                                   |
| Acquisition and Transfer Control | MAC Address                                 | 00:01:0D:C5:A9:E5                          |
| Action Control                   | Device User ID                              | User Name                                  |
| Event Control                    | Device Built-In Self Test                   | Press                                      |
|                                  | Device Built-In Self Test Status            | Passed                                     |
| GigE Vision Transport Layer      | Device Built-In Self Test Status All        | 0                                          |
| File Access Control              | Device Reset                                | Press                                      |
| GigE Vision Host Controls        | Device Temperature Selector                 | Internal                                   |
|                                  | Device Temperature                          | 55.3                                       |
|                                  | DALSA Software Compatibility Component List | TurboDrive 8-bit requires v8.01 or greater |
|                                  | Power-up Configuration                      | Setting                                    |
|                                  | << Less                                     |                                            |

Figure 56: CamExpert – Power-up Configuration

In the Power-up Configuration dialog box select one of four UserSets for both Camera Power-up configuration and Load / Save configuration and press the Save button.

This ensures that the camera loads the saved parameters the next time the camera is turned on.

| Power-up Configuration        |  |
|-------------------------------|--|
| Camera Power-up configuration |  |
| UserSet 1                     |  |
| Load / Save Configuration     |  |
| UserSet 1                     |  |
| Save                          |  |
| Close                         |  |

Figure 57: CamExpert – Power-up Configuration Dialog

## NOTE

User sets cannot be uploaded while the camera is acquiring images.

## **Related Features**

Feature related to flat field correction are part of the Advanced Processing category.

# **Camera Firmware Updates**

In the File Access Control category, click Setting to open File Access Control dialog.

| File Access Contro             | ı                                                                                                    | ×              |  |
|--------------------------------|----------------------------------------------------------------------------------------------------|----------------|--|
| Select the type of             | file to upload or download from the device                                                                                                    | ə.             |  |
| File Type Availa               | ble                                                                                                    |                |  |
| Туре:                          | Device Firmware                                                                                                    | •              |  |
| File selector:                 | Firmware                                                                                                    | •              |  |
| Description:                   | Description: Upload new firmware to the camera which<br>will execute on the next camera reboot<br>cycle. Select the DeviceReset feature after<br>the upload completes. |                |  |
| Note: Depend<br>transfer could | ing on the file size and communication spe<br>take many minutes, but must not be aborte                                                                                | ed, the<br>:d. |  |
| File path:                     | vare chí                                                                                                    | Browse         |  |
| 1 .coge .c                     |                                                                                                    | DIOWSE         |  |
| Upload (to Ca                  | mera) Download (from Camera)                                                                                                    | Delete         |  |
|                                | Close                                                                                                    |                |  |

Figure 58: CamExpert - File Access Control Dialog

- **Type**: select the file type to upload to the camera.
- File selector: select Device Firmware.
- Click Browse... to open Windows Explorer.
- Select the specific file to Upload.
- Click Upload (to Camera) to execute the file transfer to the camera.

When firmware is successfully updated the camera must be reset to effect the change; CamExpert displays a dialog indicating that the upload was successful and prompts to reset the camera.

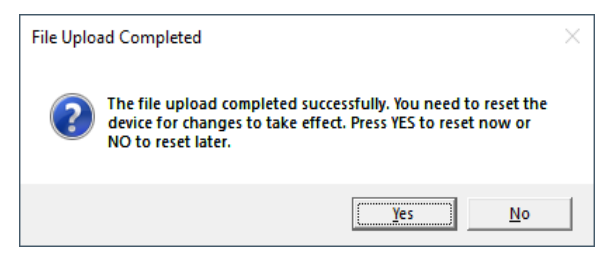

Figure 59: CamExpert - File Upload Completed Message Box

#### NOTE

User sets cannot be uploaded while the camera is acquiring images. The camera must be reset for changes to take effect.

Sapera LT includes a Camera Firmware Update example that demonstrates how to perform a firmware update within an application.

# **Internal Test Image Generator**

The camera includes a number of internal test patterns, which confirm Ethernet connection and driver installation without the need for a camera lens or proper lighting. The patterns are subject to camera processing and Binning functions.

Use CamExpert to enable and select any test pattern from the <u>Test Image Selector</u> feature drop-down list while the camera is not in Acquisition Mode.

| Parameters - Visibility: Guru    |                      | ×                                     |  |
|----------------------------------|----------------------|---------------------------------------|--|
| Category                         | Parameter            | Value                                 |  |
| Camera Information               | Data Stream Selector | Stream1                               |  |
| Sensor Control                   | Data Stream Type     | Image                                 |  |
| I/O Controls                     | Pixel Format         | RGB8                                  |  |
| Country and Times Control        | Pixel Color Filter   | Bayer GR                              |  |
|                                  | Pixel Size           | 24                                    |  |
| Advanced Processing              | Horizontal Offset    | 0                                     |  |
| Image Format Controls            | Width                | 4096                                  |  |
| Metadata Controls                | Height               | 512                                   |  |
| Acquisition and Transfer Control | Multiple ROI Mode    | Off                                   |  |
| Action Control                   | ROI Count Horizontal | Not Enabled                           |  |
| Event Control                    | ROI Count            | Not Enabled                           |  |
| GigE Vision Transport Laver      | ROI Selector         | Not Enabled                           |  |
|                                  | ROI Offset X         | Not Enabled                           |  |
| File Access Control              | ROI Width            | Not Enabled                           |  |
| GigE Vision Host Controls        | Binning Selector     | In Digital Domain                     |  |
|                                  | Binning Mode         | Sum                                   |  |
|                                  | Binning Horizontal   | 1                                     |  |
|                                  | Binning Vertical     | 1                                     |  |
|                                  | Test Image Selector  | Diagonal Ramp Moving 🔹                |  |
|                                  | << Less              | Horizontal Ramp                       |  |
|                                  |                      | Vertical Ramp<br>Diagonal Ramp Moving |  |
|                                  |                      | Fixed Offset                          |  |
|                                  |                      | Sensor Test Pattern 🗸                 |  |

Figure 60: CamExpert – Test Image Selector

Click Grab to display the pattern output.

## **Available Test Patterns**

Available test patterns include:

## Horizontal Ramp

Display is filled with horizontally repeating image ranging from black to white.

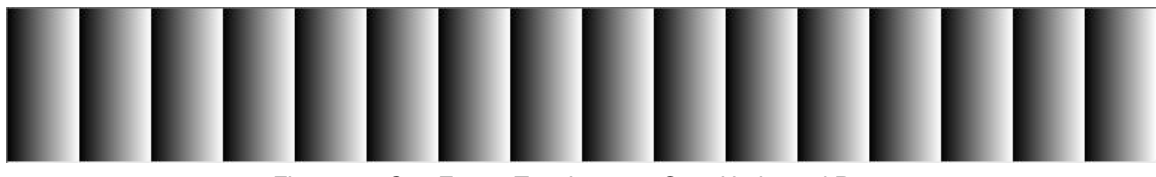

Figure 61: CamExpert Test Image - Grey Horizontal Ramp

## Vertical Ramp

Display is filled with vertically repeating image ranging from black to white.

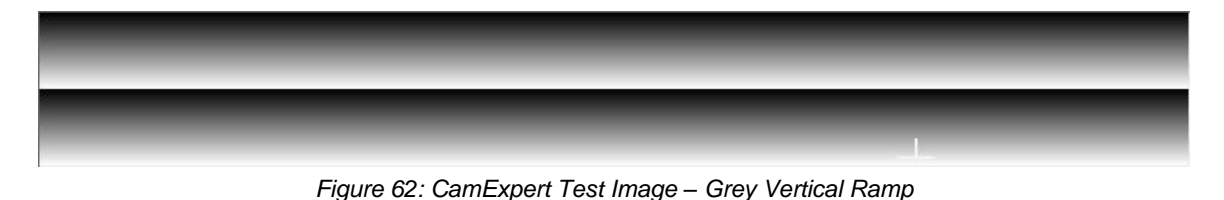

## Diagonal Ramp Moving

Display is filled with a diagonally repeating image ranging from black to white. The image moves horizontally to the right in one pixel steps.

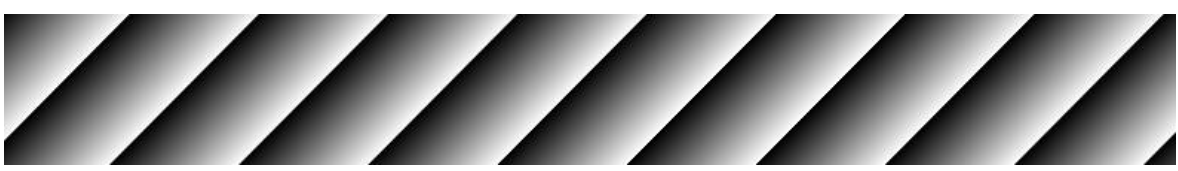

Figure 63: CamExpert Test Image – Grey Diagonal Ramp Moving

## Fixed Offset

Display is filled with an image with a fixed value of 64 DN.

Figure 64: CamExpert Test Image – Fixed Offset

## Sensor Test Pattern

Display is filled with an image with consecutive pixels incrementing from 0-31 DN.

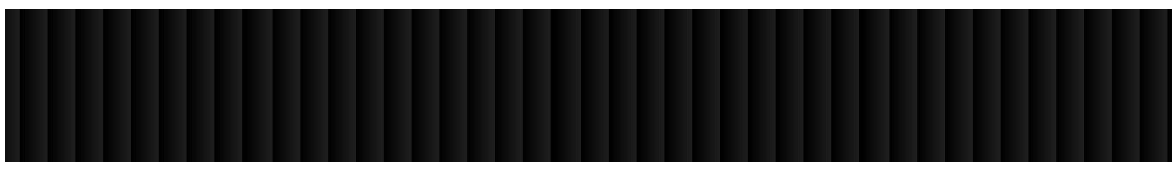

Figure 65: CamExpert Test Image – Sensor Test Pattern

# Parallax Correction: Using the Camera at Non-Perpendicular Angles to the Object

When using a Linea Lite color camera at an angle to the objects surface, the object pixel size for the red-blue and green pixel arrays are slightly different. This is due to parallax. If the camera angle and the lens angular field of view are sufficiently large, this may cause color artifacts at the extremities of the image. The color camera includes a <u>Parallax Correction Pixel Stretch</u> feature that can correct these color artifacts.

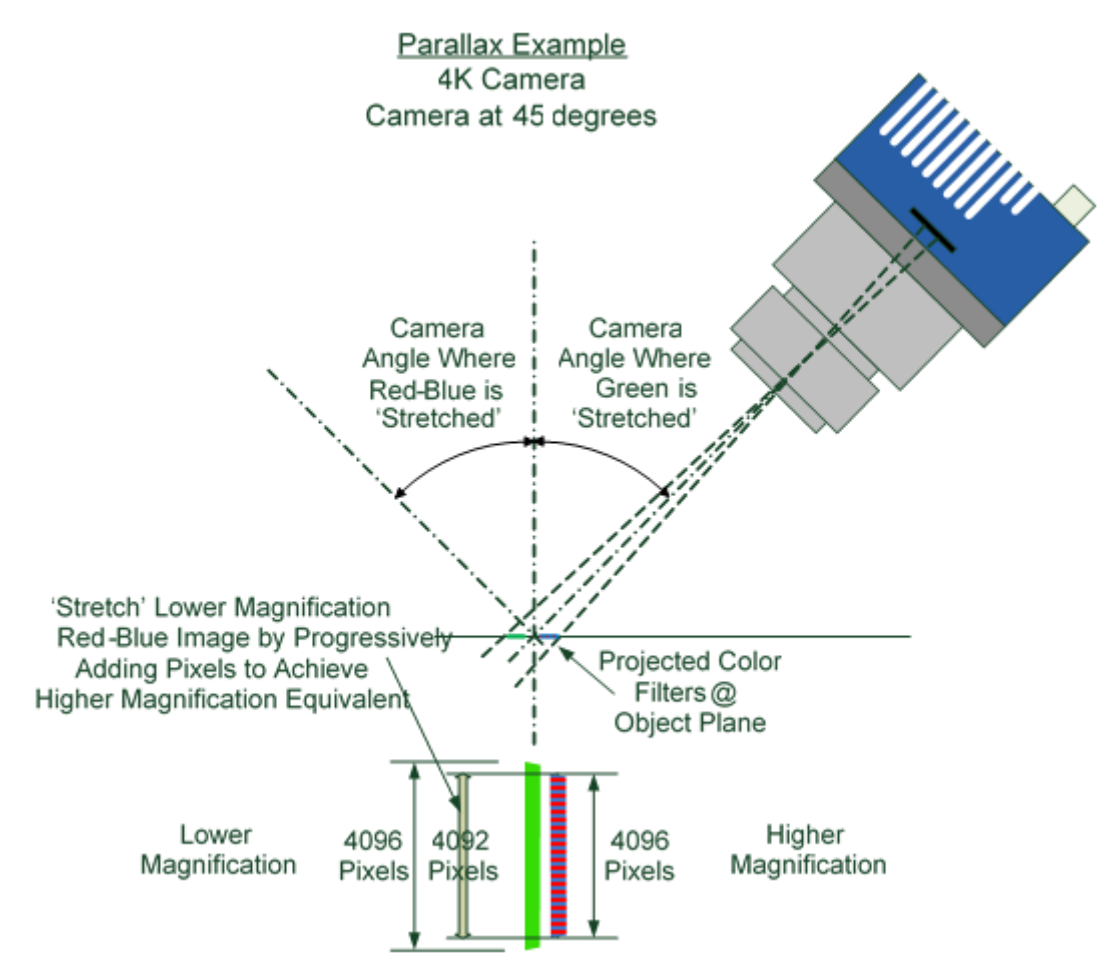

Figure 66: Camera Angle Creates Parallax

### Notes:

- This feature will be most useful when processing RGB image formats using 4K cameras with long focal length lenses.
- Parallax correction of the individual colors cannot be performed due to the row summing in the sensor. Therefore, at high angles, a degradation in MTF at the end pixels may occur.
- Selection of the color to adjust is dependent on positive or negative angle. It is not sensitive to scan direction.
- The stretch value for green is always half that of the stretch value for red-blue.

Image example of color artifact induced by parallax at the image extremity:

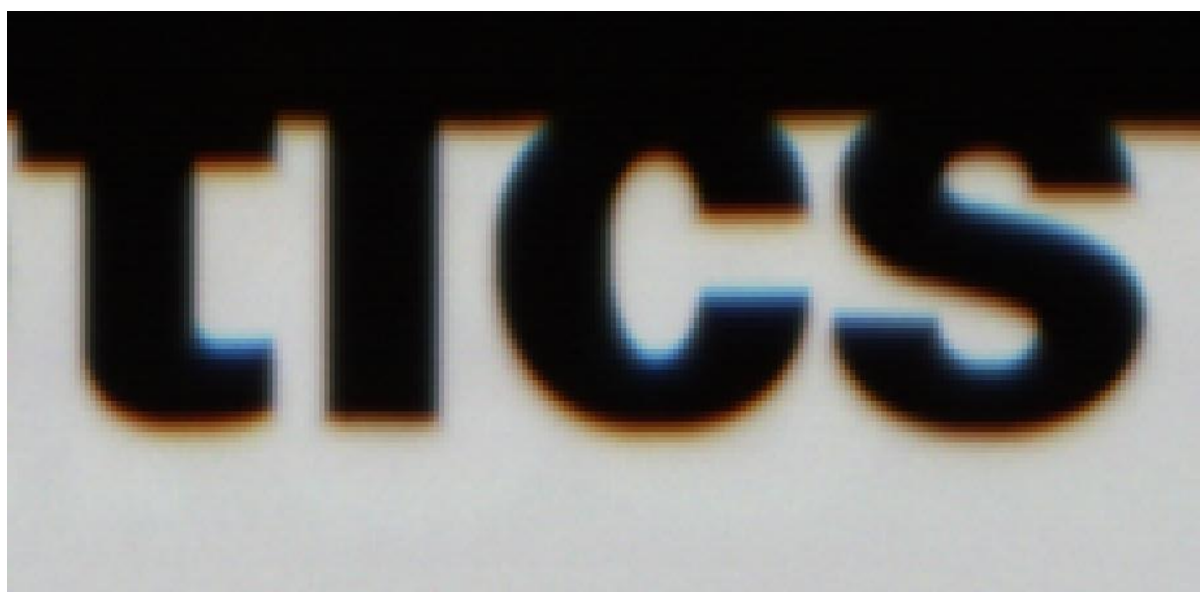

Figure 67: Parallax Image Example

# **User Defined Camera Name**

The <u>Device User ID</u> feature is a user-defined name provided for easy device identification. This is especially useful when multiple cameras are connected to the network. For example, on an inspection system with four cameras, the devices might be named Top, Left, Bottom, Right. The factory default Device User ID is the camera serial number for quick initial identification.

An imaging application can use any of the following attributes to identify a camera: its IP address, MAC address, serial number or Device User ID. Some important considerations are listed below.

- Do not use the camera's IP address as identification (unless it is a persistent IP) because it can change with each power cycle.
- A MAC address is unique to each camera; therefore the control application is limited to the vision system that uses the camera's MAC address.
- The <u>Device User ID</u> can be freely programmed to represent the camera usage. This method is recommended for an application to identify cameras. In this case, the vision system can be duplicated any number of times with cameras identified by their function, not their serial numbers or MAC address.

#### TIP

Use the <u>Device User ID</u> feature to identify your devices (Camera Information category).

| Device Selector                                                      |                          |                   |
|----------------------------------------------------------------------|--------------------------|-------------------|
| Device: Linea2-M8192-7um_3 🍋 Top                                     |                          |                   |
| Configurat Image Viewer                                              |                          |                   |
| CameraLink TXtium-CL_MX4_1                                           |                          |                   |
| Parameters Linea2-M8192-7um_3<br>Category Camera Infr<br>Camera Infr |                          |                   |
| Sensor Control                                                       | Model Name               | Linea2-M8192-7um  |
| I/O Controls                                                         | Device Version           | 1.00              |
| Counter and Timer Control                                            | Manufacturer Part Number | L2-GM-08K02S-00-A |
| Advanced Processing                                                  | Manufacturer Info        | Standard Design   |
| Image Format Controls                                                | Firmware Version         | 4CA26.0007        |
| Metadata Controls                                                    | Serial Number            | H2511081          |
| Acquisition and Transfer Control                                     | MAC Address              | 00:01:0D:C7:48:F2 |
| Event Control                                                        | Device User ID           | Тор               |

Figure 68: Device User ID
# **Saving & Restoring Camera Setup Configurations**

A user system may use multiple illuminations, resolutions and responsiveness configurations in order to cover different imaging situations. The camera includes four user sets where camera setup information can be saved and restored at power up or during operation.

#### NOTE

The factory settings configuration is loaded during the camera's first power-up. User sets cannot be saved while the camera is grabbing.

### **Active Settings for Current Operation**

Active settings are those settings used while the camera is running and include all unsaved changes made to the settings. These active settings are stored in the camera's *volatile* memory and will be lost and cannot be restored if the camera resets or loses power during operation.

The settings active during the current operation can be saved and restored when the camera is powered on using the <u>User Set Save</u> parameter. Once saved, the current settings become the selected user set.

### **Camera Configuration Selection Dialog**

CamExpert provides a dialog box which combines the features to select the camera power up configuration plus the Load / Save Configuration from Linea Lite GigE memory.

| Course Downey on forwarting   |
|-------------------------------|
| Camera Power-up configuration |
| Factory Setting 💌             |
|                               |
| Load / Save Configuration     |
| Factory Setting               |
| Save Load                     |
|                               |
| Close                         |

Figure 69: CamExpert – Power-up Configuration Dialog

#### **Camera Power-up Configuration**

The Camera Power-up configuration drop down list displays the camera configuration to load during power-up (see <u>Power-up Configuration Selector</u> feature). The user chooses Factory Setting or one of four possible saved User Sets.

#### User Set Configuration Management

The second drop-down list allows the user to change the camera configuration anytime after power-up (see <u>UserSetSelector</u> feature). To reset the camera to the factory configuration, select *Factory Setting* and click Load. To save a current camera configuration to non-volatile memory, select User Set 1 - 4 and click <u>Save</u>. Select a saved user set and click <u>Load</u> to restore a saved configuration. By default, the user sets are shipped with the same settings as the factory set.

# **Operational Reference**

Many of the features shown in CamExpert may be changed directly in CamExpert or programmatically via an imaging application. Their availability may depend on other feature settings, and while some features are read only, others may be changed even during acquisition. Note that features shown by CamExpert may change with different camera models implementing different sensors and image resolutions; that is, a specific camera model may not support the full feature set defined in a category.

The Standard & View column indicates which parameter is a member of the DALSA Features Naming Convention (indicated by DFNC), versus the GenICam Standard Features Naming Convention (SFNC, default, not shown).

Features listed in the description table but tagged as *Invisible* are usually for Teledyne DALSA or third-party software usage—not typically needed by end user applications.

The B/W Color column, where necessary, identifies features that are specific to monochrome, color or super resolution (SR) camera models.

# **Camera Information Category**

Camera information can be retrieved via a controlling application. Parameters such as camera model, firmware version, etc. are read to uniquely identify the connected Linea Lite GigE device. These features are typically readonly. GigE Vision applications retrieve this information to identify the camera along with its characteristics.

The Camera Information category groups information specific to the individual GigE Vision camera. The features shown are identical whether the view is Beginner, Expert or Guru.

| Parameters - Visibility: Guru    |                                             | ×                                          |
|----------------------------------|---------------------------------------------|--------------------------------------------|
| Category                         | Parameter                                   | Value                                      |
| Camera Information               | Manufacturer Name                           | Teledyne DALSA                             |
| Sensor Control                   | Family Name                                 | Linea Lite                                 |
| /O Controls                      | Model Name                                  | Linea Lite C4096-7um                       |
| Country and Timers Control       | Device Version                              | 1.00                                       |
| Lounter and Timer Control        | Manufacturer Part Number                    | L2-GC-04K01B-00-A                          |
| Advanced Processing              | Manufacturer Info                           | Standard Design                            |
| mage Format Controls             | Firmware Version                            | 2CA26.0019                                 |
| Metadata Controls                | Serial Number                               | A0002438                                   |
| Acquisition and Transfer Control | MAC Address                                 | 00:01:0D:C5:A9:E5                          |
| Action Control                   | Device User ID                              | User Name                                  |
| Event Control                    | Device Built-In Self Test                   | Press                                      |
|                                  | Device Built-In Self Test Status            | Passed                                     |
| Sige vision transport Layer      | Device Built-In Self Test Status All        | 0                                          |
| File Access Control              | Device Reset                                | Press                                      |
| SigE Vision Host Controls        | Device Temperature Selector                 | Internal                                   |
|                                  | Device Temperature                          | 36.8                                       |
|                                  | DALSA Software Compatibility Component List | TurboDrive 8-bit requires v8.01 or greater |
|                                  | Power-up Configuration                      | Setting                                    |
|                                  | ( / less                                    |                                            |

Figure 70: CamExpert - Camera Information Category

## **Camera Information Feature Descriptions**

| Display Name              | Feature & Values             | Description                                                                                                    | Standard<br>& View |
|---------------------------|------------------------------|----------------------------------------------------------------------------------------------------|--------------------|
| Manufacturer Name         | DeviceVendorName             | Displays the device vendor name. (RO)                                                                                                   | Beginner           |
| Family Name               | DeviceFamilyName             | Displays the device family name. (RO)                                                                                                   | Beginner           |
| Model Name                | DeviceModelName              | Displays the device model name. (RO)                                                                                                    | Beginner           |
| Device Version            | DeviceVersion                | Displays the device version. This tag will also highlight if the firmware is a beta or custom design. (RO)                              | Beginner           |
| Manufacturer Part Number  | deviceManufacturerPartNumber | Displays extended manufacturer part number information about the device.                                                                | Beginner<br>DFNC   |
| Manufacturer Info         | DeviceManufacturerInfo       | This feature provides extended manufacturer information about the device, such as the firmware design type. (RO)                        | Beginner           |
| Firmware Version          | DeviceFirmwareVersion        | Displays the currently loaded firmware version number.<br>Firmware files have a unique number and have the .cbf<br>file extension. (RO) | Beginner           |
| Serial Number             | DeviceSerialNumber           | Displays the device's factory set camera serial number.<br>(RO)                                                                         | Beginner           |
| MAC Address               | deviceMacAddress             | Displays the unique MAC (Media Access Control) address of the Device. (RO)                                                              | Beginner<br>DFNC   |
| Device User ID            | DeviceUserID                 | Feature to store a user-programmable identifier of up to 15 characters. The default factory setting is the camera serial number. (RW)   | Beginner           |
| Device Built-In Self Test | deviceBIST                   | Command to perform an internal test which will determine the device status. (W)                                                         | Beginner<br>DFNC   |

| Display Name                                   | Feature & Values                            | Description                                                                                                    | Standard<br>& View |
|------------------------------------------------|---------------------------------------------|----------------------------------------------------------------------------------------------------|--------------------|
| Device Built-In Self Test Status               | deviceBISTStatus                            | Return the status of the device Built-In Self Test.(BIST).<br>Possible return values are device-specific.                                                                                                    | Beginner<br>DFNC   |
| Passed                                         | Passed                                      | No failure detected                                                                                                    |                    |
| Firmware update failed                         | FirmwareUpdateFailure                       | Last firmware update operation failed.                                                                                                    |                    |
| Sensor Initialization Failure                  | SensorFailure                               | There was an error initializing the sensor; the camera may not be able to capture images.                                                                                                    |                    |
| Firmware Error                                 | FirmwareError                               | Firmware encountered an error during streaming.                                                                                                    |                    |
| Unexpected Error                               | Unexpected_Error                            | Switched to recovery mode due to unexpected software error.                                                                                                    |                    |
| Device Built-In Self Test Status All           | deviceBISTStatusAll                         | Return the status of the device Built-In Self Test (BIST) as a bit field. The meaning for each bit is device-specific.                                                                                                    | Beginner<br>DFNC   |
| Device Reset                                   | DeviceReset                                 | Resets the device to its power up state. (W)                                                                                                    | Beginner           |
| Device Temperature Selector                    | DeviceTemperatureSelector                   | Select the source where the temperature is read.                                                                                                    | Beginner           |
| Internal                                       | Internal                                    | Read FPGA and / or PHY temperature.                                                                                                    |                    |
| MaxInternal                                    | MaxInternal                                 | Records the highest device temperature since power up.<br>Value is reset on power off.                                                                                                    |                    |
| Device Temperature (in C)                      | DeviceTemperature                           | The temperature of the selected source in degrees Celsius                                                                                                    | Beginner           |
| DALSA Software Compatibility<br>Component List | DALSASoftwareCompatibilityComponent<br>List | List the optional Teledyne DALSA software functions that are supported.                                                                                                    | Beginner           |
| TurboDrive 8-bit requires v8.01<br>or greater  | Compatibility1                              | Teledyne DALSA Turbo Drive 8-bit (Monochrome or<br>Bayer) requires Sapera-LT 8.01 or greater.                                                                                                    |                    |
| TurboDrive 10-bit requires v8.10 or<br>greater | Compatibility2                              | Teledyne DALSA Turbo Drive 10-bit (Monochrome or<br>Bayer) requires Sapera-LT 8.10 or greater.                                                                                                    |                    |
| TurboDrive 12-bit requires v8.10 or<br>greater | Compatibility3                              | Teledyne DALSA Turbo Drive 12-bit (Monochrome or<br>Bayer) requires Sapera-LT 8.10 or greater.                                                                                                    |                    |
| Multicast requires a newer version             | Compatibility4                              | Multicast feature support requires a newer version of<br>Sapera LT than currently installed.                                                                                                    |                    |
| Power-up Configuration Selector                | UserSetDefault                              | Selects the camera configuration set to load and make<br>active on camera power-up or reset. The camera<br>configuration sets are stored in camera non-volatile<br>memory. (RW)                                                                                           | Beginner           |
| None                                           | None                                        | Keep Internal configuration.                                                                                                    |                    |
| Factory Setting                                | Default                                     | Load factory default feature settings.                                                                                                    |                    |
| UserSet1                                       | UserSet1                                    | Select the user defined configuration UserSet 1 as the<br>Power-up Configuration.                                                                                                    |                    |
| UserSet2                                       | UserSet2                                    | Select the user defined configuration UserSet 2 as the<br>Power-up Configuration.                                                                                                    |                    |
| UserSet3                                       | UserSet3                                    | Select the user defined configuration UserSet 3 as the<br>Power-up Configuration.                                                                                                    |                    |
| UserSet4                                       | UserSet4                                    | Select the user defined configuration UserSet 4 as the<br>Power-up Configuration.                                                                                                    |                    |
| <u>User Set Selector</u>                       | UserSetSelector                             | Selects the camera configuration set to load feature<br>settings from or save current feature settings to. The<br>Factory set contains default camera feature settings.<br>User camera configuration sets contain features settings<br>previously saved by the user. (RW) | Beginner           |
| Factory Setting                                | Default                                     | Select the default camera feature settings saved by the factory.                                                                                                    |                    |
| UserSet 1                                      | UserSet1                                    | Select the User Defined Configuration space UserSet 1<br>to save to or load from features settings previously saved<br>by the user.                                                                                                    |                    |
| UserSet 2                                      | UserSet2                                    | Select the User Defined Configuration space UserSet 2<br>to save to or load from features settings previously saved<br>by the user.                                                                                                    |                    |
| UserSet 3                                      | UserSet3                                    | Select the User Defined Configuration space UserSet 3<br>to save to or load from features settings previously saved<br>by the user.                                                                                                    |                    |
| UserSet 4                                      | UserSet4                                    | Select the User Defined Configuration space UserSet 4<br>to save to or load from features settings previously saved<br>by the user.                                                                                                    |                    |

| Display Name                    | Feature & Values          | Description                                                                                                    | Standard<br>& View |
|---------------------------------|---------------------------|----------------------------------------------------------------------------------------------------|--------------------|
| Load Configuration              | UserSetLoad               | Loads the camera configuration set specified by the User<br>Set Selector feature, to the camera and makes it active.<br>(W)                                                     | Beginner           |
| Save Configuration              | UserSetSave               | Saves the current camera configuration to the user set specified by the User Set Selector feature. The user sets are located on the camera in non-volatile memory. (W)          | Beginner           |
| Device ID                       | DeviceID                  | Displays the device's factory set serial number.                                                                                                    | Invisible          |
| Calibration Date                | deviceCalibrationDateRaw  | Date when the camera was calibrated.                                                                                                    | Invisible<br>DFNC  |
| Device Acquisition Type         | deviceAcquisitionType     | Displays the Device Acquisition Type of the product. (RO)                                                                                                    | Invisible<br>DFNC  |
| Sensor                          | Sensor                    | The device gets its data directly from a sensor.                                                                                                    |                    |
| Device TL Type                  | DeviceTLType              | Transport Layer type of the device.                                                                                                    | Invisible          |
| GigE Vision                     | GigEVision                | GigE Vision Transport Layer                                                                                                    |                    |
| Device TL Version Major         | DeviceTLVersionMajor      | Major version of the device's Transport Layer.                                                                                                    | Invisible          |
| Device TL Version Minor         | DeviceTLVersionMinor      | Minor version of the device's Transport Layer.                                                                                                    | Invisible          |
| Power-up Configuration Selector | UserSetDefaultSelector    | Selects the camera configuration set to load and make<br>active on camera power-up or reset. The camera<br>configuration sets are stored in camera non-volatile<br>memory. (RW) | Invisible          |
| None                            | None                      | Keep Internal configuration.                                                                                                    |                    |
| Factory Setting                 | Default                   | Select the Factory Setting values as the Power-up<br>Configuration.                                                                                                    |                    |
| UserSet1                        | UserSet1                  | Select the user defined configuration as the Power-up                                                                                                    |                    |
| to<br>UserSet4                  | to<br>UserSet4            | Configuration.                                                                                                    |                    |
| DFNC Major Rev                  | deviceDFNCVersionMajor    | Major revision of Dalsa Feature Naming Convention which was used to create the device's XML. (RO)                                                                               | Invisible<br>DFNC  |
| DFNC Minor Rev                  | deviceDFNCVersionMinor    | Minor revision of Dalsa Feature Naming Convention which was used to create the device's XML. (RO)                                                                               | Invisible<br>DFNC  |
| SFNC Major Rev                  | DeviceSFNCVersionMajor    | Major Version of the Standard Features Naming<br>Convention which was used to create the device's XML.<br>(RO)                                                                  | Invisible          |
| SFNC Minor Rev                  | DeviceSFNCVersionMinor    | Minor Version of the Standard Features Naming<br>Convention which was used to create the device's XML.<br>(RO)                                                                  | Invisible          |
| SFNC SubMinor Rev               | DeviceSFNCVersionSubMinor | Subminor Version of the Standard Features Naming<br>Convention which was used to create the device's XML.<br>(RO)                                                               | Invisible          |

# **Sensor Control Category**

The Linea Lite GigE Sensor Control category groups sensor specific features. This group includes controls for line rate, exposure time, etc.

| Parameters - Visibility: Guru    |                                   | ×             |
|----------------------------------|-----------------------------------|---------------|
| Category                         | Parameter                         | Value         |
| Camera Information               | Device Scan Type                  | Linescan      |
| Sensor Control                   | Sensor Color Type                 | Bayer Sensor  |
| I/O Controls                     | Input Pixel Size                  | 12 Bits/Pixel |
| Countries of Times Control       | Sensor Width                      | 4096          |
| Counter and Timer Control        | Sensor Height                     | 1             |
| Advanced Processing              | Line Spatial Correction           | 0.0           |
| Image Format Controls            | Acquisition Line Rate (in Hz)     | 3000          |
| Metadata Controls                | Measured Line Rate                | 3290          |
| Acquisition and Transfer Control | Exposure Mode                     | Timed         |
| Action Control                   | Exposure Delay (in us)            | Not Enabled   |
| E Event Control                  | Row Two Exposure Delay            | Not Enabled   |
|                                  | Exposure Time Selector            | All           |
| Gige vision transport Layer      | Exposure Time (in us)             | 299.0         |
| File Access Control              | Direction Source                  | Internal      |
| GigE Vision Host Controls        | Internal Scan Direction           | Forward       |
|                                  | Gain Selector                     | Digital       |
|                                  | Gain                              | 1.0           |
|                                  | Black Level Selector              | Digital       |
|                                  | Black Level (in DN)               | 0             |
|                                  | Parallax Correction Line Selector | Red_Blue      |
|                                  | Parallax Correction Pixel Stretch | 0.0           |
|                                  | Color Interpolation               | Enhanced      |
|                                  | << Less                           |               |

Figure 71: CamExpert – Sensor Control Category

# **Sensor Control Feature Descriptions**

| B/W<br>Color | Display Name      | Feature & Values | Description                                                  | Standard<br>& View |
|--------------|-------------------|------------------|--------------------------------------------------------------|--------------------|
|              | Device Scan Type  | DeviceScanType   | Scan type of the sensor. < RO>                               | Beginner           |
|              | Linescan          | Linescan         | 1D line scan sensor.                                         |                    |
|              | Sensor Color Type | sensorColorType  | Defines the camera sensor color type. < RO >                 | Beginner<br>DFNC   |
|              | Monochrome Sensor | Monochrome       | Sensor color type is monochrome.                             |                    |
|              | Bayer Sensor      | CFA_Bayer        | Sensor color type is Bayer Color Filter Array (CFA).         |                    |
|              | Input Pixel Size  | pixelSizeInput   | Size of the image input pixels, in bits per pixel.<br>< RO > | Guru<br>DFNC       |
|              | 12 Bits/Pixel     | Bpp12            | Sensor output data path is 12-bits per pixel.                |                    |
|              | Sensor Width      | SensorWidth      | Defines the sensor width in active pixels.<br>< RO>          | Expert             |
|              | Sensor Height     | SensorHeight     | Defines the sensor height in active lines. < RO>             | Expert             |

| B/W<br>Color | Display Name                  | Feature & Values            | Description                                                                                                    | Standard<br>& View |
|--------------|-------------------------------|-----------------------------|----------------------------------------------------------------------------------------------------|--------------------|
|              | Sensor TDI Mode               | sensorTDIModeSelection      | Selects how to combine the rows for processing.                                                                                                    | Beginner<br>DFNC   |
|              | Single Row                    | TdiOff                      | A single sensor row is output per line trigger.                                                                                                    |                    |
|              | High Sensitivity              | TdiSum                      | Multiple sensor rows are synchronized and summed<br>together in the camera to increase the camera<br>responsivity. (Not available in 8k SR model)                                                                                                    |                    |
|              | High SNR                      | TdiAvg                      | Multiple sensor rows are synchronized and averaged<br>together in the camera to increase the signal to noise<br>ratio. (Not available in 8k SR model)                                                                                                    |                    |
|              | High Dynamic Range            | TdiHdr                      | Multiple sensor rows with independent exposure times<br>are synchronized and combined. This mode can be<br>used to produce a high dynamic range demonstration<br>image with enhanced contrast in dark image regions.<br>(Not available in 8k SR model)                                    |                    |
|              | Multi-Row                     | TdiMultiLine                | Two sensor rows are synchronized and output per input<br>line trigger. This enables processing of the<br>synchronized image rows by the host system. The<br>output image frame will consist of alternating sensor<br>rows starting with row one.                                          |                    |
| SR           | 4K Single Row                 | TdiOff                      | A single sensor row is output per line trigger.                                                                                                    |                    |
| SR           | 8k SR, High-BW                | TdiHSR                      | 8k Super Resolution – High Bandwidth, using a host-<br>side driver. (8k SR model only)                                                                                                    |                    |
|              | TDI Stages                    | sensorTDIStagesSelection    | Selects the number of rows to sum / average in TDI.                                                                                                    | Beginner<br>DFNC   |
|              | 1                             | Row1                        | Single row.                                                                                                    |                    |
|              | 2                             | Rows2                       | Two rows summed/averaged together.                                                                                                    |                    |
|              | Line Spatial Correction       | sensorLineSpatialCorrection | Sets one line of delay between two sensor lines from<br>the sensor for Spatial Correction. Stop acquisition to<br>change.                                                                                                    | Beginner<br>DFNC   |
|              | On                            | On                          | Turn on spatial correction.                                                                                                    |                    |
|              | Off                           | Off                         | Turn off spatial correction.                                                                                                    |                    |
|              | Acquisition Line Rate         | AcquisitionLineRate         | Specifies the camera internal line rate, in Hz.                                                                                                    | Beginner           |
|              | Measured Line Rate            | measureLineRate             | Actual sensor line rate output.                                                                                                    | Beginner<br>DFNC   |
|              | Exposure Mode                 | ExposureMode                | Sets the operation mode for the camera's exposure.                                                                                                    | Beginner           |
|              | Timed                         | Timed                       | The exposure duration time is set using the <u>Exposure</u><br><u>Time</u> feature and the exposure starts with a LineStart<br>event.                                                                                                    |                    |
|              | Trigger Width                 | TriggerWidth                | Uses the width of the trigger signal pulse to control the<br>exposure duration. Use the Trigger Activation feature to<br>set the polarity of the trigger. The Trigger Width setting<br>is applicable when the LineStart trigger is enabled and<br>a signal is selected as trigger source. |                    |
|              | Exposure Delay (inµs <b>)</b> | exposureDelay               | Specifies the delay, in $\mu$ s, to apply after the LineStart event before starting the ExposureStart event. Available when Exposure Mode is Timed.                                                                                                    | Beginner<br>DFNC   |
|              | Row Two Exposure Delay        | rowTwoExposureDelay         | Sets the exposure delay for the second sensor row.<br>This feature is available for 2k and 4k color cameras.                                                                                                    | Beginner<br>DFNC   |
|              | Delayed by 50%                | Delay050                    | Delay by 50% of previous exposure.                                                                                                    |                    |
|              | Delayed by 15 μs              | Delay15                     | Delay exposure by ~15 $\mu$ s (sensor readout).                                                                                                    |                    |
|              | Exposure Time Selector        | exposureTimeSelector        | Selects which row exposure time is accessed.                                                                                                    | Beginner<br>DFNC   |
|              | All                           | All                         | Exposure time applied to all channels.                                                                                                    |                    |
|              | Row 1                         | Row1                        | Exposure time (set elsewhere) applied to the second physical row in the sensor.                                                                                                    |                    |
|              | Row 2                         | Row2                        | Exposure time (set elsewhere) applied to the second physical row in the sensor.                                                                                                    |                    |
|              | Exposure Time (in µs)         | ExposureTime                | Sets the exposure time, in µs, when the Exposure<br>Mode feature is set to Timed.                                                                                                    | Beginner           |
|              | All                           | All                         | Exposure time applies to all channels.                                                                                                    |                    |

| B/W<br>Color | Display Name                      | Feature & Values                                  | Description                                                                                                    | Standard<br>& View |
|--------------|-----------------------------------|---------------------------------------------------|----------------------------------------------------------------------------------------------------|--------------------|
|              | Direction Source                  | sensorScanDirectionSource                         | Specifies whether scan direction is controlled by a feature or external signal.                                                                                                    | Beginner<br>DFNC   |
|              | Internal                          | Internal                                          | Internal Scan Direction feature.                                                                                                    |                    |
|              | RotaryEncoder                     | Encoder                                           | Rotary encoder. Channel A and B from encoder go to<br>GPIO 1 and GPIO 2, respectively. Direction is<br>determined from phase.                                                                                             |                    |
|              |                                   |                                                   | Available when <u>Trigger Source</u> is Encoder and <u>Rotary</u><br><u>Encoder Output Mode</u> is Motion (see I/O Control category).                                                                                     |                    |
|              | Line 1                            | GPI01                                             | Pin 1 (Low: forward, high: reverse). Available when<br><u>Trigger Source</u> e is not Rotary Encoder.                                                                                                    |                    |
|              | Line 2                            | GPI02                                             | Pin 3 (Low: forward, high: reverse). Available when<br><u>Trigger Source</u> is not Rotary Encoder.                                                                                                    |                    |
|              | Line 3                            | GPI03                                             | Pin 6 (Low: forward, high: reverse). Available when<br><u>Trigger Source</u> is not Rotary Encoder.                                                                                                    |                    |
|              | Internal Scan Direction           | sensorScanDirection                               | Specifies the scan direction when <u>Direction Source</u> is set to Internal,                                                                                                    | Beginner<br>DFNC   |
|              | Forward                           | Forward                                           | Forward scan direction.                                                                                                    |                    |
|              | Reverse                           | Reverse                                           | Revers scan direction.                                                                                                    |                    |
|              | Gain Selector                     | GainSelector                                      | Selects which gain is controlled when adjusting gain features.                                                                                                    | Beginner           |
|              | Digital                           | DigitalAll                                        | Apply a digital gain adjustment to the entire image.<br>Gain applied after row gains.                                                                                                    |                    |
|              |                                   |                                                   | Final digital gain = (Row gain * Digital gain)                                                                                                    |                    |
|              | Sensor Analog                     | SensorAnalog                                      | Sensor analog gain. Possible values are 0.6 -1.                                                                                                    |                    |
|              | Digital Row 1                     | DigitaiRow1                                       | Gain applied to first sensor row.                                                                                                    |                    |
|              |                                   |                                                   | Available only when <u>Sensor TDL Mode</u> is high Dynamic<br>Range or Multi-Row.                                                                                                    |                    |
|              | Digital Row 2                     | DigitalRow2                                       | Gain applied to second sensor row.                                                                                                    |                    |
|              |                                   |                                                   | Available only when <u>Sensor TDI Mode</u> is High Dynamic<br>Range or Multi-Row.                                                                                                    |                    |
|              | Digital Red                       | DigitalRed                                        | Gain applied to red channel. Available for color models<br>only.                                                                                                    |                    |
|              | Digital Blue                      | DigitalBlue                                       | Gain applied to blue channel. Available for color models<br>only.                                                                                                    |                    |
|              | Digital Green                     | DigitalGreen                                      | Gain applied to green channel. Available for color<br>models only.                                                                                                    |                    |
|              | <u>Gain</u>                       | Gain                                              | Sets the selected gain as an amplification factor applied to the image.                                                                                                    | Beginner           |
|              | Black Level Selector              | BlackLevelSelector                                | Selects which black level is controlled by the various Black Level features.                                                                                                    | Beginner           |
|              | Digital                           | DigitalAll                                        |                                                                                                    |                    |
|              | Black Level                       | BlackLevel                                        | Controls the black level as an absolute physical value.<br>This represents a DC offset applied to the video signal,<br>in DN (digital number) units. The Black Level Selector<br>feature specifies the channel to adjust. | Expert             |
|              | Parallax Correction Pixel Stretch | imageDistortionParallaxCorrection<br>PixelStretch | Sets the parallax correction value of the selected line.                                                                                                    | Beginner<br>DFNC   |
|              | Parallax Correction Line Selector | imageDistortionParallaxCorrection<br>Selector     | Selects the line on which to apply parallax correction.                                                                                                    |                    |
|              | Red_Blue                          | Red_Blue                                          | Red and blue line.                                                                                                    |                    |
|              | Green                             | Green                                             | Green line.                                                                                                    |                    |
|              | Color Interpolation               | colorInterpolation                                | Selects the color interpolation method for the red-blue row when performed in camera.                                                                                                    | Beginner<br>DFNC   |
|              | Basic                             | Basic                                             | Missing red and blue pixel information is copied from<br>neighbouring pixel.                                                                                                    |                    |
|              | Enhanced                          | Enhanced                                          | Red and blue pixel information is interpolated from<br>green pixel variation in addition to neighbouring pixels.<br>This removes color fringing artifacts caused by edges<br>occuring in interpolated pixels.             |                    |

# I/O Controls Category

The Linea Lite GigE I/O Controls category group features used to configure external inputs and acquisition actions based on those inputs, plus camera output signals to other devices. For more information on using triggers for acquisition see the <u>Acquiring Images: Triggering the Camera</u> section.

|                                 |                                      | Les e                      |
|---------------------------------|--------------------------------------|----------------------------|
| Category                        | Parameter                            | Value                      |
| Camera Information              | Trigger Selector                     | Single Line Trigger(Start) |
| ensor Control                   | Trigger Mode                         | On                         |
| O Controls                      | Trigger Frames Count                 | Not Enabled                |
| ounter and Timer Control        | Software Trigger                     | Not Enabled                |
|                                 | Trigger Source                       | Rotary Encoder             |
| Advanced Frocessing             | Trigger Input Line Activation        | Not Enabled                |
| mage Format Controls            | Trigger Delay (in us)                | Not Enabled                |
| Metadata Controls               | Rotary Encoder Output Mode           | Motion                     |
| cquisition and Transfer Control | Rotary Encoder Direction             | Not Enabled                |
| ction Control                   | Rotary Encoder Input A Source        | Line 1                     |
| Event Control                   | Rotary Encoder Input B Source        | Line 2                     |
| SigE Vision Transport Lawer     | Rotary Encoder Source Activation     | Rising Edge                |
| nge vision transport Layer      | Rotary Encoder Rescaler Order        | Multiplier Divider         |
| ile Access Control              | Rotary Encoder Multiplier            | 1                          |
| GigE Vision Host Controls       | Rotary Encoder Divider               | 1                          |
|                                 | Rotary Encoder Position              | Input A ahead B            |
|                                 | Line Selector                        | Line 4                     |
|                                 | Line Format                          | RS422                      |
|                                 | Line Mode                            | Output                     |
|                                 | Line Status                          | False                      |
|                                 | Line Inverter                        | False                      |
|                                 | Input Line Detection Level           | Not Enabled                |
|                                 | Input Line Debouncing Period (in us) | Not Enabled                |
|                                 | Line Electrical Termination          | Not Enabled                |
|                                 | Output Line Source                   | Pulse on: Start of Line    |
|                                 | Output Line Pulse Signal Activation  | Not Enabled                |
|                                 | Output Line Pulse Delay              | 0                          |
|                                 | Output Line Pulse Duration           | 1                          |
|                                 | Output Line Value                    | Not Enabled                |
|                                 | Line Status All                      | 0x000000000000003          |
|                                 | Output Line Software Command         | 0                          |
|                                 | << Less                              |                            |

Figure 72: CamExpert – I/O Controls Category

# **I/O Control Feature Descriptions**

| Display Name                  | Feature & Values     | Description                                                                                                    | Standard<br>& View |
|-------------------------------|----------------------|----------------------------------------------------------------------------------------------------|--------------------|
| Trigger Selector              | TriggerSelector      | Selects which type of trigger to configure with the various Trigger features.                                                                                                    | Beginner           |
| Single Line Trigger (Start)   | LineStart            | Selects a trigger starting the capture of a single line.                                                                                                    |                    |
| Single Frame Trigger(Start)   | FrameStart           | Selects a trigger starting the capture of a single frame. Frame size<br>is determined by image format feature "Height".                                                                                                    |                    |
| MultiFrame Trigger(Start)     | FrameBurstStart      | Selects a trigger to capture multiple frames. The number of frames<br>is specified by the <u>Trigger Frame Count</u> feature.                                                                                                    |                    |
| Frame Active                  | FrameActive          | Selects a trigger to capture an active frame.                                                                                                    |                    |
| Frame Burst Active            | FrameBurstActive     | Selects a trigger to capture an active frame.                                                                                                    |                    |
| Trigger Mode                  | TriggerMode          | Controls the enable state of the selected trigger.                                                                                                    | Beginner           |
| Off                           | Off                  | The selected trigger is turned off.                                                                                                    |                    |
| On                            | On                   | The selected trigger is active.                                                                                                    |                    |
| Trigger Frames Count          | triggerFrameCount    | Sets the maximum number of frames to acquire when a valid trigger<br>is received. This feature is available when the <u>Trigger Selector</u> =<br>MultiFrame Trigger(Start).                                                                                                    | Beginner<br>DFNC   |
| Software Trigger              | TriggerSoftware      | Only available with Single Frame Trigger(Start) or MultiFrame<br>Trigger(Start). Generate a software command internal trigger<br>immediately no matter what the <u>Trigger Source</u> feature is set to.                                                                                     | Beginner           |
| Trigger Source                | TriggerSource        | Specifies the internal signal or physical input line to use as the trigger source. The selected trigger must have its <u>Trigger Mode</u> set to ON.<br>Note, source availability may depend on the <u>Trigger Selector</u> setting.<br>See <u>Input Signals Electrical Specifications</u> . | Beginner           |
| Line 1                        | Line1                | Select Line 1 (and associated I/O control block) to use as the<br>external trigger source. See Line Selector feature for complete list.                                                                                                    |                    |
| Line 2                        | Line2                | Select Line 2 (and associated I/O control block) to use as the<br>external trigger source. See <u>Line Selector</u> feature for complete list.                                                                                                    |                    |
| Line 3                        | Line3                | Select Line 3 (and associated I/O control block) to use as the<br>external trigger source. See <u>Line Selector</u> feature for complete list.                                                                                                    |                    |
| Rotary Encoder                | rotaryEncoder1       | Select Rotary Encoder to use as the external line trigger source.<br>(Available for LineStart trigger.)                                                                                                    |                    |
| Timer1End Event               | Timer1End            | Select the Timer1End Event as the internal trigger source.<br>(Available for Single Frame and MultiFrame triggers.)                                                                                                    |                    |
| Counter1End Event             | Counter1End          | Select the Counter1End Event as the internal trigger source.<br>(Available for Single Frame and MultiFrame triggers.)                                                                                                    |                    |
| Timer1 Active                 | Timer1Active         | Select Timer1 as trigger source. The trigger will be activated when<br>the timer is running.                                                                                                    |                    |
| Counter1 Active               | Counter1Active       | Select Counter1 as trigger source. The trigger will be<br>activated when the counter is running.                                                                                                    |                    |
| Timestamp Modulo Event        | timestampModuloEvent | Select the Timestamp Modulo Event as the internal trigger source.                                                                                                    |                    |
| Action 1                      | Action1              | Select the GigE Vision Action Command 1 as the internal trigger<br>source. This is a broadcast command that multiple devices can<br>respond to simultaneously. (Available for Single Frame and<br>MultiFrame triggers.)                                                                      |                    |
| Action 2                      | Action2              | Select the GigE Vision Action Command 2 as the internal trigger<br>source. This is a broadcast command that multiple devices can<br>respond to simultaneously. (Available for Single Frame and<br>MultiFrame triggers.)                                                                      |                    |
| Trigger Input Line Activation | TriggerActivation    | Select the activation mode for the selected Input Line trigger<br>source. This is applicable only for external line input lines.                                                                                                    | Beginner           |
| Rising Edge                   | RisingEdge           | The trigger is considered valid on the rising edge of the line source signal (after any processing by the line inverter module).                                                                                                    |                    |
| Falling Edge                  | FallingEdge          | The trigger is considered valid on the falling edge.                                                                                                    |                    |
| Any Edge                      | AnyEdge              | The trigger is considered valid on any edge.                                                                                                    |                    |
| Trigger Delay                 | TriggerDelay         | Specifies the delay to apply after receiving the trigger and before activating <i>triggerEvent</i> . The delay can be set in microseconds.                                                                                                    | Beginner           |

| Display Name                        | Feature & Values           | Description                                                                                                    | Standard<br>& View |
|-------------------------------------|----------------------------|----------------------------------------------------------------------------------------------------|--------------------|
| Rotary Encoder Output Mode          | rotaryEncoderOutputMode    | Specifies the conditions for the Rotary Encoder interface to<br>generate a valid Encoder output signal.                                                                                                    | Expert<br>DFNC     |
| Position                            | Position                   | On the camera, the "position" behaviour exists, but the number of<br>counts is small (7-bits / 128 counts). The encoder can reverse for<br>256 ticks and then go forward and behave as expected for<br>"position" style behaviour. If the user exceeds 256 ticks, the count<br>will max out, but will not reset. When the user starts going forward<br>again, 256 lines will be dropped / ignored and then resume output. |                    |
| Motion                              | Motion                     | The triggers are generated for all motion increments in either<br>direction.                                                                                                    |                    |
| Rotary Encoder Direction            | rotaryEncoderDirection     | Specifies the phase which defines the encoder forward direction.                                                                                                    | Expert             |
| Clockwise                           | Clockwise                  | Inspection goes forward when the rotary encoder direction is<br>clockwise (phase B is ahead of phase A).                                                                                                    | DFNC               |
| Counter Clockwise                   | CounterClockwise           | Inspection goes forward when the rotary encoder direction is<br>counter clockwise (phase A is ahead of phase B).                                                                                                    |                    |
| Rotary Encoder Input A Source       | rotaryEncoderInputASource  | Selects which input line to assign to the rotary encoder input A (also known as shaft encoder). Note that the Line Mode feature must be set to Input. The list of supported input line sources is device-specific.                                                                                                    | Expert<br>DFNC     |
| Line 1                              | Line1                      | Line 1 is assigned to the Rotary Encoder Input A.                                                                                                    |                    |
| Line 3                              | Line3                      | Line 3 is assigned to the Rotary Encoder Input A.                                                                                                    |                    |
| Rotary Encoder Input B Source       | rotaryEncoderInputBSource  | Selects which input line to assign to the rotary encoder input B (also known as shaft encoder). Note that the Line Mode feature must be set to Input. The list of supported input line sources is device-specific.                                                                                                    | Expert<br>DFNC     |
| GND                                 | GND                        | Rotary Encoder Input B is not used                                                                                                    |                    |
| Line 2                              | Line2                      | Line 2 is assigned to the Rotary Encoder Input B                                                                                                    |                    |
| Rotary Encoder Source<br>Activation | rotaryEncoderSrcActivation | Specifies the signal edge(s) use to increment the rotary encoder.                                                                                                    | Expert<br>DFNC     |
| Rising Edge                         | RisingEdge                 | The rotary encoder uses the rising edge of the source signal.                                                                                                    |                    |
| Any Edge                            | AnyEdge                    | The rotary encoder uses either the rising edge or falling edge of the source signal.                                                                                                    |                    |
| Rotary Encoder Rescaler Order       | rotaryEncoderRescalerOrder | Specifies the order that the multiplier and divider are applied.                                                                                                    | Guru               |
| Multiplier Divider                  | multiplierDivider          | The signal is multiplied before been divided.                                                                                                    | DENC               |
| Divider Multiplier                  | dividerMultiplier          | The signal is divided before been multiplied.                                                                                                    |                    |
| Rotary Encoder Multiplier           | rotaryEncoderMultiplier    | Specifies a multiplication factor for the rotary encoder output pulse generator.                                                                                                    | Beginner<br>DFNC   |
| Rotary Encoder Divider              | rotaryEncoderDivider       | Specifies a division factor for the rotary encoder output pulse generator.                                                                                                    | Beginner<br>DFNC   |
| Rotary Encoder Position             | rotaryEncoderPosition      | Displays the relative positions of rotary encoder inputs A and B.                                                                                                    | Guru               |
| Input A ahead B                     | SrcA                       | Input A is ahead of Input B.                                                                                                    | DFNC               |
| Input B ahead A                     | SrcB                       | Input B is ahead of Input A.                                                                                                    |                    |
| Line Selector                       | LineSelector               | Selects the physical line (or pin) of the external device connector to configure.                                                                                                    | Beginner           |
| Line 1                              | Line1                      | Index of the physical line and associated I/O control block to use.<br>Pin 1 and Pin 2 is the RS-422 Input Port 1+, 1-, respectively.                                                                                                    |                    |
| Line 2                              | Line2                      | Index of the physical line and associated I/O control block to use.<br>Pin 3 and Pin 4 is the RS-422 Input Port 2+ and 2-, respectively.                                                                                                    |                    |
| Line 3                              | Line3                      | Index of the physical line and associated I/O control block to use.<br>Pin 6 and Pin 7 is the Port 3+ and 3-, respectively.                                                                                                    |                    |
| Line 4                              | Line4                      | Index of the physical line and associated I/O control block to use.<br>Pin 11 and Pin 12 is Output Port 4+ and 4-, respectively.                                                                                                    |                    |
| Line 5                              | Line5                      | Index of the physical line and associated I/O control block to use.<br>Pin 13 and Pin 14 is the Output Port 5+ and 5-, respectively.                                                                                                    |                    |
| Line Format                         | LineFormat                 | Specify the current electrical format of the selected physical input or output. Applies to all physical lines. (RO)                                                                                                    | Expert             |
| RS422                               | RS422                      | The line accepts or sends RS422 level signals.                                                                                                    |                    |
| Open Collector                      | OpenCollector              | The line is an output line configured as an open collector.                                                                                                    |                    |

| Display Name                          | Feature & Values           | Description                                                                                                    | Standard<br>& View |
|---------------------------------------|----------------------------|----------------------------------------------------------------------------------------------------|--------------------|
| Line Mode                             | LineMode                   | Reports if the physical Line is an Input or Output signal. (RO)<br>See Input Signals Electrical Specifications and Output Signals<br>Electrical Specifications.                                                                                                    | Expert             |
| Input                                 | Input                      | The line is an input line.                                                                                                    |                    |
| Output                                | Output                     | The line is an output line.                                                                                                    |                    |
| Line Status                           | LineStatus<br>False / True | Returns the current status of the selected input or output line. (RO)                                                                                                    | Expert             |
| Line Inverter                         | LineInverter               | Controls whether to invert the polarity of the selected input or output line signal.                                                                                                    | Beginner           |
|                                       | False / True               |                                                                                                    |                    |
| Input Line Detection Level            | lineDetectionLevel         | Specifies the voltage threshold required to recognize a signal<br>transition on an input line.                                                                                                    | Expert<br>DFNC     |
| Threshold for TTL                     | Threshold_for_TTL          | A signal below 0.8V will be detected as a Logical LOW and a signal<br>greater than 2.4V will be detected as a Logical HIGH on the<br>selected input line.                                                                                                    |                    |
| Input Line Debouncing Period (in µs)  | lineDebouncingPeriod       | Specifies the minimum delay before an input line voltage transition is recognized as a signal transition.                                                                                                    | Beginner<br>DFNC   |
| Line Electrical Termination           | lineElectricalTermination  | Controls if the electrical termination of both Line 1 and 2 is enabled<br>or disabled.                                                                                                    | Expert<br>DFNC     |
| Disabled                              | Disabled                   | Line termination is disabled.                                                                                                    |                    |
| Enabled                               | Enabled                    | Line termination is enabled.                                                                                                    |                    |
| Output Line Source                    | outputLineSource           | Selects which internal signal or event driven pulse or software control state to output on the selected line. Note, the <u>Line Mode</u> feature must be set to Output. The List of supported output line sources is product-specific. The <u>Event Control section</u> provides details and timing diagrams for the supported trigger modes. | Beginner<br>DFNC   |
| Off                                   | Off                        | Line output is Open                                                                                                    |                    |
| Software Controlled                   | SoftwareControlled         | The Output Line Value feature changes the state of the output                                                                                                    |                    |
| Pulse on: Start of Line               | PulseOnStartofLine         | Generate a pulse on the start of the Line Active                                                                                                    |                    |
| Pulse on: Rejected Line Trigger       | PulseOnInvalidLineTrigger  | Generate a pulse on the Invalid LineTrigger event.                                                                                                    |                    |
| Pulse on: Start of Acquisition        | PulseOnStartofAcquisition  | Generate a pulse when the AcquisitionStart event occurs.                                                                                                    |                    |
| Pulse on: End of Acquisition          | PulseOnEndofAcquisition    | Generate a pulse when the AcquisitionStop event occurs.                                                                                                    |                    |
| Pulse on: Start of Frame              | PulseOnStartofFrame        | Generate a pulse on the start of the Frame Active event                                                                                                    |                    |
| Pulse on: Input 1 Signal              | PulseOnInput1              | Generate a pulse on the Input signal 1 pulse.                                                                                                    |                    |
| Pulse on: Input 2 Signal              | PulseOnInput2              | Generate a pulse on the Input signal 2 pulse.                                                                                                    |                    |
| Pulse on: Input 3 Signal              | PulseOnInput3              | Generate a pulse on the Input signal 3 pulse.                                                                                                    |                    |
| Pulse on: Action 1                    | PulseOnAction1             | Generate a pulse on the GigEVision Action Command 1.                                                                                                    |                    |
| Pulse on: Action 2                    | PulseOnAction2             | Generate a pulse on the GigEVision Action Command 2.                                                                                                    |                    |
| Pulse on: Start of Exposure           | PulseOnStartofExposure     | Generate a pulse on the Exposure Start event. This option is<br>typically used to trigger a strobe light.                                                                                                    |                    |
| Pulse on: End of Exposure             | PulseOnEndofExposure       | Generate a pulse on the Exposure End event. This option is<br>typically used to trigger a strobe light.                                                                                                    |                    |
| Pulse on: Start of Line 1<br>Exposure | PulseOnStartofExposure     | Generate a pulse on the Exposure Start event. This option is<br>typically used to trigger a strobe light.                                                                                                    |                    |
| Pulse on: End of Line 1<br>Exposure   | PulseOnEndofExposure       | Generate a pulse on the Exposure End event. This option is<br>typically used to trigger a strobe light.                                                                                                    |                    |
| Pulse on: Start of Line 2<br>Exposure | PulseOnStartofExposure     | Generate a pulse on the Exposure Start event. This option is<br>typically used to trigger a strobe light.                                                                                                    |                    |
| Pulse on: End of Line 2<br>Exposure   | PulseOnEndofExposure       | Generate a pulse on the Exposure End event. This option is<br>typically used to trigger a strobe light.                                                                                                    |                    |
| Pulse on: Valid Frame Trigger         | PulseOnValidFrameTrigger   | Generate a pulse on the FrameTrigger event.                                                                                                    |                    |
| Pulse on: Invalid Frame Trigger       | PulseOnInvalidFrameTrigger | Generate a pulse on the Invalid FrameTrigger event.                                                                                                    |                    |
| Pulse on: End of Timer 1              | PulseOnTimer1End           | Generate a pulse on the TimerEnd 1 event.                                                                                                    |                    |
| Pulse on: Valid Line Trigger          | PulseOnValidLineTrigger    | Generate a pulse on the LineTrigger event.                                                                                                    |                    |
| Pulse on: End of Counter 1            | PulseOnCounter1End         | Generate a pulse on the CounterEnd 1 event.                                                                                                    |                    |
| Pulse on: Software Command            | PulseOnSoftwareCmd         | Generate a pulse on the Input of a Software Command.                                                                                                    |                    |
| Exposure Active                       | ExposureActive             | Generate a signal that is active when the Exposure is active.                                                                                                    |                    |
| Line1 Exposure Active                 | Line1ExposureActive        | Generate a signal that is active when the Line1 Exposure is active.                                                                                                    |                    |

| Display Name                           | Feature & Values          | Description                                                                                                    | Standard<br>& View |
|----------------------------------------|---------------------------|----------------------------------------------------------------------------------------------------|--------------------|
| Line2 Exposure Active                  | Line2ExposureActive       | Generate a signal that is active when the Line2 Exposure is active.                                                                                                    |                    |
| Frame Active                           | FrameActive               | Generate a signal that is active when the Frame is active.                                                                                                    |                    |
| Pulse on: Rejected Trigger             | PulseOnInvalidTrigger     | Generate a pulse on the Invalid Trigger event.                                                                                                    |                    |
| Output Line Pulse Signal<br>Activation | outputLinePulseActivation | Specifies the input line activation mode to trigger the Output Line pulse.                                                                                                    | Beginner<br>DFNC   |
| Rising Edge                            | RisingEdge                | Specifies that the trigger is considered valid on the rising edge of the source signal.                                                                                                    |                    |
| Falling Edge                           | FallingEdge               | Specifies that the trigger is considered valid on the falling edge of<br>the source signal.                                                                                                    |                    |
| Any Edge                               | AnyEdge                   | Specifies that the trigger is considered valid on the falling or rising edge of the source signal.                                                                                                    |                    |
| Output Line Pulse Delay                | outputLinePulseDelay      | Sets the delay (in $\mu$ s) before the output line pulse signal. Applicable for the <u>Output Line Source</u> feature. Note, the LineMode feature must be set to output.                                                                                                    | Beginner<br>DFNC   |
| Output Line Pulse Duration             | outputLinePulseDuration   | Sets the width (duration) of the output line pulse in microseconds.                                                                                                    | Beginner<br>DFNC   |
| Output Line Value                      | outputLineValue           | Sets the output state of the selected Line if the<br>outputLineSoftwareLatchControl = OFF. <u>Output Line Source</u> must<br>be Software Controlled. If the outputLineSoftwareLatchControl =<br>Latch , the state of the pin will change with the <u>Output Line Software</u><br><u>Command</u> command.                                                                                                    | Beginner<br>DFNC   |
| Active                                 | Active                    | Sets the Output circuit to close                                                                                                    |                    |
| Inactive                               | Inactive                  | Sets the Output circuit to open                                                                                                    |                    |
| Line Status All LineStatusAll          |                           | Returns the current status of all available line signals, at time of polling, in a single bit field. The order is Line 1, 2, 3, (RO)                                                                                                    | Expert             |
| Output Line Software<br>Command        | outputLineSoftwareCmd     | Writing a value of 1 in the bit field applies the Latch value of the outputLineSoftwareLatchControl and/or executes the PulseOnSoftwareCmd for any output line programmed for software control. The feature outputLineSoftwareCmd can take any binary value and each bit set to 1 corresponds to a lcommand for an Output.<br>Bit-0 is Line 3,<br>Bit-1 is Line 4,<br>Bit-2 is Line 5,<br>Bit-3 is Line 6<br>This is applicable to <u>Output Line Source</u> = Pulse On: where Software Cmd (for Pulse mode) or OutputLineSource = Software Controlled and OutputLineSoftwareLatchControl = Latch (for static states). | Expert<br>DFNC     |

# I/O Module Block Diagram

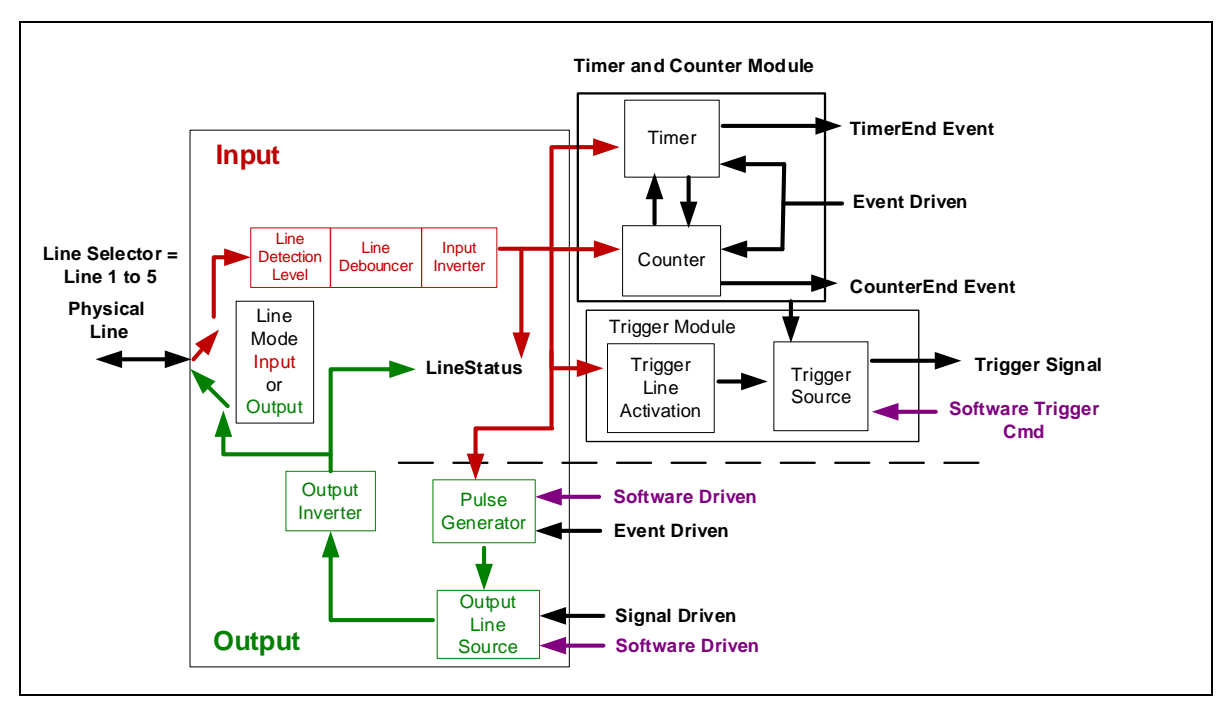

Figure 73: I/O Module Block Diagram

# **Counter and Timer Control Category**

The Linea Lite GigE Counter and Timer Control category groups parameters used to configure acquisition counters, timers and signal edge detection.

| Parameters - Visibility: Guru         |                                     | ×                    |
|---------------------------------------|-------------------------------------|----------------------|
| Category                              | Parameter                           | Value                |
| Camera Information                    | Counter Selector                    | Counter 1            |
| Sensor Control                        | Counter Mode                        | Active               |
| I/O Controls                          | Counter Status                      | Counter Trigger Wait |
| Counter and Timer Control             | Counter Start Source                | Line 1               |
|                                       | Counter Start Line Activation       | Rising Edge          |
| Advanced Processing                   | Counter Incremental Source          | Internal Clock       |
| Image Format Controls                 | Counter Incremental Line Activation | Not Enabled          |
| <ul> <li>Metadata Controls</li> </ul> | Counter Reset Source                | Reset Cmd            |
| Acquisition and Transfer Control      | Counter Reset Input Line Activation | Not Enabled          |
| Action Control                        | Counter Duration                    | 1                    |
| Event Control                         | Counter Value                       | 0                    |
|                                       | Counter Value At Reset              | 0                    |
| Sige vision transport Layer           | Counter Reset                       | Press                |
| File Access Control                   | Timer Selector                      | Timer 1              |
| GigE Vision Host Controls             | Timer Mode                          | Active               |
|                                       | Timer Status                        | Timer Trigger Wait   |
|                                       | Timer Start Source                  | Line 1               |
|                                       | Timer Line Activation               | Rising Edge          |
|                                       | Timer Duration (in us)              | 1                    |
|                                       | Timer Value                         | 0                    |
|                                       | Timer Reset                         | Press                |
|                                       | << Less                             |                      |

Figure 74: CamExpert – Counter and Timer Control Category

# **Counter and Timer Control Feature Descriptions**

| Display Name         | Feature & Values   | Description                                                                                                    | Standard<br>& View |
|----------------------|--------------------|----------------------------------------------------------------------------------------------------|--------------------|
| Counter Selector     | counterSelector    | Selects the counter to configure.                                                                                             | Expert             |
| Counter 1            | Counter1           | Select counter 1.                                                                                                    | DFNC               |
| Counter Mode         | counterMode        | Selects the counter mode. The selected Counter is either Active<br>or Disabled. When Disabled, the Counter can be configured. | Expert<br>DFNC     |
| Off                  | Off                | The selected Counter is Disabled.                                                                                             |                    |
| Active               | Active             | The selected Counter is Enabled.                                                                                              |                    |
| Counter Status       | counterStatus      | Returns the current state of the counter. (RO)                                                                                | Expert             |
| Counter Idle         | CounterIdle        | The counter is idle.<br>The CounterStartSource feature is set to off.                                                         | DFINC              |
| Counter Trigger Wait | CounterTriggerWait | The counter is waiting for a start trigger.                                                                                   |                    |
| Counter Active       | CounterActive      | The counter is counting for the specified duration.                                                                           |                    |
| Counter Completed    | CounterCompleted   | The counter reached the Counter Duration count.                                                                               |                    |
| Counter Overflow     | CounterOverflow    | The counter reached its maximum possible count.                                                                               |                    |

| Display Name                           | Feature & Values                 | Description                                                                                                    | Standard<br>& View |
|----------------------------------------|----------------------------------|----------------------------------------------------------------------------------------------------|--------------------|
| Counter Start Source                   | counterStartSource               | Select the counter start source. Counter increments from 0 to the value of the <u>Counter Duration</u> feature.                                                      | Expert<br>DFNC     |
| Off                                    | Off                              | Counter is stopped.                                                                                                    |                    |
| Acquisition Start                      | AcquisitionStart                 | Counter starts on the reception of an Acquisition Start event.                                                                                                    |                    |
| Acquisition End                        | AcquisitionEnd                   | Counter starts on the reception of an Acquisition End event.                                                                                                    |                    |
| Exposure Start                         | ExposureStart                    | Counter starts on the reception of an Exposure Start event.                                                                                                    |                    |
| Exposure End                           | ExposureEnd                      | Counter starts on the reception of an Exposure End event.                                                                                                    |                    |
| Frame Start                            | FrameStart                       | Counter starts on the reception of a Frame Start event.                                                                                                    |                    |
| Valid Frame Trigger                    | ValidFrameTrigger                | Counter starts on the reception of a Valid Frame Trigger event.                                                                                                    |                    |
| Rejected Trigger                       | InvalidTrigger                   | Counter starts on the reception of an Invalid Trigger event.                                                                                                    |                    |
| Line 1                                 | Line1                            | Counter starts on the specified transitions on Line 1.<br>See Input Signals Electrical Specifications.                                                               |                    |
| Line 2                                 | Line2                            | Counter starts on the specified transitions on Line 2.                                                                                                    |                    |
| Line 3                                 | Line3                            | Counter starts on the specified transitions on Line 3.                                                                                                    |                    |
| Timer 1 End                            | Timer1End                        | Counter starts on the reception of the Timer 1 End event.                                                                                                    |                    |
| Counter 1 End                          | Counter1End                      | Counter starts on the reception of the Counter 1 End event.                                                                                                    |                    |
| Counter Start Line Activation          | counterStartLineActivation       | Selects the activation mode of the input line trigger which starts the counter. This is only applicable when the counterStartSource feature selects a physical Line. | Expert<br>DFNC     |
| Rising Edge                            | RisingEdge                       | Starts counting on rising edge of the selected Line.                                                                                                    |                    |
| Falling Edge                           | FallingEdge                      | Starts counting on falling edge of the selected Line.                                                                                                    |                    |
| Any Edge                               | AnyEdge                          | Starts counting on the falling or rising edge of the selected Line.                                                                                                  |                    |
| Counter Incremental Source             | counterIncrementalSource         | Select the event source which increments the counter. The<br><u>Event Control section</u> provides details and timing diagrams for<br>the supported events.          | Expert<br>DFNC     |
| Off                                    | Off                              | Counter is stopped.                                                                                                    |                    |
| Acquisition Start                      | AcquisitionStart                 | Counts the number of Acquisition Start events.                                                                                                    |                    |
| Acquisition End                        | AcquisitionEnd                   | Counts the number of Acquisition End events.                                                                                                    |                    |
| Exposure Start                         | ExposureStart                    | Counts the number of Exposure Start events.                                                                                                    |                    |
| Exposure End                           | ExposureEnd                      | Counts the number of Exposure End events.                                                                                                    |                    |
| Frame Start                            | FrameStart                       | Counts the number of Frame Start events.                                                                                                    |                    |
| Valid Frame Trigger                    | ValidFrameTrigger                | Counts the number of Valid Frame Trigger events.                                                                                                    |                    |
| Rejected Trigger                       | InvalidTrigger                   | Counts the number of Invalid Trigger events.                                                                                                    |                    |
| Line 1                                 | Line1                            | Counts the number of transitions on Line 1 (based on the<br>counterIncrementalLineActivation feature setting).<br>See Input Signals Electrical Specifications.       |                    |
| Line 2                                 | Line2                            | Counts the number of transitions on Line 2 (based on the<br>counterIncrementalLineActivation feature setting).                                                       |                    |
| Line 3                                 | Line3                            | Counts the number of transitions on Line 3 (based on the<br>counterIncrementalLineActivation feature setting).                                                       |                    |
| Internal Clock                         | InternalClock                    | The counter increments on each microsecond tick of the device<br>internal Clock.                                                                                     |                    |
| Timer 1 End                            | Timer1End                        | Counts the number of Timer 1 End events.                                                                                                    |                    |
| Counter Incremental Line<br>Activation | counterIncrementalLineActivation | Selects the counter signal activation mode for line inputs. The counter increments on the specified signal edge or level.                                            | Expert<br>DFNC     |
| Rising Edge                            | RisingEdge                       | Increment the counter on the rising edge of the selected I/O Line.                                                                                                   |                    |
| Falling Edge                           | FallingEdge                      | Increment the counter on the falling edge of the selected I/O Line.                                                                                                  |                    |
| Any Edge                               | AnyEdge                          | Increment the counter on the falling or rising edge of the selected I/O Line.                                                                                        |                    |

| Display Name                        | Feature & Values Description |                                                                                                    | Standard<br>& View |
|-------------------------------------|------------------------------|----------------------------------------------------------------------------------------------------|--------------------|
| Counter Reset Source                | counterResetSource           | Selects the signal source to reset the counter then waits for the next countStartSource signal or event.                                                                         | Expert<br>DFNC     |
| Reset Cmd                           | Off                          | Reset on reception of the Reset Icommand.                                                                                                    |                    |
| Acquisition Start                   | AcquisitionStart             | Reset on reception of the Acquisition Start.                                                                                                    |                    |
| Acquisition End                     | AcquisitionEnd               | Reset on reception of the Acquisition End.                                                                                                    |                    |
| Exposure Start                      | ExposureStart                | Reset on reception of the Exposure Start event.                                                                                                    |                    |
| Exposure End                        | ExposureEnd                  | Reset on reception of the Exposure End event.                                                                                                    |                    |
| Frame Trigger                       | FrameStart                   | Reset on reception of the Frame Trigger (valid or invalid) event.                                                                                                    |                    |
| Valid Frame Trigger                 | ValidFrameTrigger            | Reset on reception of the Valid Frame Trigger event.                                                                                                    |                    |
| Rejected Frame Trigger              | InvalidFrameTrigger          | Reset on reception of the Invalid Trigger event.                                                                                                    |                    |
| Line 1                              | Line 1                       | Reset counter on the specified transition on line 1.<br>See Input Signals Electrical Specifications.                                                                             |                    |
| Line 2                              | Line2                        | Reset counter on the specified transition on line 2.                                                                                                    |                    |
| Timer 1 End                         | Timer1End                    | Reset on reception of the Timer 1 End.                                                                                                    |                    |
| Counter 1 End                       | Counter1End                  | Reset on the reception of the Counter 1 end.                                                                                                    |                    |
| Counter Reset Input Line Activation | counterResetLineActivation   | Specify the edge transition on the selected line that will reset the selected counter.                                                                                           | Expert<br>DFNC     |
| Rising Edge                         | RisingEdge                   | Reset counter on rising edge of the selected signal.                                                                                                    |                    |
| Falling Edge                        | FallingEdge                  | Reset counter on falling edge of the selected signal.                                                                                                    |                    |
| Any Edge                            | AnyEdge                      | Reset counter on the falling or rising edge of the selected signal.                                                                                                    |                    |
| Counter Duration                    | counterDuration              | Sets the duration (or number of events) before the CounterEnd event is generated.                                                                                                | Expert<br>DFNC     |
| Counter Value                       | counterValue                 | Read the current value of the selected counter. (RO)                                                                                                    | Expert<br>DFNC     |
| Counter Value At Reset              | counterValueAtReset          | Reads the value of the selected counter when it was reset by a trigger or by an explicit Counter Reset command. (RO)                                                             | Expert<br>DFNC     |
| Counter Reset                       | counterReset                 | Resets the selected counter to zero. The counter starts<br>immediately after the reset. To temporarily disable the counter,<br>set the Counter Event Source feature to Off. (WO) | Expert<br>DFNC     |
| Timer Selector                      | timerSelector                | Selects which timer to configure.                                                                                                    | Expert             |
| Timer 1                             | Timer1                       | Configure Timer 1.                                                                                                    | DFINC              |
| Timer Mode                          | timerMode                    | Select the timer mode. The selected Timer is Active or Disabled.<br>When Disabled, the Timer can be configured.                                                                  | Expert<br>DFNC     |
| Off                                 | Off                          | The selected Timer is Disabled.                                                                                                    |                    |
| Active                              | Active                       | The selected Timer is Enabled.                                                                                                    |                    |
| Timer Status                        | timerStatus                  | Returns the current state of the timer. (RO)                                                                                                    | Expert             |
| Timer Idle                          | TimerIdle                    | The timer is idle. The CounterStartSource feature is<br>set to off.                                                                                                    | DENC               |
| Timer Trigger Wait                  | TimerTriggerWait             | The timer is waiting for a start trigger.                                                                                                    |                    |
| Timer Delaying                      | TimerDelaying                | The timer is counting the requested delay.                                                                                                    |                    |
| Timer Active                        | TimerActive                  | The timer is counting for the specified duration.                                                                                                    |                    |
| Timer Completed                     | TimerCompleted               | The timer reached the TimerDuration count.                                                                                                    |                    |

| Display Name           | Feature & Values                                                                                                    | Description                                                                                      | Standard<br>& View |
|------------------------|----------------------------------------------------------------------------------------------------|--------------------------------------------------------------------------------------------------|--------------------|
| Timer Start Source     | timerStartSource Select the trigger source to start the timer. The <u>Event Control</u><br>section provides details and timing diagrams for the supported<br>events. |                                                                                                  | Expert<br>DFNC     |
| TimerReset Cmd         | Off                                                                                                    | Starts with the reception of the TimerReset Icommand.                                            |                    |
| Acquisition Start      | AcquisitionStart                                                                                                    | Start Timer on Acquisition Start event.                                                          |                    |
| Acquisition End        | AcquisitionEnd                                                                                                    | Start Timer on Acquisition End event.                                                            |                    |
| Exposure Start         | ExposureStart                                                                                                    | Start Timer on Exposure Start event.                                                             |                    |
| Exposure End           | ExposureEnd                                                                                                    | Start Timer on Exposure End event.                                                               |                    |
| Frame Start            | FrameStart                                                                                                    | Start Timer on Frame Start event.                                                                |                    |
| Frame Trigger          | ValidFrameTrigger                                                                                                    | Start Timer on Valid Frame Trigger event.                                                        |                    |
| Invalid Trigger        | InvalidTrigger                                                                                                    | Start Timer on Invalid Trigger event.                                                            |                    |
| Line 1                 | Line1                                                                                                    | Start Timer on a transition of I/O Line 1 event.<br>See Input Signals Electrical Specifications. |                    |
| Line 2                 | Line2                                                                                                    | Start Timer on a transition of I/O Line 2 event.                                                 |                    |
| Line 3                 | Line3                                                                                                    | Start Timer on a transition of I/O Line 3 event.                                                 |                    |
| Timer 1 End            | Timer1End                                                                                                    | Start Timer on Timer 1 End event.                                                                |                    |
| Counter 1 End          | Counter1End                                                                                                    | Start Timer on Counter 1 End event.                                                              |                    |
| Timer Line Activation  | timerStartLineActivation                                                                                                    | Select the trigger activation mode which starts the timer.                                       | Expert             |
| Rising Edge            | RisingEdge                                                                                                    | Starts counter on rising edge of the selected signal.                                            | DFINC              |
| Falling Edge           | FallingEdge                                                                                                    | Starts counter on falling edge of the selected signal.                                           |                    |
| Any Edge               | AnyEdge                                                                                                    | Starts counter on the falling or rising edge of the selected signal.                             |                    |
| Timer Duration (in µs) | timerDuration                                                                                                    | Sets the duration (in microseconds) of the timer pulse.                                          | Expert<br>DFNC     |
| Timer Value            | timerValue                                                                                                    | Reads the current value (in microseconds) of the selected timer.                                 | Expert<br>DFNC     |
| Timer Reset            | timerReset                                                                                                    | Resets the timer to 0.                                                                           | Expert<br>DFNC     |

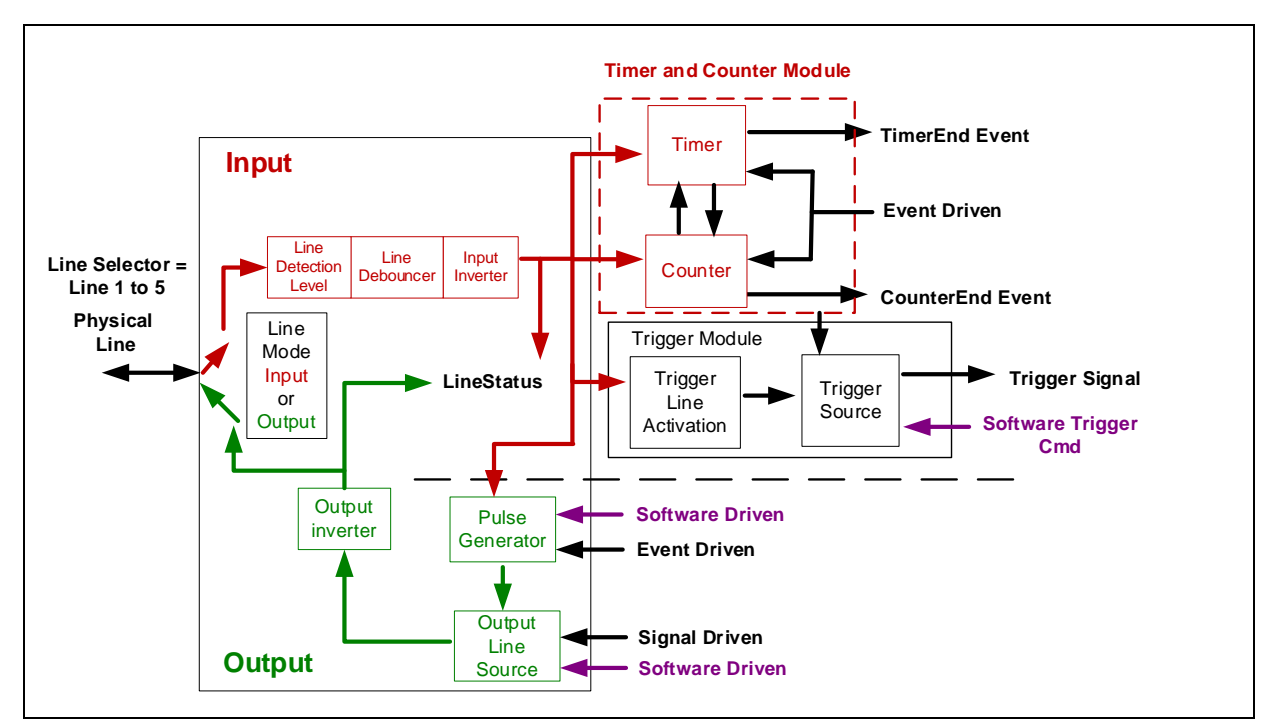

### **Counter and Timer Group Block Diagram**

Figure 75: Counter and Timer Group Block Diagram

#### Example: Counter Start Source = OFF

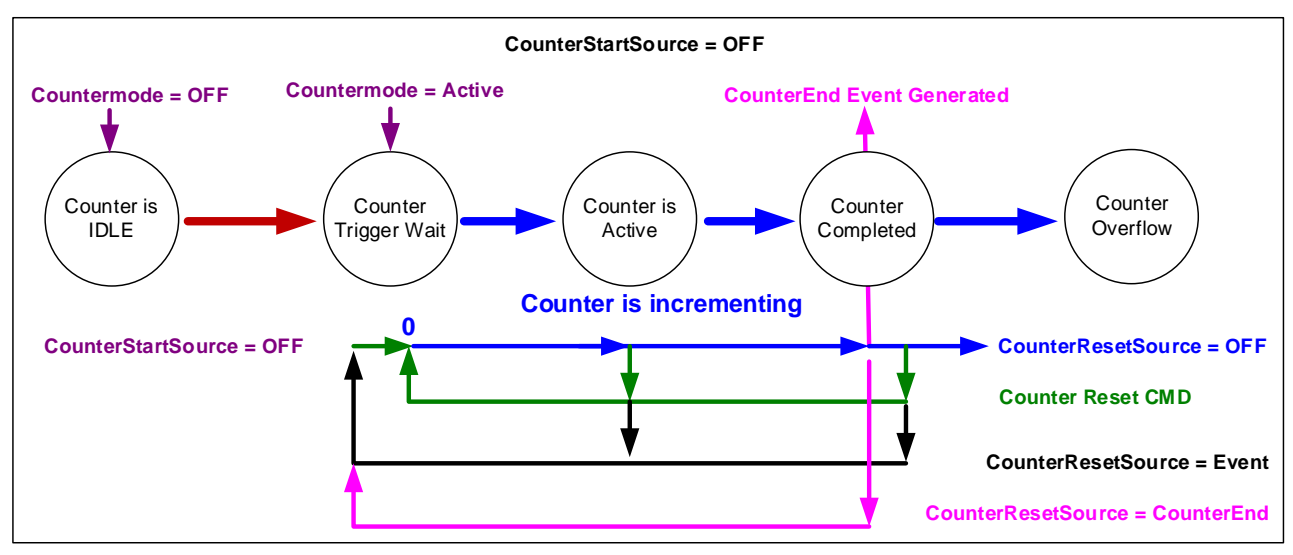

Figure 76: Example – Counter Start Source = OFF

- The counter starts on the **counterReset Cmd**.
- The counter continues unless a new **counterReset Cmd** is received, which then restarts the counter at 00.
- When **Counter Reset Source= 'Event' or 'CounterEnd**' the counter is reset to 00 but does not restart counting, until the next **CounterReset Cmd**.

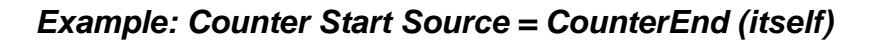

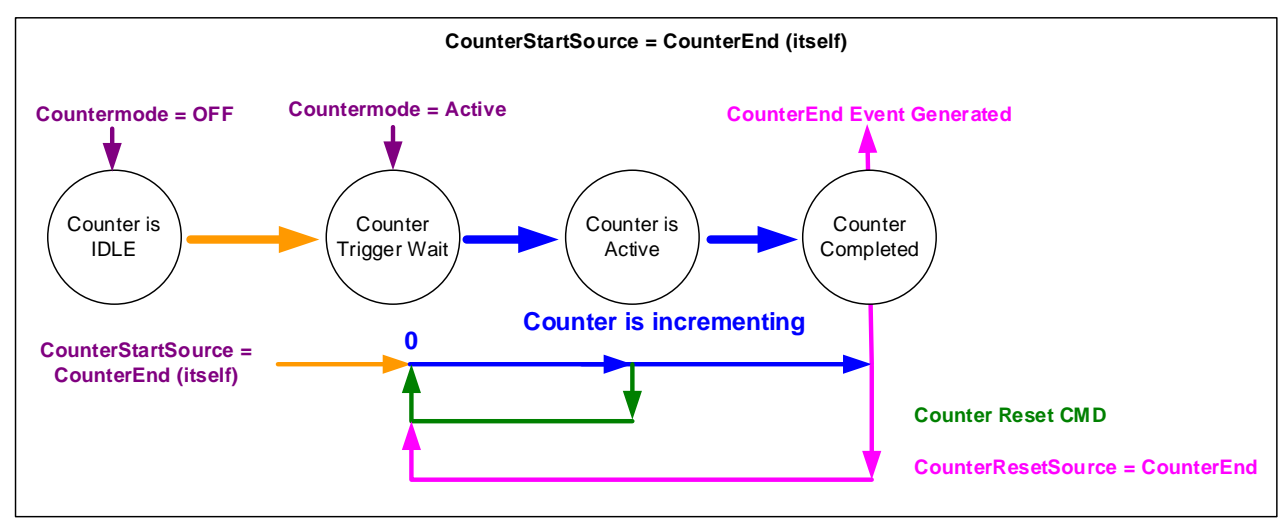

Figure 77: Example – Counter Start Source = CounterEnd

- Counter starts when Counter Mode is set to Active.
- A Counter Reset CMD will reset the counter to 00 and it then continues counting.
- **counterResetSource** must be set to **CounterEnd**. When the counterValue feature reaches the counterDuration value an event is generated and the counter is reset to 00, then continues.

#### Example: CounterStartSource = EVENT and Signal (Edge Base)

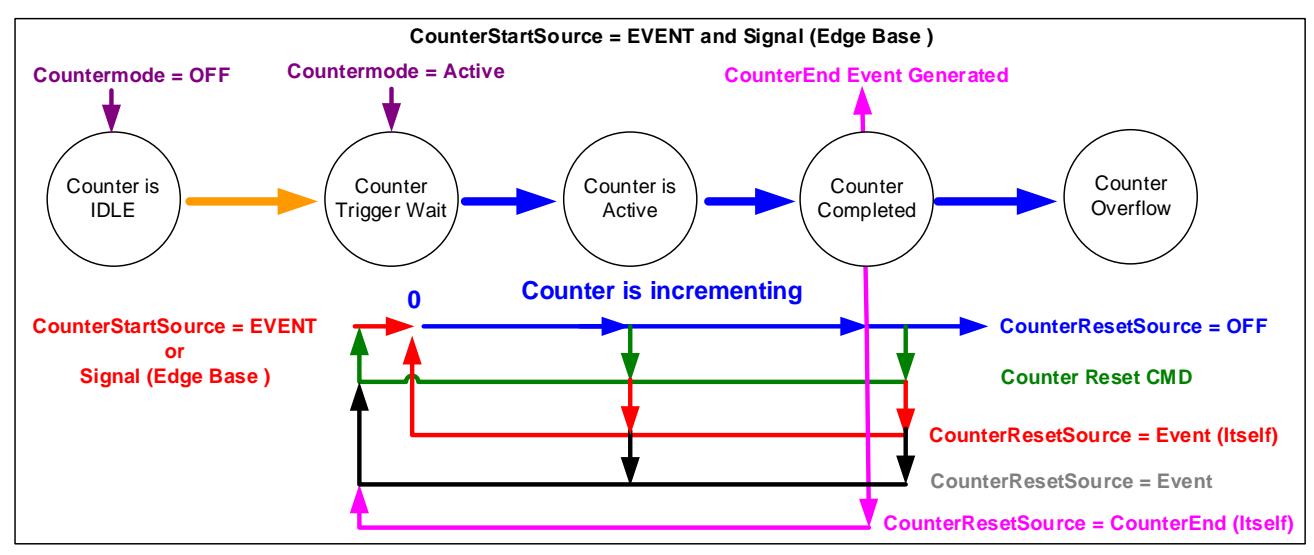

Figure 78: Example: CounterStartSource = EVENT and Signal (Edge Base)

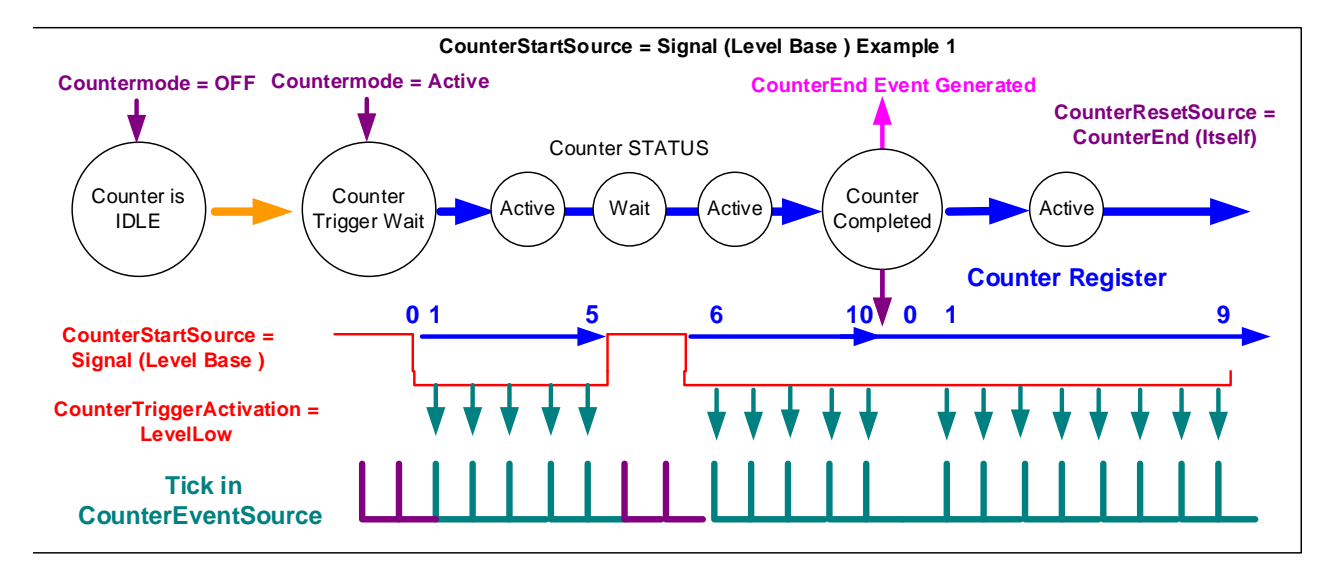

#### Example: CounterStartSource = Signal (Level Base) Example 1

Figure 79: Example – CounterStartSource = Signal (Level Base)

### Example: CounterStartSource = Line (Edge Base) Example 2

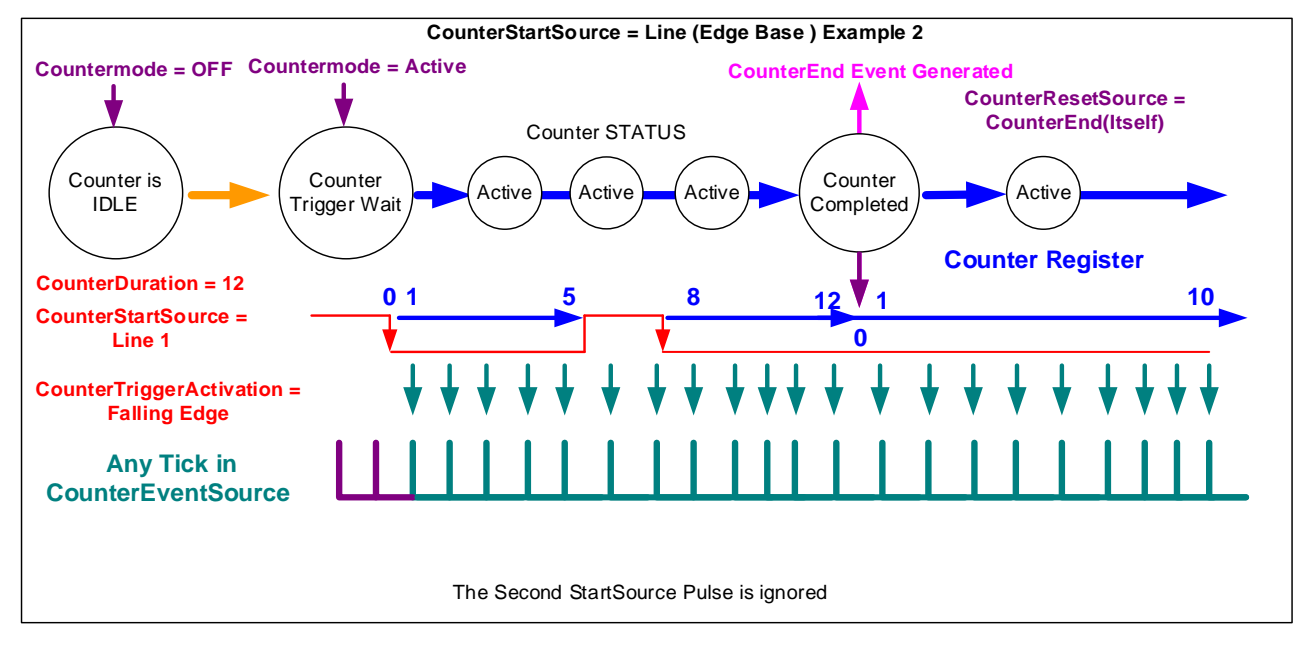

Figure 80: Example – CounterStartSource = Line (Edge Base)

# **Advanced Processing Category**

The Linea Lite GigE Advanced Processing category groups parameters used to configure LUTs and Flat Field calibration.

| Parameters - Visibility: Guru    |                                          | ×                |
|----------------------------------|------------------------------------------|------------------|
| Category                         | Parameter                                | Value            |
| Camera Information               | LUT Mode                                 | Off              |
| Sensor Control                   | LUT Type                                 | User Defined     |
|                                  | Gamma Correction                         | Not Enabled      |
| Counter and Timer Control        | LUT Selector                             | Luminance 1      |
|                                  | LUT Size                                 | 12 Bits/Pixel    |
| Advanced Processing              | LUT Index                                | 0                |
| Image Format Controls            | LUT Value                                | 0                |
| Metadata Controls                | Flat Field Correction Mode               | Calibration      |
| Acquisition and Transfer Control | Flat Field Correction Current Active Set | User Flatfield 1 |
| T Event Control                  | Flat Field Correction Type               | Line-Based       |
|                                  | Flat Field Correction Algorithm          | Method 1         |
| GIGE VISION Transport Layer      | Flat Field Calibration Algorithm         | Set Target       |
| File Access Control              | Flat Field Calibration Target (in DN)    | 200              |
| GigE Vision Host Controls        | Flat Field Calibration Sample Size       | 4096             |
| Super Resolution                 | Flat Field Calibration Row Selector      | All Rows         |
|                                  | Flat Field Calibration Offset X          | 0                |
|                                  | Flat Field Calibration Width             | 4096             |
|                                  | Calibrate FPN                            | Press            |
|                                  | Calibrate PRNU                           | Press            |
|                                  | Save Calibration                         | Press            |
|                                  | Reset Coefficients                       | Press            |
|                                  | Flat Field Correction Row Selector       | Row 1            |
|                                  | Flat Field Correction Pixel X Coordinate | 0                |
|                                  | Flat Field Correction Gain               | 1.0              |
|                                  | Flat Field Correction Offset             | 0                |
|                                  | << Less                                  |                  |

Figure 81: CamExpert – Advanced Processing Category

### **Advanced Processing Control Feature Descriptions**

| B/W<br>Color | Display Name     | Feature & Values                            | Description                                                                                                    | Standard<br>& View |
|--------------|------------------|---------------------------------------------|----------------------------------------------------------------------------------------------------|--------------------|
|              | LUT Mode         | lutMode                                     | Sets the enable state of the selected LUT module (Lookup Table).                                                                          | Expert<br>DFNC     |
|              | Off              | Off                                         | Disables the LUT.                                                                                                    |                    |
|              | Active           | Active                                      | Enables the LUT module.                                                                                                    |                    |
|              | LUT Type         | lutType                                     | Displays the LUT type of the currently selected Lookup Table.                                                                             | Expert<br>DFNC     |
|              | User Defined     | UserDefined Uses the user programmable LUT. |                                                                                                    |                    |
|              | Gamma Correction | GammaCorrection                             | Uses gamma LUT                                                                                                    |                    |
|              | Gamma Correction | gammaCorrection                             | Sets the gamma correction factor (i.e., inverse gamma).<br>The gamma correction is applied as an exponent to the<br>original pixel value. | Expert<br>DFNC     |
|              | LUT Selector     | LUTSelector                                 | Selects which LUT to control and adjust features.                                                                                         | Guru               |
|              | Luminance 1      | Luminance1                                  | Luminance 1 is under control                                                                                                    |                    |
|              | LUT Size         | lutSize                                     | Specify the LUT size of the selected LUT (Lookup Table).<br>Available choices are model dependent.                                        | Guru<br>DFNC       |
|              | 12 Bits/Pixel    | Bpp12                                       | 12 bits per pixel                                                                                                    |                    |
|              | LUT Index        | LUTIndex                                    | Selects the index (offset) of the coefficient to access in the selected LUT.                                                              | Guru               |
|              | LUT Value        | LUTValue                                    | Returns the value at specified LUT index entry of the LUT selected by the LUT Selector feature.                                           | Guru               |

| B/W<br>Color | Display Name                                | Feature & Values                         | Description                                                                                                    | Standard<br>& View |
|--------------|---------------------------------------------|------------------------------------------|----------------------------------------------------------------------------------------------------|--------------------|
|              | Flat Field Correction Mode                  | flatfieldCorrectionMode                  | Sets the mode for the Flat Field correction.                                                                                                    | Beginner           |
|              | Off                                         | Off                                      | Flat Field Correction is disabled.                                                                                                    | DFNC               |
|              | Active                                      | Active                                   | Flat Field Correction is enabled.                                                                                                    |                    |
|              | Calibration                                 | Calibration                              | When selected, the camera is configured for flat field<br>correction calibration. The device may automatically adjust<br>some of its features when calibrate mode is enabled. The<br>features that are automatically adjusted are device<br>specific. The device will not restore these features when<br>the Flat Field Correction Mode feature is changed from<br>Calibrate mode to another mode.                                                                                                    |                    |
|              | Flat Field Correction Current<br>Active Set | flatfieldCorrectionCurrentActiveSet      | Specifies the current set of Flat Field coefficients to use.<br>User data is uploaded via the file access feature.<br>Feature used when flatfieldCorrectionMode is <i>Active</i> . In<br><i>Calibration</i> , changing this feature has no effect unless you<br>save the FFC, where this feature defines where to save<br>the values. This feature also can be used to copy FFC<br>sets.<br>Note: only 2 user sets are available for Linea Lite GigE 2k<br>version (L2-GM-02K05B-00-A); the Linea Lite GigE 4k | Beginner<br>DFNC   |
|              | Factory Flatfield                           | FactoryFlatfield                         | version (L2-GM-04K02B-00-A) supports 4 user sets.<br>Sets the factory Flat Field coefficient table as the current<br>Flat Field.                                                                                                    |                    |
|              | User Flatfield 1                            | UserFlatfield1                           | Sets User Flat Field 1 coefficient table as the current Flat Field.                                                                                                    |                    |
|              | User Flatfield 2                            | UserFlatfield2                           | Sets User Flat Field 2 coefficient table as the current Flat Field.                                                                                                    |                    |
|              | User Flatfield 3                            | UserFlatfield3                           | Sets User Flat Field 3 coefficient table as the current Flat Field.                                                                                                    |                    |
|              |                                             |                                          | Not available for Linea Lite GigE 2k version (L2-GM-<br>02K05B-00-A).                                                                                                    |                    |
|              | User Flatfield 4                            | UserFlatfield4                           | Sets User Flat Field 4 coefficient table as the current Flat<br>Field.                                                                                                    |                    |
|              |                                             |                                          | Not available for Linea Lite GigE 2k version (L2-GM-<br>02K05B-00-A).                                                                                                    |                    |
|              | Flat Field Correction Type<br>Line-Based    | flatfieldCorrectionType<br>LineBase      | Specifies the Flat Field correction type.<br>Flat field correction is based on an individual line<br>(Flatt ine)                                                                                                    | Guru<br>DFNC       |
|              | Flat Field Correction Algorithm             | flatfieldCorrectionAlgorithm             | Specifies the Flat Field correction algorithm to use.                                                                                                    | Guru               |
|              | Method 1                                    | Method1                                  | The following formula is used to calculate the flat field<br>corrected pixel: newPixeIValue[x] = (sensorPixeIValue[x] -<br>FFCOffset[x]) * FFCGain[x])                                                                                                    | DFNC               |
|              | Flat Field Calibration Algorithm            | flatfieldCorrectionCalibrationAlgorit hm | Specifies the flatfield calibration algorithm to use.                                                                                                    | Guru<br>DFNC       |
|              | Peak                                        | Peak                                     | Each pixel is gained up to the brightest.                                                                                                    |                    |
|              | Set Target                                  | SetTarget                                | Each pixel is gained up to the value specified in the<br>flatfieldCalibrationTarget feature.                                                                                                    |                    |
|              | Flat Field Calibration Target (in DN)       | flatfieldCalibrationTarget               | Sets the target pixel value for the gain (PRNU) calibration.                                                                                                    | Expert<br>DFNC     |
|              | Flat Field Calibration Sample Size          | flatfieldCalibrationSampleSize           | Set flat field calibration sample size (number of lines to sum).                                                                                                    | Guru<br>DFNC       |
|              | 2048                                        | Lines_2048                               | 2048                                                                                                    |                    |
|              | 4096                                        | Lines_4096                               | 4096                                                                                                    | Decision           |
|              | Flat Field Calibration Row<br>Selector      | flatfieldCalibrationColorSelector        | Selects which row/color is calibrated.                                                                                                    | DFNC               |
|              | All Rows                                    | All<br>Row1                              | All rows calibrated.                                                                                                    |                    |
|              | Row 2                                       | Row2                                     | Row 2 calibrated.                                                                                                    |                    |
|              | Flat Field Calibration Offset X             | flatfieldCalibrationROIOffsetX           | Sets the ROI Offset X.                                                                                                    | Guru<br>DFNC       |
|              | Flat Field Calibration Width                | flatfieldCalibrationROIWidth             | Sets the ROI Width.                                                                                                    | Guru<br>DFNC       |

| B/W<br>Color | Display Name                                | Feature & Values                    | Description                                                                                                    | Standard<br>& View |
|--------------|---------------------------------------------|-------------------------------------|----------------------------------------------------------------------------------------------------|--------------------|
|              | Calibrate FPN                               | flatfieldCalibrationFPN             | Performs Fixed Pattern Noise (FPN) calibration by<br>reducing dark pixel current to zero using a pixel offset.                                                                                                    | Guru<br>DFNC       |
|              | Calibrate PRNU                              | flatfieldCalibrationPRNU            | Performs Photo Response Non-Uniformity (PRNU) calibration to a targeted, user-defined value. PRNU calibration eliminates the difference in responsivity between the most and least sensistive pixel, creating a uniform response to light. | Guru<br>DFNC       |
|              | Save Calibration                            | flatfieldCalibrationSave            | Save the calibration performed by flatfieldCalibrationFPN<br>and flatfieldCalibrationPRNU to the active set.                                                                                                    | Expert<br>DFNC     |
|              | Reset Coefficients                          | flatfieldResetCoefficients          | Reset all FFC coefficients to pass-through.                                                                                                    | Expert<br>DFNC     |
|              | Flat Field Correction Row Selector          | flatfieldCorrectionColorSelector    | Selects the row/color for which to configure offset and gain correction.                                                                                                    | Beginner<br>DFNC   |
|              | Row 1                                       | Row1                                | Row 1 correction.                                                                                                    |                    |
|              | Row 2                                       | Row2                                | Row 2 correction.                                                                                                    |                    |
|              | All rows                                    | All                                 | All rows correction.                                                                                                    |                    |
|              | Green                                       | Green                               | Green (row 1) correction.                                                                                                    |                    |
|              | Red/Blue                                    | RedBlue                             | Red/Blue (row 2) correction.                                                                                                    |                    |
|              | Flat Field Correction Pixel X<br>Coordinate | flatfieldCorrectionPixelXCoordinate | Specifies the X coordinate of the flat field pixel coefficient to access.                                                                                                    | Guru<br>DFNC       |
|              | Flat Field Correction Gain                  | flatfieldCorrectionGain             | Sets the gain to apply to the currently selected pixel.                                                                                                    | Guru<br>DFNC       |
|              | Flat Field Correction Offset                | flatfieldCorrectionOffset           | Sets the offset to apply to the currently selected pixel.                                                                                                    | Guru<br>DFNC       |

# **Color Processing Category**

The Color Processing category has parameters used to configure the Linea Lite color camera white balance / color balance features.

| Parameters - Visibility: Guru    |                                                  |                |  |  |
|----------------------------------|--------------------------------------------------|----------------|--|--|
| Category                         | Parameter                                        | Value          |  |  |
| Camera Information               | Automatic White Balance                          | Not Enabled    |  |  |
| Sensor Control                   | White Balance On-Demand Cmd                      | Not Enabled    |  |  |
|                                  | Color Correction Mode                            | Active         |  |  |
| Countries of Times Control       | Color Correction Current Active Set              | User Defined 1 |  |  |
| Counter and Timer Control        | Color Correction Matrix Value Selector           | Offset0(R)     |  |  |
| Advanced Processing              | Color Correction Matrix Value                    | 10.0           |  |  |
| Color Processing                 | Cross Talk Correction Coefficient For Red Pixel  | Not Enabled    |  |  |
| Image Format Controls            | Cross Talk Correction Coefficient For Blue Pixel | Not Enabled    |  |  |
| Metadata Controls                | << Less                                          |                |  |  |
| Acquisition and Transfer Control |                                                  |                |  |  |
| Action Control                   |                                                  |                |  |  |
| Event Control                    |                                                  |                |  |  |
| GigE Vision Transport Layer      |                                                  |                |  |  |
| File Access Control              |                                                  |                |  |  |
| GigE Vision Host Controls        |                                                  |                |  |  |

Figure 82: CamExpert – Color Processing Sub-Category

# **Color Processing Feature Descriptions**

| Display Name                                      | Feature & Values                   | Description                                                                                                    | Standard<br>& View |
|---------------------------------------------------|------------------------------------|----------------------------------------------------------------------------------------------------|--------------------|
| Automatic White Balance                           | BalanceWhiteAuto                   | Controls the mode for automatic white balancing between the color channels. The color gains are automatically adjusted.                                                     | Expert             |
| Off                                               | Off                                | White balancing is manually controlled using<br>BalanceRatio[Red], BalanceRatio[Green] and<br>BalanceRatio[Blue].                                                           |                    |
| On Demand                                         | OnDemand                           | White balancing is automatically adjusted once by the device.                                                                                                    |                    |
| White Balance On-Demand Cmd                       | balanceWhiteAutoOnDemandCmd        | Executes the automatic white balance function. The first frame acquired is used to calculate the RGB gain adjustments, which are then applied to subsequent snaps or grabs. | Expert<br>DFNC     |
| Color Correction Mode                             | colorCorrectionMode                | Sets the color correction feature (RGB gains) to manual or automatic.                                                                                                    | Expert<br>DFNC     |
| Off                                               | Off                                | RGB gains are controlled manually using the Gain feature.                                                                                                    |                    |
| Active                                            | Active                             | RGB gains are specified using a color correction matrix.                                                                                                    |                    |
| Color Correction Current Active Set               | colorCorrectionCurrentActiveSet    | Specifies the active set of color correction coefficients.                                                                                                    | Beginner<br>DFNC   |
| Factory Preset                                    | FactoryPreset                      | Loads the factory color correction coefficient set as the active set.                                                                                                    |                    |
| User Defined                                      | UserDefined                        | Loads a user-defined color correction coefficient set as the active set.                                                                                                    |                    |
| Color Correction Matrix Value<br>Selector         | colorCorrectionMatrixValueSelector | Selects the Gain or Offset element of the color correction<br>matrix to configure.                                                                                          | Guru<br>DFNC       |
| Color Correction Matrix Value                     | colorCorrectionMatrixValueSelector | Specifies the value of the selected Gain or Offset element of<br>the color correction matrix.                                                                               | Guru<br>DFNC       |
| Crosstalk Correction Mode                         | crossTalkCorrectionEnable          | Enables or disables the crosstalk correction algorithm.                                                                                                    | Expert<br>DFNC     |
| Off                                               | Off                                | Disables crosstalk correction.                                                                                                    |                    |
| Active                                            | Active                             | Enables crosstalk corrections.                                                                                                    |                    |
| Crosstalk Correction Coefficient For<br>Red Pixel | crosstalkCorrectionRed             | Crosstalk correction coefficient for red pixel.                                                                                                    | Beginner<br>DFNC   |

| Display Name                                       | Feature & Values        | Description                                      | Standard<br>& View |
|----------------------------------------------------|-------------------------|--------------------------------------------------|--------------------|
| Crosstalk Correction Coefficient For<br>Blue Pixel | crosstalkCorrectionBlue | Crosstalk correction coefficient for blue pixel. | Beginner<br>DFNC   |

# **Color Processing Functional Overview**

Linea Lite color cameras provide White Balance controls (automatic or manual), and additionally with supported models, the optional RGB firmware provides Saturation and Luminance controls. These features are described below in more detail. Note that computer monitors have wide variations in displaying color. Users should consider using professional monitors which have factory calibrated fixed presets conforming to sRGB or AdobeRGB color spaces.

### White Balance Operation

The Linea Lite white balance control allows either manual settings for the RGB gain levels, or an automatic algorithm executing periodically or on demand. Automatic mode operates under the assumption of a color neutral scene, where an IR filter installed on the Linea camera is recommended for most applications.

## **Color Correction Matrix**

Line Lite color models support the use of a color correction matrix for adjusting the color output of the camera.

The Sapera LT SDK includes the Sapera Color Calibration tool. This tool allows you to generate color correction coefficients that are used to adjust the camera sensor's color response for known colors at a specific illumination. This ensures that the camera outputs the correct color for a given scene.

The color correction coefficients (3 x 4 matrix) are saved as a \*.ccor file that can be uploaded to the camera to perform real-time correction using the camera's hardware (instead of performing correction on the host computer after the image transfer).

The Sapera Color Calibration tool is available from Windows Start menu:

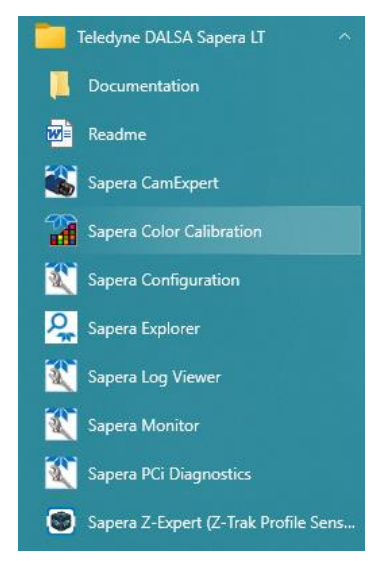

Figure 83: Sapera Color Calibration Tool Shortcut

Refer to the tool's online help for information about generating coefficients.

# **Crosstalk Correction**

The crosstalk correction algorithm in the camera is designed to remove the crosstalk in the green row that occurs from the neighboring red and blue pixels. This crosstalk shows up as an odd/even pattern in the green row as red and blue light affect alternating pixels.

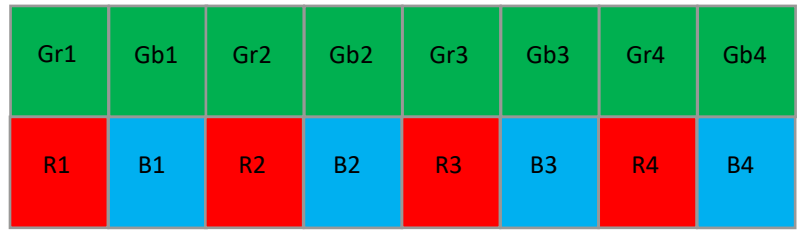

Figure 84: Sensor pixel array.

#### Calibration

In most cases, the default calibration will remove most of the crosstalk. However, if the angle of incident light with respect to the sensor changes, the crosstalk correction values may need to be adjusted.

It is recommended to calibrate the crosstalk by using the following steps:

- 1. Configure the camera with all corrections off (crosstalk, flatfield, color correction) and with color interpolation set to basic.
- 2. Capture a dark image, a red image under red illumination, and a blue image under blue illumination.
- 3. Subtract the dark image from the red image and the blue image, then measure the average of the Gr and the average of the Gb pixels in the dark-subtracted red and blue images.
- 4. On the blue channel of the dark-subtracted blue image, average all even-numbered pixels and save as B (refer to Figure 84).
- 5. On the red channel of the dark-subtracted red image, average all odd-numbered pixels and save as R (refer to Figure 84).
- 6. Calculate the blue crosstalk correction value with the average of the Gr and the average of the Gb pixels in the dark-subtracted blue image:

Blue Crosstalk correction value =  $\frac{abs(avgGb-avgGr)}{B} \times 100$ 

7. Calculate the red crosstalk correction value with the average of the Gr and the average of the Gb pixels in the dark-subtracted red image:

Red Crosstalk correction value =  $\frac{abs(avgGb-avgGr)}{R} \times 100$ 

These values should be entered for features crosstalkCorrectionBlue and crosstalkCorrectionRed, and the corrections re-enabled.

# Image Format Controls Category

The Linea Lite GigE Image Format Controls category group parameters used to configure camera pixel format and image cropping. An internal test image function is used to qualify camera setup without a lens.

| Parameters - Visibility: Guru X  |                      |                   |  |  |
|----------------------------------|----------------------|-------------------|--|--|
| Category                         | Parameter            | Value             |  |  |
| Camera Information               | Data Stream Selector | Stream1           |  |  |
| Sensor Control                   | Data Stream Type     | Image             |  |  |
| I/O Controls                     | Pixel Format         | RGB8              |  |  |
| Country and Transa Control       | Pixel Color Filter   | Bayer GR          |  |  |
|                                  | Pixel Size           | 24                |  |  |
| Advanced Processing              | Horizontal Offset    | 0                 |  |  |
| Color Processing                 | Width                | 4096              |  |  |
| Image Format Controls            | Height               | 512               |  |  |
| Metadata Controls                | Multiple ROI Mode    | Off               |  |  |
| Acquisition and Transfer Control | ROI Count Horizontal | Not Enabled       |  |  |
| Action Control                   | ROI Count            | Not Enabled       |  |  |
|                                  | ROI Selector         | Not Enabled       |  |  |
|                                  | ROI Offset X         | Not Enabled       |  |  |
| GigE Vision Transport Layer      | ROI Width            | Not Enabled       |  |  |
| File Access Control              | Binning Selector     | In Digital Domain |  |  |
| GigE Vision Host Controls        | Binning Mode         | Sum               |  |  |
|                                  | Binning Horizontal   | 1                 |  |  |
|                                  | Binning Vertical     | 1                 |  |  |
|                                  | Test Image Selector  | Off               |  |  |
|                                  | << Less              |                   |  |  |

Figure 85: CamExpert – Image Format Controls Category

# Image Format Control Feature Descriptions

| B/W<br>Color | Display Name         | Feature & Values   | Description                                                                                                    | Standard<br>& View |
|--------------|----------------------|--------------------|----------------------------------------------------------------------------------------------------|--------------------|
|              | Data Stream Selector | dataStreamSelector | Select which data stream to control.<br>(Default is Stream 1)                                                                                                    | Beginner<br>DFNC   |
|              | Stream1              | Stream1            | Adjust parameters for Stream1.                                                                                                    |                    |
|              | Data Stream Type     | DataStreamType     | This feature is used to retrieve the transfer protocol used to stream blocks.                                                                                     | Beginner<br>DFNC   |
|              | Image                | Image              | The Image data blocks are streamed using the payload type<br>"Image".                                                                                             |                    |
|              | Image_MetaData       | Image_MetaData     | The Image_MetaData blocks are streamed using the payload<br>type "Extended Chunk Data with Image".                                                                |                    |
|              | Pixel Format         | PixelFormat        | Format of the pixel provided by the device. Contains all<br>information as provided by PixelCoding, PixelSize,<br>PixelColorFilter, combined in one single value. | Beginner           |
|              | Monochrome 8-Bit     | Mono8              | Monochrome 8-bit.                                                                                                    |                    |
|              | Monochrome 12-Bit    | Mono12             | Monochrome 12-bit.                                                                                                    |                    |
|              | Green Only 8-bit     | G8                 | Green-only, 8-bit.                                                                                                    |                    |
|              | BiColorRGBG8         | BicolorRGBG8       | Bicolor RGBG, 8-bit.                                                                                                    |                    |
|              | BiColorRGBG12p       | BiColorRGBG12p     | Bicolor RGBG 12-bit Packed                                                                                                    |                    |
|              | RGB8                 | RGB8               | RGB, 8-bit.                                                                                                    |                    |

| B/W<br>Color | Display Name         | Feature & Values           | Description                                                                                                    | Standard<br>& View |
|--------------|----------------------|----------------------------|----------------------------------------------------------------------------------------------------|--------------------|
|              | Pixel Color Filter   | PixelColorFilter           | Indicates the type of color filter applied to the image (RO).                                                                                                    | Invisible          |
|              | Bayer GR             | BayerGR                    | For BayerGR, the 2x2 mosaic alignment is GR/BG.                                                                                                    |                    |
|              | Bayer RG             | BayerRG                    | For BayerRG, the 2x2 mosaic alignment is RG/GB.                                                                                                    |                    |
|              | Bayer GB             | BayerGB                    | For BayerGB, the 2x2 mosaic alignment is GB/RG.                                                                                                    |                    |
|              | Bayer BG             | BayerBG                    | For BayerBG, the 2x2 mosaic alignment is BG/GR.                                                                                                    |                    |
|              | Pixel Size           | PixelSize                  | Total size in bits of an image pixel. (RO)                                                                                                    | Guru               |
|              | 8 Bits/Pixel         | Bpp8                       | 8-bits per pixel.                                                                                                    |                    |
|              | 12 Bits/Pixel        | Bpp12                      | 12-bits per pixel.                                                                                                    |                    |
|              | 24 Bits/Pixel        | Bpp24                      | 24-bits per pixel.                                                                                                    |                    |
|              | Horizontal Offset    | OffsetX                    | Horizontal offset from the sensor origin (in pixels).                                                                                                    | Beginner           |
|              | Width                | Width                      | Width of the image provided by the device (in pixels). The<br>minimum width is 64 pixels and can be specified in increments<br>of 16 pixels.                             | Beginner           |
|              | Height               | Height                     | Height of the image provided by the device (in lines).                                                                                                    | Beginner           |
|              | Multiple ROI Mode    | multipleROIMode            | Enable the Multiple ROI (Region of Interest) per image feature.<br>The ROI Count is set by the Multiple ROI Count feature.                                               | Expert<br>DFNC     |
|              | Off                  | Off                        | Single ROI per image.                                                                                                    |                    |
|              | Active               | Active                     | The ROI per image feature is active.                                                                                                    |                    |
|              | ROI Count Horizontal | multipleROICountHorizontal | Specifies the number of ROIs (Regions of Interest) available<br>for the X axis. For the Linea Lite 2k model only 2 ROIs are<br>available.                                | Guru<br>DFNC       |
|              | ROI Count            | multipleROICount           | Specifies the number of possible ROIs (Regions of Interest)<br>available in an acquired image. Two is minimum; maximum is<br>device-specific.                            | Guru<br>DFNC       |
|              | ROI Selector         | multipleROISelector        | Select an ROI (Region of Interest) when Multiple ROI Mode is<br>enabled. Selector range is from 1 to the ROI Count value.                                                | Guru<br>DFNC       |
|              | ROI (x1, y1)         | roi1_1                     | ROI (x1, y1)                                                                                                    |                    |
|              | ROI (x2, y1)         | roi2_1                     | ROI (x2, y1)                                                                                                    |                    |
|              | ROI (x3, y1)         | roi3_1                     | ROI (x3, y1). Not available for Linea Lite 2k model.                                                                                                    |                    |
|              | ROI (x4, y1)         | roi4_1                     | ROI (x4, y1). Not available for Linea Lite 2k model.                                                                                                    |                    |
|              | ROI Offset X         | multipleROIOffsetX         | Horizontal offset (in pixels) from the origin to the selected ROI (Region of Interest).                                                                                  | Guru<br>DFNC       |
|              | ROI Width            | multipleROIWidth           | Width of the selected ROI (Region of Interest) provided by the device (in pixels). Increment value is device dependent.                                                  | Guru<br>DFNC       |
|              | Binning Selector     | binningSelector            | Select how the horizontal and vertical binning is done. The<br>binning function can occur in the digital domain of a device or<br>at the actual sensor.                  | Beginner<br>DFNC   |
|              | In Digital Domain    | InDigitalDomain            | The Binning function can be done inside the device but with a<br>digital processing function. Binning doesn't affect the current<br>data rate from the sensor or camera. |                    |
|              | Binning Mode         | binningMode                | Sets the mode used to combine pixels together when <u>Binning</u><br><u>Horizontal</u> and / or <u>Binning Vertical</u> is greater than 1.                               | Beginner<br>DFNC   |
|              | Sum                  | Sum                        | The responses from the individual pixels are added together, resulting in increased sensitivity.                                                                         |                    |
|              | Average              | Average                    | The responses from the individual pixels are averaged, resulting in increased signal to noise ratio.                                                                     |                    |
|              | Binning Horizontal   | BinningHorizontal          | Number of horizontal photo-sensitive cells to combine. This increases the intensity of the pixels but reduces the horizontal resolution.                                 | Beginner           |
|              | Binning Vertical     | BinningVertical            | Number of vertical photo-sensitive cells to combine. This<br>increases the intensity of the pixels but reduces the vertical<br>resolution of the image.                  | Beginner           |

| B/W<br>Color | Display Name         | Feature & Values       | Description                                                                                                    | Standard<br>& View |
|--------------|----------------------|------------------------|----------------------------------------------------------------------------------------------------|--------------------|
|              | Test Image Selector  | TestImageSelector      | Selects the type of test image output by the camera.                                                                                                    | Beginner           |
|              | Off                  | Off                    | Image is from the camera sensor.                                                                                                    |                    |
|              | Horizontal Ramp      | GreyHorizontalRamp     | Image is filled horizontally with an image that goes from the<br>darkest possible value to the brightest.                                                                                                    |                    |
|              | Vertical Ramp        | GreyVerticalRamp       | Image is filled vertically with an image that goes from the<br>darkest possible value to the brightest.                                                                                                    |                    |
|              | Diagonal Ramp Moving | GrayDiagonalRampMoving | Image is filled horizontally and vertically with an image that<br>goes from the darkest possible value to the brightest in<br>increments of 1 DN per pixel and that moves horizontally from<br>right to left at each frame by one pixel. |                    |
|              | Fixed Offset         | FixedOffset            | Image is a fixed value (64 DN).                                                                                                    |                    |
|              | Sensor Test Pattern  | SensorTestPattern      | Sensor test pattern.                                                                                                    |                    |
|              | Width Max            | WidthMax               | The maximum image width is the dimension calculated after<br>horizontal binning, decimation or any other function changing<br>the horizontal dimension of the image.                                                                     | Invisible          |
|              | Height Max           | HeightMax              | The maximum image height is the dimension calculated after vertical binning, decimation or any other function changing the vertical dimension of the image.                                                                              | Invisible          |

# **Metadata Controls Category**

The Metadata Controls category groups features to enable and select inclusion of chunk data with the image payload (as specified by the specification GigE Vision 1.2).

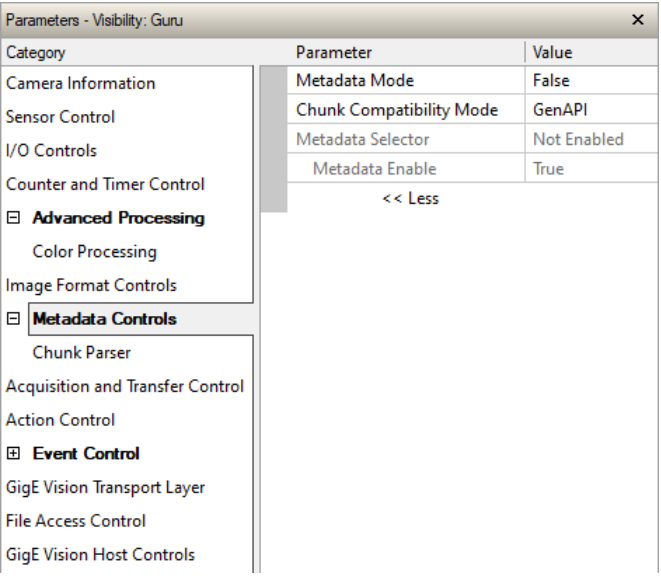

Figure 86: CamExpert – Metadata Category

### **Metadata Controls Feature Descriptions**

| Display Name             | Feature & Values       | Description                                                                   | Standard<br>& View |
|--------------------------|------------------------|-------------------------------------------------------------------------------|--------------------|
| Metadata Mode            | ChunkModeActive        | Activates the inclusion of metadata (chunk data) in the payload of the image. | Expert             |
|                          | False                  | No chunk data.                                                                |                    |
|                          | True                   | Chunk data included in payload.                                               |                    |
| Chunk Compatibility Mode | chunkCompatibilityMode | Selects the format of the chunk data (metadata) in the payload of the image.  | Expert<br>DFNC     |
| Sapera LT                | SaperaLT               | Metadata compatible with Teledyne DALSA Sapera LT 8.0.                        |                    |
| GenAPI                   | GenAPI                 | Metadata compatible with GenICam GenAPI and Teledyne DALSA<br>Sapera LT 8.1.  |                    |

| Display Name             | Feature & Values              | Description                                                                                                    | Standard<br>& View |
|--------------------------|-------------------------------|----------------------------------------------------------------------------------------------------|--------------------|
| Metadata Selector        | ChunkSelector                 | Selects the specific metadata to control, when enabled.                                                                                                    | Expert             |
|                          | OffsetX                       | Add the <u>Horizontal Offset X</u> value used during the image acquisition to the metadata attached to the image.                                                                      |                    |
|                          | OffsetY                       | Add the Offset Y value used during the image acquisition to the<br>metadata attached to the image. Not available for Linea Lite.                                                       |                    |
|                          | Width                         | Add the <u>Width</u> value used during the image acquisition to the metadata<br>attached to the image.                                                                                 |                    |
|                          | Height                        | Add the <u>Height</u> value used during the image acquisition to the metadata attached to the image.                                                                                   |                    |
|                          | PixelFormat                   | Add the <u>Pixel Format</u> value used during the image acquisition to the<br>metadata attached to the image.                                                                          |                    |
|                          | ExposureTime                  | Add the <u>Exposure Time</u> value used during the image acquisition to the<br>metadata attached to the image.                                                                         |                    |
|                          | cyclingPresetCurrentActiveSet | Add the Cycling Preset Current Active Set value used during the image<br>acquisition to the metadata attached to the image. Not available for<br>Line Lite.                            |                    |
|                          | Timestamp                     | Copies the <u>Timestamp Value</u> at the start of exposure to the metadata attached to the image.                                                                                      |                    |
|                          | LineStatusAll                 | Copies the <u>Line Status All</u> value at the start of exposure to the<br>metadata attached to the image.                                                                             |                    |
|                          | Gain                          | Add the <u>Gain</u> feature value used during the image acquisition to the metadata attached to the image.                                                                             |                    |
|                          | Counter1ValueAtReset          | Copies the value of the <u>Counter Value At Reset</u> feature at the start of<br>Frame Readout, to the Metadata attached to the image. Supported only<br>in GenAPI compatibility mode. |                    |
|                          | DeviceID                      | Add the Device ID value to the metadata attached to the image.                                                                                                    |                    |
|                          | DeviceUserID                  | Add the <u>Device User ID</u> value to the metadata attached to the image.                                                                                                    |                    |
|                          | TestImageSelector             | Add the <u>Test Image Selector</u> value used during the image acquisition to the metadata attached to the image.                                                                      |                    |
|                          | BinningVertical               | Add the <u>Binning Vertical</u> value used during the image acquisition to the<br>metadata attached to the image.                                                                      |                    |
|                          | BinningHorizontal             | Add the <u>Binning Horizontal</u> value used during the image acquisition to the metadata attached to the image.                                                                       |                    |
|                          | ExposureDelay                 | Add the <u>Exposure Delay</u> value used during the image acquisition to the<br>metadata attached to the image. Supported only in GenAPI<br>compatibility mode.                        |                    |
| Metadata Enable          | ChunkEnable                   | Sets the enable state of the selected metadata. When enabled, the metadata is included in the payload of the image.                                                                    | Expert             |
|                          | False                         | Selected metadata disabled                                                                                                    |                    |
|                          | True                          | Selected metadata enabled.                                                                                                    |                    |
| Chunk Binning Horizontal | ChunkBinningHorizontal        | Number of horizontal pixels to combine in the payload image.                                                                                                    | Guru               |
| Chunk Binning Vertical   | ChunkBinningVertical          | Number of vertical pixels to combine in the payload image.                                                                                                    | Guru               |

### Extracting Metadata Stored in a Sapera Buffer

For Sapera LT developers, the SapMetadata class (included with Sapera version 8.10 and higher) provides functions for manipulating image metadata. Metadata is appended to the end of virtual frame buffers; Sapera LT automatically adjusts the buffer size to accommodate the metadata.

Sapera also provides two methods to view metadata. The Sapera CamExpert tool provides a tab (when the <u>Metadata Mode</u> feature is enabled) to view the metadata of the last frame capture.

| evice: Linea2-GigE-4K_1 d                    | 🗎 User Name 🔻 |  |  |
|----------------------------------------------|---------------|--|--|
| onfiguration: Select a camera file (Optio    | nal) 🔻        |  |  |
| CameraLink Detection: Detect Camera Settings |               |  |  |
| tadata                                       |               |  |  |
| letadata for buffer #1 with 18 selector(s) e | enabled:      |  |  |
| Selector                                     | Value         |  |  |
| ExposureTime                                 | 5160          |  |  |
| cyclingPresetCurrentActiveSet                | 1             |  |  |
| LineStatusAll                                | 0x00          |  |  |
| analogGain                                   | 0.000000      |  |  |
| digitalGain                                  | 3.000000      |  |  |
| OffsetX                                      | 0             |  |  |
| OffsetY                                      | 0             |  |  |
| counterValueAtReset                          | 0             |  |  |
| Width                                        | 4096          |  |  |
| Height                                       | 512           |  |  |
| Timestamp                                    | 3326222963    |  |  |
| BinningHorizontal                            | 1             |  |  |
| BinningVertical                              | 1             |  |  |
| TestImageSelector                            | Off           |  |  |
| DeviceID                                     | A0002016      |  |  |
| DeviceUserID                                 | User Name     |  |  |
| D: 15                                        | Mono12        |  |  |
| PixelFormat                                  |               |  |  |

Figure 87: CamExpert – Metadata Tab

Alternatively, Sapera LT provides a demo program called GigEMetaDataDemo.exe which will grab a number of frames and display the metadata or save it to a file (.csv). In addition, source code and C++ project files are included for a console-based executable.

#### IMPORTANT

When an internal test pattern image is selected, the Metadata feature values for <u>Exposure Time</u> and <u>Exposure</u> <u>Delay</u> are not valid values and must be ignored.

When in free running (not triggered) mode, the Metadata value for feature <u>Exposure Delay</u> is not a valid value and must be ignored.

The value of Line Status All is updated on the start of exposure.

The following figure shows the Sapera Explorer tool screen with the Metadata Example highlighted.

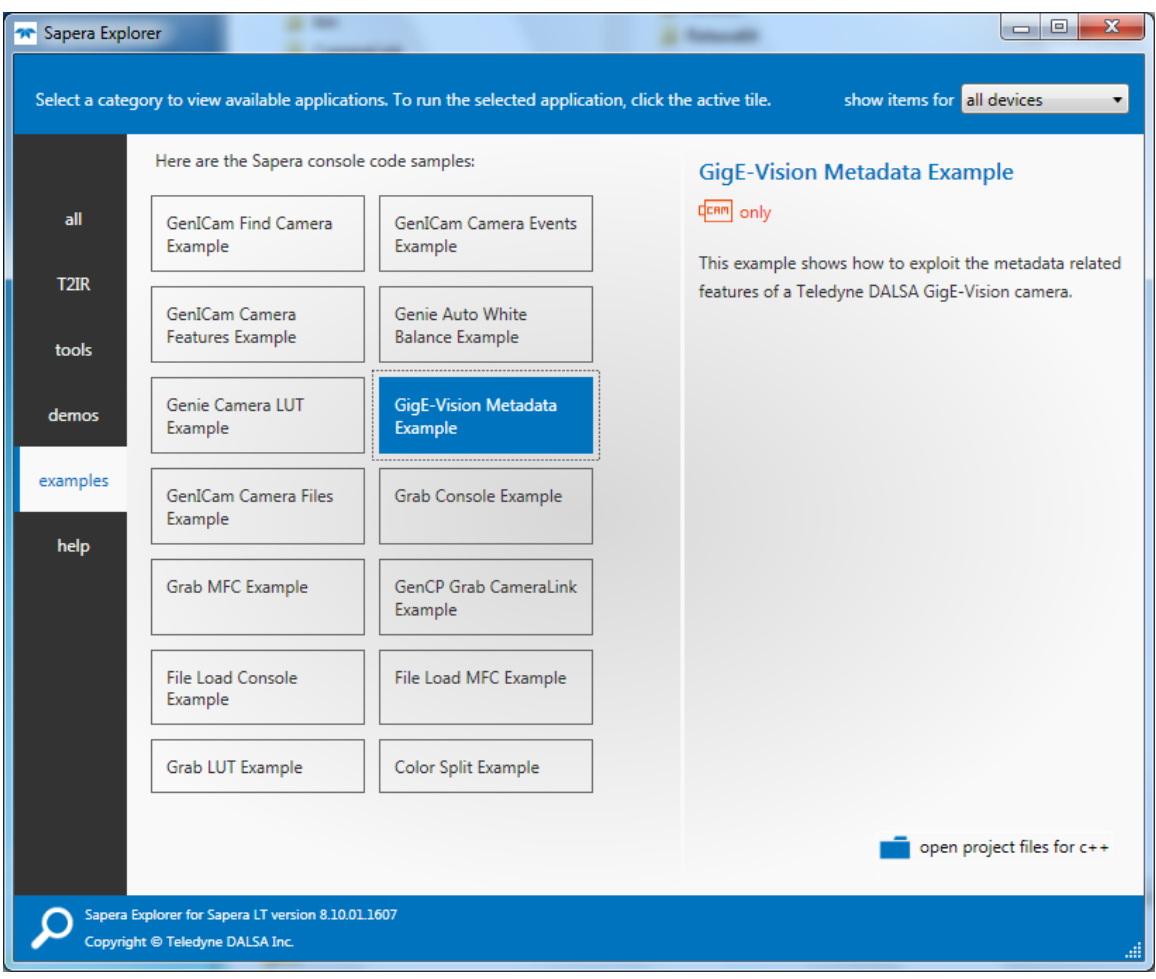

Figure 88: Sapera Explorer

# **Acquisition and Transfer Control Category**

The Linea Lite GigE Acquisition and Transfer Control category groups parameters used to configure the optional acquisition modes of the device. These features provide the mechanism to either have acquisitions coupled to transfers (basic mode) or to decouple acquisitions from both the camera transfer module and the host transfer module.

| Parameters - Visibility: Guru    |                                         | ×                             |
|----------------------------------|-----------------------------------------|-------------------------------|
| Category                         | Parameter                               | Value                         |
| Camera Information               | Acquisition Status Selector             | Acquisition Active            |
| Sensor Control                   | Acquisition Status                      | False                         |
| VO Controls                      | Acquisition Mode                        | Not Enabled                   |
|                                  | Acquisition Frame Count                 | Not Enabled                   |
| Counter and Timer Control        | Acquisition Arm Cmd                     | Press                         |
| Advanced Processing              | Acquisition Start Cmd                   | Not Enabled                   |
| Image Format Controls            | Acquisition Stop Cmd                    | Not Enabled                   |
| Metadata Controls                | Acquisition Stop Mode                   | Complete With Padding on Time |
| Acquisition and Transfer Control | Acquisition Abort Cmd                   | Not Enabled                   |
| Event Control                    | Internal Acquisition FPS (in Hz)        | 9.7656                        |
| GigE Vision Transport Laver      | Internal Acquisition Frame Drop Count   | 0                             |
|                                  | Resulting Frame Rate                    | 9.7656                        |
| File Access Control              | Transfer Control                        | Basic                         |
| GigE Vision Host Controls        | Transfer Queue Current Block Count      | 0                             |
| Super Resolution                 | Transfer Queue Memory Size              | 84.0                          |
|                                  | Transferred Image Max Data Size (in MB) | 0.0                           |
|                                  | Transferred Image Min Data Size (in MB) | 0.0                           |
|                                  | Transferred Image Average Data Size (in | 0.0                           |
|                                  | Maximum Sustained Frame Rate (in Hz)    | 12.685                        |
|                                  | << Less                                 |                               |

Figure 89: CamExpert – Acquisition and Transfer Control Category

# **Acquisition and Transfer Control Feature Descriptions**

| Display Name                | Feature & Values          | Description                                                                                                    | Standard<br>& View |
|-----------------------------|---------------------------|----------------------------------------------------------------------------------------------------|--------------------|
| Acquisition Status Selector | AcquisitionStatusSelector | Selects the internal acquisition signal to read using<br>AcquisitionStatus.                                                                                                    | Expert             |
| Acquisition Trigger Wait    | AcquisitionTriggerWait    | Device is currently waiting for a trigger to capture one or more<br>frames.                                                                                                    |                    |
| Acquisition Active          | AcquisitionActive         | Device is currently doing an acquisition of one or more frames.                                                                                                    |                    |
| Acquisition Status          | AcquisitionStatus         | Reads the state of the internal acquisition signal selected using the<br>AcquisitionStatusSelector feature.                                                                                                    | Expert             |
| Acquisition Mode            | AcquisitionMode           | Set the acquisition mode of the device. It defines the number of<br>frames to capture during an acquisition and the way the acquisition<br>stops.                                                                                                    | Beginner           |
| Single Frame                | SingleFrame               | One frame is captured for each AcquisitionStart Command. An<br>AcquisitionStop occurs at the end of the Active Frame.                                                                                                    |                    |
| Multi-Frame                 | MultiFrame                | A sequence of frames is captured for each AcquisitionStart<br>Command. The number of frames is specified by<br>AcquisitionFrameCount feature. An AcquisitionStop occurs at the<br>end of the Active Frame(s).                                                                                                    |                    |
| Continuous                  | Continuous                | Frames are captured continuously with AcquisitionStart until<br>stopped with the AcquisitionStop command.                                                                                                    |                    |
| Acquisition Frame Count     | AcquisitionFrameCount     | Number of frames to be acquired in MultiFrame acquisition mode.                                                                                                    | Beginner           |
| Acquisition Arm Cmd         | AcquisitionArm            | Arms the device before an AcquisitionStart command. This optional command validates all the current features for consistency and prepares the device for a fast start of the acquisition. If not used explicitly, this command is automatically executed at the first AcquisitionStart but will not be repeated for subsequent ones unless a data transfer related feature is changed in the device. (WO) | Guru               |

| Display Name                                   | Feature & Values                  | Description                                                                                                    | Standard<br>& View |
|------------------------------------------------|-----------------------------------|----------------------------------------------------------------------------------------------------|--------------------|
| Acquisition Start Cmd                          | AcquisitionStart                  | Start image capture using the currently selected acquisition mode.<br>The number of frames captured is specified by AcquisitionMode<br>feature. (WO)                                                                                                    | Beginner           |
| Acquisition Stop Cmd                           | AcquisitionStop                   | Stops the Acquisition of the device at the end of the current frame unless the triggerFrameCount feature is greater then 1. (WO)                                                                                                    | Beginner           |
| Acquisition Stop Mode                          | AcquisitionStopMode               | Controls how to end an ongoing frame when an AcquisitionStop<br>command or an acquisition stop trigger signal is received.                                                                                                    | Beginner           |
| Immediate With Padding                         | ImmediateWithPadding              | Acquisition stops immediately even during a frame but the<br>remaining of the frame will be padded with data to deliver a<br>complete default height frame.                                                                                                    |                    |
| Complete With Padding on<br>Timeout            | CompleteWithPaddingOnTimeout      | When stopped during a frame, the device will continue acquisition of<br>lines until the specified height is reached or a trigger timeout occurs.<br>In the case of a timeout, the remaining frame will be padded with<br>data to deliver a complete default height frame.                                                        |                    |
| Acquisition Abort Cmd                          | AcquisitionAbort                  | Aborts the acquisition immediately. This will end the capture without completing the current Frame or aborts waiting on a trigger. If no acquisition is in progress, the command is ignored. (WO)                                                                                                    | Beginner           |
| Internal Acquisition FPS (in Hz)               | internalAcquisitionFPS            | Reports the camera internal frame rate, in Hz. Use the<br><u>AcquisitionLineRate</u> and <u>Height</u> features to control this value. The<br>image <u>Height</u> and <u>Width</u> features determine the size of the frame.                                                                                                    | Guru<br>DFNC       |
| Internal Acquisition Frame Drop<br>Count       | internalAcquisitionFrameDropCount | Number of acquired frames to drop internally between each transmitted frame.                                                                                                    | Guru<br>DFNC       |
| Resulting Frame Rate                           | resultingTransferFPS              | Reports the transfer frame rate based on the current<br>internalAcquisitionFPS and internalAcquisitionFrameDropCount<br>features. This feature does not take bandwidth limitations into<br>account.                                                                                                    | Guru<br>DFNC       |
| Transfer Control                               | TransferControlMode               | Sets the method used to control the transfer.                                                                                                    | Expert             |
| Basic                                          | Basic                             | Basic mode ensures maximum compatibility but does not allow for<br>control of the transfer flow.                                                                                                    |                    |
| Transfer Queue Current Block<br>Count          | transferQueueCurrentBlockCount    | Returns the current number of blocks in the transfer queue.                                                                                                    | Expert             |
| Transfer Queue Memory Size                     | transferQueueMemorySize           | Indicates the amount of device memory (in Mbytes) available for<br>internal image frame accumulation in the transfer queue. Increasing<br>or decreasing memory reserved by <u>devicePacketResendBufferSize</u><br>will affect total memory available here.                                                                       |                    |
| Transferred Image Max Data<br>Size (in MB)     | transferMaxBlockSize              | Biggest image (GEV blocks) data size sent on the GigE cable. The value is displayed in Megabytes. Use this value to calculate the frame rate transferred on the GigE cable.<br>GigE Link speed (~115 MB) divided by Biggest Image (value) = Max fps transferred.<br>Note: This statistic is reset when acquisitions are stopped. | DFNC<br>Beginner   |
| Transferred Image Min Data<br>Size (in MB)     | transferMinBlockSize              | Smallest image (GEV blocks) data size sent on the GigE cable. The value is displayed in Megabytes. Note: This statistic is reset when acquisitions are stopped.                                                                                                    | DFNC<br>Beginner   |
| Transferred Image Average Data<br>Size (in MB) | transferAverageBlockSize          | Average size of the last 16 images (GEV blocks) of data sent on the GigE cable. The value is displayed in Megabytes. Use this value to calculate the sustained frame rate transferred on the GigE cable. GigE Link speed (~115 MB) divided by Average size (value) = Max fps transferred.                                        | DFNC<br>Beginner   |
| Maximum Sustained Frame Rate<br>(in Hz)        | maxSustainedFrameRate             | Maximum sustained frame rate that can be achieved by the camera in the current configuration (Resolution, <u>Pixel Format</u> and the camera's internal bandwidth limitations).                                                                                                    | DFNC<br>Beginner   |
## Acquisition Buffering

Acquisitions are internally buffered then transferred to the host system. This internal buffer allows uninterrupted acquisitions without transfer delays. When the internal buffer is full an Image Lost Event will be generated.

The camera has one block of 256 MB. A portion of the memory could be reserved for packet resends but at the loss of accumulating frames.

## Using Transfer Queue Current Block Count with CamExpert

This feature returns the number of frames buffered within the camera pending transfer to the host system. Image lines / frames are buffered in cases where the host system is experiencing high network traffic with other devices through the same Ethernet switch.

#### NOTE

By buffering image frames, the camera will not drop data when there are temporary delays to the transfer.

When using CamExpert, right-click on this parameter and then click on **Refresh** from the pop-up menu. The current frame count in the transfer buffer is displayed in the Value field. During live grab, if the number of frames in the transfer buffer is increasing, then there is a problem with the network or host bandwidth being exceeded. Review the <u>Troubleshooting</u> section of this manual and then contact <u>Technical Support</u> for help in reviewing your camera setup.

#### NOTE

The Image Lost event occurs when all buffer space is consumed.

# Overview of Transfer Control (TransferControlMode)

Linea Lite GigE acquisition transfers operate either in the basic coupled mode or in an independent decoupled user controlled mode, as described below.

#### TransferControlMode = Basic

Basic Transfer Mode provides maximum compatibility with any control application running on the host computer. The host-based acquisition program commands the camera to do a frame grab and send it through the camera's frame buffer to the camera's transfer module and the host. The acquisition rate is limited by the host transfer rate.

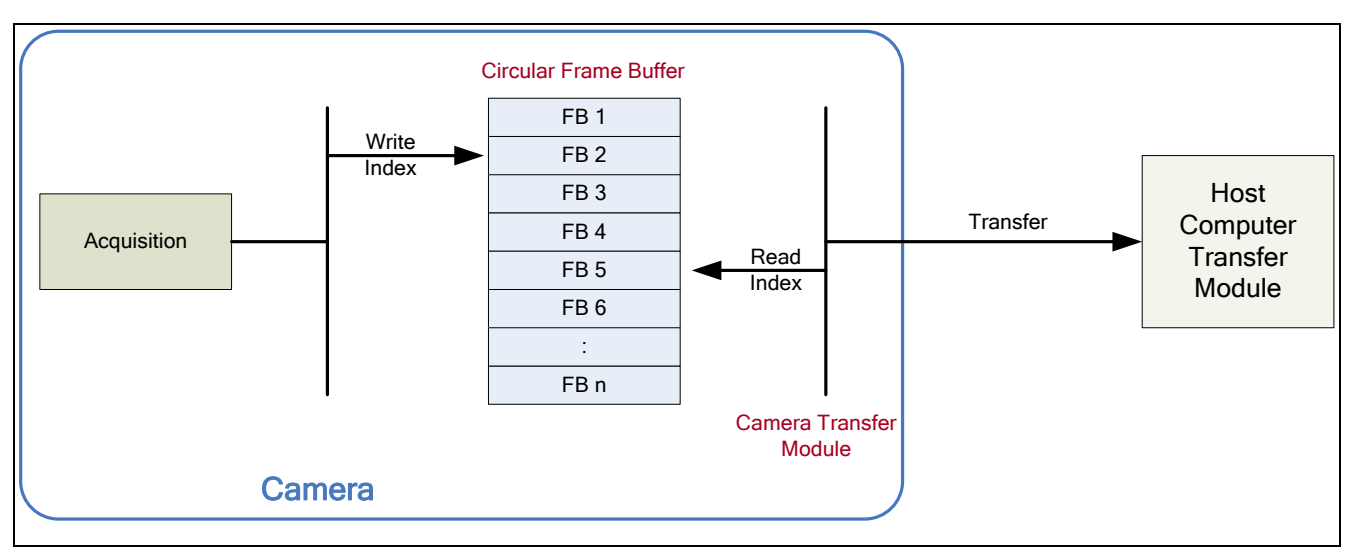

Figure 90: Transfer Control Mode

# Features Unalterable During a Sapera Transfer

The following features cannot be changed during an acquisition or Sapera transfer.

| Feature Group                       | Features Locked During a Sapera Transfer                                          |
|-------------------------------------|-----------------------------------------------------------------------------------|
| CAMERA INFORMATION                  | UserSetLoad                                                                       |
| SENSOR CONTROL                      | NA                                                                                |
| I/O CONTROL                         | NA                                                                                |
| COUNTER AND TIMER CONTROL           | NA                                                                                |
| ADVANCED PROCESSING CONTROL         | flatfieldCorrectionMode                                                           |
| IMAGE FORMAT CONTROL                | PixelFormat<br>OffsetX<br>Width<br>Height<br>BinningHorizontal<br>BinningVertical |
| ACQUISITION AND TRANSFER CONTROL    | DeviceRegistersStreamingStart<br>DeviceRegistersStreamingEnd                      |
| EVENT CONTROL                       | NA                                                                                |
| GIGE VISION TRANSPORT LAYER CONTROL | GevSCPSPacketSize                                                                 |
| GIGE VISION HOST CONTROL            | InterPacketTimeout<br>InterPacketTimeoutRaw<br>ImageTimeout                       |
| FILE ACCESS CONTROL                 | NA                                                                                |

# **Action Control Category**

The Linea Lite Action Control group, as shown by CamExpert has features related to the control of the Action Command mechanism for the device.

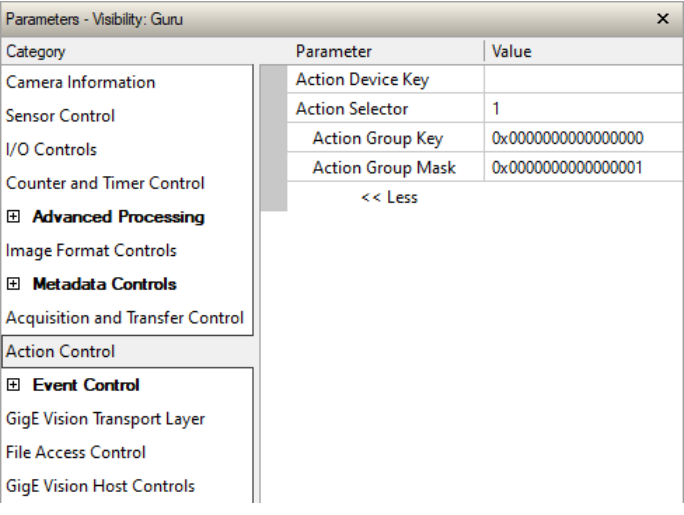

Figure 91: CamExpert – Action Control Category

# **Action Control Feature Descriptions**

| Display Name      | Feature & Values | Description                                                                                                    | Standard<br>& View |
|-------------------|------------------|----------------------------------------------------------------------------------------------------|--------------------|
| Action Device Key | ActionDeviceKey  | Provides the device key that allows the device to check the validity of action commands.                                                                     | Guru               |
|                   |                  | This Write Only feature provides a method to uniquely target Action<br>Commands to specific Linea Lite cameras.                                              |                    |
|                   |                  | Using an application supplied by Teledyne DALSA, the user writes an ID value which cannot be read but allows specific Linea Lite cameras to act on commands. |                    |
|                   |                  | Contact Sales for additional information.                                                                                                    |                    |
| Action Selector   | ActionSelector   | Selects the action command to configure. Certain Linea Lite features support 2 Action commands.                                                              | Beginner           |
| Action Group Key  | ActionGroupKey   | Provides the key that the device uses to validate that the action command message is part of the requested group.                                            | Guru               |
|                   |                  | Linea Lite default=0 for all action command.                                                                                                    |                    |
| Action Group Mask | ActionGroupMask  | Provides the mask used to filter particular action command messages for the selected action.                                                                 | Guru               |
|                   |                  | Linea Lite default=1 for action 1, or 2 for action 2.                                                                                                    |                    |

## **GigE Vision Action Command Reference**

An Action Command is a single Broadcast packet sent from the Host Software application to all cameras connected on the same network. How cameras act on an Action Command depends on its designed feature support. Cameras receiving the Action Command broadcast may have one or multiple functions acting on that received command.

The GigE Vision® specification defines the Action Command mechanism, which applications can use to trigger or even schedule various actions on one or more target devices. GigE Vision compliant cameras can take advantage of this mechanism and be triggered using a broadcast command over a subnetwork.Please refer to the GigE Vision® Specification — version 2.0 RC6, for configuration and usage details. Contact <u>Teledyne DALSA</u> <u>Support</u> and request example code for Action Command usage.

## Features Supporting Action Command

| Feature Category | Feature            | Enum                                                                                                    |
|------------------|--------------------|----------------------------------------------------------------------------------------------------|
| I/O Control      | Trigger Source     | Action 1, Action 2 – when <u>Trigger Selector</u> = <i>Single Frame Trigger (Start)</i> or<br><i>MultiFrame Trigger (Start)</i> |
|                  | Output Line Source | Pulse On: Action 1<br>Pulse On: Action 2                                                                                        |

## Action Command Demo for GigE Vision Devices

This demo and application note explains how to use the Action Command mechanism to trigger an action on a GigE Vision compliant device. An example program is also provided to demonstrate how to use it.

It is available for download from the Teledyne DALSA website: Action Command Demo for GigE Vision Devices

# **Event Control Category**

The Linea Lite GigE Event Control category groups parameters used to configure Camera Event related features.

| Parameters - Visibility: Guru    |                                      | ×                     |
|----------------------------------|--------------------------------------|-----------------------|
| Category                         | Parameter                            | Value                 |
| Camera Information               | Timestamp Latch Cmd                  | Press                 |
| Sensor Control                   | Timestamp Value                      | 0                     |
| I/O Controls                     | Timestamp Source                     | Internal Clock        |
| Counter and Timer Control        | Timestamp Tick Frequency (in Hz)     | 1000000               |
|                                  | Timestamp Latch Source               | Frame Start           |
| Advanced Processing              | Timestamp Reset Cmd                  | Press                 |
| mage Format Controls             | Event Selector                       | Events Overflow       |
| Metadata Controls                | Event Notification                   | Off                   |
| Acquisition and Transfer Control | Event Statistic Selector             | Invalid Frame Trigger |
| Action Control                   | Event Statistic Count                | 0                     |
| Event Control                    | Event Statistic Count Reset          | Press                 |
|                                  | PTP Mode                             | Off                   |
|                                  | PTP Status                           | Disabled              |
| GigE Vision Transport Layer      | PTP Servo Status                     | Not Applicable        |
| File Access Control              | PTP Master Clock Identity            |                       |
| GigE Vision Host Controls        | PTP Master Offset (in ns)            | Not Enabled           |
|                                  | PTP Port Last Event                  | None                  |
|                                  | PTP Transport Protocol               | UDP_IPV4              |
|                                  | PTP Servo Step Threshold (in us)     | Threshold_10          |
|                                  | Timestamp Modulo Event               | 0                     |
|                                  | Timestamp Modulo Event Frequency (in | Not Enabled           |
|                                  | Timestamp Modulo Start Time          | 0                     |
|                                  | Timestamp Modulo Actual Start Time   | 0                     |
|                                  | << Less                              |                       |

Figure 92: CamExpert – Event Control Category

# **Event Control Feature Descriptions**

| Display Name                     | Feature & Values       | Description                                                                                                    | Standard<br>& View |
|----------------------------------|------------------------|----------------------------------------------------------------------------------------------------|--------------------|
| Timestamp Latch Cmd              | timestampControlLatch  | Latch the current timestamp internal counter value in the <u>Timestamp Value</u> feature.                                                 | Expert<br>DFNC     |
| Timestamp Value                  | timestampValue         | Returns the 64-bit value of the timestamp counter. (RO)                                                                                   | Expert<br>DFNC     |
| TimeStamp Source                 | timestampSource        | Specifies the source used as the incrementing signal for the timestamp register.                                                          | Expert<br>DFNC     |
| Internal Clock                   | InternalClock          | The timestamp source is generated by the camera internal<br>clock. Refer to <u>Timestamp Tick Frequency</u> feature for the time<br>base. |                    |
| Timestamp Tick Frequency (in Hz) | timestampTickFrequency | Indicates the number of timestamp ticks (or increments) during 1 second (frequency in Hz). (RO)                                           | Expert<br>DFNC     |
| Timestamp Latch Source           | timestampLatchSource   | Specifies the internal event or signal that will latch the timestamp counter into the timestamp buffer.                                   | Expert<br>DFNC     |
| Frame Start                      | FrameStart             | The timestamp is latched on frame start.                                                                                                  | Expert<br>DFNC     |
| Timestamp Reset Cmd              | timestampControlReset  | Resets the timestamp counter to 0. (WO)                                                                                                   | Expert<br>DFNC     |

| Display Name                  | Feature & Values           | Description                                                                                                    | Standard<br>& View |
|-------------------------------|----------------------------|----------------------------------------------------------------------------------------------------|--------------------|
| Event Selector                | EventSelector              | Select the Event to enable/disable with the EventNotification feature.                                                                                                    | Expert             |
| End of Frame                  | FrameEnd                   | Event sent on control channel on an End of Frame.                                                                                                    |                    |
| Start of Frame                | FrameStart                 | Event sent on control channel on an Active Frame. This occurs<br>with the start of the exposure delay of the first line of the<br>frame.                                                                                                    |                    |
| Valid Frame Trigger           | ValidFrameTrigger          | Event sent on control channel when a valid frame trigger is generated.                                                                                                    |                    |
| Rejected Frame Trigger        | InvalidFrameTrigger        | Event sent on control channel when a frame trigger occurs in<br>an invalid Trigger region. The trigger is rejected and no frame<br>acquisition occurs.                                                                                                    |                    |
| Image Lost                    | ImageLost                  | Event sent on control channel when an image is lost due to<br>insufficient memory.                                                                                                    |                    |
| Rejected Line Trigger         | InvalidLineTrigger         | Event sent on control channel when a line trigger occurs in an<br>invalid Trigger region. The trigger is rejected and no frame<br>acquisition occurs.                                                                                                    |                    |
| Line 1 Rising Edge            | Line1RisingEdge            | Event sent on control channel when a rising edge is detected<br>on Line 1.                                                                                                    |                    |
| Line 1 Falling Edge           | Line1FallingEdge           | Event sent on control channel when a falling edge is detected<br>on Line 1.                                                                                                    |                    |
| Line 2 Rising Edge            | Line2RisingEdge            | Event sent on control channel when a rising edge is detected<br>on Line 2.                                                                                                    |                    |
| Line 2 Falling Edge           | Line2FallingEdge           | Event sent on control channel when a falling edge is detected<br>on Line 2.                                                                                                    |                    |
| Line 3 Rising Edge            | Line3RisingEdge            | Event sent on control channel when a rising edge is detected on Line 3.                                                                                                    |                    |
| Line 3 Falling Edge           | Line3FallingEdge           | Event sent on control channel when a falling edge is detected on Line 3.                                                                                                    |                    |
| Start of Acquisition          | AcquisitionStart           | Event sent on control channel on acquisition start.                                                                                                    |                    |
| End of Acquisition            | AcquisitionEnd             | Event sent on control channel on acquisition end.                                                                                                    |                    |
| Events Overflow               | eventsOverflow             | Event sent on control channel when all previous active events<br>have been disabled because the camera cannot send them<br>fast enough, generating an internal message overflow. All<br>required events must be re-enabled manually.                                                                                                    |                    |
| Event Notification            | EventNotification          | Enable Events for the event type selected by the<br>EventSelector feature.                                                                                                    | Expert             |
| Off                           | Off                        | The selected event is disabled.                                                                                                    |                    |
| On                            | On                         | The selected event will generate a software event.                                                                                                    |                    |
| GigEVisionEvent               | GigEVisionEvent            | The selected event will generate a software event for SFNC 1.x compatibility.                                                                                                    |                    |
| Event Statistic Selector      | eventStatisticSelector     | Selects which Event statistic to display.                                                                                                    | Expert             |
| Invalid Frame Trigger         | InvalidFrameTrigger        | Counts the frame trigger occurring in an invalid Trigger region.                                                                                                    | DFNC               |
| Image Lost                    | ImageLost                  | Image is acquired but lost before it's been transferred.                                                                                                    |                    |
| Packet Resend                 | PacketResend               | Counts the number of individual packets that are resent.                                                                                                    |                    |
| Packet Resend Request Dropped | PacketResendRequestDropped | Counts the number of packet resend requests dropped. The<br>camera queues the packet resend requests until they are<br>processed. There is a limit to the number of requests that can<br>be queued by the camera. When a new request is received<br>and the queue is full, the request is dropped but this statistic is<br>still incremented. |                    |
| Ethernet Pause Frame Received | EthernetPauseFrameReceived | Counts the number of Ethernet Pause Frame received.<br>Feature limited to 65536 events. See also <u>PAUSE Frame</u><br><u>Support</u> for information on Ethernet Packet size.                                                                                                    |                    |
| Event Statistic Count         | eventStatisticCount        | Display the count of the selected Event.                                                                                                    | Expert<br>DENC     |
| Event Statistic Count Reset   | eventStatisticCountReset   | Reset the count of the selected Event.                                                                                                    | Expert<br>DFNC     |

| Display Name              | Feature & Values        | Description                                                                                                    | Standard<br>& View |
|---------------------------|-------------------------|----------------------------------------------------------------------------------------------------|--------------------|
| PTP Mode                  | ptpMode                 | Specifies the PTP (IEEE-1588: Precision Time Protocol)<br>operating mode as implemented by the Linea Lite.                                                                                                    | Expert<br>DFNC     |
| Off                       | Off                     | PTP is disabled on the device.                                                                                                    |                    |
| Automatic                 | Automatic               | PTP is enabled on the device. The camera can become a<br>Master or Slave device. The Master device is automatically<br>determined as per IEEE-1588.                                                                                                    |                    |
| Slave                     | Slave                   | Device will operate in PTP slave-only mode.                                                                                                    |                    |
| PTP Status                | ptpStatus               | Specifies dynamically the current PTP state of the device. (ref: IEEE Std 1588-2008)                                                                                                    | Expert<br>DFNC     |
| Initializing              | Initializing            | The port initializes its data sets, hardware, and communication<br>facilities. No port of the clock shall place any PTP messages<br>on its communication path. If one port of a boundary clock is in<br>the INITIALIZING state, then all ports shall be in the<br>INITIALIZING state.                                                                                                    |                    |
| Faulty                    | Faulty                  | The fault state of the protocol. A port in this state shall not<br>place any PTP messages except for management messages<br>that are a required response to another management message<br>on its communication path. In a boundary clock, no activity on<br>a faulty port shall affect the other ports of the device. If fault<br>activity on a port in this state cannot be confined to the faulty<br>port, then all ports shall be in the FAULTY state.             |                    |
| Disabled                  | Disabled                | The port shall not place any messages on its communication<br>path. In a boundary clock, no activity at the port shall be<br>allowed to affect the activity at any other port of the boundary<br>clock. A port in this state shall discard all PTP received<br>messages except for management messages.                                                                                                    |                    |
| Listening                 | Listening               | The port is waiting for the announceReceiptTimeout to expire<br>or to receive an Announce message from a master. The<br>purpose of this state is to allow orderly addition of clocks to a<br>domain. A port in this state shall not place any PTP messages<br>on its communication path except for Pdelay_Req,<br>Pdelay_Resp, Pdelay_Resp_Follow_Up, or signaling<br>messages, or management messages that are a required<br>response to another management message. |                    |
| PreMaster                 | PreMaster               | The port shall behave in all respects as though it were in the<br>MASTER state except that it shall not place any messages on<br>its communication path except for Pdelay_Req, Pdelay_Resp,<br>Pdelay_Resp_Follow_Up, signaling, or management<br>messages.                                                                                                    |                    |
| Master                    | Master                  | The port is behaving as a master port.                                                                                                    |                    |
| Passive                   | Passive                 | The port shall not place any messages on its communication<br>path except for Pdelay_Req, Pdelay_Resp,<br>Pdelay_Resp_Follow_Up, or signaling messages, or<br>management messages that are a required response to<br>another management message.                                                                                                    |                    |
| Uncalibrated              | Uncalibrated            | One or more master ports have been detected in the domain.<br>The appropriate master port has been selected, and the local<br>port is preparing to synchronize to the selected master port.<br>This is a transient state to allow initialization of synchronization<br>servos, updating of data sets when a new master port has<br>been selected, and other implementation-specific activity.                                                                         |                    |
| Slave                     | Slave                   | The port is synchronizing to the selected master port.                                                                                                    |                    |
| GrandMaster               | GrandMaster             | The port is in the GrandMaster state (i.e., has the best clock).<br>The camera can become GrandMaster only if the PTP<br>Mode=Automatic and there's another device on the network<br>that was Master.                                                                                                    |                    |
| Error                     | Error                   | One or more ports have an error state.                                                                                                    |                    |
| PTP Servo Status          | ptpServoStatus          | Specifies the IEEE1588 servo status.                                                                                                    | Expert<br>DFNC     |
| Unlocked                  | Unlocked                | The servo is not yet ready to track the master clock.                                                                                                    |                    |
| Synchronizing             | Synchronizing           | I ne servo is unlocked and synchronizing to the master clock.                                                                                                    |                    |
| LUCKEO<br>Not Annliceble  | LUCKEO<br>NotApplicable | The serve is acquising (synchronizing) to the master clock.                                                                                                    |                    |
| PTP Master Clock Identity | ptpMasterClockId        | Port identity of the current best master. The clock ID is an                                                                                                    | Guru               |
|                           | F.F                     | Extended Unique Identifier (EUI)-64 64-bit ID, converted from the 48-bit MAC address, by inserting 0xfffe at the middle of the MAC address.                                                                                                    | DFNC               |

| Display Name                          | Feature & Values               | Description                                                                                                    | Standard<br>& View |
|---------------------------------------|--------------------------------|----------------------------------------------------------------------------------------------------|--------------------|
| PTP Master Offset (in ns)             | ptpMasterOffsetNs              | Dynamically returns the 64-bit value of the PTP offset with the master. This value is the input for clock corrections for the slave device clock servo algorithms.                                                                                                    | Guru<br>DFNC       |
| PTP Port Last Event                   | ptpPortLastEvent               | Logs the last PTP changed state event defining the last current status.                                                                                                    | Expert<br>DFNC     |
| None                                  | None                           | None                                                                                                    |                    |
| Power up                              | Powerup                        | Power up                                                                                                    |                    |
| Initialize                            | Initialize                     | Initialize                                                                                                    |                    |
| Designated Enabled                    | DesignatedEnabled              | Designated Enabled                                                                                                    |                    |
| Designated Disabled                   | DesignatedDisabled             | Designated Disabled                                                                                                    |                    |
| Fault Cleared                         | FaultCleared                   | Fault Cleared                                                                                                    |                    |
| Fault Detected                        | FaultDetected                  | Fault Detected                                                                                                    |                    |
| State Decision Event                  | StateDecisionEvent             | State Decision Event                                                                                                    |                    |
| Qualification Timeout Expires         | QualificationTimeoutExpires    | Qualification Timeout Expires                                                                                                    |                    |
| Announce Receipt Timeout Expires      | AnnounceReceiptTimeoutExpires  | Announce Receipt Timeout Expires                                                                                                    |                    |
| Synchronization Fault                 | SynchronizationFault           | Synchronization Fault                                                                                                    |                    |
| Master Clock Selected                 | MasterClockSelected            | Master Clock Selected                                                                                                    |                    |
| Recommended State Master              | RS Master                      | Recommended State Master                                                                                                    |                    |
| Recommended State Grand<br>Master     | RS_GrandMaster                 | Recommended State Grand Master                                                                                                    |                    |
| Recommended State Slave               | RS_Slave                       | Recommended State Slave                                                                                                    |                    |
| Recommended State Passive             | RS_Passive                     | Recommended State Passive                                                                                                    |                    |
| PTP Transport Protocol                | ptpTransportProtocol           | Describes the PTP Transport Protocol used.                                                                                                    | Expert<br>DFNC     |
| PTP Servo Step Threshold (in us)      | ptpServoStepThreshold          | Specifies the servo step threshold (in µs). When the clock offset with the master exceeds the threshold, the servo unlocks and offset adjustment is started.                                                                                                    | Expert<br>DFNC     |
| Threshold_10                          | Threshold_10                   | 10 µs threshold.                                                                                                    |                    |
| Threshold_20                          | Threshold_20                   | 20 µs threshold.                                                                                                    |                    |
| Threshold_100                         | Threshold_100                  | 100 µs threshold.                                                                                                    |                    |
| Threshold_500                         | Threshold_500                  | 500 μs threshold.                                                                                                    |                    |
| Threshold_1000                        | Threshold_1000                 | 1000 µs threshold.                                                                                                    |                    |
| Threshold_2000                        | Threshold_2000                 | 2000 µs threshold.                                                                                                    |                    |
| Timestamp Modulo Event                | timestampModulo                | Specifies the additional interval between the current timestamp tick and the event generated. This interval has an 80ns accuracy. Note that the value zero disables the event generator.                                                                                                    | Expert<br>DFNC     |
| Timestamp Modulo Event<br>Frequency   | timestampModuloFrequency       | Returns the frequency of the timestamp modulo event (in Hz).                                                                                                    | Expert<br>DFNC     |
| Timestamp Modulo Start Time           | timestampModuloStartTime       | Specifies the timestamp value that must be exceeded by the incrementing timestamp counter before the modulo event starts. This feature is also used for a "future" frame acquisition.                                                                                                    | Expert<br>DFNC     |
| Timestamp Modulo Actual Start<br>Time | timestampModuloActualStartTime | Displays the actual modulo event start time as used by the device. When the user specified <u>Timestamp Modulo Start Time</u> is in the future, Timestamp Modulo Actual Start Time = Timestamp Modulo Start Time. When the user-specified <u>Timestamp Modulo Start Time</u> has already past, the camera automatically recalculates a future value for <u>Timestamp Modulo Start Time</u> using the user set <u>Timestamp Modulo Event</u> feature value. This new start time is reported by Timestamp Modulo Actual Start Time. | Expert<br>DFNC     |
| Gev Timestamp Latch                   | GevtimestampControlLatch       | Latch the current timestamp internal counter value in the Gev Timestamp Value feature. (WO)                                                                                                    | Invisible          |
| Gev Timestamp Value                   | GevtimestampValue              | Returns the 64-bit value of the timestamp counter. (RO)                                                                                                    | Invisible          |
| Gev Timestamp Tick Frequency          | GevtimestampTickFrequency      | Indicates the number of timestamp ticks (or increments) during 1 second (frequency in Hz). (RO)                                                                                                    | Invisible          |
| Gev Timestamp Reset                   | GevtimestampControlReset       | Resets the timestamp counter to 0. (WO)                                                                                                    | Invisible          |

# **Event Info Feature Descriptions**

| Display Name                       | Feature & Values               | Description                                                                                                    | Standard<br>& View |
|------------------------------------|--------------------------------|----------------------------------------------------------------------------------------------------|--------------------|
| FrameStart Event ID                | EventFrameStart                | Represents the event ID to identify the EventFrameStart software event. (RO)                                                        | Guru               |
| FrameEnd Event ID                  | EventFrameEnd                  | Represents the event ID to identify the EventFrameEnd software event. (RO)                                                          | Guru               |
| Exposure Start Event ID            | EventExposureStart             | Represents the event ID to identify the EventExposureStart software Event. (RO)                                                     | Guru               |
| Exposure End Event ID              | EventExposureEnd               | Represents the event ID to identify the EventExposureEnd software Event. (RO)                                                       | Guru               |
| Readout Start Event ID             | EventReadoutStart              | Represents the event ID to identify the EventReadoutStart software Event. (RO)                                                      | Guru               |
| Readout End Event ID               | EventExposureEnd               | Represents the event ID to identify the EventReadoutEnd software Event. (RO)                                                        | Guru               |
| AcquisitionStart Event ID          | EventAcquisitionStart          | Returns the unique identifier of the StartEnd type of event. Its value uniquely identifies the type of event that will be received. |                    |
| AcquisitionEnd Event ID            | EventAcquisitionEnd            | Generate an event on Acquisition End.                                                                                               |                    |
| ValidFrameTrigger Event ID         | EventValidFrameTrigger         | Represents the event ID to identify the EventValidFrameTrigger software Event. (RO)                                                 | Guru               |
| InvalidFrameTrigger Event ID       | EventInvalidFrameTrigger       | Represents the event ID to identify the<br>EventInvalidFrameTrigger software Event. (RO)                                            | Guru               |
| AcquisitionStartNextValid Event ID | EventAcquisitionStartNextValid | Represents the event ID to identify the<br>EventAcquisitionStartNextValid software Event. (RO)                                      | Guru               |
| InvalidLineTrigger Event ID        | EventInvalidLineTrigger        | Generate an event on Invalid Line Trigger.                                                                                          | Guru               |
| ImageLost Event ID                 | EventImageLost                 | Represents the event ID to identify the EventImageLost software Event. (RO)                                                         | Guru               |
| Counter 1 End Event ID             | EventCounter1End               | Represents the event ID to identify the EventCounter1End software Event. (RO)                                                       | Guru               |
| Line 1 Rising Edge Event ID        | EventLine1RisingEdge           | Represents the event ID to identify the EventLine1RisingEdge software Event. (RO)                                                   | Guru               |
| Line 1 Falling Edge Event ID       | EventLine1FallingEdge          | Represents the event ID to identify the EventLine1FallingEdge software Event. (RO)                                                  | Guru               |
| Line 2 Rising Edge Event ID        | EventLine2RisingEdge           | Represents the event ID to identify the EventLine2RisingEdge software Event. (RO)                                                   | Guru               |
| Line 2 Falling Edge Event ID       | EventLine2FallingEdge          | Represents the event ID to identify the EventLine2FallingEdge software Event. (RO)                                                  | Guru               |
| Line3 Rising Edge Event ID         | EventLine3RisingEdge           | Generate an event on Line3 rising edge. (RO)                                                                                        | Guru               |
| Line3 Falling Edge Event ID        | EventLine3FallingEdge          | Generate an event on Line3 falling edge. (RO)                                                                                       | Guru               |
| Events Overflow Event ID           | EventeventsOverflow            | Represents the event ID to identify the EventeventsOverflow software Event. (RO)                                                    | Guru               |

# **Overview of Precision Time Protocol Mode (IEEE 1588)**

#### PTP Mode = Precision Time Protocol

- PTP synchronizes the Timestamp clocks of multiple devices connected via a switch on the same network, where the switch supports PTP.
- For optimal clock synchronization the imaging network should use one Ethernet switch. Daisy-chaining multiple small switches will degrade camera clock syncs.
- Additionally, the Ethernet switch connecting cameras to the imaging network should implement "PTP Boundary Clock" hardware.
- To use a multi-port NIC adapter instead of a switch, it must be configured as the common Master PTP source for all its networks. Refer to NIC's configuration software instructions.
- Linea Lite cameras can automatically organize themselves into a master-slave hierarchy, or the user application configures a camera master with n-number of slaves. The auto-configuration process typically happens within two seconds.
- The automatic organizing procedure is composed of steps (as defined by IEEE 1588) to identify the best clock source to act as master. When only Linea Lite cameras are used, they are equal and the Linea Lite with lowest MAC address value is set to clock master.
- The feature *TimeStamp Source* is automatically changed to *IEEE1588* when *PTP Mode* is enabled. This timestamp tick (in ns) cannot be reset by the user.
- Linea Lite cameras implement additional features designed to synchronize multiple camera acquisitions via IEEE 1588 (PTP Mode) – not via external camera trigger signals.

## PTP Master Clock Identity

The clock ID of the current best master is an Extended Unique Identifier (EUI)-64 "64-bit ID", converted from the 48-bit MAC address, by inserting 0xfffe at the middle of the MAC address.

- The standard MAC address in human-friendly form is six groups of two hexadecimal digits as this example shows (excluding hyphens ): "0a-1b-2c-3d-4e-5f"
- The Extended Unique Identifier is a 64-bit ID, converted from the 48-bit MAC address, by inserting 0xfffe at the middle of the MAC address. The format is (excluding hyphens): "0a-1b-2c-fffe-3d-4e-5f"

#### An Example with two Linea Lite Cameras

The following basic steps configure two Linea Lite cameras connected to one computer via an Ethernet switch. The configured cameras use two instances of CamExpert, to grab a frame every second, controlled by a modulo event via PTP.

#### For each, camera set features as follows:

- **I/O Controls** select Trigger Mode = ON, Tigger Source = Timestamp Modulo Event
- Event Controls select PTP Mode = Automatic

#### NOTE

One Linea Lite is automatically set to Master while the other is set to Slave.

• Event Controls — to have a modulo event every second, set Timestamp Modulo Event = 1000000000

With the two cameras aimed at the same moving object, click **Grab** on each instance of CamExpert: each camera grabs frames simultaneously.

## IEEE 1588 Reference Resources

For additional information: http://standards.ieee.org

PTP Standard Reference: IEEE Std 1588-2008 — IEEE Standard for a Precision Clock Synchronization Protocol for Networked Measurement and Control Systems

# **Examples using Timestamp Modulo Event for Acquisitions**

The Timestamp Modulo event is used to synchronize multiple camera acquisitions and automate repetitive acquisitions based on either the camera's internal Timestamp counter or a system wide PTP counter. The Linea Lite internal Timestamp clock has a 1 µs tic, while the PTP clock has 8 ns tics (PTP: IEEE1588–Precise Time Protocol).

Both Timestamp counters increment continuously but can be reset to zero with 'timestampControlReset' if 'ptpMode = Off', else only the internal camera Timestamp counter resets.

## Case Examples Overview

The following case examples use a simplified Timestamp timeline, which for clarity is shown with time tics from 00 to 60 without units. A timeline scale based on real time is not required to describe the concepts. These examples also apply equally to using an internal Timestamp clock or a system PTP clock.

## Case 1: Simple Repeating Acquisitions as Upcoming Events

#### **Conditions:**

- initial timestampControlReset resets Timestamp counter
- timestampModuloStartTime at 20
- timestampModulo = 10
- timestampModuloActualStartTime = First Event generated (F1)

After the Timestamp Reset, the first acquisition is made when the Modulo reaches the +10 tick Timestamp count, following the programmed start time. Acquisitions repeat every +10 Timestamp tick until stopped.

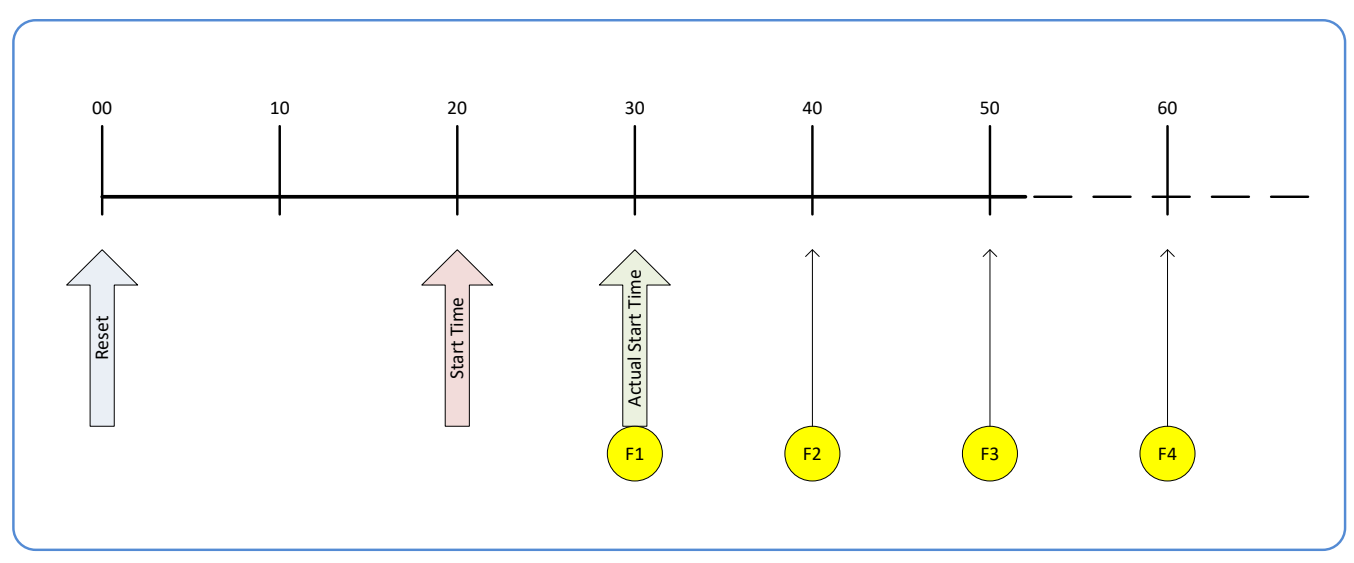

Figure 93: Case 1 - Repeating Acquisitions as Upcoming Events

## Case 2: Potential Uncertainness to the Start Time

#### **Conditions:**

- initial timestampControlReset resets Timestamp counter
- timestampModuloStartTime at < 20
- timestampModulo = 10
- timestampModuloActualStartTime = first event (F1)

Case 2 differs from case 1 by showing the period of uncertainty if the start time is near the first modulo count that follows. The first frame acquisition may occur at the first modulo count time or at the following. The actual value for the uncertainty period may vary between cameras and network conditions.

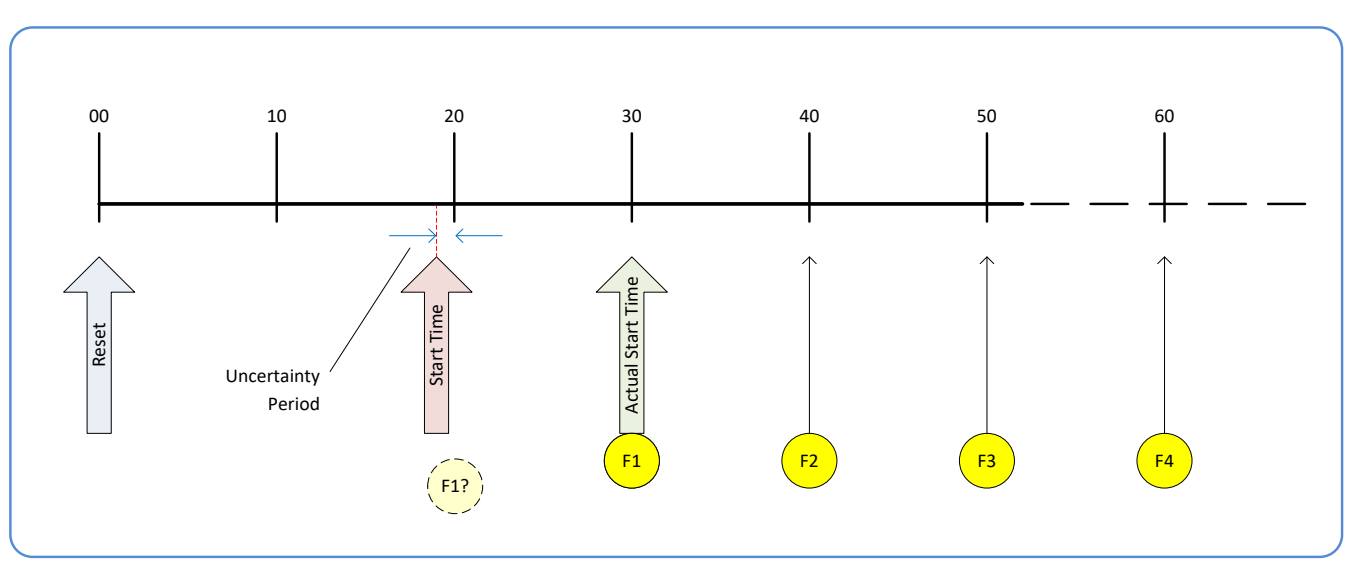

Figure 94: Case 2 – Potential Uncertainness to the Start Time

## Case 3: Timer Reset before the Actual Start Time

#### **Conditions:**

- initial timestampControlReset resets Timestamp counter
- timestampModuloStartTime at 20
- timestampModulo = 10
- second timestampControlReset at count 25
- timestampModuloActualStartTime = first event (F1)

After the initial Timestamp Reset which starts the Timestamp counter, the Modulo start time is at 20. The Modulo 10 actual start time for the first acquisition is at Timestamp 30 (as described in Case 1).

If a new Timestamp Reset happens between the Start Time and acquisition Actual Start Time, the Timestamp counter will restart from time 00. The Start Time value has already been stored, thus the modulo Actual Start Time remains at 30. In this condition the Actual Start Time did not reset.

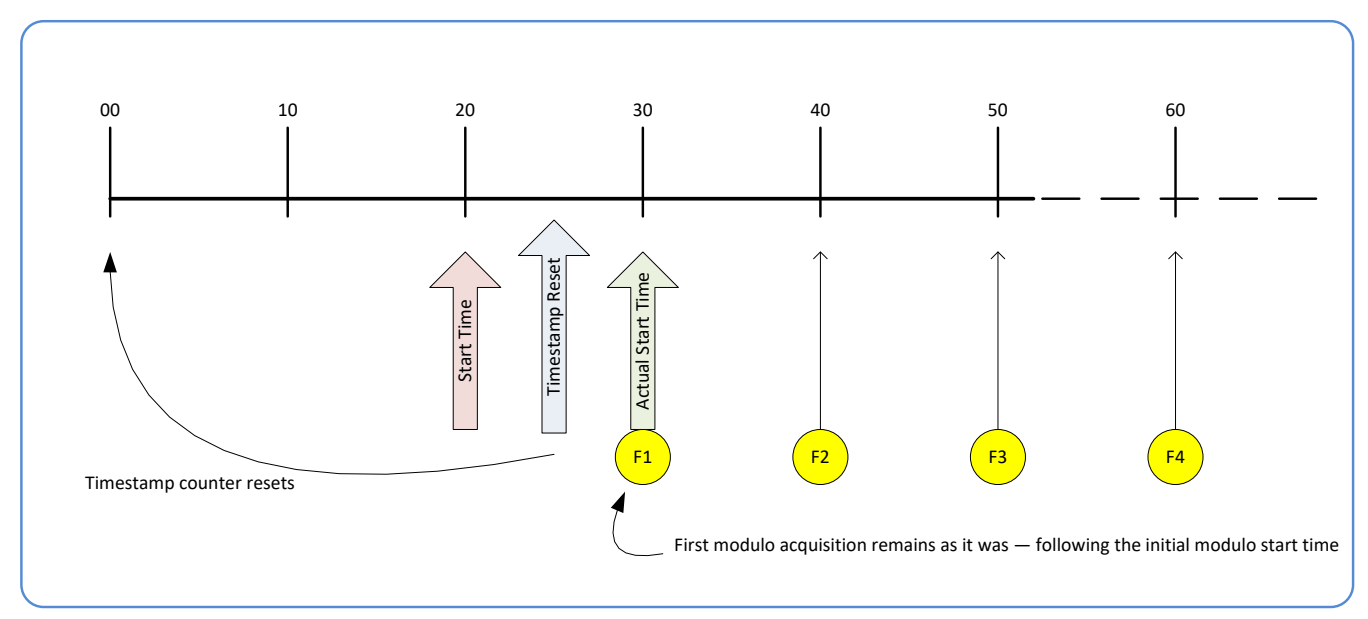

Figure 95: Case 3 – Timer Reset before the Actual Start Time

## Case 4: Timer Reset after the Actual Start Time

#### **Conditions:**

- initial timestampControlReset resets Timestamp counter
- timestampModuloStartTime at 20
- timestampModulo = 10
- timestampModuloActualStartTime = first event (F1)
- second timestampControlReset at 35

This case describes the Modulo process if there is a Timestamp counter reset after a modulo controlled acquisition.

- "A" shows the initial conditions with the first acquisition (F1) at the actual start time.
- "B" shows a Timestamp reset occurring after the first acquisition.
- "C" shows that acquisitions then continue at the first modulo 10 time after the reset due to acquisitions already in progress compared to the example case 3 above.

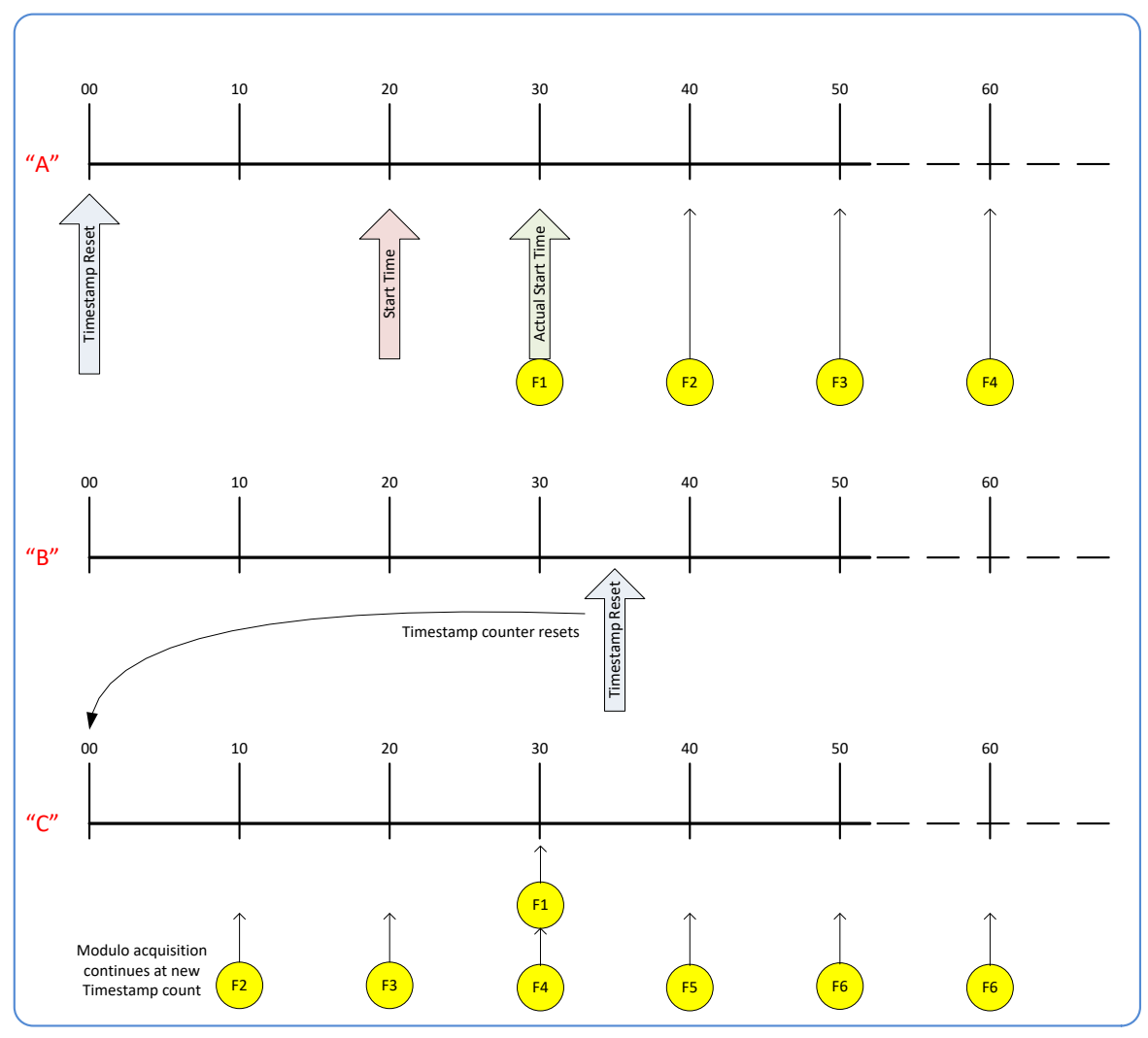

Figure 96: Case 4 – Timer Reset after the Actual Start Time

## Case 5: Changing 'timestampModulo' during Acquisitions

## **Conditions:**

- initial timestampControlReset resets Timestamp counter
- timestampModuloStartTime at 20
- timestampModulo = 10
- timestampModuloActualStartTime = first event (F1)
- timestampModulo changes to 20

Case 5 shows that the Modulo value can be changed dynamically. Using the example of case 1, after the second acquisition (F2) the Modulo value is changed from 10 to 20. The third acquisition now occurs at modulo 20 time following the previous acquisition.

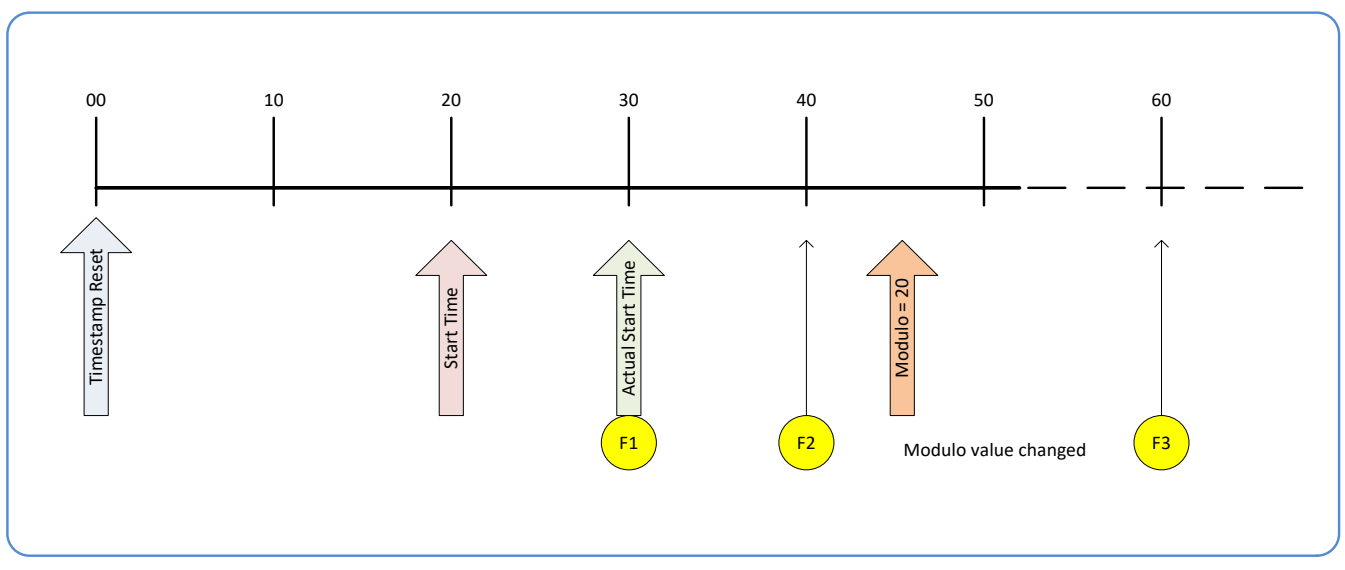

Figure 97: Case 5 – Changing 'timestampModulo' during Acquisitions

# **GigE Vision Transport Layer Control Category**

The Linea Lite GigE Vision Transport Layer Control category groups parameters used to configure features related to GigE Vision specification and the Ethernet Connection.

| Parameters - Visibility: Guru    |                                       | ×                |
|----------------------------------|---------------------------------------|------------------|
| Category                         | Parameter                             | Value            |
| Camera Information               | Device Link Selector                  | 0                |
| Sensor Control                   | Device Link Throughput Limit          | On               |
| I/O Controls                     | Device Link Throughput Limit (in Bps) | 115000000        |
| Counter and Timer Control        | Stream Channel Selector               | 0                |
| Counter and Timer Control        | Device Link Speed (in Mbps)           | 1000             |
| Advanced Processing              | PacketSize                            | 1500             |
| Image Format Controls            | Interpacket Delay                     | 2                |
| Metadata Controls                | Packet Resend Buffer Size (in MB)     | 6.0              |
| Acquisition and Transfer Control | IP Configuration Status               | DHCP             |
| Action Control                   | Current IP Address                    | 169.254.10.136   |
| Event Control                    | Current Subnet Mask                   | 255.255.0.0      |
|                                  | Current Default Gateway               | 0.0.0.0          |
| Gige vision transport Layer      | Current IP set in LLA                 | True             |
| File Access Control              | Current IP set in DHCP                | True             |
| GigE Vision Host Controls        | Current IP set in PersistentIP        | False            |
|                                  | Primary Application IP Address        | 169.254.211.19   |
|                                  | Device Access Privilege Control       | Exclusive Access |
|                                  | Current Heartbeat Timeout             | 3000             |
|                                  | GVCP Heartbeat Disable                | Not Enabled      |
|                                  | Communication Timeout (in msec)       | 0                |
|                                  | Communication Retransmissions Count   | 0                |
|                                  | << Less                               |                  |

Figure 98: CamExpert – GigE Vision Transport Layer Category

# **GigE Vision Transport Layer Feature Descriptions**

| Display Name                             | Feature & Values              | Description                                                                                                    | Standard<br>& View |
|------------------------------------------|-------------------------------|----------------------------------------------------------------------------------------------------|--------------------|
| Device Link Selector                     | DeviceLinkSelector            | Selects which Link of the device to control.                                                                                                    | Expert             |
| Device Link Throughput Limit             | DeviceLinkThroughputLimitMode | When disabled, lower level TL specific features are<br>expected to control the throughput. When enabled,<br>DeviceLinkThroughputLimit controls the overall throughput. |                    |
| Off                                      | Off                           | Disables the DeviceLinkThroughputLimit feature.                                                                                                    |                    |
| On                                       | On                            | Enables the DeviceLinkThroughputLimit feature.                                                                                                    |                    |
| Device Link Throughput Limit<br>(in Bps) | DeviceLinkThroughputLimit     | Limits the maximum bandwidth of the data that will be streamed out by the device.                                                                                      | Guru               |
| Stream Channel Selector                  | GevStreamChannelSelector      | Selects the stream channel to control.                                                                                                    | Expert             |
| Device Link Speed (in Mbps)              | GevLinkSpeed                  | Indicates the transmission speed negotiated by the given network interface. (in Mbps) (RO)                                                                             | Expert             |
| Packet Size                              | GevSCPSPacketSize             | Specifies the stream packet size in bytes to send on this channel.                                                                                                    | Expert             |
| Interpacket Delay                        | GevSCPD                       | Indicates the delay (in $\mu s)$ to insert between each packet for this stream channel.                                                                                | Expert             |
| Packet Resend Buffer Size (in MB)        | devicePacketResendBufferSize  | Indicates the amount of memory to reserve in MBytes for the packet resend buffer.                                                                                      | DFNC<br>Guru       |

| Display Name                           | Feature & Values                      | Description                                                                                                    | Standard<br>& View |
|----------------------------------------|---------------------------------------|----------------------------------------------------------------------------------------------------|--------------------|
| IP Configuration Status                | GevIPConfigurationStatus              | Reports the current IP configuration status. (RO)                                                                                                    | Guru               |
| None                                   | None                                  | Device IP Configuration is not defined.                                                                                                    |                    |
| PersistentIP                           | PersistentlP                          | Device IP Address Configuration is set to Persistent IP (static).                                                                                                    |                    |
| DHCP                                   | DHCP                                  | Device IP Address Configuration is set to DHCP (Dynamic<br>Host Configuration Protocol). Network requires a DHCP<br>server.                                                                    |                    |
| LLA                                    | LLA                                   | Device IP Address Configuration is set to LLA (Link-Local<br>Address). Also known as Auto-IP. Used for unmanaged<br>networks including direct connections from a device to a<br>dedicated NIC. |                    |
| ForceIP                                | ForcelP                               | Device IP Address Configuration is set to ForceIP. Used to<br>force an IP address change.                                                                                                    |                    |
| Current IP Address                     | GevCurrentIPAddress                   | Reports the IP address for the given network interface. (RO)                                                                                                    | Beginner           |
| Current Subnet Mask                    | GevCurrentSubnetMask                  | Reports the subnet mask of the given interface. (RO)                                                                                                    | Beginner           |
| Current Default Gateway                | GevCurrentDefaultGateway              | Reports the default gateway IP address to be used on the given network interface. (RO)                                                                                                    | Beginner           |
| Current IP set in LLA                  | GevCurrentIPConfigurationLLA          | Controls whether the LLA (Link Local Address) IP configuration scheme is activated on the given network interface. (RO)                                                                        | Guru               |
| Current IP set in DHCP                 | GevCurrentIPConfigurationDHCP         | Controls whether the DHCP IP configuration scheme<br>(Dynamic Host Configuration Protocol) is activated on the<br>given network interface.                                                     | Guru               |
| Current IP set in Persistent IP        | GevCurrentIPConfigurationPersistentIP | Controls whether the PersistentIP configuration scheme is activated on the given network interface.                                                                                            | Guru               |
| Primary Application IP Address         | GevPrimaryApplicationIPAddress        | Returns the IP address of the device hosting the primary application. (RO)                                                                                                    | Guru               |
| Device Access Privilege<br>Control     | deviceCCP                             | Controls the device access privilege of an application.                                                                                                    | Guru<br>DFNC       |
| Exclusive Access                       | ExclusiveAccess                       | Grants exclusive access to the device to an application. No other application can control or monitor the device.                                                                               |                    |
| Control Access                         | ControlAccess                         | Grants control access to the device to an application. No other application can control the device.                                                                                            |                    |
| Current Heartbeat Timeout              | GevHeartbeatTimeout                   | Indicates the current heartbeat timeout in milliseconds.                                                                                                    | Guru               |
| GVCP Heartbeat Disable                 | GevGVCPHeartbeatDisable               | Disables the GVCP (GigE Vision Control Protocol)<br>heartbeat monitor. This allows control switchover to an<br>application on another device.                                                  | Expert             |
| Communication Timeout (in msec)        | GevMCTT                               | Provides the transmission timeout value in milliseconds.                                                                                                    | Guru               |
| Communication<br>Retransmissions Count | GevMCRC                               | Indicates the number of retransmissions allowed when a message channel message times out.                                                                                                    | Guru               |
| Fire Test Packet                       | GevSCPSFireTestPacket                 | When this feature is set to True, the device will fire one test packet.                                                                                                    | Invisible          |
| MAC Address                            | GevMACAddress                         | MAC address of the network interface. (RO)                                                                                                    | Invisible          |
| Current Camera IP<br>Configuration     | GevCurrentIPConfiguration             | Current camera IP configuration of the selected interface. (RO)                                                                                                    | Invisible          |
| LLA                                    | LLA                                   | Link-Local Address Mode.                                                                                                    |                    |
| DHCP                                   | DHCP                                  | Dynamic Host Configuration Protocol Mode. Network<br>requires a DHCP server.                                                                                                    |                    |
| PersistentIP                           | PersistentIP                          | Persistent IP Mode (static).                                                                                                    |                    |
| Persistent IP Address                  | GevPersistentIPAddress                | Persistent IP address for the selected interface. This is the<br>IP address the camera uses when booting in Persistent IP<br>mode.                                                             | Invisible          |
| Persistent Subnet Mask                 | GevPersistentSubnetMask               | Persistent subnet mask for the selected interface.                                                                                                    | Invisible          |
| Persistent Default Gateway             | GevPersistentDefaultGateway           | Persistent default gateway for the selected interface.                                                                                                    | Invisible          |
| Primary Application Socket             | GevPrimaryApplicationSocket           | Returns the UDP (User Datagram Protocol) source port of the primary application. (RO)                                                                                                    | Invisible          |

| Display Name                     | Feature & Values                                                                                                    | Description                                                                                                    | Standard<br>& View |
|----------------------------------|----------------------------------------------------------------------------------------------------|----------------------------------------------------------------------------------------------------|--------------------|
| Device Access Privilege          | GevCCP                                                                                                    | Controls the device access privilege of an application.                                                                                                    | Invisible          |
| Open Access                      | OpenAccess                                                                                                    | OpenAccess                                                                                                    |                    |
| Exclusive Access                 | ExclusiveAccess                                                                                                    | Grants exclusive access to the device to an application. No other application can control or monitor the device.                                                                                                    |                    |
| Control Access                   | ControlAccess                                                                                                    | Grants control access to the device to an application. No other application can control the device.                                                                                                    |                    |
| Interface Selector               | GevInterfaceSelector                                                                                                    | Selects which physical network interface to control.                                                                                                    | Invisible          |
| Number of Interfaces             | GevNumberOfInterfaces                                                                                                    | Indicates the number of physical network interfaces supported by this device. (RO)                                                                                                    | Invisible          |
| Message Channel Count            | GevMessageChannelCount                                                                                                    | Indicates the number of message channels supported by this device. (RO)                                                                                                    | Invisible          |
| Stream Channel Count             | GevStreamChannelCount                                                                                                    | Indicates the number of stream channels supported by this device (0 to 512). (RO)                                                                                                    | Invisible          |
| Gev Supported Option<br>Selector | GevSupportedOptionSelector                                                                                                    | Selects the GEV option to interrogate for existing support. (RO)                                                                                                    | Invisible          |
|                                  | IPConfigurationLLA<br>IPConfigurationDHCP<br>IPConfigurationPersistentIP<br>StreamChannelSourceSocket<br>MessageChannelSourceSocket<br>CommandsConcatenation<br>WriteMem<br>PacketResend<br>Event<br>EventData<br>PendingAck<br>Action<br>PrimaryApplicationSwitchover<br>ExtendedStatusCodes<br>DiscoveryAckDelay<br>DiscoveryAckDelay<br>DiscoveryAckDelay<br>DiscoveryAckDelay<br>DiscoveryAckDelay<br>DiscoveryAckDelay<br>DiscoveryAckDelay<br>UiscoveryAckDelay<br>DiscoveryAckDelay<br>DiscoveryAckDelay<br>DiscoveryAckDelay<br>DiscoveryAckDelay<br>DiscoveryAckDelay<br>DiscoveryAckDelay<br>StreamChannel0BgAndLittleEndian<br>StreamChannel0IPReassembly<br>StreamChannel0UnconditionalStreaming<br>StreamChannel0ExtendedChunkData |                                                                                                    |                    |
| Gev Supported Option             | GevSupportedOption                                                                                                    | Returns TRUE if the selected GEV option is supported. (RO)                                                                                                    | Invisible          |
| LLA Supported                    | GevSupportedIPConfigurationLLA                                                                                                    | Indicates if LLA (Auto-IP) is supported by the selected<br>interface. The LLA method automatically assigns the<br>camera with a randomly chosen address on the<br>169.254.xxx.xxx subnet. After an address is chosen, the<br>link-local process sends an ARP query with that IP onto the<br>network to see if it is already in use. If there is no response,<br>the IP is assigned to the device, otherwise another IP is<br>selected, and the ARP is repeated. Note that LLA is unable<br>to forward packets across routers. LLA is the<br>recommended scheme when only one NIC is connected to<br>GigE cameras; ensure only one NIC is using LLA on your<br>PC, otherwise IP conflicts will result. (RO) | Invisible          |
| DHCP Supported                   | GevSupportedIPConfigurationDHCP                                                                                                    | Indicates if DHCP is supported by the selected interface.<br>This IP configuration mode requires a DHCP server to<br>allocate an IP address dynamically over the range of some<br>defined subnet. The camera must be configured to have<br>DHCP enabled. This is the factory default settings. The<br>DHCP server is part of a managed network. Windows itself<br>does not provide a DHCP server function therefore a<br>dedicated DHCP server is required. The DALSA Network<br>Configuration Tool can be configured as a DHCP server on<br>the NIC used for the GigE Vision network. (RO)                                                                                                    | Invisible          |

| Display Name                      | Feature & Values                                            | Description                                                                                                    | Standard<br>& View |
|-----------------------------------|-------------------------------------------------------------|----------------------------------------------------------------------------------------------------|--------------------|
| Persistent IP Supported           | GevSupportedIPConfigurationPersistentIP                     | Indicates if Persistent IP is supported by the selected<br>interface. This protocol is only suggested if the user fully<br>controls the assignment of IP addresses on the network<br>and a GigE Vision camera is connected beyond routers.<br>The GigE Vision camera is forced a static IP address. The<br>NIC IP address must use the same subnet otherwise the<br>camera is not accessible. If the camera is connected to a<br>network with a different subnet, it cannot be accessed.<br>(RO) | Invisible          |
| GVCP Extended Status Codes        | GevGVCPExtendedStatusCodes                                  | Enables generation of extended status codes. (RO)                                                                                                    | Invisible          |
| Gev MCP HostPort                  | GevMCPHostPort                                              | Indicates the port to which the device must send messages. (RO)                                                                                                    | Invisible          |
| Gev MCDA                          | GevMCDA                                                     | Indicates the destination IP address for the message channel. (RO)                                                                                                    | Invisible          |
| Gev MCSP                          | GevMCSP                                                     | This feature indicates the source port for the message channel. (RO)                                                                                                    | Invisible          |
| Stream Channel Interface<br>Index | GevSCPInterfaceIndex                                        | Index of network interface. (RO)                                                                                                    | Invisible          |
| Gev SCP HostPort                  | GevSCPHostPort                                              | Indicates the port to which the device must send the data stream. (RO)                                                                                                    | Invisible          |
| Gev SCDA                          | GevSCDA                                                     | Indicates the destination IP address for this stream channel. (RO)                                                                                                    | Invisible          |
| Gev SCSP                          | GevSCSP                                                     | Indicates the source port of the stream channel. (RO)                                                                                                    | Invisible          |
| Gev First URL                     | GevFirstURL                                                 | Indicates the first URL to the XML device description file. (RO)                                                                                                    | Invisible          |
| Gev Second URL                    | GevSecondURL                                                | Indicates the second URL to the XML device description file. (RO)                                                                                                    | Invisible          |
| Gev Major Version                 | GevVersionMajor                                             | Major version of the specification. (RO)                                                                                                    | Invisible          |
| Gev Minor Version                 | GevVersionMinor                                             | Minor version of the specification. (RO)                                                                                                    | Invisible          |
| Manifest Entry Selector           | DeviceManifestEntrySelector                                 | Selects the manifest entry to reference.                                                                                                    | Invisible          |
| XML Major Version                 | DeviceManifestXMLMajorVersion                               | Indicates the major version number of the XML file of the selected manifest entry. (RO)                                                                                                    | Invisible          |
| XML Minor Version                 | DeviceManifestXMLMinorVersion                               | Indicates the Minor version number of the XML file of the selected manifest entry. (RO)                                                                                                    | Invisible          |
| XML SubMinor Version              | DeviceManifestXMLSubMinorVersion                            | Indicates the SubMinor version number of the XML file of the selected manifest entry. (RO)                                                                                                    | Invisible          |
| Schema Major Version              | DeviceManifestSchemaMajorVersion                            | Indicates the major version number of the Schema file of the selected manifest entry. (RO)                                                                                                    | Invisible          |
| Schema Minor Version              | DeviceManifestSchemaMinorVersion                            | Indicates the minor version number of the Schema file of the selected manifest entry. (RO)                                                                                                    | Invisible          |
| Manifest Primary URL              | DeviceManifestPrimaryURL                                    | Indicates the first URL to the XML device description file of the selected manifest entry. (RO)                                                                                                    | Invisible          |
| Manifest Secondary URL            | DeviceManifestSecondaryURL                                  | Indicates the second URL to the XML device description file of the selected manifest entry. (RO)                                                                                                    | Invisible          |
| Device Mode Is Big Endian         | GevDeviceModelsBigEndian                                    | Endianess of the device registers. (RO)                                                                                                    | Invisible          |
| Device Mode CharacterSet          | GevDeviceModeCharacterSet<br>reserved1<br>UTF8<br>reserved2 | Character set used by all the strings of the bootstrap registers. (RO)                                                                                                    | Invisible          |
| GevSCPSDoNotFragment              | GevSCPSDoNotFragment                                        | This feature state is copied into the "do not fragment" bit of IP header of each stream packet. (RO)                                                                                                    | Invisible          |
| Gev SCPS BigEndian                | GevSCPSBigEndian                                            | Endianess of multi-byte pixel data for this stream. (RO)                                                                                                    | Invisible          |
| TLParamsLocked                    | TLParamsLocked                                              | Flag to indicate if features are locked during acquisition.                                                                                                    | Invisible          |

# **File Access Control Category**

The File Access control in CamExpert allows the user to quickly upload various data files to the connected Linea Lite GigE. The supported data files are for Linea Lite GigE firmware updates and Flat Field coefficients.

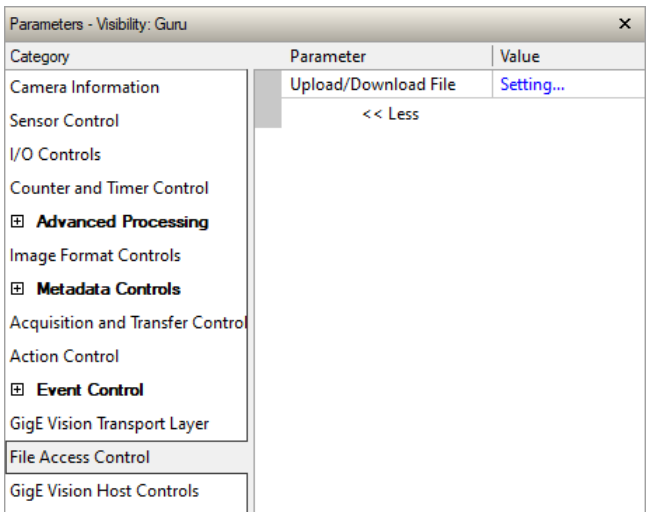

Figure 99: CamExpert – File Access Control Category

#### NOTE

In CamExpert the File Access Control features are not exposed directly but are accessed through the File Access Control dialog for easier operation.

# **File Access Control Feature Descriptions**

| Display Name                     | Feature & Values        | Description                                                                                                    | Standard<br>& View |
|----------------------------------|-------------------------|----------------------------------------------------------------------------------------------------|--------------------|
| File Selector                    | FileSelector            | Selects the file to access. The file types which are accessible are device-dependent.                                                                  | Guru               |
| Firmware                         | Firmware1               | Upload new firmware to the camera which will execute on the next<br>camera reboot cycle. Select the DeviceReset feature after the<br>upload completes. |                    |
| Factory Flat Line Coefficients 1 | FlatFieldCoefficients01 | Select factory flatfield coefficients1. These are the factory values<br>when the camera sensor Gain is 1.0.                                            |                    |
| User Flat Line Coefficients 1    | FlatFieldCoefficients1  | Select to read (download), write (upload) or delete the User flatfield coefficients 1.                                                                 |                    |
| User Flat Line Coefficients 2    | FlatFieldCoefficients2  | Select to read (download), write (upload) or delete the User flatfield coefficients 2.                                                                 |                    |
| User Flat Line Coefficients 3    | FlatFieldCoefficients3  | Select to read (download), write (upload) or delete the User flatfield coefficients 3.                                                                 |                    |
| User Flat Line Coefficients 4    | FlatFieldCoefficients4  | Select to read (download), write (upload) or delete the User flatfield coefficients 4.                                                                 |                    |
| LUT Luminance 1                  | LutLuminance1           | Select to write (upload) a Look-up-Table file (Sapera .LUT file) into the camera's internal LUT Luminance 1.                                           |                    |
| User Defined Saved Image         | userDefinedSavedImage   | Upload and download an image in the camera.                                                                                                    |                    |
| Open Source Licenses             | SoftwareLicenses        | Open Source Software Licenses.                                                                                                    |                    |

| Display Name              | Feature & Values       | Description                                                                                                    | Standard<br>& View |
|---------------------------|------------------------|----------------------------------------------------------------------------------------------------|--------------------|
| File Operation Selector   | FileOperationSelector  | Selects the target operation for the selected file in the device. This operation is executed when the File Operation Execute feature is called. | Guru               |
| Open                      | Open                   | Select the Open operation - executed by FileOperationExecute.                                                                                   |                    |
| Close                     | Close                  | Select the Close operation - executed by FileOperationExecute.                                                                                  |                    |
| Read                      | Read                   | Select the Read operation - executed by FileOperationExecute.                                                                                   |                    |
| Write                     | Write                  | Select the Write operation - executed by FileOperationExecute.                                                                                  |                    |
| Delete                    | Delete                 | Select the Delete operation - executed by FileOperationExecute.                                                                                 |                    |
| File Operation Execute    | FileOperationExecute   | Executes the operation selected by File Operation Selector on the selected file.                                                                | Guru               |
| File Open Mode            | FileOpenMode           | Selects the access mode used to open a file on the device.                                                                                      | Guru               |
| Read                      | Read                   | Select READ only open mode.                                                                                                    |                    |
| Write                     | Write                  | Select WRITE only open mode.                                                                                                    |                    |
| File Access Buffer        | FileAccessBuffer       | Defines the intermediate access buffer that allows the exchange of data between the device file storage and the application.                    | Guru               |
| File Access Offset (in B) | FileAccessOffset       | Controls the mapping offset between the device file storage and the file access buffer.                                                         | Guru               |
| File Access Length (in B) | FileAccessLength       | Controls the mapping length between the device file storage and the file access buffer.                                                         | Guru               |
| File Operation Status     | FileOperationStatus    | Displays the file operation execution status. (RO)                                                                                              | Guru               |
| Success                   | Success                | The last file operation has completed successfully.                                                                                             |                    |
| Failure                   | Failure                | The last file operation has completed unsuccessfully for an unknown reason.                                                                     |                    |
| File Unavailable          | FileUnavailable        | The last file operation has completed unsuccessfully because the file<br>is currently unavailable.                                              |                    |
| File Invalid              | FileInvalid            | The last file operation has completed unsuccessfully because the<br>selected file in not present in this camera model.                          |                    |
| File Operation Result     | FileOperationResult    | Displays the file operation result. For Read or Write operations, the number of successfully read/written bytes is returned. (RO)               | Guru               |
| File Size (in B)          | FileSize               | Represents the size of the selected file in bytes.                                                                                              | Guru               |
| Device User Buffer        | deviceUserBuffer       | Unallocated memory available to the user for data storage.                                                                                      | DFNC<br>Invisible  |
| FTP File Access           | ftpFileAccessSupported | Shows whether File Access is supported over FTP.                                                                                                | DFNC<br>Invisible  |

# File Access via the CamExpert Tool

• Click **Setting** to open the File Access Control dialog.

| File Access Control            |                                                       |                                                                                                    | ×        |  |
|--------------------------------|-------------------------------------------------------|----------------------------------------------------------------------------------------------------|----------|--|
| Select the type of             | file to upload                                        | d or download from the device.                                                                               |          |  |
| - File Type Availa             | ble                                                   |                                                                                                    |          |  |
| Туре:                          | Device Fi                                             | rmware                                                                                                    | •        |  |
| File selector:                 | Firmware                                              |                                                                                                    | •        |  |
| Description:                   | Upload ne<br>will execut<br>cycle. Sele<br>the upload | w firmware to the camera whic<br>e on the next camera reboot<br>act the DeviceReset feature af<br>completes. | h<br>ter |  |
| Note: Depend<br>transfer could | ing on the file<br>take many m                        | e size and communication spee<br>inutes, but must not be aborted                                             | d, the   |  |
| File path:                     |                                                       |                                                                                                    |          |  |
| s\dalsa\Linea_M                | ono_2K_4K_                                            | STD-Firmware_1CA16.0.cbf                                                                                     | Browse   |  |
| Upload (to Ca                  | mera)                                                 | Download (from Camera)                                                                                       | Delete   |  |
|                                |                                                       | Close                                                                                                    |          |  |

Figure 100: CamExpert – File Access Control Dialog

- **Type**: select the file type to upload to camera.
- File Selector: select the required file; different options may be available depending on the Type selected.
- Click **Browse** to open Windows Explorer and select the specific file to upload.
- Click Upload (to Camera) to execute the file transfer to the Linea Lite GigE.

# **GigE Vision Host Control Category**

The GigE Vision Host Controls category group parameters used to configure the host computer system GigE Vision features used for Linea Lite GigE networking management. None of these parameters are stored in any Linea Lite GigE camera.

These features allow optimizing the network configuration for maximum bandwidth. Settings for these parameters are highly dependent on the number of cameras connected to a NIC, the data rate of each camera and the trigger modes used.

Information on these features is found in the Teledyne DALSA Getting Started Manual for GigE Vision Cameras & 3D Sensors.

# **Super Resolution**

Features related to operating the camera in super resolution mode. Available for model 8k SR only. Sapera LT 9.0 required.

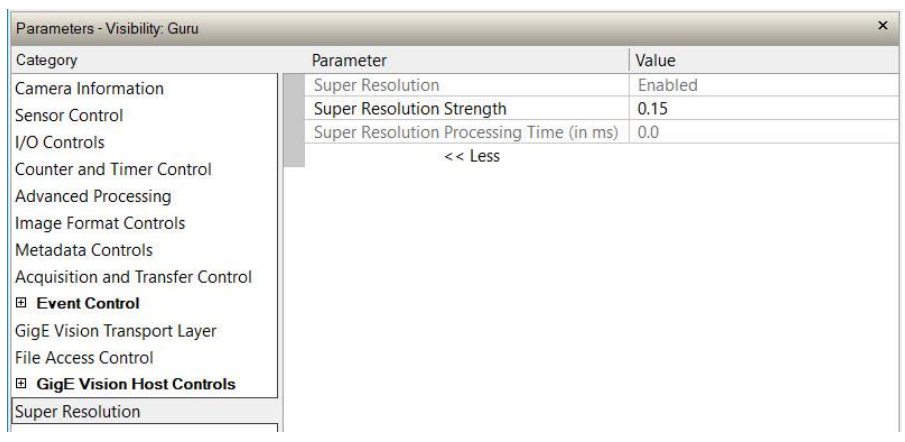

Figure 101: CamExpert – Super Resolution Category

# **Super Resolution Feature Descriptions**

| Display Name                                | Feature & Values | Description                                                                                                    | Standard<br>& View |
|---------------------------------------------|------------------|----------------------------------------------------------------------------------------------------|--------------------|
| Super Resolution                            | superResolution  | Indicates whether the super resolution mode is enabled. (RO)<br>To enable, select <u>Sensor TDI Mode</u> option <i>8K SR, High-BW</i> (Sensor<br>Control category). | Beginner<br>DFNC   |
| Super Resolution Strength                   | srStrength       | Strength of the edge reconstruction of the Super Resolution<br>algorithm. A higher number will improve image contrast but may<br>increase noise.                    | Beginner<br>DFNC   |
| Super Resolution Processing<br>Time (in ms) | srProcessingTime | Reports the time used to generate one super resolution frame from the data sent by the camera, in milliseconds. (RO)                                                | Beginner<br>DFNC   |

# **Device Streaming Registers**

## **Start – End Command Requirements**

#### IMPORTANT

Every start command must have a corresponding end command. If not, the camera can be in an unpredictable state. This pertains to *DeviceRegistersStreamingStart*, *DeviceRegistersStreamingEnd*, *DeviceFeaturePersistenceStart*, and *DeviceFeaturePersistenceEnd*.

| Device Registers Streaming Start | DeviceRegistersStreamingStart | Announces the start of registers streaming without immediate checking for consistency.                         | Invisible |
|----------------------------------|-------------------------------|----------------------------------------------------------------------------------------------------|-----------|
| Device Registers Streaming End   | DeviceRegistersStreamingEnd   | Announces end of registers streaming and performs validation for registers consistency before activating them. | Invisible |
| Device Feature Streaming Start   | DeviceFeaturePersistenceStart | Announces the start of feature streaming without immediate checking for consistency.                           | Invisible |
| Device Feature Streaming End     | DeviceFeaturePersistenceEnd   | Announces end of feature streaming and performs validation for feature consistency before activating them.     | Invisible |
| Register Check                   | DeviceRegistersCheck          | Performs an explicit register set validation for consistency.                                                  | Invisible |
| Registers Valid                  | DeviceRegistersValid          | States if the current register set is valid and consistent.                                                    | Invisible |

# Implementing Trigger-to-Image Reliability

# Overview

In a complex imaging system, many points of possible failure exist – from acquisition to processing and transmission. Teledyne DALSA provides features, events and I/O signals that provide the system designer with tools to qualify the system in real-time.

Teledyne DALSA's website provides general information, FAQ and White Papers about the Trigger-to-Image Reliability (T2IR) framework in hardware and Sapera LT SDK. See <a href="https://www.teledynedalsa.com/en/learn/knowledge-center/trigger-to-image-reliability-t2ir/">https://www.teledynedalsa.com/en/learn/knowledge-center/trigger-to-image-reliability-t2ir/</a>.

# **T2IR with Linea Lite**

Linea Lite provides a number of features for system monitoring:

- Built-in Self-Test on power-up and reset after firmware change
- Image Buffer Accumulation Count Status
- Image Buffer Memory Size
- Packet Resend Buffer Memory Size
- Internal Temperature Reporting
- In Camera Event Status Flags
  - Invalid External Trigger
  - Image Lost
  - Packet Resend & Related Status
  - Ethernet Pause Frame Requested

# Linea Lite Features for T2IR Monitoring

The following table presents some of the Linea Lite camera features a developer can use for T2IR monitoring. The output line signals would interface to other external devices.

| Camera Status Monitoring            |                                |
|-------------------------------------|--------------------------------|
| Device Built-In Self-Test           | deviceBIST                     |
| Device Built-In Self-Test Status    | deviceBISTStatus               |
| Device Temperature Selector         | DeviceTemperatureSelector      |
| Device Version                      | DeviceVersion                  |
| Firmware Version                    | DeviceFirmwareVersion          |
| Last firmware Update Failed         | FirmwareUpdateFailure          |
| Manufacturer Part Number            | deviceManufacturerPartNumber   |
| Manufacturer Info                   | DeviceManufacturerInfo         |
| Events                              |                                |
| Event Selector                      | EventSelector                  |
| Event Notification                  | EventNotification              |
| Event Statistic Selector            | eventStatisticSelector         |
| Event Statistic Count               | eventStatisticCount            |
| Events Overflow                     | eventsOverflow                 |
| Event Statistic Count Reset         | eventStatisticCountReset       |
| Acquisition and Triggers            |                                |
| Valid Frame Trigger                 | ValidFrameTrigger              |
| Invalid Frame Trigger               | InvalidFrameTrigger            |
| Image Lost                          | ImageLost                      |
| Output Lines                        |                                |
| Pulse on: Valid Frame Trigger       | PulseOnValidFrameTrigger       |
| Pulse on: Rejected Frame(s) Trigger | PulseOnInvalidFrameTrigger     |
| Image Transfers                     |                                |
| Transfer Queue Current Block Count  | transferQueueCurrentBlockCount |
| Transfer Queue Memory Size          | transferQueueMemorySize        |
| Transferred Image Max Data Size     | transferMaxBlockSize           |
| Transferred Image Min Data Size     | transferMinBlockSize           |
| Transferred Image Average Data Size | transferAverageBlockSize       |
| Maximum Sustained Frame Rate        | maxSustainedFrameRate          |
| Packet Resend                       | PacketResend                   |
| Packet Resend Request Dropped       | PacketResendRequestDropped     |
| Ethernet Pause Frame Received       | EthernetPauseFrameReceived     |
| Precision Time Protocol (PTP)       |                                |
| PTP Status                          | ptpStatus                      |
| PTP Servo Status                    | ptpServoStatus                 |
| PTP Master Clock Identity           | ptpMasterClockId               |
| PTP Master Offset                   | ptpMasterOffsetNs              |
| PTP Port Last Event                 | ptpPortLastEvent               |

# **Network Overview & Tools**

# Linea Lite GigE IP Configuration Sequence

The IP (Internet Protocol) Configuration sequence to assign an IP address is executed automatically on camera power-up or when a connection is established to a network. As a GigE Vision compliant device, Linea Lite GigE attempts to assign an IP address as follows.

For any GigE Vision device, the IP configuration protocol sequence is:

- Persistent IP (if enabled)
- DHCP (if a DHCP server is present such as the Teledyne DALSA Smart DHCP server)
- Link-Local Address (always enabled)

The factory defaults for Linea Lite GigE is Persistent IP disabled and DHCP enabled with LLA always enabled as per the GigE Vision specification.

# **Supported Network Configurations**

The Linea Lite GigE obtains an IP address using the Link Local Address (LLA) or DHCP, by default. A LLA IP address is obtained typically in a few seconds with Microsoft Windows 7/8/10. If required, a persistent IP address can be assigned (see the <u>Running the Network Configuration Tool</u> section).

Preferably, a DHCP server is present on the network, where the Linea Lite GigE issues a DHCP request for an IP address. The DHCP server then provides the IP address. The Teledyne DALSA Network Configuration tool, installed with the Teledyne DALSA Network Imaging Package, provides a DHCP server which is easily enabled on the NIC used with the Linea Lite GigE (Refer to Teledyne DALSA's Sapera LT Getting Started Manual for GigE Vision Cameras).

The LLA method, if used, automatically assigns the camera with a randomly chosen address on the 169.254.xxx.xxx subnet. After an address is chosen, the LLA process sends an Address Resolution Protocol (ARP) query with that IP onto the network to see if it is already in use. If there is no response, the IP is assigned to the device, otherwise another IP is selected, and the ARP is repeated. Note that LLA is unable to forward packets across routers.

# **IP Configuration Mode Details**

The following descriptions provide more information on the IP configuration modes supported by Linea Lite GigE. In general, automatic IP configuration assignment (LLA/DHCP) is sufficient for most Linea Lite installations.

Refer to **Teledyne DALSA's Network Imaging Package for Sapera LT Optimization Guide** for information on the Teledyne DALSA Network Configuration tool and network optimization for GigE Vision cameras and devices.

Refer to **Sapera LT Getting Started Manual for GigE Vision Cameras** for information on using GigE Vision cameras.

# Link-Local Address (LLA)

- LLA is also known as Auto-IP. It is used for unmanaged networks including direct connections from a GigE Vision device to a dedicated NIC.
- A subnet configured with LLA cannot send packets across routers but only via Ethernet switches.
- LLA is the recommended scheme when only one NIC is connected to GigE cameras. LLA is fully automatic requiring no user input.

#### NOTE

Ensure only one NIC is using LLA on your PC, otherwise IP conflicts will occur.

- The NIC will automatically assign a random IP address within the 169.254.x.x subnet. The LLA protocol ensures there are no conflicts with other devices through an arbitration scheme.
- The Windows NIC configuration must be set to DHCP (the typical default case) and no DHCP server must be present on the network. Otherwise, an IP address gets assigned by the DHCP server. Windows will turn to LLA when no DHCP server answers requests coming from the NIC.
- Windows and Linea Lite GigE are still running the DHCP process in the background. If a DHCP server
  becomes available on the network, the NIC will get a DHCP assigned IP address for the connected device but
  connections on the LLA IP address will be lost. The Teledyne DALSA Network Configuration Tool can enable
  the Teledyne DALSA DHCP server on the NIC used for the GigE Vision network.

#### IMPORTANT

If the host system has multiple NIC devices configured with LLA, then the communication stack cannot accurately resolve which NIC to forward an IP packet on the 169.254 segment. Limit the number of NIC configured using LLA to one interface. It is preferable that the Teledyne DALSA DHCP server is used instead of LLA mode (see next section).

 Use Teledyne DALSA's Network Configuration Tool to change the Linea Lite GigE from the default DHCP / LLA mode to Persistent IP mode when required, such as when there are multiple NIC devices with Linea Lite GigE connected to each.

#### NOTE

Teledyne DALSA recommends DHCP / LLA as the mode of operation where a switch is used to connect multiple devices.

# **DHCP (Dynamic Host Configuration Protocol)**

- This IP configuration mode requires a DHCP server to allocate an IP address dynamically over the range of some defined subnet. The Linea Lite GigE camera must be configured to have DHCP enabled. This is the factory default setting.
- The DHCP server is part of a managed network. Windows itself does not provide a DHCP server function therefore a dedicated DHCP server is required. The Teledyne DALSA's Network Configuration Tool can configure the Teledyne DALSA DHCP server on the NIC used for the GigE Vision network.
- Teledyne DALSA DHCP server is recommended where there are multiple NIC ports with multiple GigE Vision devices attached. Each NIC port must use a different subnet to avoid IP address conflicts. Persistent IP assignment is required if there is no DHCP server for any additional subnet.
- Windows configures a NIC in DHCP mode by default. If no DHCP server is present on the subnet, Windows reverts to LLA mode.
- Ensure a different subnet is assigned to each NIC on the network. This will automatically be managed when the Teledyne DALSA DHCP server is enabled on one or all subnets used for GigE Vision devices. The graphic below illustrates a system with one NIC having the Teledyne DALSA DHCP server enabled.

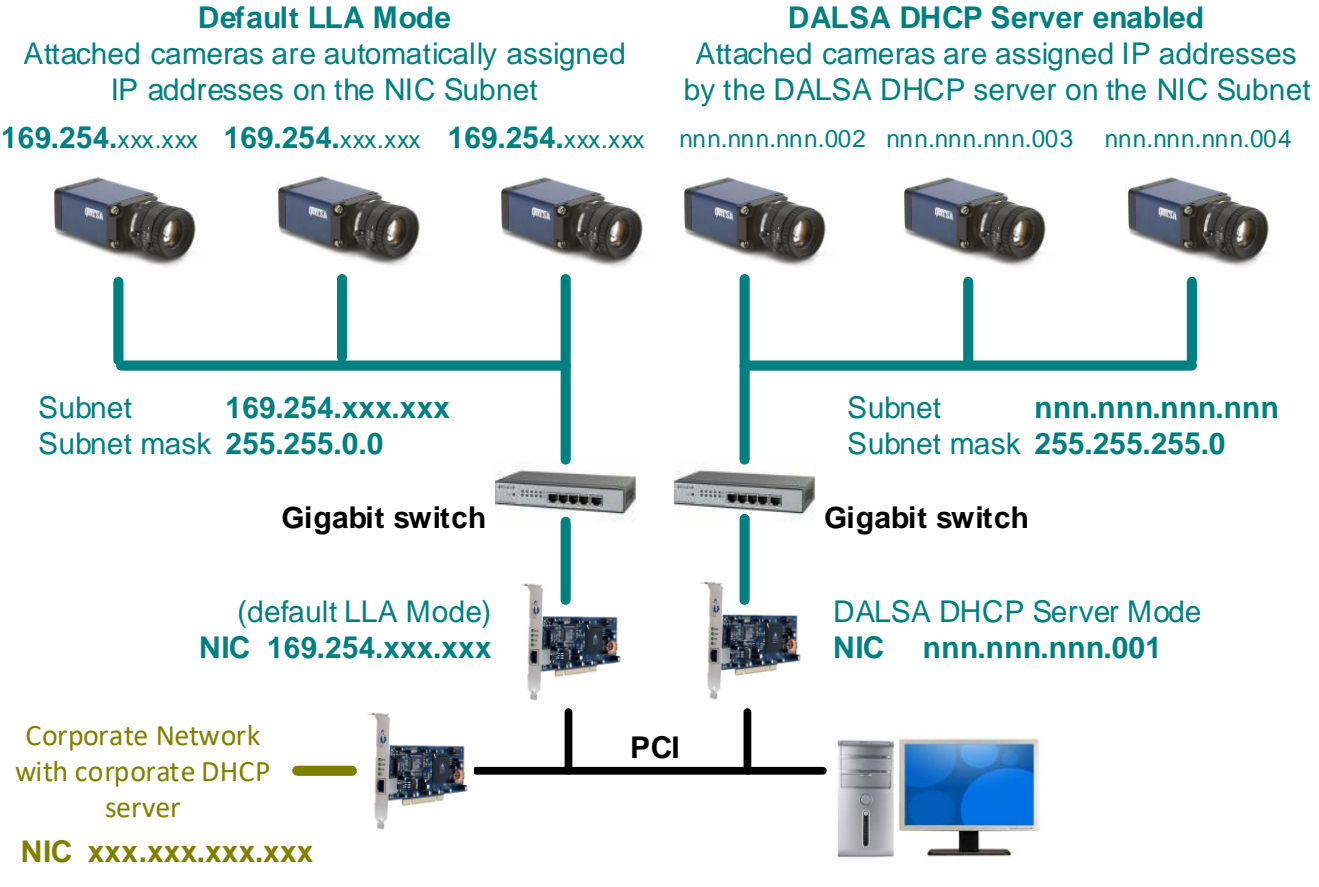

Figure 102: DHCP Configuration Overview

# **Persistent IP**

- Allows the user full control of IP address assignment on the network.
- The camera is forced a static IP address. The NIC IP address must be the same to access the camera.
- If the camera is connected to a network with a different subnet, it cannot be accessed.
- Use Teledyne DALSA's Network Configuration Tool to set a persistent IP address. Refer to Teledyne DALSA's Network Imaging manual.
- Example of a Persistent IP address assignment on a class B network:
  - NIC Subnet = 192.168.1.1
  - Subnet Mask = 255.255.0.0
  - Persistent IP = 192.168.1.2
  - Default Gateway = 0.0.0.0

#### WARNING

An incorrect IP address assignment may block connecting to the camera. Use Teledyne DALSA's Network Configuration tool to recover a camera with an unknown persistent IP. It will reset the camera's factory default mode, DHCP / LLA. The camera's MAC address displayed on the exterior camera is required to perform this function.

- For GigE Vision applications, the FORCEIP command is used to force a new persistent IP or to change the IP configuration protocol. The camera's MAC address must be known to use the FORCEIP command.
- The following illustration shows a functional computer setup with three NIC ports but no DHCP server. Two
  NIC ports are used for private GigE Vision networks. The first uses the default LLA mode for IP addresses,
  the second NIC and cameras connected to it are configured with persistent IP addresses. An application on
  the computer can control each camera, on each subnet, without conflict.

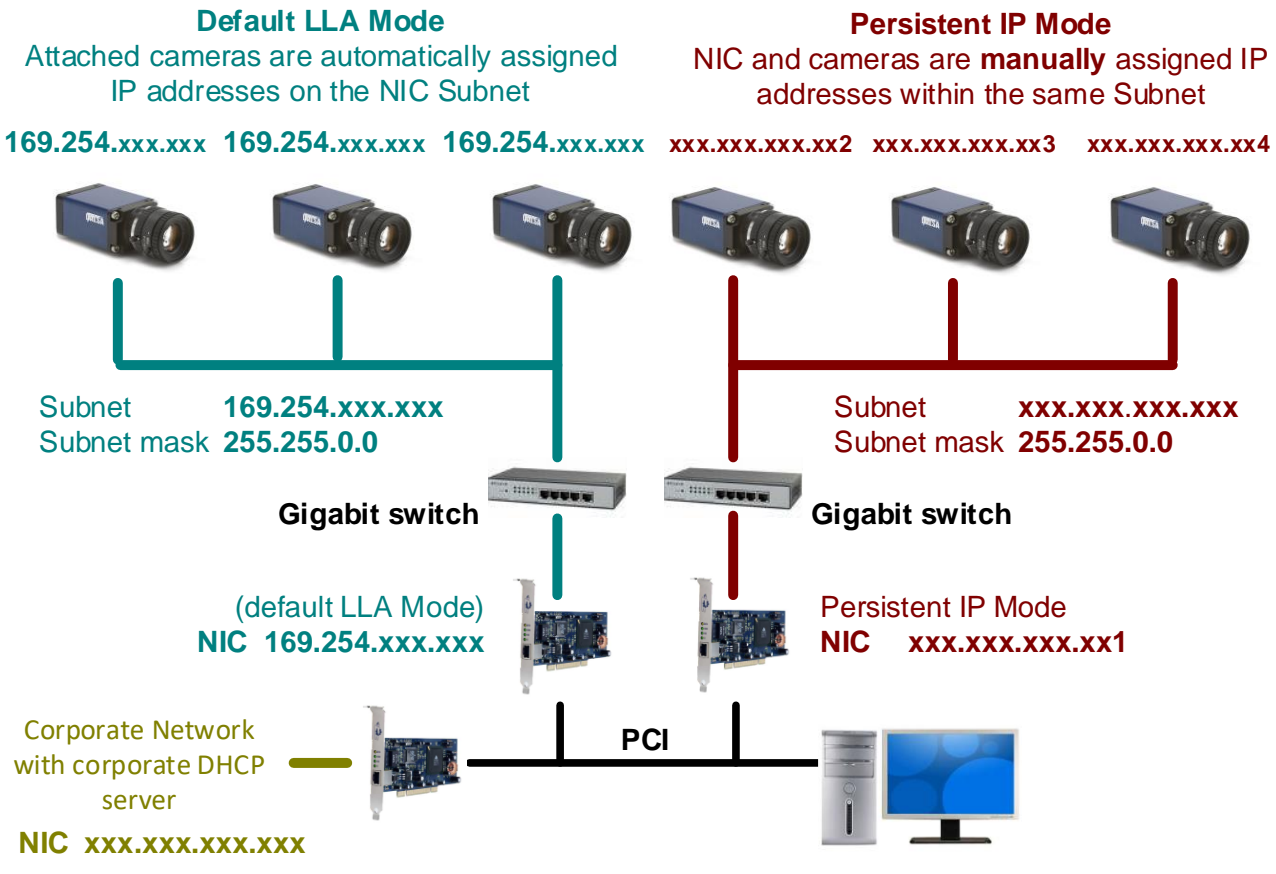

Figure 103: Persistent IP Configuration Overview

# **Optimizing the Network Adapter used with Linea Lite GigE**

Most Gigabit network interface controllers (NIC) allow user modifications to parameters such as Adapter Buffers and Jumbo Frames. The optimal settings will be system dependent. These should be optimized for use with the Linea Lite GigE during installation; refer to Teledyne DALSA's Network Imaging Package for Sapera LT Optimization Guide for more information.

## **Running the Network Configuration Tool**

The Network Configuration tool provides access to NIC and connected GigE Vision camera parameters without use of any Windows Control Panel application.

This tool allows you to:

- Activate the Network Imaging driver use for image acquisition on any NIC or disable the imaging driver for any NIC not used with a GigE Vision camera.
- Configure the NIC as a DHCP server for connected GigE Vision camera.
- Change the Auto Discovery Interval from the default of 15 seconds.
- Configure the NIC and camera IP settings.
- Assign a User Defined name to a connected camera.
- Assign a Persistent IP address to a camera instead of the default DHCP / LLA assigned address.

#### CAUTION

Changes made with this tool may update Linea Lite GigE parameters stored in flash memory. Do not remove power from the camera for a minimum 10 seconds.

Refer to Teledyne DALSA's **Sapera LT Getting Started Manual for GigE Vision Cameras** for more detailed information on using this tool. The Network Configuration tool can quickly verify and modify certain network configuration items of the imaging system.

| Network Configuration Tool                                                                 |                                                                                                    |                                                                                                    | - 23   |
|--------------------------------------------------------------------------------------------|----------------------------------------------------------------------------------------------------|----------------------------------------------------------------------------------------------------|--------|
| File View Advanced Help                                                                    |                                                                                                    |                                                                                                    |        |
| DELL380_W7-32                                                                              | Device Information Device<br>Manufacturer :<br>Model Name :<br>MAC Address :<br>Description :<br>Serial Number :<br>Firmware Version :<br>User Defined Name : | ce IP Configuration  <br>Teledyne DALSA<br>Linea M4096-7um<br>00-11-22-33-44-55<br>99.00<br>Change Me<br>0<br>Groom Lake | pply   |
| TELEDYNE<br>DALSA     Scan Network       GigE Vision <sup>™</sup> Cameras     Scan Network |                                                                                                    |                                                                                                    | *<br>* |

Figure 104: Network Configuration Tool

## To open the Network Configuration Tool

From the Start menu select Teledyne DALSA > Network Configuration Tool.

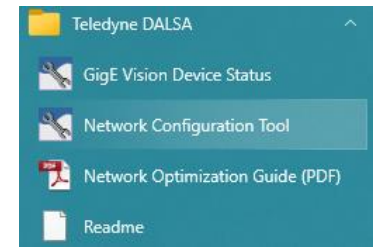

Figure 105: Windows Start Menu Network Configuration Tool Shortcut

Verify the camera appears as a child of the NIC card it is connected to. By default, the camera is identified by its serial number if no user defined name has been assigned.

# **PAUSE Frame Support**

The Linea Lite GigE supports the Gigabit Ethernet PAUSE Frame feature as per IEEE 802.3x. PAUSE Frame is the Ethernet flow control mechanism that temporarily stops data transmission on the network. The PAUSE Frame feature can help a NIC that does not have enough buffering to handle full-speed reception. This requires that the flow control option in the NIC property settings and the Ethernet switch settings must be enabled.

#### NOTE

this problem is not as common with advances in computer bus speeds and memory sizes. PAUSE Frame support is typically required to manage network traffic within an Ethernet switch when multiple cameras are simultaneously used. Using PAUSE Frame will require the user to test various values of Jumbo Frames, to determine the best data throughput. The downside to managed network traffic is that the Pause Frame control will reduce the absolute maximum transfer bandwidth possible on the network.

# **Technical Specifications**

# **Mechanical Specifications**

# Linea Lite GigE 2k / 4k / 8k SR

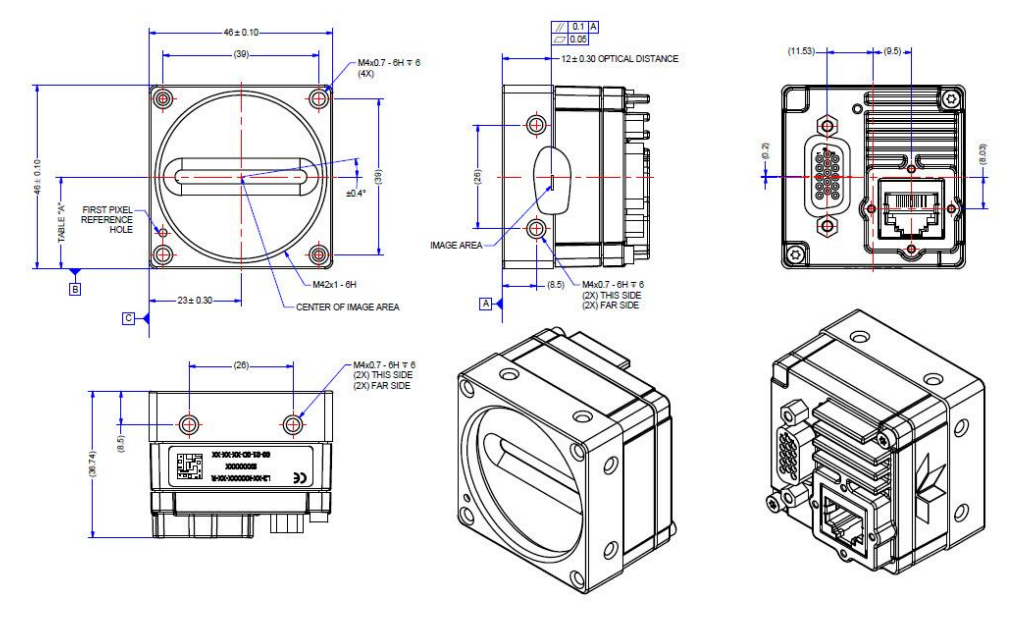

| CAMERA P/N    | DIMENSION    |
|---------------|--------------|
| L2-XX-02KXXX- | 23.2 ± 0.30  |
| L2-XX-04KXXX- | 23.0 ± 0.30  |
| L2-XX-08KXXX- | 22.96 ± 0.30 |

Figure 106: Linea Lite GigE 2k / 4k / 8k with M42x1 Lens Mount
# Additional Notes on Linea Lite GigE Identification and Mechanical

### Identification Label

Linea Lite GigE cameras have an identification label applied to its side, with the following information:

- Model Part number
- Serial number
- MAC Address
- 2D Barcode

### **Additional Mechanical Notes**

- Linea Lite GigE supports a screw lock Ethernet cable (see Ruggedized RJ45 Ethernet Cables).
- For information on lens requirements see Lens Selection Overview and Optical Considerations.
- Each camera side has two mounting holes in identical locations to provide grounding capabilities.
- Overall height or width tolerance is ±0.10 mm.

# **Sensor Alignment Specification**

The following figure specifies sensor alignment for Linea Lite GigE where all specifications define the absolute maximum tolerance allowed for production cameras. Dimensions "x, y, z", are in microns and referenced to the Linea Lite GigE mechanical body or the optical focal plane (for the z-axis dimension). Theta specifies the sensor rotation relative to the sensor's center and camera mechanical.

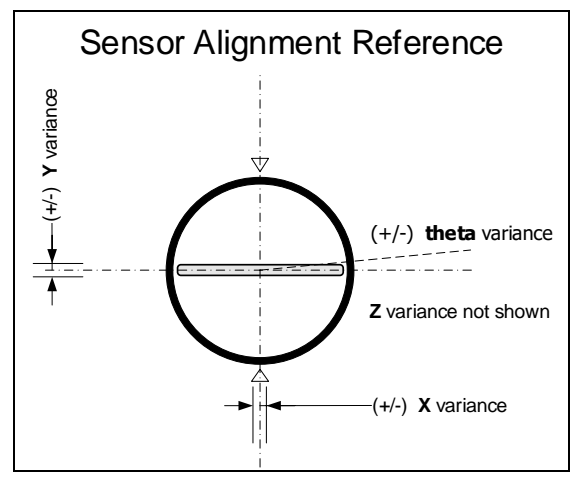

Figure 107: Sensor Alignment Reference

| X variance     | ± 300 µm |
|----------------|----------|
| Y variance     | ± 300 µm |
| Z variance     | ± 300 µm |
| Theta variance | ± 0.4°   |

## Connectors

- **RJ45 Ethernet** connector for control and video data to the host Gigabit NIC. For industrial environments, Linea GigE supports the use of screw lock Ethernet cables (see <u>Ruggedized RJ45 Ethernet Cables</u>).
- A single HD15 female connector for all I/O and DC power source.

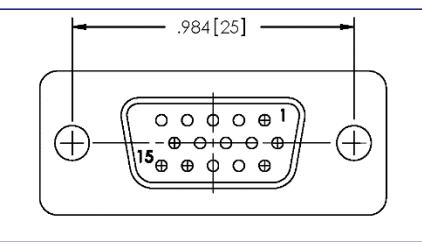

Figure 108: HD15 Female Connector

## **HD15 Connector Details**

| Pin Number | Linea Lite GigE     | Direction | Definition                                 |
|------------|---------------------|-----------|--------------------------------------------|
| 1          | Line 1+             | In        | RS-422 <sub>[1]</sub> Input Port 1+        |
| 2          | Line 1-             | In        | RS-422[1] Input Port 1-                    |
| 3          | Line 2+             | In        | RS-422[1] Input Port 2+                    |
| 4          | Line 2-             | In        | RS-422[1] Input Port 2-                    |
| 5          | Signals Ground      |           | Signals Ground                             |
| 6          | Line 3+             | In/Out    | Configurable <sub>[2]</sub> IO Port 3+     |
| 7          | Line 3 -            | In/Out    | Configurable[2] IO Port 3-                 |
| 8          | Input Trigger Level | Out       |                                            |
| 9          | Input Trigger Level | Out       |                                            |
| 10         | PWR-GND             |           | Camera Power Ground                        |
| 11         | Line 4+             | Out       | Configurable <sub>[3]</sub> Output Port 4+ |
| 12         | Line 4-             | Out       | Configurable[3] Output Port 4-             |
| 13         | Line 5+             | Out       | Configurable[3] Output Port 5+             |
| 14         | Line 5-             | Out       | Configurable[3] Output Port 5-             |
| 15         | PWR-VCC             |           | Camera Power – DC +12 to +24 Vdc           |

[1]: Programmable RS422 termination

[2]: Line 3 is programmable as:

- Single ended input with programmable threshold
- 0-24 V in (0-60 V tolerant)

0-11 V threshold voltage

- RS422 In (external termination required)
- RS422 Out
- 3.3 V single ended output

[3]: Line 4 and 5 are programmable as:

- RS422
- Single ended 3.3 V open collector output

### Input Line Details

The input line signals have the following features for control or status indication.

- Feature Set: <u>Line Selector</u> (RW) <u>Line Format</u> (RW) <u>Line Mode</u> (RW) <u>Input Line Debouncing Period</u> (RW) <u>Line Inverter</u> (RW) <u>Line Status</u> (RO) <u>Input Line Detection Level</u> (RO).
- **Connector:** See <u>HD15 Connector Details</u> for connector pinout and electrical information. The cable shell and shield should electrically connect the Linea Lite chassis to computer chassis for maximum EMI protection.
- Input Line Debouncing Period: Each input incorporates a signal debounce circuit to eliminate short noise transitions that could be wrongly interpreted as a valid pulse. The duration is user-programmable from 0 µs to 255 µs.
- Line Input Signal Characteristics: See Input Signals Electrical Specifications.

### **Output Line Details**

The general purpose output line signals either dedicated or shared with inputs. For more information, see <u>HD15</u> <u>Connector Details</u> for connector pinout and <u>Output Signals Electrical Specifications</u>.

- Feature Set: <u>Line Inverter</u> (RW) <u>Output Line Source</u> (RW) <u>Output Line Pulse Delay</u> (RW) <u>Output Line Pulse Duration</u> (RW) <u>Output Line Value</u> (RW) <u>Output Line Software Command</u> (RW) <u>Line Selector</u> (RW) <u>Line Format</u> (RW) <u>Line Mode</u> (RW) Line Status (RO).
- External Outputs: Can be used as a strobe signal to control lighting or to generate programmable pulses when specific events are generated by the camera.
- **Output on Events:** Each output can be set independently to the available event modes defined by the <u>Output</u> <u>Line Source</u> feature. The output delay can be set from 0 to 16 seconds in increments of 1 µs. The pulse duration can be set from 0 to 16 seconds in increments of 1 µs.

### Mating GPIO Cable Assembly

Teledyne DALSA optionally provides for purchase a GPIO breakout cable (HD15 Male to 26-Pos Euro Block) as shown in the following drawing. Use accessory number #AC-CA-00002-00-R when placing your order.

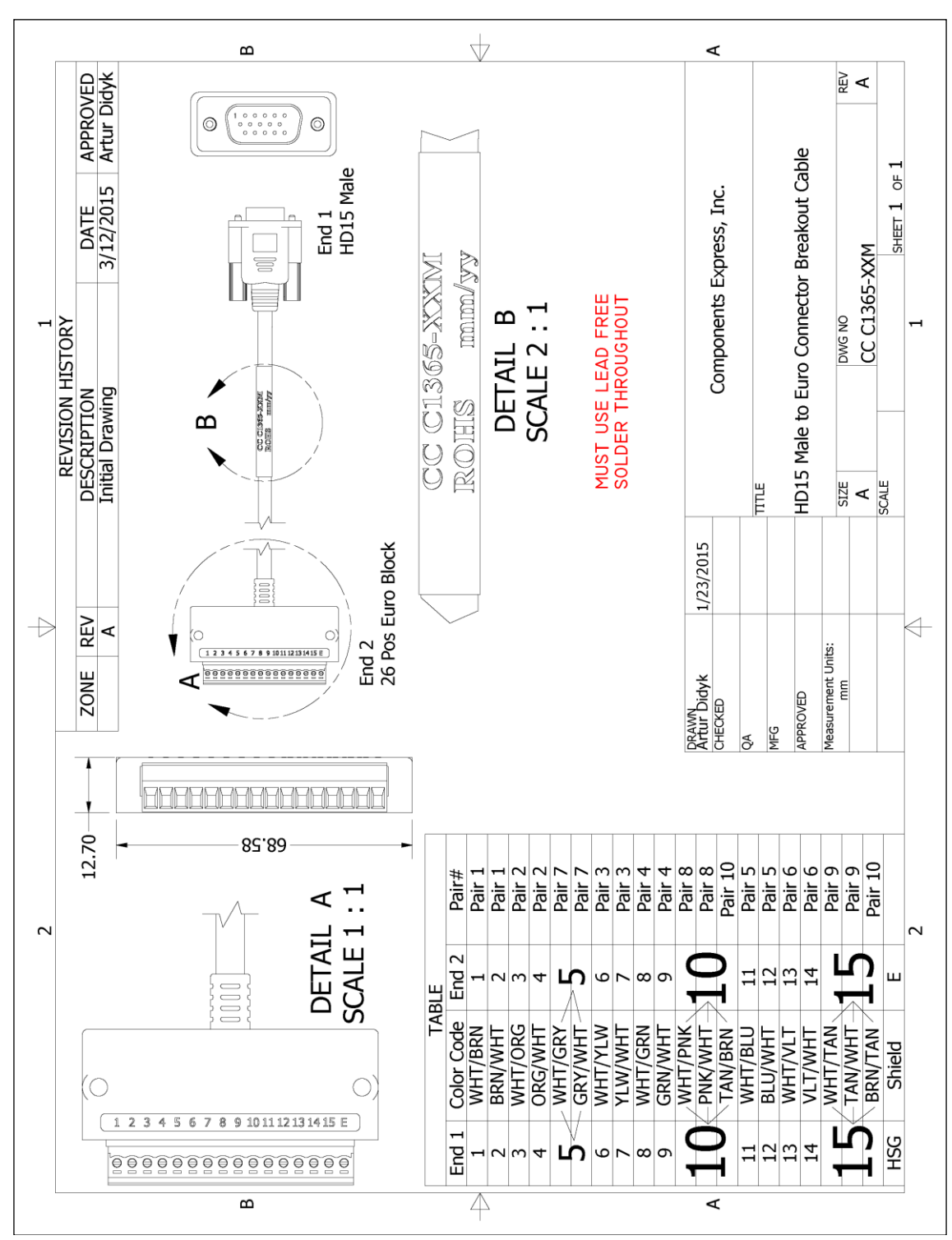

Figure 109: Mating GPIO Cable Assembly

## **Input Signals Electrical Specifications**

### **External Inputs Block Diagrams**

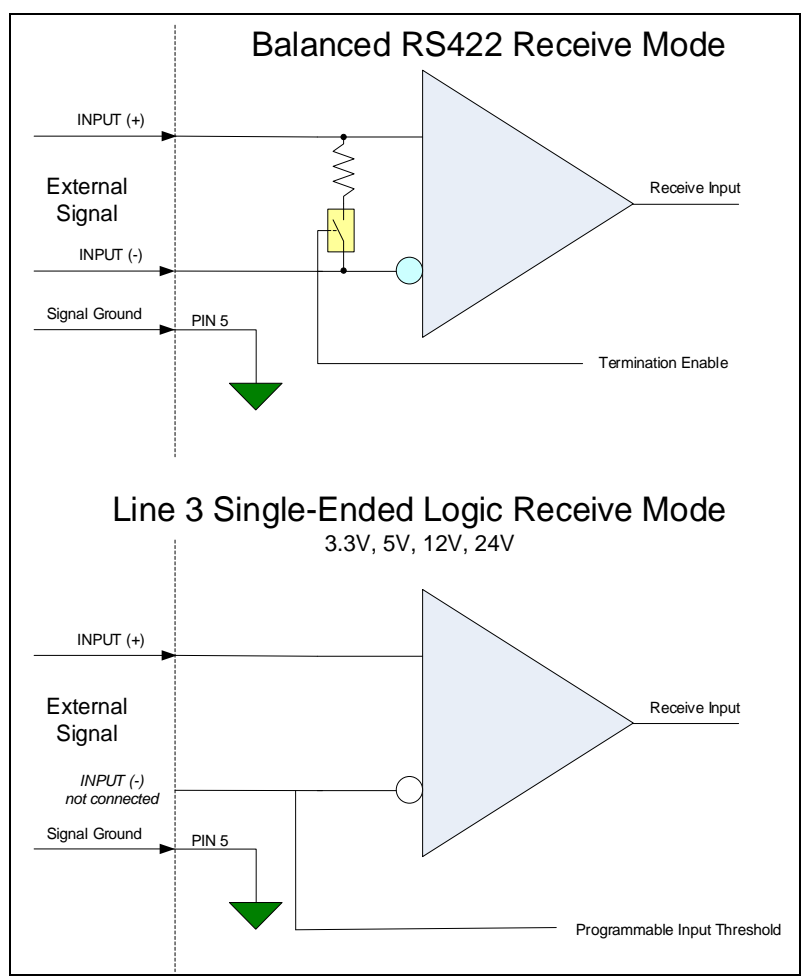

Figure 110: External Inputs Block Diagram

### **External Input Overview**

- The input signals can be used as trigger acquisition event, counter or timestamp event, or integration control.
- The input signal can be improved by user programmable <u>Input Line Debouncing Period</u> from 0 to 255 μs, in 1 μs steps.

### CAUTION

It is important to correctly configure external inputs before connecting external signals. Connecting higher voltage signals to inputs configured as RS422 may damage the inputs.

### **External Input Electrical Characteristics**

| RS422 Inputs                                 |                                |  |  |
|----------------------------------------------|--------------------------------|--|--|
| Common Mode Input Voltage (V <sub>cm</sub> ) | -25 V min. – 25 V max.         |  |  |
| Differential Input Signal Threshold          | 200 mV                         |  |  |
| Differential Input Signal Hysteresis         | 150 mV (V <sub>cm</sub> = 0 V) |  |  |

| Single-Ended Inputs (Applies to Line 3 only) |                         |       |  |  |  |
|----------------------------------------------|-------------------------|-------|--|--|--|
|                                              | Switching Voltage       |       |  |  |  |
|                                              | Low to High High to Low |       |  |  |  |
| 3.3 V TTL                                    | 1.5 V                   | 1.5 V |  |  |  |
| 5.0 V TTL                                    | 2.5 V                   | 2.5 V |  |  |  |
| 12 V                                         | 6 V                     | 6 V   |  |  |  |
| 24 V                                         | 11 V                    | 11 V  |  |  |  |

## **External Input Timing Reference**

| Input Level<br>Standard | Maximum Input<br>Frequency | Minimum Pulse<br>Width | Source Current<br>Requirements | Maximum Signal Propagation Delay at 60°C |         |
|-------------------------|----------------------------|------------------------|--------------------------------|------------------------------------------|---------|
|                         |                            |                        |                                | Input Signal Direction                   |         |
| LVTTL (3.3 V)           | 20 MHz                     | 25 ns                  |                                | 0 to 3.3 V                               | <100 ns |
|                         |                            |                        |                                | 3.3 V to 0                               | <100 ns |
| TTL (5.0 V)             | 20 MHz                     | 25 ns                  |                                | 0 to 5 V                                 | <100 ns |
|                         |                            |                        |                                | 5 V to 0                                 | <100 ns |
| 12 V                    | 20 MHz                     | 25 ns                  |                                | 0 to 12 V                                | <100 ns |
|                         |                            |                        |                                | 12 V to 0                                | <100 ns |
| 24 V                    | 20 MHz                     | 25 ns                  |                                | 0 to 24 V                                | <100 ns |
|                         |                            |                        |                                | 24 V to 0                                | <100 ns |

## **Output Signals Electrical Specifications**

### **External Outputs Block Diagrams**

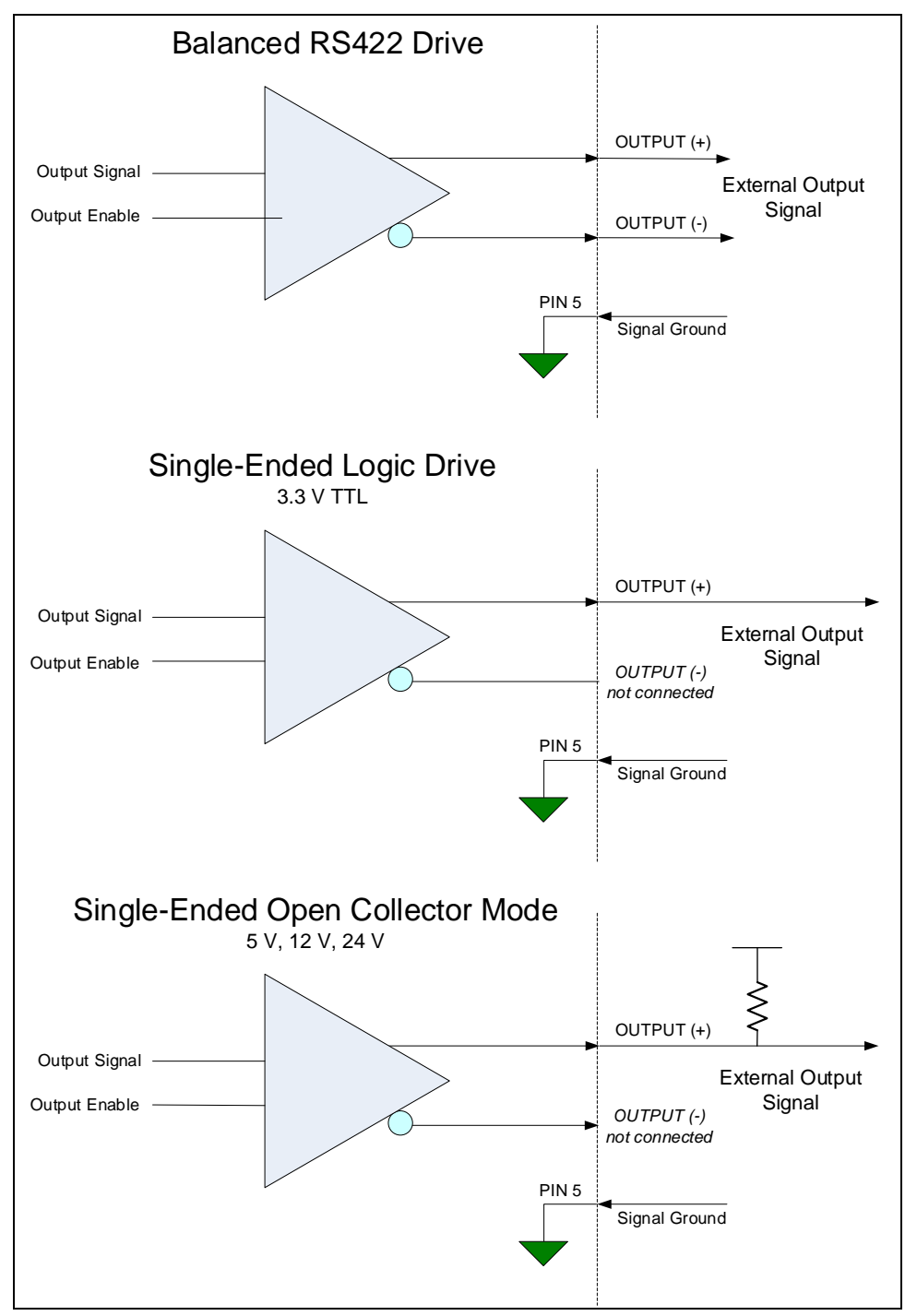

Figure 111: External Outputs Block Diagram

### **External Output Details**

- The output signals can be used in programmable output mode such as strobe, event notification, etc. (See <u>Output Line Source feature</u>).
- For the Single-Ended Open Collector outputs, the user supplied pull-up resistor value should be between 1 kΩ and 10 kΩ depending on supply rail. Resistor wattage should be calculated accordingly.
- Outputs are open (disabled) on power-up with the default factory settings.
- A software reset will not reset the outputs to the open state if the outputs are active.
- A user setup configured to load on boot will not reset the outputs to the open state if the outputs are active.
- The output signals are designed to prevent an output signal glitch on power-up or polarity reversal.
- Protection Circuit DC Ratings:
  - Output protected against shorts to ground or other voltages
  - Output maximum voltage of 26 V at 10 mA (at 60°C)

# **Declarations of Conformity**

Copies of the Declarations of Conformity documents (for example, EU, FCC & ICES Supplier and Material Composition Product Declaration) are available on the product page on the <u>Teledyne DALSA website</u> or by request.

## **FCC Statement of Conformance**

This equipment complies with Part 15 of the FCC rules. Operation is subject to the following conditions:

- 1. The product may not cause harmful interference; and
- 2. The product must accept any interference received, including interference that may cause undesired operation.

### FCC Class A Product

This equipment has been tested and found to comply with the limits for a Class A digital device, pursuant to part 15 of the FCC Rules. These limits are designed to provide reasonable protection against harmful interference when the equipment is operated in a commercial environment. This equipment generates, uses, and can radiate radio frequency energy and, if not installed and used in accordance with the instruction manual, may cause harmful interference to radio communications. Operation of this equipment in a residential area is likely to cause harmful interference in which case the user will be required to correct the interference at his own expense.

Changes or modifications not expressly approved by the party responsible for compliance could void the user's authority to operate the equipment.

This equipment is intended to be a component of a larger industrial system.

## **CE and UKCA Declaration of Conformity**

Teledyne DALSA declares that this product complies with applicable standards and regulations.

Changes or modifications not expressly approved by the party responsible for compliance could void the user's authority to operate the equipment.

This product is intended to be a component of a larger system and must be installed as per instructions to ensure compliance.

# **Additional Reference Information**

## **Lens Selection Overview**

This section provides a general overview to selecting a lens for the Linea Lite GigE. Mechanical drawings and Teledyne DALSA part numbers for available lens adapters are provided.

The first two lens parameters, Lens Mount and Lens Image Circle, are based on correctly matching the lens to the sensor. Brief information on other lens parameters to consider follows those sections.

## **Lens Mount Types**

Linea Lite GigE 2k/4k/8k SR cameras use a M42x1 lens screw mount and have an optional adapter for F-mount (AC-LA-00115-xx-R) lenses, as described below.

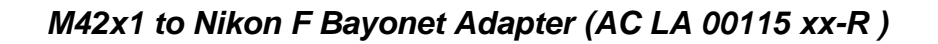

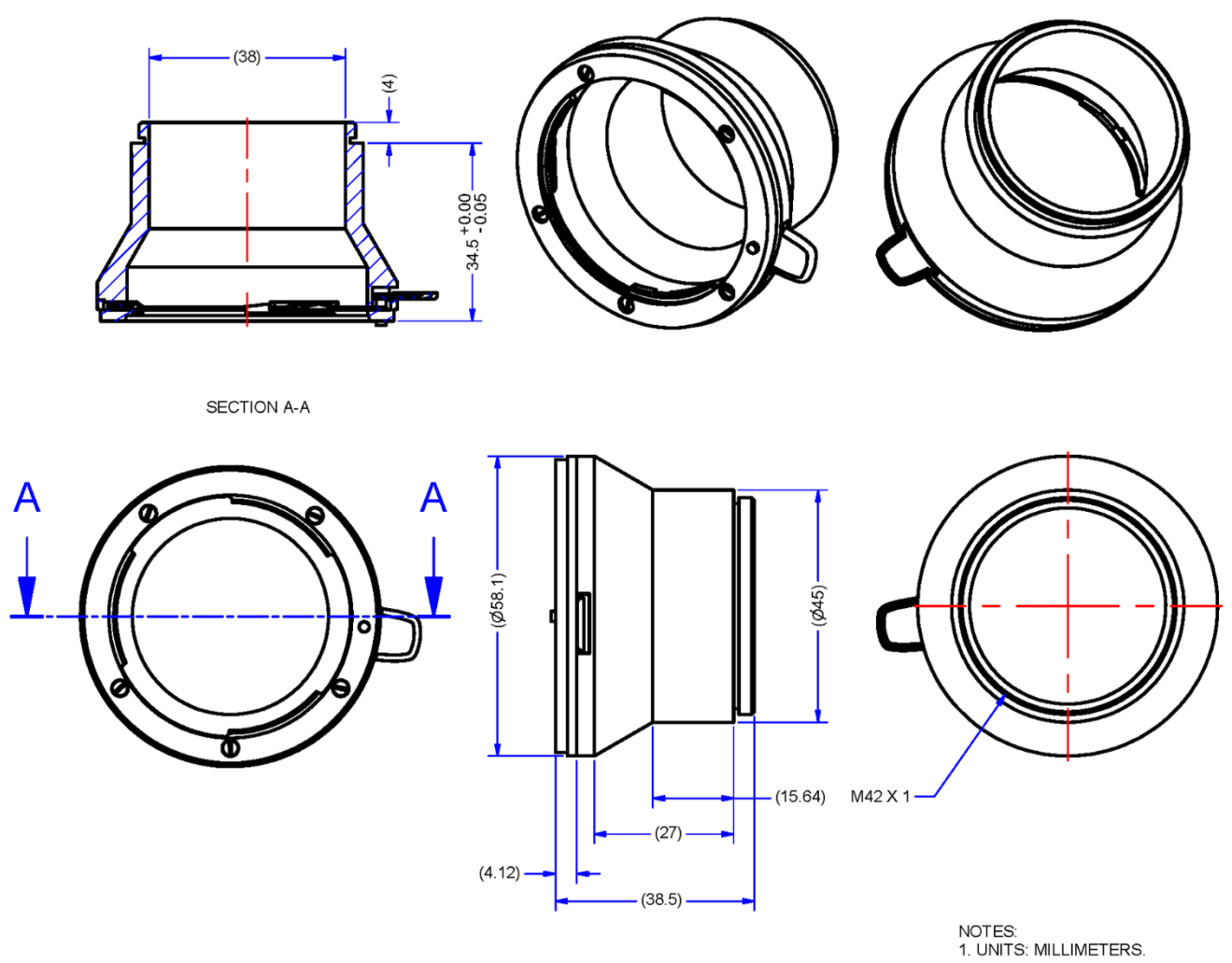

Figure 112: Nikon F Bayonet to M42x1 Adapter, 12mm BFD, HEAVY DUTY w/clip

## Lens Image Circle Illustration

The graphic below illustrates the Linea Lite GigE 2k/4k/8k SR active sensor relative to the lens image circle of a Nikon FDX lens (using the optional F-mount adapter).

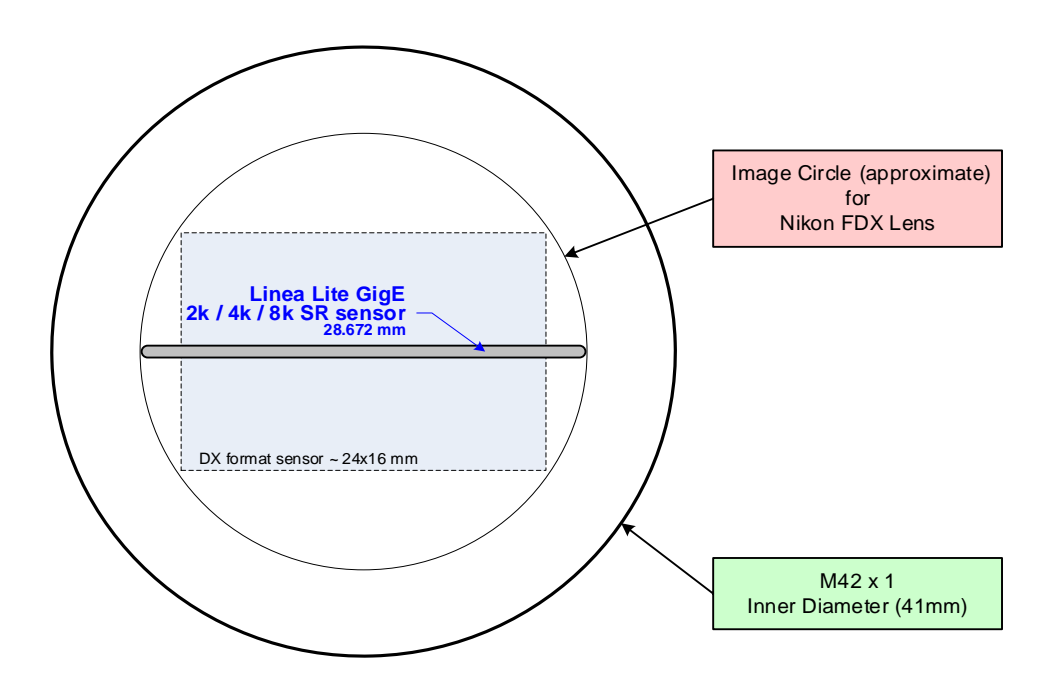

Figure 113: Lens Circle

## Additional Lens Parameters (application specific)

There are other lens parameters that are chosen to meet the needs of the vision application. These parameters are independent of the Linea Lite GigE (assuming that the Lens Mount and Lens Sensor Size parameters are correct, as previously covered in this section). A vision system integrator or lens specialist should be consulted when choosing lenses since there is a tradeoff between the best lenses and cost. An abridged list of lens parameters follows – all of which need to be matched to the application.

- Focal Length: Defines the focus point of light from infinity. See Camera Specifications <u>Back Focal</u> <u>Distance</u>.
- Field of View: A lens is designed to image objects at some limited distance range, at some positive or negative magnification. This defines the field of view.
- **F-Number (aperture)**: The lens aperture defines the amount of light that can pass. Lenses may have fixed or variable apertures. Additionally, the lens aperture affects Depth of Field which defines the distance range which is in focus when the lens is focus at some specific distance.
- **Image Resolution and Distortion**: A general definition of image quality. A lens with poor resolution appears out of focus when used to image fine details.
- Aberrations (defect, chromatic, spherical): Aberrations are specific types of lens faults affecting resolution and distortion. Lens surface defects or glass faults distort all light or specific colors. Aberrations are typically more visible when imaging fine details.
- **Spatial Distortions**: Describes non-linear lens distortions across the field of view. Such distortion limits the accuracy of measurements made with that lens.

# **Optical Considerations**

This section provides an overview to illumination, light sources, filters, lens modeling, and lens magnification. Each of these components contribute to the successful design of an imaging solution.

## Illumination

The wavelengths and intensity of light required to capture useful images vary per application. The image will be affected by speed, spectral characteristics, exposure time, light source characteristics, environmental and acquisition system specifics, etc. Teledyne DALSA's Web Site introduces this potentially complicated issue. Click on Knowledge Center and select Application Notes and Technology Primers.

Exposure settings have more effect than illumination. The total amount of energy (which is related to the total number of photons reaching the sensor) is more important than the rate at which it arrives.

**Example:** 5  $\mu$ J/cm<sup>2</sup> can be achieved by exposing 5 mW/cm<sup>2</sup> for 1 ms or exposing 5 W/cm<sup>2</sup> for 1  $\mu$ s.

## **Light Sources**

Keep these guidelines in mind when selecting and setting up a light source:

- LED light sources are inexpensive and provide a uniform field with a longer life span compared to other light sources.
- Halogen and fiber-optic light sources provide very little blue relative to IR.
- Some light sources age and produce less illumination in some areas of the spectrum.

## Lens Modeling

Any lens surrounded by air can be modeled for camera purposes using three primary points: the first and second principal points and the second focal point. The primary points for a lens should be available from the lens data sheet or from the lens manufacturer. Primed quantities denote characteristics of the image side of the lens. That is, h is the object height and h' is the image height.

The focal point is the point at which the image of an infinitely distant object is brought to focus. The effective focal length (f') is the distance from the second principal point to the second focal point. The back focal length (BFL) is the distance from the image side of the lens surface to the second focal point. The object distance (OD) is the distance from the first principal point to the object.

### Primary Points in a Lens System

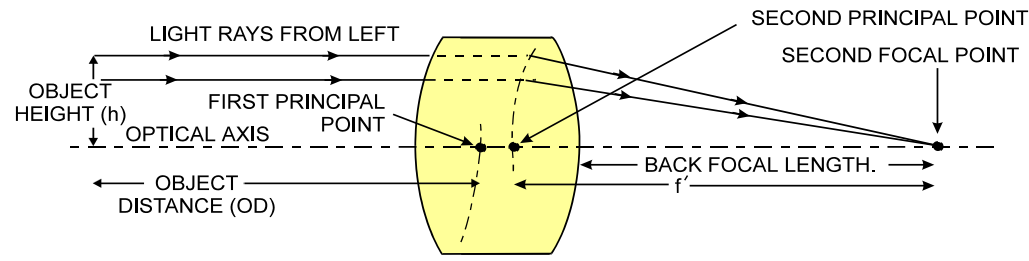

Figure 114: Primary Points in a Lens System

### **Magnification and Resolution**

The magnification of a lens is the ratio of the image size to the object size:

| $m = \frac{n}{h}$ (pixel size) and h is the object height (desired object resolution size). |
|---------------------------------------------------------------------------------------------|
|---------------------------------------------------------------------------------------------|

By similar triangles, the magnification is alternatively given by:

| f'                 | Where f' is the focal length and OD is the target |
|--------------------|---------------------------------------------------|
| $m = \frac{1}{OD}$ | object distance.                                  |

These equations can be combined to give their most useful form:

| h' f'                          | This is the governing equation for many object and |
|--------------------------------|----------------------------------------------------|
| $\overline{h} = \overline{OD}$ | image plane parameters.                            |

**Example:** An acquisition system has a 512 x 512-element 10  $\mu$ m pixel pitch, a lens with an effective focal length of 45 mm. For each pixel in the image sensor to correspond to 100  $\mu$ m in the object space, using the preceding equation, the object distance must be 450 mm (0.450 m).

| 10 μm 45 mm                                         | $OD = 450 \ mm \ (0.450 \ m)$ |
|-----------------------------------------------------|-------------------------------|
| $\frac{100 \ \mu m}{100} = \frac{100 \ \mu m}{100}$ |                               |

# **Sensor Handling Instructions**

This section reviews procedures for handling, cleaning or storing the camera. The sensor must be kept clean and away from static discharge to maintain design performance.

### **Electrostatic Discharge and the Sensor**

Camera sensors containing integrated electronics are susceptible to damage from electrostatic discharge (ESD).

Electrostatic charge introduced to the sensor window can induce charge buildup on the underside of the window. The dry nitrogen gas in the sensor package cavity cannot readily dissipate the ESD. Problems such as higher image lag or non-uniform response may occur.

### NOTE

The charge normally dissipates within 24 hours and the sensor returns to normal operation.

### IMPORTANT

Charge buildup will affect the camera's Flat-Field Correction calibration. To avoid an erroneous calibration, ensure that you perform Flat-Field Correction only after a charge buildup has dissipated over 24 hours.t

### **Protecting Against Dust, Oil and Scratches**

The sensor window is part of the optical path and must be handled with extreme care.

Dust can obscure pixels producing dark patches on the sensor image. Dust is most visible when the illumination is collimated. The dark patches shift position as the angle of illumination changes. Dust is normally not visible when the sensor is positioned at the exit port of an integrating sphere where illumination is diffused.

Blowing compressed air on the window will remove dust particles unless they are held by an electrostatic charge. In this case, either an ionized air blower or a wet cleaning is necessary.

Touching the surface of the window will leave oily residues. Using rubber finger cots and rubber gloves can prevent oil contamination. Avoid friction between the rubber and window or electrostatic charge build up may damage the sensor.

When handling or storing the camera without a lens always install the protective cap.

### NOTE

When exposed to uniform illumination a scratched window will normally have brighter pixels adjacent to darker pixels. The location of these pixels will change with the angle of illumination.

## **Cleaning the Sensor Window**

The following steps describe various cleaning techniques to clean minor dust particles and accidental fingerprints.

### IMPORTANT

Avoid using canned air as it contains particulates that can increase the contamination of the sensor window.

- DALSA recommends the use of an ionized air gun and compressor to blow off the sensor.
- Use compressed air to blow off loose particles. This step alone is usually sufficient to clean the sensor window. Avoid moving or shaking the compressed air container and use short bursts of air while moving the camera in the air stream. Agitating the container will cause condensation to form in the air stream.

### NOTE

Extended airbursts will chill the sensor window causing more condensation. Condensation when left to dry naturally will deposit particles on the sensor.

- Use lint-free ESD-safe cloth wipers. The Anticon Gold 9"x 9" wiper made by Milliken is both ESD safe and suitable for class 100 environments. Another ESD acceptable wiper is the TX4025 from Texwipe.
- An alternative to ESD-safe cloth wipers is Transplex swabs that have desirable ESD properties. There are several varieties available from Texwipe.
- Wipe the window carefully and slowly when using these products.

#### NOTE

Do not use regular cotton swabs since they can introduce static charge to the window surface.

# **Ruggedized RJ45 Ethernet Cables**

Components Express Inc. supplies an industrial RJ45 CAT6 cable. One end has a molded shroud assembly with top / bottom thumbscrews while the other end has a standard RJ45.

### NOTE

Ruggedized RJ45 cable is recommended in a high vibration environment.

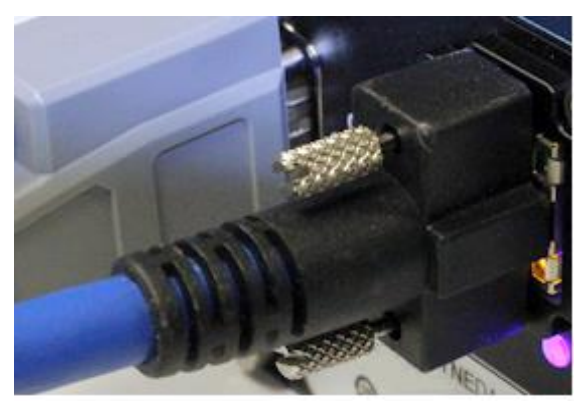

Figure 115: Ruggedized RJ45 Ethernet Cable

| All cables made in<br>U.S.A. – all cables<br>RoHS compliant. | CAT6 certified (tested for near end / far end crosstalk and return loss).<br>IGE-3M (3meters)<br>IGE-10M (10meters)<br>IGE-25M (25meters)<br>IGE-50M (50meters)<br>IGE-100M (100meters)                               |
|--------------------------------------------------------------|----------------------------------------------------------------------------------------------------|
| For Information contact:                                     | Components Express, Inc. (CEI)<br>10330 Argonne Woods Drive, Suite 100<br>Woodridge, IL 60517-4995<br>Phone: 630-257-0605 / 800.578.6695 (outside Illinois)<br>Fax: 630-257-0603<br>http://www.componentsexpress.com/ |

# Troubleshooting

## **Overview**

If an installation fails or experiences problems controlling and using the Linea SWIR GigE camera, the user may perform diagnostics with the methods and tools provided to correct the problem.

The GigE Server status provides visual information on possible camera problems. The three states are displayed in the following table with descriptions of possible conditions.

### NOTE

An installation with no networking issue may still require optimization to perform to specification.

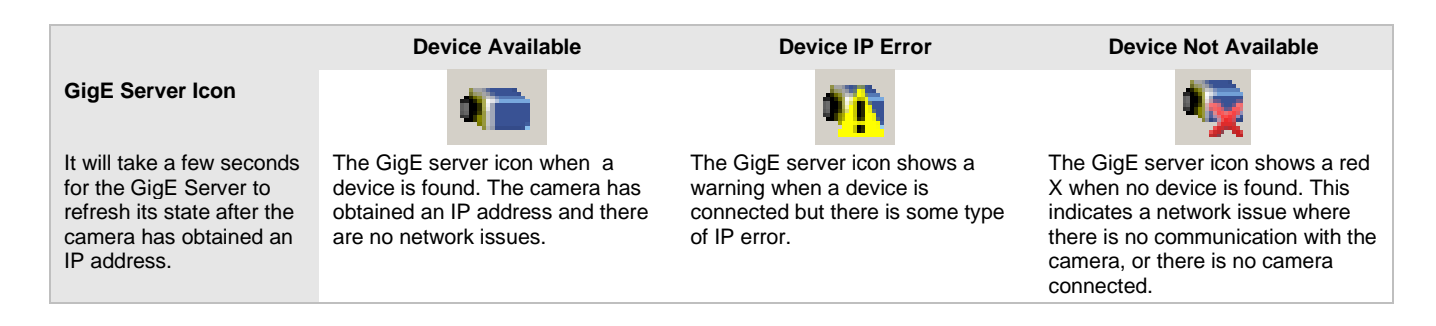

## **Problem Type Summary**

Camera problems are either installation or setup related where the camera is found but not controllable. Additionally, the camera may be properly installed but network optimization is required for maximum performance.

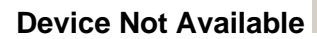

A red X over the GigE server tray icon indicates that the camera device is not found. This indicates either a major camera fault or condition such as disconnected power, or a network issue where there is no communication.

- Review Connecting the Linea Lite GigE Camera to verify installation steps.
- Refer to Teledyne DALSA Network Imaging manual to review networking details.
- The Linea Lite GigE camera cannot acquire a DHCP.
- In multiple NIC systems where the NIC for the Linea Lite GigE is using LLA mode, ensure no other NIC is in
  or switches to LLA mode. It is preferable that the Teledyne DALSA DHCP server is enabled on the NIC used
  with the camera instead of using LLA mode, which prevents errors associated with multiple NIC ports.
- Verify NIC is running the latest driver available from the manufacturer.

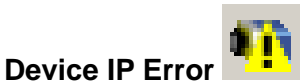

The GigE server tray icon shows a warning with IP errors. Review the following topics on network IP problems to identify and correct the condition.

Refer to Teledyne DALSA's Network Imaging Package for Sapera LT Optimization Guide for information on Teledyne DALSA's Network Configuration tool and network optimization for GigE Vision cameras and devices.

### **Multiple Camera Issues**

- When using multiple cameras with a computer with multiple NIC ports, confirm each Linea Lite GigE has been assigned an IP address by checking the GigE server.
- To reduce network traffic in configured problem free systems, use the Network Configuration tool to stop camera discovery broadcasts. Refer to Teledyne DALSA's Network Imaging Package for Sapera LT Optimization Guide.
- When using multiple cameras connected to a VLAN Ethernet switch, confirm that all cameras are on the same subnet setup on that switch. Refer to Teledyne DALSA's Network Imaging Package for Sapera LT Optimization Guide for more information.
- If a Linea Lite GigE camera installed with other GigE Vision cameras cannot connect properly with the NIC or has acquisition timeout errors, there may be a conflict with the third-party camera's filter driver. In some cases, third party filter drivers modify NIC properties and Teledyne DALSA's Sapera Network Imaging Driver does not install. Verify this issue by uninstalling the third party driver and installing the Linea Lite GigE package again.
- Verify NIC is running the latest driver available from the manufacturer.

### **Device Available but with Operational Issues**

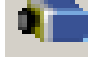

A properly installed Linea Lite GigE with no network issues still may not perform optimally. Operational issues concerning cabling, Ethernet switches, multiple cameras and camera exposure are discussed in the following sections:

### **Always Important**

- Camera firmware updated. Refer to File Access via the CamExpert Tool.
- Power Failure During a Firmware Update-Now What?.
- Cabling and Communication Issues.
- <u>Preventing Operational Faults due to ESD</u>.

### No Timeout messages

- CamExpert grabs (with no error message) but there is no image (display window stays black). Refer to <u>Acquisition Error without Timeout Messages</u>.
- CamExpert grabs (with no error message) but the frame rate is lower than expected. Refer to <u>Camera</u> acquisition is good but frame rate is lower than expected.
- No image and the line rate is lower than expected. Refer to <u>Camera acquisition is good but frame rate is lower</u> <u>than expected</u>.
- No image but the frame rate is as expected. Refer to <u>Camera is functional, line rate is as expected, but image is black</u>.

### Other problems

• Buffer Incomplete message. See <u>Buffer Incomplete Error Message</u>.

## **Verifying Network Parameters**

Teledyne DALSA provides a Network Configuration tool to verify and configure network devices and the Linea Lite GigE network parameters. If there were any problems with the automatic Linea Lite GigE software installation refer to Network Configuration Tool section of Teledyne DALSA's Network Imaging manual.

### **Before Contacting Technical Support**

Carefully review the issues described in this Troubleshooting section. To aid Teledyne DALSA personnel when support is required, the following should be included with the request for support.

- From the Start menu, select Programs > Teledyne DALSA Sapera LT > Sapera Log Viewer program. From its File menu, select Save Messages to generate a log text file.
- Report the version of GigE Vision software and Sapera version used.

## **Installation Issues and Functional Problems**

This section covers issues that are apparent after installation or are indicated by the GigE server tray icon showing a warning symbol.

## **Camera Fails to Establish Connection with Host PC**

If 'No device found' is displayed a manual IP address assignment must be made. Left click Show Hidden Icons. *(Located bottom right task bar)* 

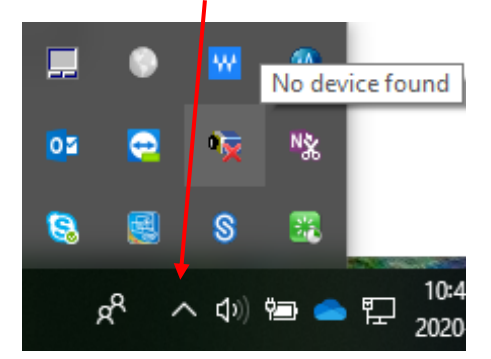

Figure 116: Windows Task Bar - Show Hidden Icons

Right-click the GigE server tray icon . Select **Scan Network** to update the GigE Vision Device Status and Camera IP.

| GigE Vision Device Status           |                            | 2         |               |               |               |            |          | _         |      | × |
|-------------------------------------|----------------------------|-----------|---------------|---------------|---------------|------------|----------|-----------|------|---|
| гие пер                             |                            | - 0       |               |               |               |            |          |           |      |   |
| Manufacturer Model Si               | Serial number MAC address  | Status    | Camera IP     | NIC IP        | Filter driver | MaxPktSize | Firm ver | User name | ABI  |   |
| Teledyne DALSA Linea Lite M4096-7um | A0002016 00:01:0D:C5:0A:68 | Available | 192.168.1.118 | 192.168.1.115 | Enable        | 0          | 23       | User Name | 0001 |   |
|                                     |                            |           |               |               |               |            |          |           |      |   |
|                                     |                            |           |               |               |               |            |          |           |      |   |
|                                     |                            |           |               |               |               |            |          |           |      |   |
|                                     |                            |           |               |               |               |            |          |           |      |   |
|                                     |                            |           |               |               |               |            |          |           |      |   |

Figure 117: GigE Vision Device Status

<u>91</u>

The camera is connected but a NIC IP is not assigned. The GigE server tray icon is displaying a warning.

Use the Teledyne DALSA Network Configuration Tool. From the **Start** menu, select **Teledyne DALSA** > **Network Configuration Tool**.

| K Network Configuration Tool                                                                |                                                                                                    | - 🗆 X                                                                                                    |
|---------------------------------------------------------------------------------------------|----------------------------------------------------------------------------------------------------|----------------------------------------------------------------------------------------------------|
| <u>File View Advanced H</u> elp                                                             |                                                                                                    |                                                                                                    |
| WLO-L-CORP-4841                                                                             | System Information System<br>Computer Name :<br>User Name :<br>Operating System :<br>CPUs :<br>Processor :<br>Total Physical Memory :<br>Available Physical Memory :<br>NIC Number : | Configuration       Sapera DHCP Server         WLO-L-CORP-4841         liu         Microsoft Windows 10 Enterprise Build 17763         2 cores @ 2701 MHZ         Intel64 Family 6 Model 142 Stepping 9 GenuineIntel<br>Intel(R) Core(TM) i5-7300U CPU @ 2.60GHz         7808 MB         2315 MB         6 |
| TELEDYNE<br>DALSA         List was upda           GigE Vision™ Cameras         Scan Network | ited.<br>ited.<br>ited.<br>d device '00-55-44-33-22-11' wa<br>ited.                                                                                                    | s added to the list.                                                                                                    |

Figure 118: The Network Configuration Tool.

Cameras displayed in red require a NIC IP. Select the camera name and open the **Device IP Configuration** tab.

### NOTE

The network tool provides a **Scan Network** button if no cameras are displayed.

### Click Automatic Recovery (Force IP).

| Network Configuration Tool                                                                                                    | - 🗆 X                                                                                                    |
|----------------------------------------------------------------------------------------------------|----------------------------------------------------------------------------------------------------|
| WLO-L-CORP-4841<br>WLO-L-CORP-4841<br>TCS Mar062020 [00-55-44-33-22-11]<br>Dell GigabitEthernet<br>PANGP Virtual Ethernet Adapter #4<br>PIntel(R) Dual Band Wireless-AC 8265<br>Microsoft Wi-Fi Direct Virtual Adapter<br>Microsoft Wi-Fi Direct Virtual Adapter #2 | Device Information       Device IP Configuration         C       DHCP/LLA MODE       C       Persistent IP Mode         IP Address :       169 . 254 . 3 . 84         Subnet Mask :       255 . 255 . 0 . 0         Default Gateway :       0 . 0 . 0 . 0         Apply         Automatic Recovery (Force IP) |
| TELEDYNE<br>DALSA         Scan Network         List was upd.           GigE Vision™ Cameras         Scan Network         List was upd.                                                                                                    | ated. ated. ated. ated. ated. ated. ated. ated. ated. ated. ated. ated. ated. ated. ated. ated. ated. v                                                                                                    |

Figure 119: Network Configuration Tool – Automatic Recovery (Force IP)

Cameras displayed in blue have a proper NIC IP assigned.

| Network Configuration Tool         File       View Advanced Help         WLO-L-CORP-4841         TCS Mar062020 [00-55-44-33-22-11]         Dell GigabitEthernet         PANGP Virtual Ethernet Adapter #4         Intel(R) Dual Band Wireless-AC 8265         Microsoft Wi-Fi Direct Virtual Adapter         Microsoft Wi-Fi Direct Virtual Adapter #2 | Device Information Device IP Configuration  Device IP Configuration  Device IP Configuration  Defult MoDE  IP Address :  192 . 168 . 0 . 1  Subnet Mask :  255 . 255 . 0  Default Gateway :  0 . 0 . 0 . 0  Apply | ×        |
|----------------------------------------------------------------------------------------------------|----------------------------------------------------------------------------------------------------|----------|
| TELEDYNE<br>DALSA         Scan Network         List was upda<br>The device '0<br>List was upda<br>The conflicter<br>List was upda           GigE Vision™ Cameras         Scan Network         List was upda                                                                                                    | ated.<br>10-55-44-33-22-11' was added to the list.<br>ated.<br>d device '00-55-44-33-22-11' was deleted from the list.<br>ated.                                                                                   | <b>^</b> |

Figure 120: Network Configuration Tool – Proper IP Assigned

### NOTE

The Network Configuration Tool assigns a dynamic IP address, which is lost on power down. To avoid this issue, assign a persistent IP address to the camera.

Select **Persistent IP Mode** (shown above), then **Apply** to assign the IP address. It will automatically connect to the host PC if the IP address does not conflict with other network IP addresses. Refer to section <u>Persistent IP</u> for more information.

### NOTE

Assigning two devices with the same IP Address will cause conflicts.

# **Device Available with Operational Issues**

This section considers issues with cabling, Ethernet switches, multiple cameras and camera exposure. Information concerning Teledyne DALSA's Network Configuration Tool and other networking considerations, is available in the **Teledyne DALSA Network Imaging manual**.

## **Firmware Updates**

As a general rule any Linea Lite GigE installation must include the <u>firmware update procedure</u> (Refer to File Access Control Category section for feature descriptions). Linea Lite GigE camera firmware that does not match a newer version of installed GigE Vision software is likely to have unpredictable behavior.

- Linea Lite GigE is not found by the device discovery process.
- Linea Lite GigE is found by the Sapera GigE Server but an application such as CamExpert does not see the camera.
- A Linea Lite GigE that had a fault with a firmware update will automatically recover by booting with the previous firmware version.

### NOTE

New cameras installed in previously deployed systems are fully backward compatible with the older vision application.

## Power Failure During a Firmware Update

Do not panic! There is far greater chance that the host computer OS is damaged during a power failure than any permanent problems with the Linea Lite GigE. When power returns and the host computer system has started, follow this procedure.

- Connect power to the Linea Lite GigE. The camera processor knows that the firmware update failed.
- The Linea Lite GigE will boot with the previous version of firmware and will operate normally.
- Perform the <u>firmware update procedure</u> again.

### **Cabling and Communication Issues**

With only two cables connected to Linea Lite GigE possible cabling issues are limited.

### Power supply problems

• If the Linea Lite GigE status LED is off, the DC supply power is not connected or faulty. Verify the power supply voltage.

### **Communication Problems**

- Use a shielded cable where the connector shell electrically connects the Linea Lite GigE chassis to the power supply earth ground. This can eliminate trigger issues in a high EMI environment.
- Check that the Ethernet cable is clipped both to the camera and the NIC or switch on the other end.
- Verify the Ethernet cabling. Poor cables will cause connections to auto-configure at lower speeds.
- Use a secured Ethernet cable when the Linea Lite GigE is in a high vibration environment. Refer to <u>Ruggedized RJ45 Ethernet Cables</u> section.

- Check the Ethernet status LEDs on the Linea Lite GigE RJ45 connector. The Link Status indicator should be on, and the activity LED should flash with network messages.
- Verify the Ethernet cable is CAT5e or CAT6. This is very important with long cables.
- When using long cables up to the maximum specified length of 100 m for gigabit Ethernet, different NIC hardware and EMI conditions can affect the quality of transmission.
- Minimum recommended Ethernet cable length is 3 feet (1 meter).
- Use the Log Viewer tool (see point below) to check on packet resend conditions.
- Run the Sapera Log Viewer: from the Start menu, select Teledyne DALSA Sapera LT > Sapera Log Viewer. Start the camera acquisition program, such as CamExpert. There should not be any "packet resend" messages, else this indicates a control or video transmission problem due to poor connections or extremely high EMI environments.

### **Acquisition Error without Timeout Messages**

Streaming video problems range from total loss of image data to occasional loss of random video data packets. The following section describes conditions identified by Teledyne DALSA engineering while working with GigE Vision cameras in various computers and setups. Refer to Teledyne DALSA's Network Imaging Optimization Guide for information on network optimization.

### No camera exposure when expected

- Verify by using the camera in free-running mode. Do not use external trigger mode when testing a camera setup.
- If using free-running mode, verify that the exposure period is set to the maximum possible for the set frame rate.
- Load factory default from the Power-up Configuration in CamExpert. This will reset the camera to its nominal acquisition rate.

### Camera is functional but frame rate is lower than expected

- Verify Ethernet link speed. If the LAN connection is limited to 100 Mbps, the line rate maximum will be limited once the internal buffers are filled. Refer to Teledyne DALSA's Network Imaging manual for information on network optimization.
- If using an external trigger, verify the trigger source rate and camera parameters such as trigger to exposure delay.

### Camera acquisition is good but frame rate is lower than expected

- While running CamExpert and grabbing in free-run mode at the maximum frame rate, start the **Sapera Monitor** tool from the Sapera Tools installed with Sapera.
- Make sure the **Memory Overflow** event monitor is enabled.
- Continue grabbing at maximum frame rate. If any memory overflow events are counted, the internal buffer could not be transmitted on time and was discarded. Such a condition may occur at high frame rate cameras.

### NOTE

Sapera CamExpert tool limits the maximum frame rate possible due to CamExpert generating an interrupt for each acquired frame. The Sapera Grab Demo may be better suited for testing at higher frame rates.

 Verify network parameters are optimal as described in Teledyne DALSA's Network Imaging Package for Sapera LT Optimization Guide. Ensure the host computer is not executing other network intensive tasks. Try a different Gigabit NIC.

### NOTE

Changed acquisition frame rate requires the acquisition to be stopped; when acquisition is restarted the new frame rate is applied.

### Camera is functional, line rate is as expected, but image is black

- Verify that the lens iris is open.
- Aim the Linea Lite GigE at a bright light source.
- Check the programmed exposure duration is not too short or set it to maximum. Refer to <u>Sensor Control</u> <u>Category</u> for relevant features.

Using CamExpert set the Linea Lite GigE to output its Internal Pattern Generator. This step is typically done for any camera installation to quickly verify the Linea Lite GigE and its software package. Refer to <u>Internal Test</u> <u>Image Generator</u> section for information on using CamExpert to select internal patterns.

### **Other Problems or Issues**

This section describes problems that do not fit any of the categories above. Typically, these are issues found in the field under specific or unusual conditions.

### Buffer Incomplete Error Message

Error Messages are generated when the logical acquisition frame buffer takes longer to fill (line rate x frame buffer height) than the time set for the GigE Vision Host Control. Increase the "Image Timeout" value as required.

### Issues with Cognex VisionPro

When the Cognex VisionPro package is uninstalled, the Linea Lite GigE becomes unavailable within CamExpert due to the Cognex uninstaller removing GigE Vision components. This forces the user to reinstall the camera package.

Cognex VisionPro remains a useable third party product except for their uninstaller fault. Users need to account for this issue until resolved by Cognex.

# **Revision History**

| Number | Change                                                                                                    | Date              |
|--------|----------------------------------------------------------------------------------------------------|-------------------|
| 00     | Initial release of preliminary version to support early consignment cameras.                                                                                                    | 30 July 2020      |
| 01     | Alpha version.                                                                                                    | 19 Nov 2020       |
| 02     | Introduction of 2k model.                                                                                                    | 4 June 2021       |
| 03     | Introduction of 4k color model.                                                                                                    | 12 Nov 2021       |
| 04     | Introduction of 2k color model.                                                                                                    | 20 April 2022     |
| 05     | New Crosstalk Correction section. Minor updates.                                                                                                    | 17 November 2022  |
| 06     | Introduction of 8k SR model. New Trigger Selector options: Frame Active, Frame Burst Active. New Trigger Source options: Counter1 Active and Timer1 Active. Minor updates.                                                                                                    | 3 May 2024        |
| 07     | Turbo Drive support for 8k SR model.                                                                                                    | 5 June 2024       |
| 08     | Super Resolution mode requires Sapera LT 9.0. Small correction to NEE of 8k SR model. Adjustment in sensor full well, output dynamic range (nominal, min gain), and random noise. Updated 2k mono QE graph. Clarify TDI modes supported by different models. Updated <u>Note</u> about low line rates. | 16 September 2024 |

# **Contact Information**

# **Sales Information**

| Visit our web site:                                                                                      | www.teledynedalsa.com                                                                                          |  |
|----------------------------------------------------------------------------------------------------|----------------------------------------------------------------------------------------------------|--|
| Email:                                                                                                   | info@teledynedalsa.com                                                                                         |  |
|                                                                                                    |                                                                                                    |  |
| Canadian Sales                                                                                           |                                                                                                    |  |
| Teledyne DALSA — Head office<br>605 McMurray Road<br>Waterloo, Ontario, Canada, N2V 2E9                  | Teledyne DALSA — Montreal office<br>880 Rue McCaffrey<br>Saint-Laurent, Quebec, Canada, H4T 2C7                |  |
| Tel: 519 886 6000<br>Fax: 519 886 8023                                                                   | Tel: (514) 333-1301<br>Fax: (514) 333-1388                                                                     |  |
| USA Sales                                                                                                | European Sales                                                                                                 |  |
| Teledyne DALSA — Billerica office<br>700 Technology Park Drive<br>Billerica, Ma. 01821                   | Teledyne DALSA GMBH<br>Lise-Meitner-Str. 7<br>82152 Krailling (Munich), Germany                                |  |
| Tel: (978) 670-2000<br>Fax: (978) 670-2010<br><u>sales.americas@teledynedalsa.com</u>                    | Tel: +49 – 89 89545730<br>sales.europe@teledynedalsa.com                                                       |  |
| Asian Pacific Sales                                                                                      |                                                                                                    |  |
| Teledyne DALSA Asia Pacific<br>Ikebukuro East 6F<br>3-4-3 Higashi Ikebukuro,<br>Toshima-ku, Tokyo, Japan | Teledyne DALSA Asia Pacific<br>Room 904, Block C, Poly West Bund Center<br>75 Rui Ping Road<br>Shanghai 200032 |  |
| Tel: +81 3 5960 6353<br>Fax: +81 3 5960 6354<br><u>sales.asia@teledynedalsa.com</u>                      | Tel: +86-21-60131571<br>sales.asia@teledynedalsa.com                                                           |  |

# **Technical Support**

Submit any support question or request via our web site:

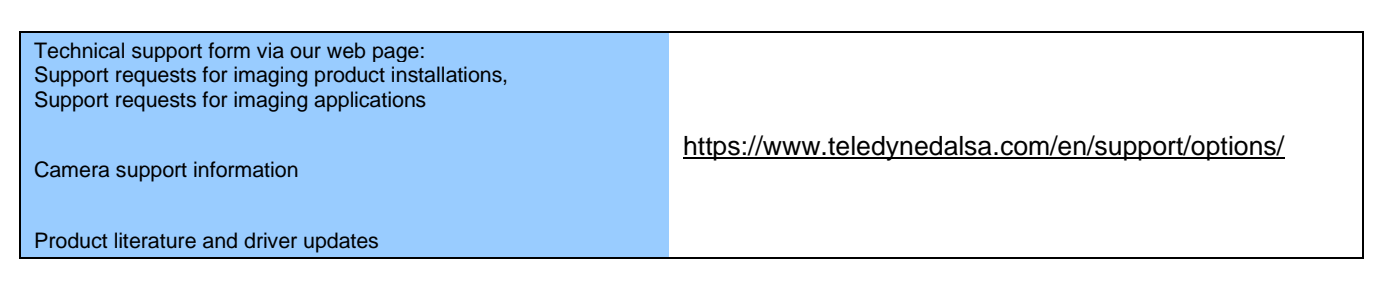